# Betriebsanleitung Topclean S CPC30

Automatisierung von pH-/Redox-Messungen

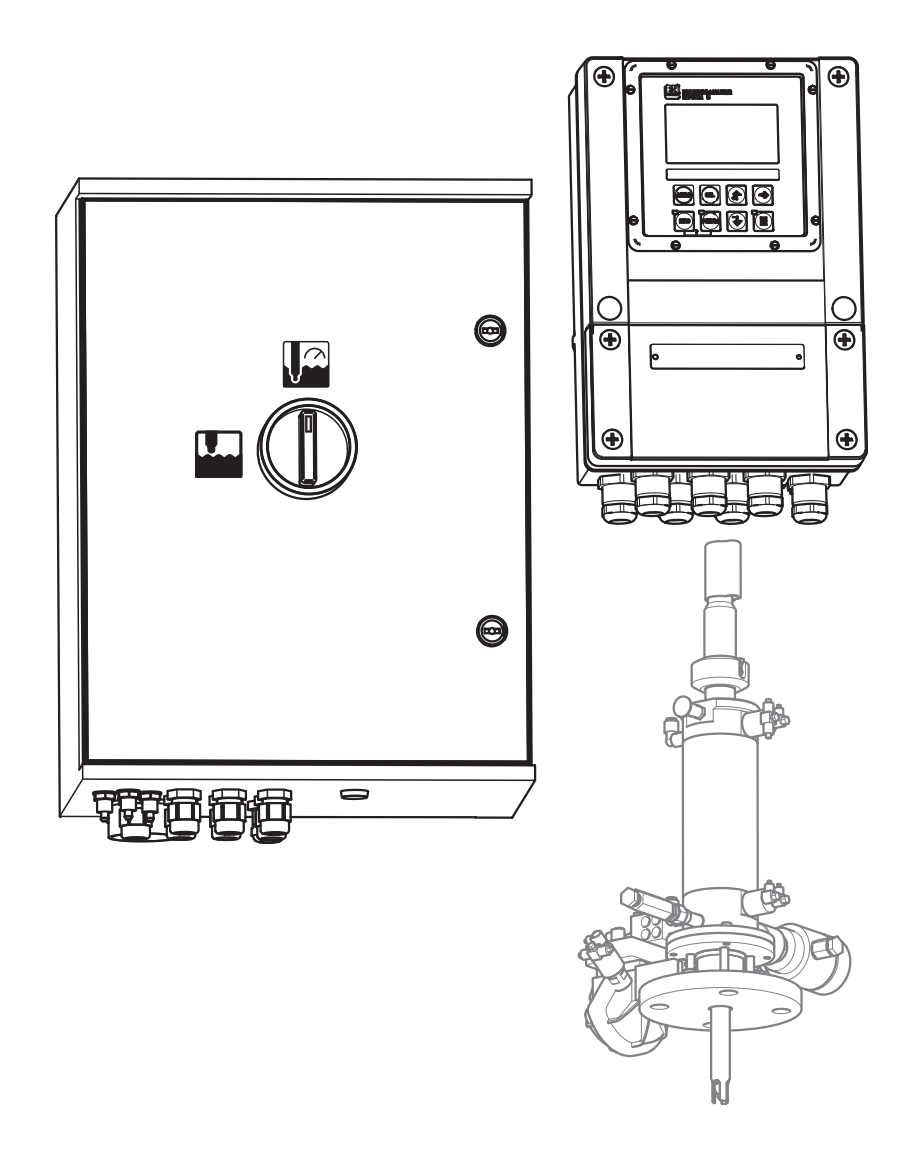

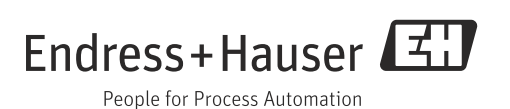

## Hinweise zum Dokument

### Warnhinweise

Struktur, Signalwörter und Farbkennzeichnung der Warnhinweise folgen den Vorgaben in ANSI Z535.6 ("Product safety information in product manuals, instructions and other collateral materials").

| Struktur des Hinweises                                                          | Bedeutung                                                                                 |
|---------------------------------------------------------------------------------|-------------------------------------------------------------------------------------------|
| ▲ GEFAHR                                                                        | Dieser Hinweis macht Sie auf eine gefährliche Situation                                   |
| Ursache (/Folgen)                                                               | aufmerksam.                                                                               |
| Ggf. Folgen der Missachtung                                                     | Wenn Sie die gefährliche Situation nicht vermeiden, <b>wird</b>                           |
| ▶ Maßnahme zur Abwehr                                                           | dies zum Tod oder zu schweren Verletzungen führen.                                        |
| ▲ WARNUNG                                                                       | Dieser Hinweis macht Sie auf eine gefährliche Situation                                   |
| Ursache (/Folgen)                                                               | aufmerksam.                                                                               |
| Ggf. Folgen der Missachtung                                                     | Wenn Sie die gefährliche Situation nicht vermeiden, <b>kann</b>                           |
| ▶ Maßnahme zur Abwehr                                                           | dies zum Tod oder zu schweren Verletzungen führen.                                        |
| ▲ VORSICHT                                                                      | Dieser Hinweis macht Sie auf eine gefährliche Situation                                   |
| Ursache (/Folgen)                                                               | aufmerksam.                                                                               |
| Ggf. Folgen der Missachtung                                                     | Wenn Sie die gefährliche Situation nicht vermeiden, kann                                  |
| ▶ Maßnahme zur Abwehr                                                           | dies zu mittelschweren oder leichten Verletzungen führen.                                 |
| HINWEIS<br>Ursache/Situation<br>Ggf. Folgen der Missachtung<br>Maßnahme/Hinweis | Dieser Hinweis macht Sie auf Situationen aufmerksam, die<br>zu Sachschäden führen können. |

## Symbole

- Image: Substraint of the state of the state of the sta
- ✔ erlaubt bzw. empfohlen
- × verboten bzw. nicht empfohlen

# Inhaltsverzeichnis

| 1                                      | Grundlegende Sicherheitshinweise. \dots 4                                                                                            |
|----------------------------------------|----------------------------------------------------------------------------------------------------|
| 1.1<br>1.2<br>1.3<br>1.4<br>1.5        | Anforderungen an das Personal4Bestimmungsgemäße Verwendung4Arbeitssicherheit4Betriebssicherheit4Produktsicherheit4                   |
| 2                                      | Warenannahme und                                                                                                    |
| 2.1<br>2.2<br>2.3<br>2.4               | Produktidentifizierung5Warenannahme5Produktidentifizierung5Lieferumfang6Zertifikate und Zulassungen6                                 |
| 3                                      | Montage7                                                                                                    |
| 3.1<br>3.2<br>3.3<br>3.4               | Messeinrichtung7Einbaubedingungen7Einbau10Einbaukontrolle14                                                                          |
| 4                                      | Elektrischer Anschluss15                                                                                                    |
| 4.1<br>4.2                             | Verdrahtung 15<br>Anschlusskontrolle 37                                                                                              |
| 5                                      | Medienanschluss                                                                                                    |
| 5.1<br>5.2<br>5.3                      | Druckluftleitung38Armaturen39Anschlusskontrolle48                                                                                    |
| 6                                      | Bedienungsmöglichkeiten49                                                                                                    |
| 6.1                                    | Anzeige- und Bedienelemente 49                                                                                                    |
| 7                                      | Inbetriebnahme54                                                                                                    |
| 7.1<br>7.2                             | Besonderheiten bei der Inbetriebnahme<br>digitaler Sensoren                                                                          |
| 7.3<br>7.4<br>7.5<br>7.6<br>7.7<br>7.8 | ISFET-Sensoren54Installations- und Funktionskontrolle54Einschalten55Quick Setup56Gerätekonfiguration61Diagnose106Kalibrierung114     |
| 8                                      | Diagnose und Störungsbehebung 122                                                                                                    |
| 8.1<br>8.2<br>8.3<br>8.4<br>8.5        | Fehlersuchanleitung122Systemfehlermeldungen122Prozessbedingte Fehler126Gerätebedingte Fehler129Verhalten der Ausgänge bei Störung131 |

| 9                                                                    | Wartung 133                                                                                                    |
|----------------------------------------------------------------------|----------------------------------------------------------------------------------------------------|
| 9.1                                                                  | Wartung der Gesamtmessstelle 133                                                                                                    |
| 10                                                                   | Reparatur 138                                                                                                    |
| 10.1<br>10.2<br>10.3<br>10.4<br>10.5<br>10.6<br>10.7<br>10.8<br>10.9 | Ersatzteile138Geräteansicht Mycom S138Ersatzteilliste Mycom S139Ersatzteilliste Steuereinheit139Pneumatik und Hydraulik Steuereinheit140Ersatteile Injektor CYR10141Austausch der Gerätesicherung142Rücksendung142Entsorgung142 |
| 11                                                                   | Zubehör143                                                                                                    |
| 11.1<br>11.2<br>11.3<br>11.4<br>11.5                                 | Offline Parametrierung143Armaturen143Sensoren144Anschlusszubehör145Montagezubehör146                                                                                                    |
| 12                                                                   | Technische Daten 147                                                                                                    |
| 12.1<br>12.2<br>12.3<br>12.4<br>12.5<br>12.6<br>12.7                 | Eingang147Ausgang148Energieversorgung150Leistungsmerkmale151Umgebung152Prozess152Konstruktiver Aufbau152                                                                                                    |
| 13                                                                   | Anhang 155                                                                                                    |
| 13.1<br>13.2<br>13.3                                                 | Bedienmatrix155Anschlussbeispiele168Verdrahtungsbeispiel für externenDre grouppeterte160                                                                                                    |
| 13.4                                                                 | Puffertabellen 169                                                                                                    |
|                                                                      | Stichwortverzeichnis                                                                                                    |

# 1 Grundlegende Sicherheitshinweise

## 1.1 Anforderungen an das Personal

- Montage, Inbetriebnahme, Bedienung und Wartung der Messeinrichtung dürfen nur durch dafür ausgebildetes Fachpersonal erfolgen.
- Das Fachpersonal muss vom Anlagenbetreiber f
  ür die genannten T
  ätigkeiten autorisiert sein.
- Der elektrische Anschluss darf nur durch eine Elektrofachkraft erfolgen.
- Das Fachpersonal muss diese Betriebsanleitung gelesen und verstanden haben und die Anweisungen dieser Betriebsanleitung befolgen.
- Störungen an der Messstelle dürfen nur von autorisiertem und dafür ausgebildetem Personal behoben werden.
- Reparaturen, die nicht in der mitgelieferten Betriebsanleitung beschrieben sind, dürfen nur direkt beim Hersteller oder durch die Serviceorganisation durchgeführt werden.

## 1.2 Bestimmungsgemäße Verwendung

Topclean S CPC30 ist ein vollautomatisches Mess- und Reinigungssystem für pH- und Redox-Messungen.

Das System ist komplett versehen mit Versorgungskabeln und Verschlauchung des Kanisters. Die Ex-Ausführung des Topclean S CPC30 ermöglicht den Betrieb auch in explosibler Atmosphäre.

Eine andere als die beschriebene Verwendung stellt die Sicherheit von Personen und der gesamten Messeinrichtung in Frage und ist daher nicht zulässig.

Der Hersteller haftet nicht für Schäden, die aus unsachgemäßer oder nicht bestimmungsgemäßer Verwendung entstehen.

## 1.3 Arbeitssicherheit

Als Anwender sind Sie für die Einhaltung folgender Sicherheitsbestimmungen verantwortlich:

- Vorschriften zum Explosionsschutz (nur Ex-Geräte)
- Installationsvorschriften
- Lokale Normen und Vorschriften

## 1.4 Betriebssicherheit

- Prüfen Sie vor der Inbetriebnahme der Gesamtmessstelle alle Anschlüsse auf ihre Richtigkeit. Stellen Sie sicher, dass elektrische Kabel und Schlauchverbindungen nicht beschädigt sind.
- Nehmen Sie beschädigte Produkte nicht in Betrieb und schützen Sie diese vor versehentlicher Inbetriebnahme. Kennzeichnen Sie das beschädigte Produkt als defekt.
- Können Störungen nicht behoben werden, müssen Sie die Produkte außer Betrieb setzen und vor versehentlicher Inbetriebnahme schützen.

## 1.5 Produktsicherheit

Das Produkt ist nach dem Stand der Technik betriebssicher gebaut und geprüft und hat das Werk in sicherheitstechnisch einwandfreiem Zustand verlassen.

Die einschlägigen Vorschriften und europäischen Normen sind berücksichtigt.

# 2 Warenannahme und Produktidentifizierung

## 2.1 Warenannahme

- Achten Sie auf unbeschädigte Verpackung!
- Teilen Sie Beschädigungen an der Verpackung Ihrem Lieferanten mit. Bewahren Sie die beschädigte Verpackung bis zur Klärung auf.
- Achten Sie auf unbeschädigten Inhalt!
- Teilen Sie Beschädigungen am Lieferinhalt Ihrem Lieferanten mit. Bewahren Sie die beschädigte Ware bis zur Klärung auf.
- Prüfen Sie die Lieferung auf Vollständigkeit. Vergleichen Sie mit Lieferpapieren und Ihrer Bestellung.
- Für Lagerung und Transport ist das Produkt stoßsicher und gegen Feuchtigkeit geschützt zu verpacken. Optimalen Schutz bietet die Originalverpackung. Darüber hinaus müssen die zulässigen Umgebungsbedingungen eingehalten werden (siehe Technische Daten).
- Bei Rückfragen wenden Sie sich an Ihren Lieferanten oder an Ihre Vertriebszentrale.

## 2.2 Produktidentifizierung

### 2.2.1 Typenschild

- Folgende Informationen können Sie am Typenschild ablesen
- Herstellerangaben
- Bestellcode
- Erweiterter Bestellcode
- Seriennummer
- Einsatzbedingungen
- Sicherheitshinweis-Symbole

Vergleichen Sie den auf dem Typenschild angegebenen Bestellcode mit Ihrer Bestellung.

#### 2.2.2 Produkt identifizieren

Sie finden Bestellcode und Seriennummer Ihres Gerätes:

- auf dem Typenschild
- in den Lieferpapieren.
- Um die Ausführung Ihres Produkts zu erfahren, geben Sie den Bestellcode vom Typenschild in die Suchmaske unter folgender Adresse ein: www.products.endress.com/order-ident

## 2.3 Lieferumfang

Im Lieferumfang des Systems sind enthalten:

- 1 Messumformer Mycom S CPM153
- 1 Steuereinheit CPG30
- 1 Injektor CYR10
- 1 Multischlauch
- 1 Kanister f
  ür Reinigungsfl
  üssigkeit
- 1 Kommunikations-/Versorgungskabel CPG30 / Mycom S CPM153
- 1 Druckminderungsventil mit Manometer
- 1 Geräte-Identifikationskarte
- 1 Betriebsanleitung BA00235C/07/DE
- bei Ausführung mit HART-Kommunikation:
- 1 Betriebsanleitung Feldnahe Kommunikation mit Topclean S CPC30, BA00301C/07/DE • bei Ausführung mit PROFIBUS-Schnittstelle:
- 1 Betriebsanleitung Feldnahe Kommunikation mit Topclean S CPC30, BA00298C/07/DE
- bei Ex-Ausführung: Sicherheitshinweise XA00236C/07/A3
- ggf. Zubehör

Bei Rückfragen wenden Sie sich bitte an Ihren Lieferanten bzw. an Ihre Vertriebszentrale.

## 2.4 Zertifikate und Zulassungen

#### Konformitätserklärung

Das Produkt erfüllt die gesetzlichen Anforderungen der harmonisierten europäischen Normen. Der Hersteller bestätigt die Einhaltung der Normen durch die Anbringung des CE-Zeichens.

#### 3 Montage

#### Messeinrichtung 3.1

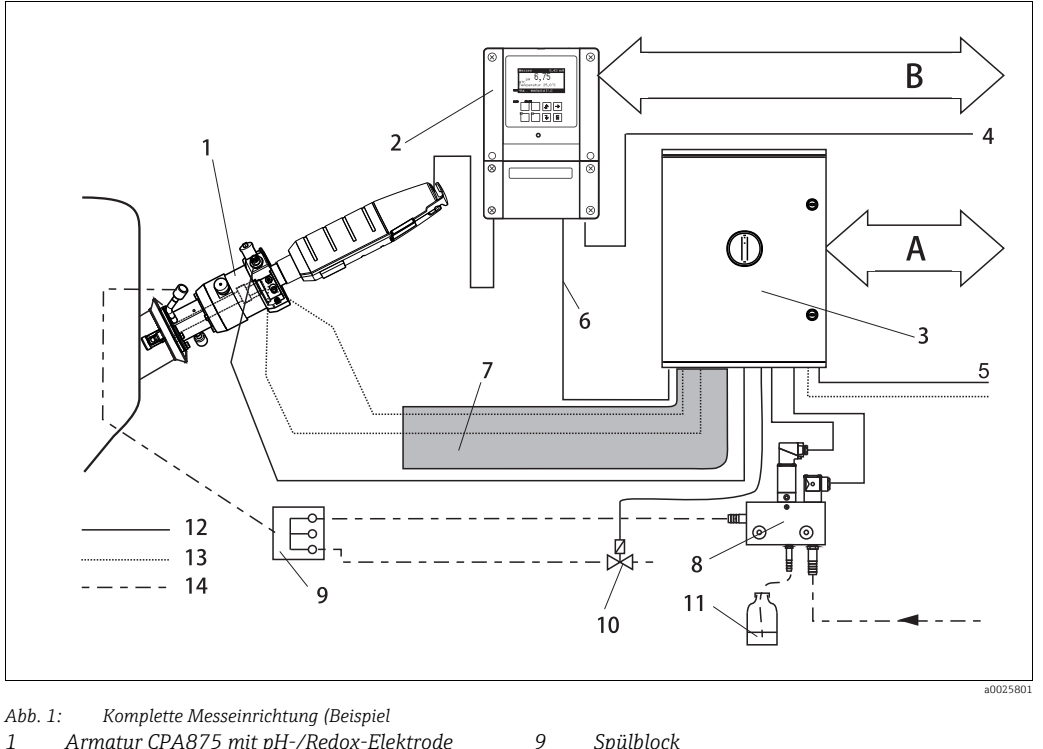

- 1 Armatur CPA875 mit pH-/Redox-Elektrode
- 2 Messumformer Mycom S CPM153
- 3 Steuereinheit CPG30
- 4 Hilfsenergie für Mycom S CPM153
- 5 Hilfsenergie für Steuereinheit CPG30
- 6 Kommunikations-/Versorgungskabel
- 7 Multischlauch
- 8 Injektor CYR10

- Spülblock
- Zusatzventil (optional) 10
- Reinigungslösung 11
- 12 Elektrische Leitung
- 13 Druckluft
- 14 *Flüssigkeiten / Reinigungsgemisch*
- Α Melde- und Steuersignale
  - В Holdeingang, sechs Relaiskontakte, 2 x Stromausgang 0/4 ... 20 mA

#### 3.2 Einbaubedingungen

#### 3.2.1 Montagearten

Für die einzelnen Komponenten haben Sie folgende Montagearten zur Auswahl:

| Gerät                        | Wandmontage                                                                                  | Mast-/Rohrmontage                                                                                   | Schalttafeleinbau                                |
|------------------------------|----------------------------------------------------------------------------------------------|----------------------------------------------------------------------------------------------------|--------------------------------------------------|
| Steuereinheit CPG30          | Befestigungssatz im Liefer-<br>umfang enthalten.                                             | nicht geeignet                                                                                      | nicht geeignet                                   |
| Mycom S CPM153,<br>geschützt | Erforderlich:<br>2 Schrauben Ø 6 mm (0,24")<br>2 Dübel Ø 8 mm (0,31")                        | Befestigungssatz im Liefe-<br>rumfang enthalten.                                                    | Befestigungssatz im Liefe-<br>rumfang enthalten. |
| Mycom S CPM153, im<br>Freien | Bei direkter Bewitterung<br>Wetterschutzdach CYY102-<br>A erforderlich (siehe Zube-<br>hör). | Wetterschutzdach<br>CYY102-A sowie 2 x<br>Rundmastbefestigung<br>erforderlich (siehe Zube-<br>hör). | nicht üblich                                     |

#### 3.2.2 Einbauentfernungen

In der Abbildung unten sehen Sie die maximalen horizontalen und vertikalen Einbauentfernungen für das System.

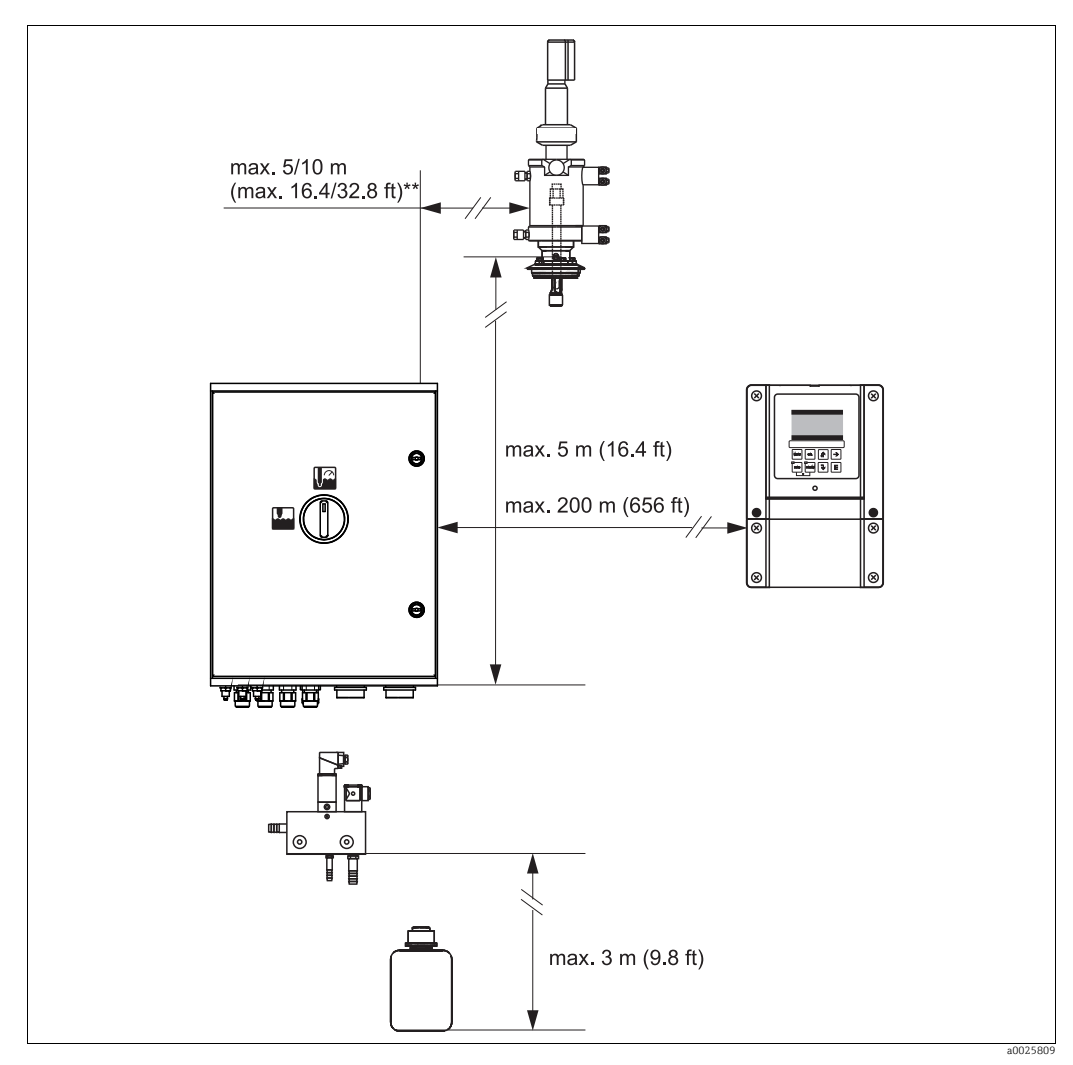

Abb. 2: Maximale Entfernungen für Topclean S CPC30 Systemkomponenten

bei Verwendung der standardmäßig mitgelieferten Multischläuche
 je nach bestellter Multischlauchausführung

## 3.2.3 Spülwasser und Druckluft

#### Druckluft

Spezifikation:

Anschluss:

4 ... 6 bar (58 ... 87 psi), gefiltert, 50 μm, öl- und kondensatfrei Schottverschraubung AD 6 mm (0,24"), Anschluss an Steuereinheit CPG30 über mitgeliefertes Druckminderungsventil

## Spülwasser

Spezifikation: Anschluss: Leitungswasser, 2 ... 6 bar (29 ... 87 psi), gefiltert, 100  $\mu m$  Anschluss an CYR10 (Wasserfilter siehe Kapitel "Zubehör")

#### 3.2.4 Einbau der Armatur

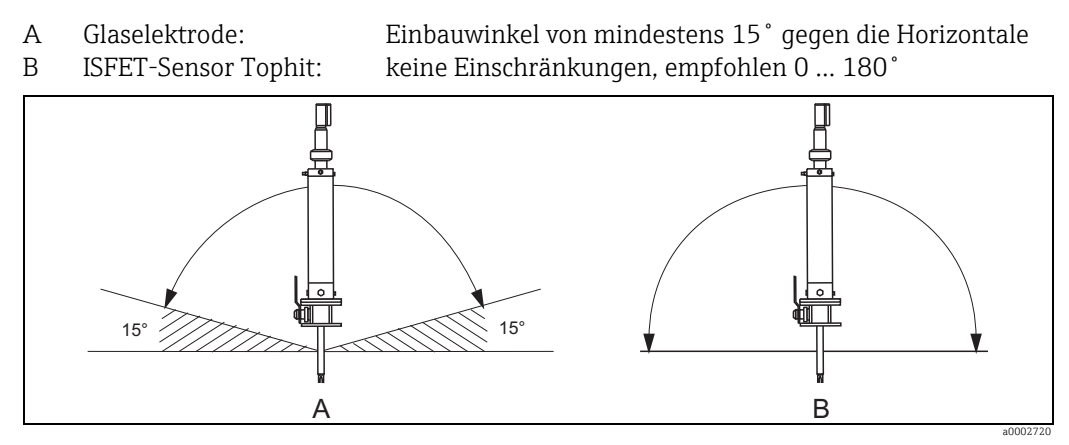

Abb. 3: Zulässige Einbaulagen in Abhängigkeit vom eingesetzten Sensor

#### 3.2.5 Abmessungen

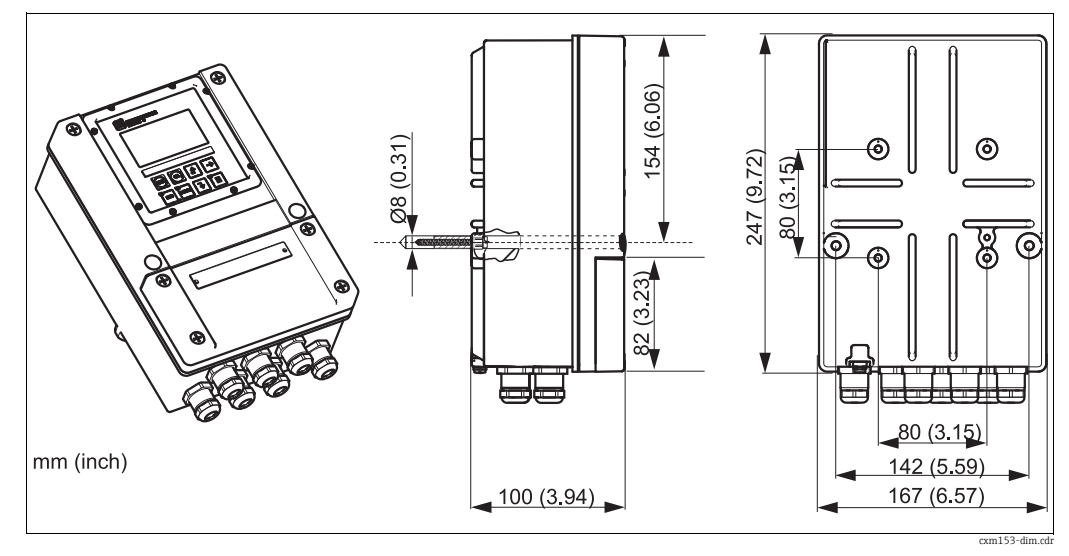

Abb. 4: Abmessungen Mycom S

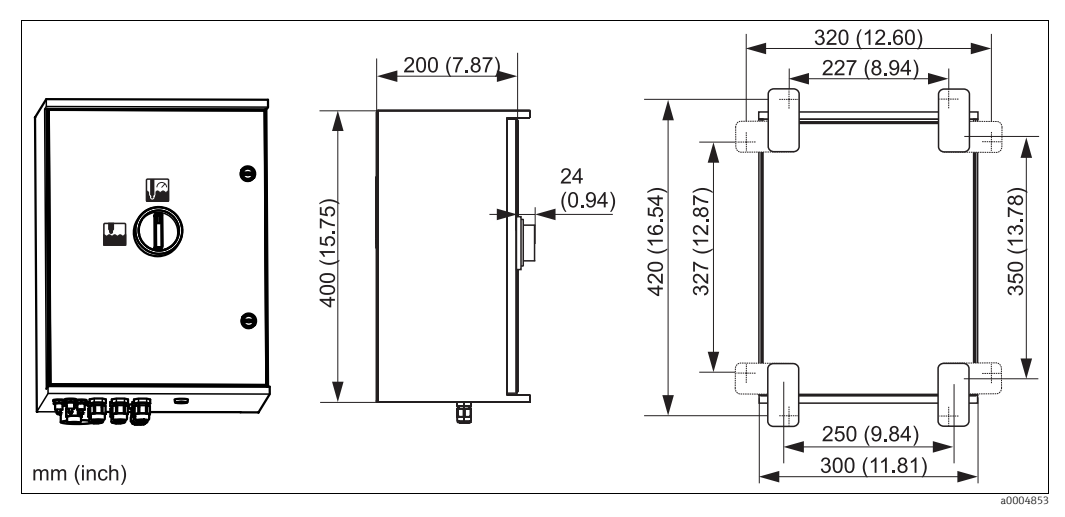

Abb. 5: Abmessungen Steuereinheit CPG30

## 3.3 Einbau

#### 3.3.1 Einbauhinweise

- Standardmäßig wird der Messumformer Mycom S als Feldgerät verwendet. Er kann außerdem als Schalttafelgerät eingebaut werden.
- Mycom S ist f
  ür die Wandmontage mit Befestigungsschrauben und f
  ür die Mastmontage an zylindrischen Rohren geeignet.
- Bauen Sie den Messumformer immer horizontal ein, so dass die Kabeleinführungen stets nach unten gerichtet sind.

#### 3.3.2 Wandmontage

#### HINWEIS

#### Witterungseinflüsse (Regen, Schnee, direktes Sonnenlicht usw.)

Funktionsbeeinträchtigungen bis zum Totalausfall der Messeinrichtung

- Achten Sie auf die Einhaltung der maximal zulässigen Umgebungstemperatur von -20 ... +60 °C (-4 ... 140 °F). Vermeiden Sie direkte Sonneneinstrahlung.
- Montieren Sie das Wandaufbaugehäuse immer so, dass die Kabeleinführungen nach unten gerichtet sind.

#### Steuereinheit

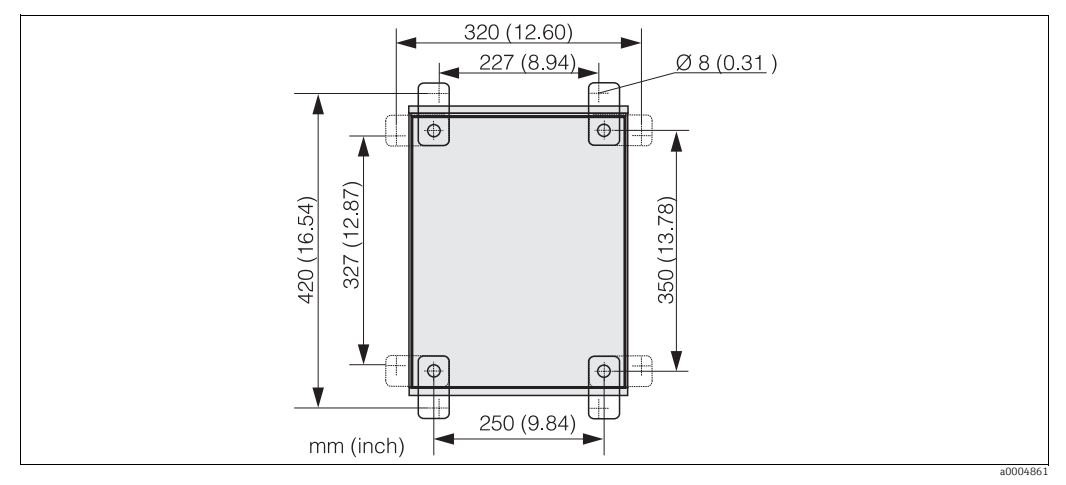

Abb. 6: Maße für die Wandmontage mit Wandbefestigungssatz (im Lieferumfang enthalten)

Für die Wandmontage gehen Sie folgendermaßen vor:

- 1. Beachten Sie, dass die maximale Ansaughöhe für Puffer und Reiniger bei Verwendung der mitgelieferten Standardmultischläuche 2,5 m (8,2 ft.) beträgt. Bohren Sie Bohrlöcher gemäß Abbildung oben.
- 2. Schrauben Sie die Elemente des mitgelieferten Wandbefestigungssatzes an die Gehäuse-Rückwand.
- 3. Befestigen Sie das Gehäuse neigungsfrei an der Wand.

#### Messumformer

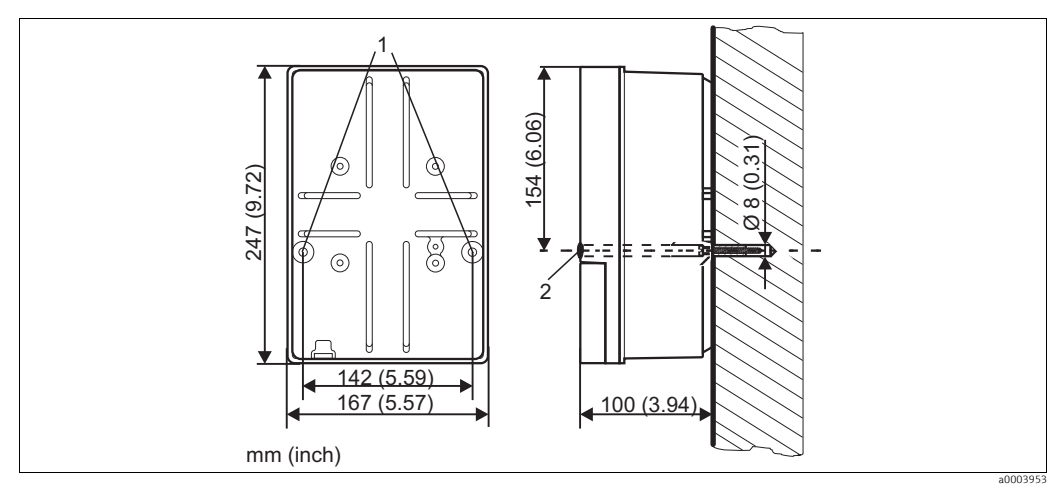

Abb. 7: Maße für die Wandmontage, Befestigungsschraube: Ø 6 mm (0,24"), Dübel: Ø 8 mm (0,31")

Befestigungsbohrungen Kunststoff-Abdeckkappen 1 2

Für die Wandmontage gehen Sie folgendermaßen vor:

- Bohren Sie Bohrlöcher gemäß Abb. 7. 1.
- 2. Schieben Sie beide Befestigungsschrauben von vorn durch die entsprechenden Befestigungsbohrungen (Pos. 1).
- 3. Montieren Sie das Messumformergehäuse wie abgebildet auf die Wand.
- 4. Decken Sie die Bohrungen mit den Kunststoff-Abdeckkappen (Pos. 2) ab.

#### 3.3.3 Mastmontage und Schalttafeleinbau

Für die Befestigung des Messumformers an horizontalen und vertikalen Masten oder Rohren (max. Ø 70 mm (2,76")) und für den Schalttafeleinbau benötigen Sie einen Befestigungssatz.

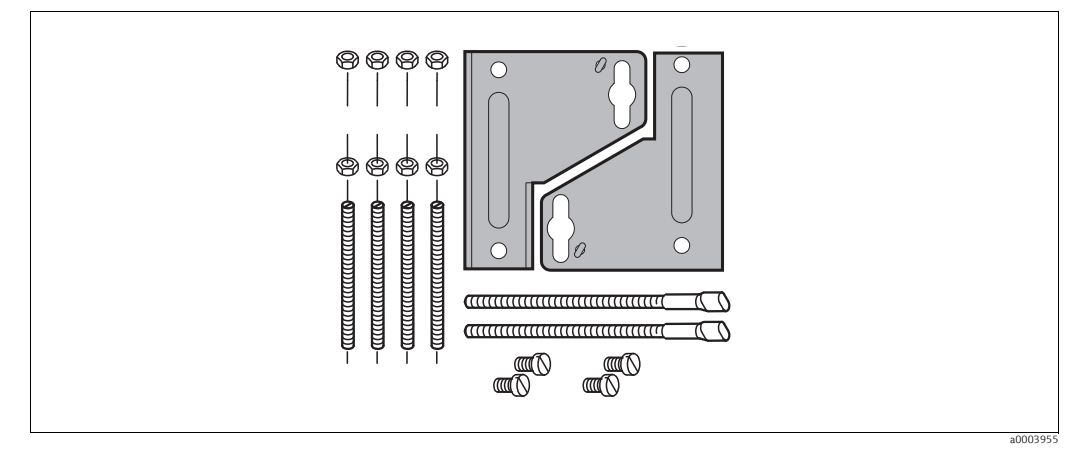

Abb. 8: Befestigungssatz

#### Schalttafeleinbau

Für den Schalttafeleinbau des Messumformers gehen Sie folgendermaßen vor:

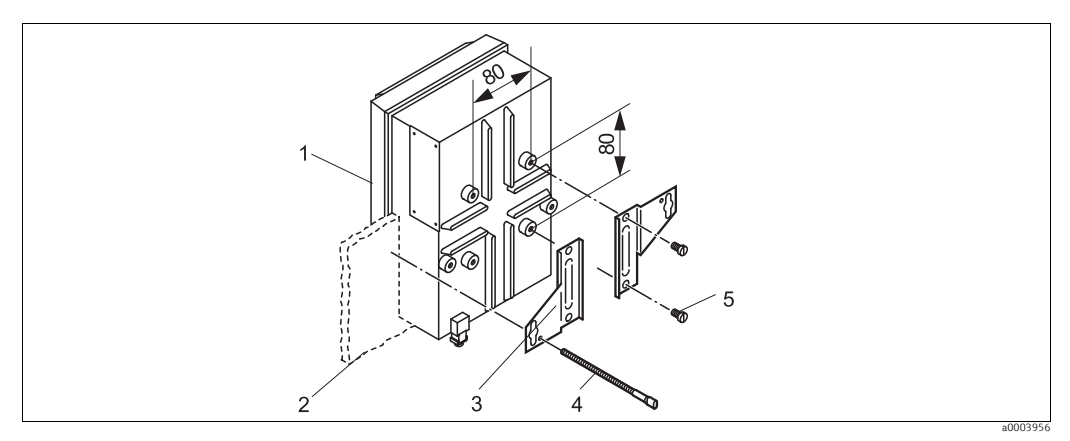

Abb. 9: Schalttafeleinbau

- Bereiten Sie den erforderlichen Montageausschnitt von 161 x 241 mm (6,34" x 9,49") vor. Die Einbautiefe beträgt 134 mm (5,28").
- 2. Schrauben Sie das Gehäuseoberteil (Pos. 1) ab.
- 3. Befestigen Sie die Halterungsplatten (Pos. 3) mittels der Befestigungsschrauben (Pos. 5) gemäß Abb. 9auf dem Gehäuseunterteil des Messumformers.
- 4. Befestigen Sie den Messumformer mittels der Spannschrauben (Pos. 4) an der Schalttafel (Pos. 2).
- 5. Legen Sie die Flachdichtung (siehe Kapitel "Zubehör") auf das Gehäuseunterteil.
- 6. Schrauben Sie das Gehäuseoberteil wieder an.

#### Mastmontage

Für die Mastmontage des Messumformers gehen Sie folgendermaßen vor:

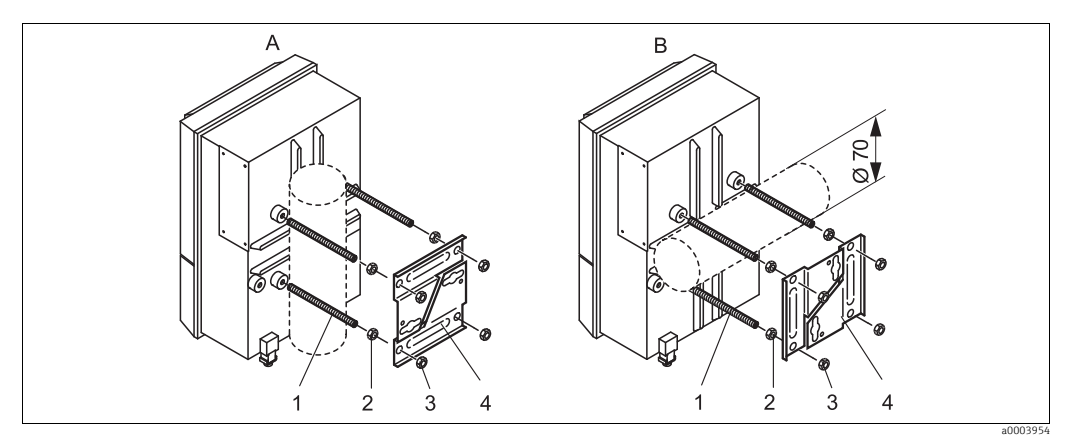

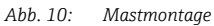

Vertikale Montage A B

Horizontale Montage

- 1. Schrauben Sie die vier Halterungsschrauben (Pos. 1) in die entsprechenden Gewindeöffnungen am Messumformer.
- Kontern Sie jede Halterungsschraube mit einer Mutter (Pos. 2). 2.
- 3. Bringen Sie den Messumformer in die gewünschte Position am Mast oder Rohr.
- 4. Schieben Sie die Halterungsplatten (Pos. 4) gemäß Abb. 10 auf die Halterungsschrauben.
- 5. Schrauben Sie die je eine Mutter (Pos. 3) auf die Halterungsschrauben und ziehen Sie sie an, so dass der Messumformers sicher am Mast oder Rohr befestigt ist.

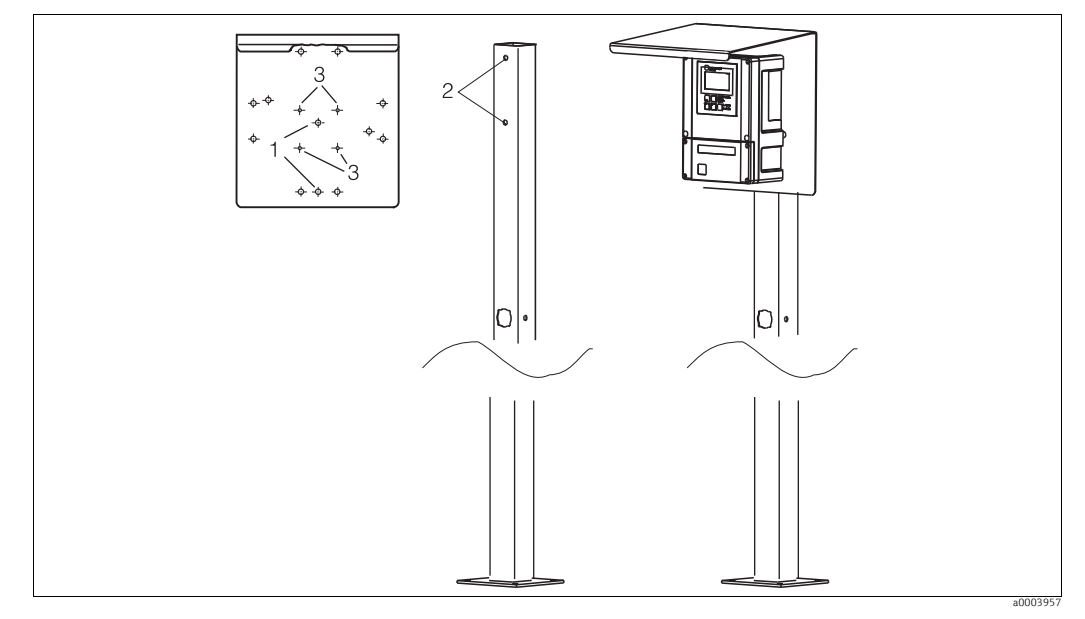

Sie können das Feldgerät auch an einer vierkantigen Universalsäule in Verbindung mit dem Wetterschutzdach befestigen. Diese sind als Zubehör erhältlich, siehe Kapitel "Zubehör".

Abb. 11: Montage Feldgerät mit Universalsäule und Wetterschutzdach

Für die Montage des Wetterschutzdaches gehen Sie folgendermaßen vor:

- 1. Schrauben Sie das Wetterschutzdach mit 2 Schrauben (Bohrungen 1) an die Standsäule (Bohrungen 2).
- 2. Befestigen Sie das Feldgerät am Wetterschutzdach. Verwenden Sie hierzu die Bohrungen (3).

#### 3.4 Einbaukontrolle

- Überprüfen Sie nach dem Einbau den Messumformer und die Steuereinheit auf Beschädigungen.
- Prüfen Sie, ob der Messumformer und die Steuereinheit gegen Niederschlag und direkte Sonneneinstrahlung geschützt sind.

## 4 Elektrischer Anschluss

#### **A** WARNUNG

#### Gerät unter Spannung

Unsachgemäßer Anschluss kann zu Verletzungen oder Tod führen

- Der elektrische Anschluss darf nur von einer Elektrofachkraft durchgeführt werden.
- Die Elektrofachkraft muss diese Betriebsanleitung gelesen und verstanden haben und muss die Anweisungen dieser Anleitung befolgen.
- Stellen Sie vor Beginn der Anschlussarbeiten sicher, dass an keinem Kabel Spannung anliegt.

## 4.1 Verdrahtung

#### 4.1.1 Übersicht

Beachten Sie folgende Hinweise:

- Schließen Sie nicht benutzte Signaladern von Ein- und Ausgangsleitungen an die interne PE-Schiene des Messumformers an.
- Der Strom-/Widerstandseingang darf nur mit einem geschirmten Kabel angeschlossen werden, wobei der Schirm am Messumformer auf die PE-Schiene aufzulegen ist.
- Achten Sie darauf, dass die Erdung im Anschlussraumdeckel über PE-Leitung mit der PE-Schiene im Gehäuse verbunden ist.

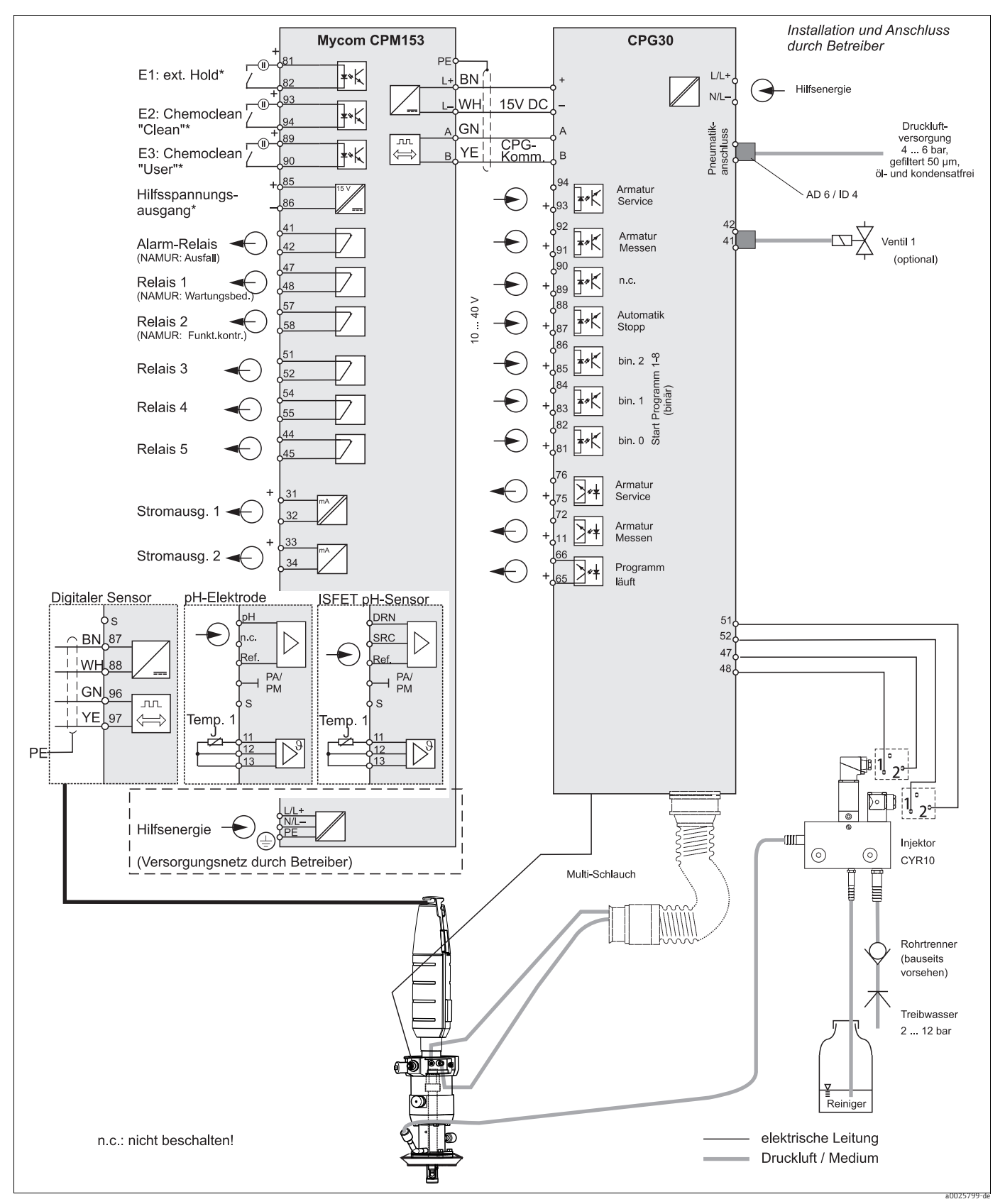

Abb. 12: Anschluss im Nicht-Ex-Bereich

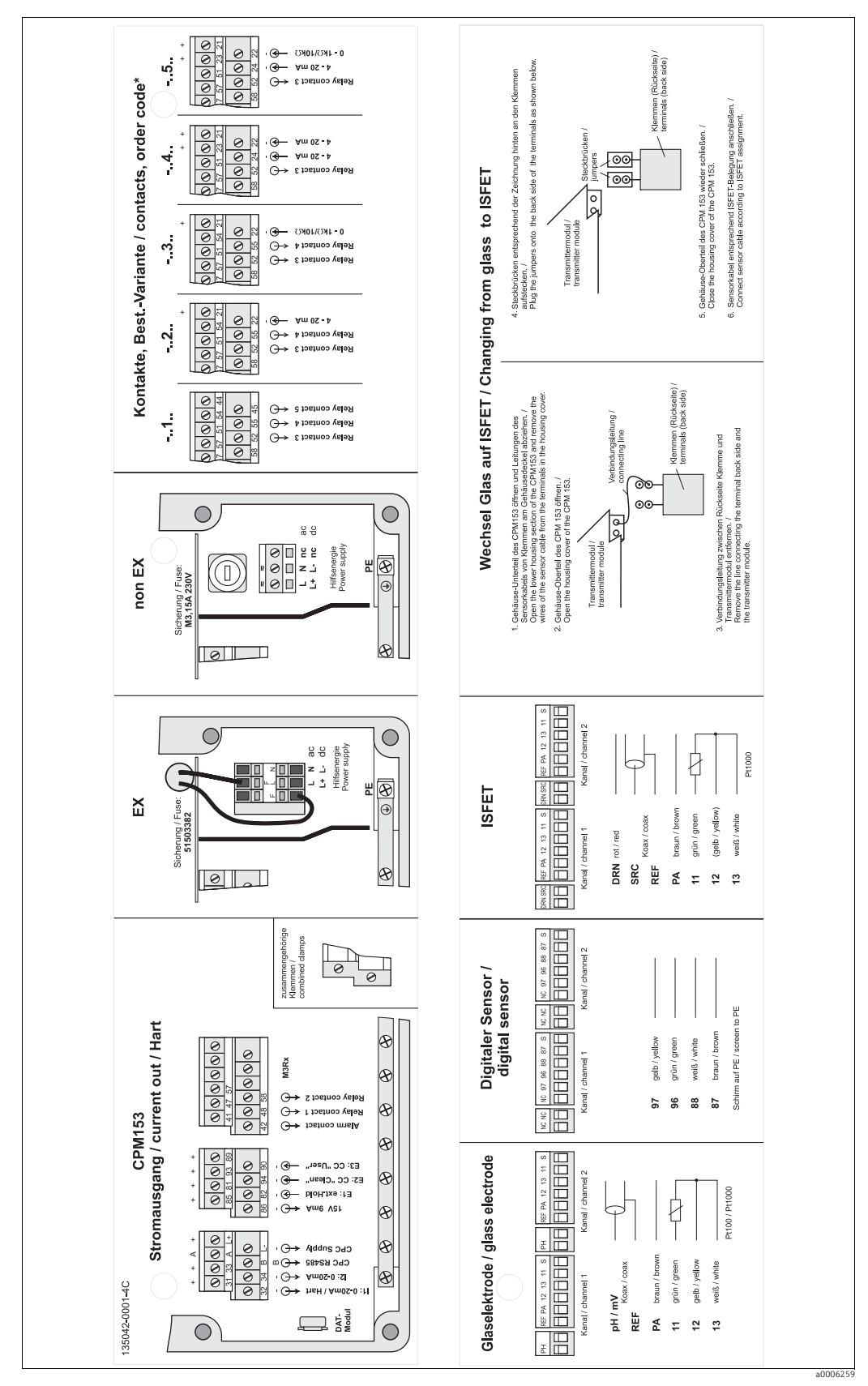

#### 4.1.2 Anschlussraumaufkleber Mycom S CPM153

Abb. 13: Anschlussraumaufkleber Mycom S CPM153

DRN

Drain Source SRC

REF Referenz

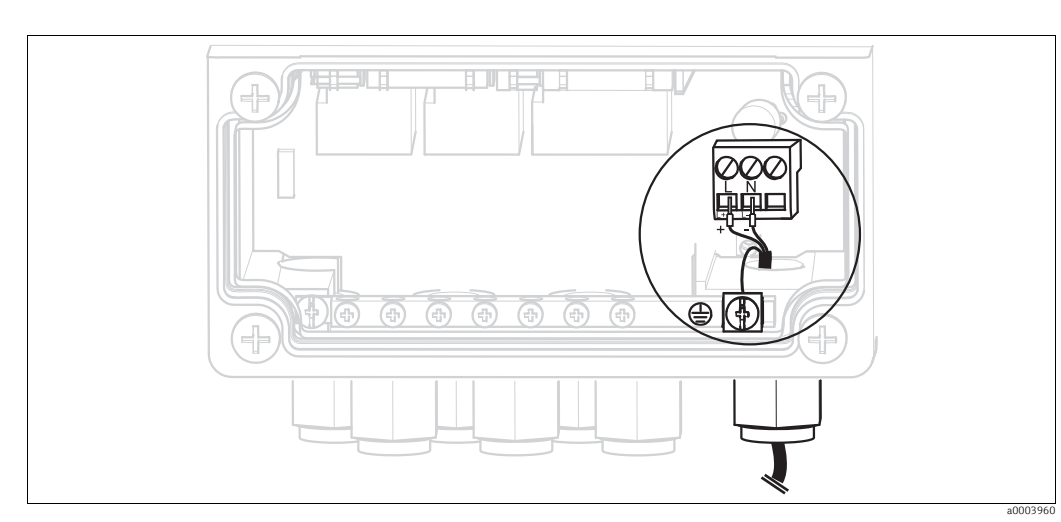

# 4.1.3 Spannungsversorgung und Kommunikationsverbindung zwischen Messumformer und Steuereinheit

Abb. 14: Anschließen Hilfsenergie Mycom S

#### Hilfsenergie Mycom S:

- 1. Führen Sie das Stromkabel durch die rechte Pg-Kabelverschraubung in das Mycom Gehäuse.
- 2. Schließen Sie die grüngelbe Ader an die Klemme PE an.
- 3. Schließen Sie die beiden anderen Kabeladern an die Klemmen "L" und "N" an.

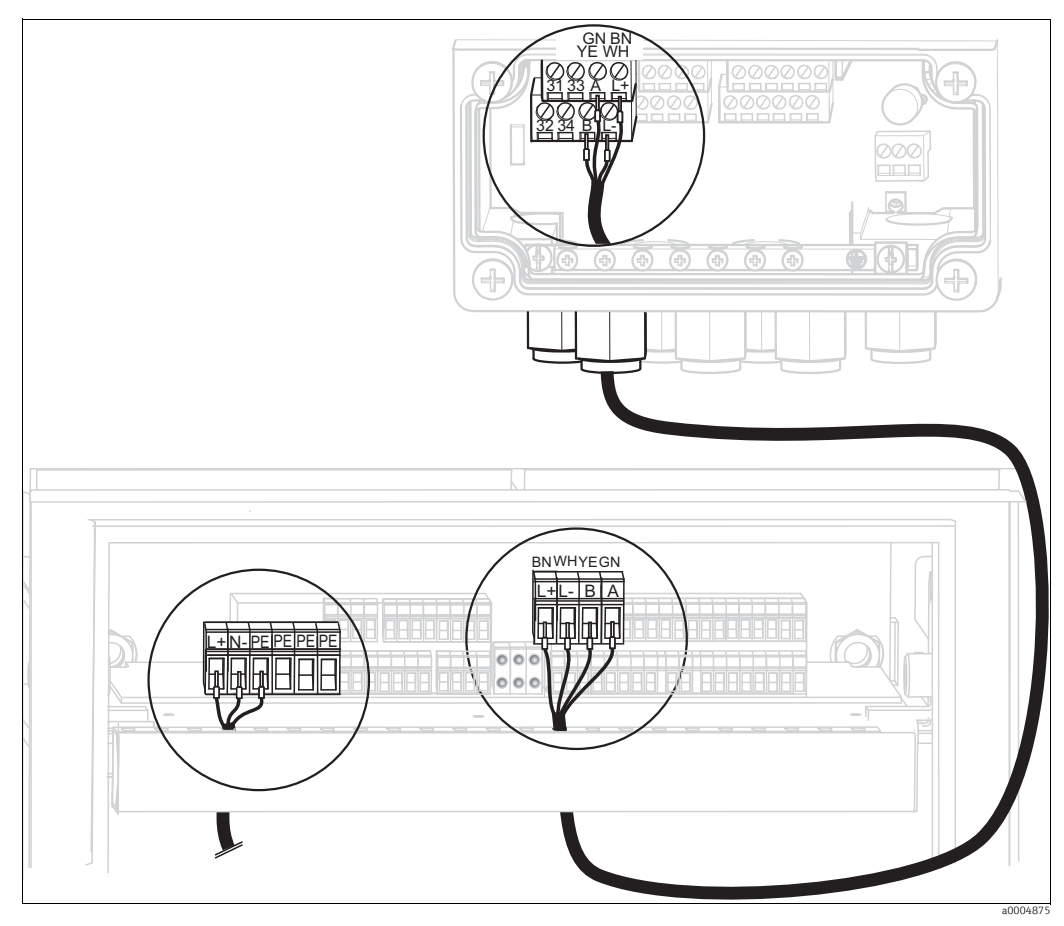

Abb. 15: Anschließen Hilfsenergie Steuereinheit und Kommunikationsverbindung

#### Hilfsenergie Steuereinheit

- 1. Führen Sie das Spannungskabel durch eine geeignete Pg-Verschraubung in das Gehäuse der Steuereinheit.
- 2. Schließen Sie die grüngelbe Ader an die Klemme PE an.
- 3. Schließen Sie die beiden anderen Kabeladern an die Klemmen "L+" und "N-" (untere Klemmenreihe links) an.

#### Kommunikationsverbindung zwischen Mycom und Steuereinheit

- 1. Führen Sie das Ende des Kommunikationskabels mit der schwarzen Schirmungsader durch eine geeignete Pg-Verschraubung am Mycom.
- 2. Führen Sie das andere Ende des Kommunikationskabels durch eine Pg-Verschraubung an der Steuereinheit.
- 3. Schließen Sie die Kabeladern wie folgt an:

| Kabelader    | Anschluss Mycom   | Anschluss Steuereinheit |
|--------------|-------------------|-------------------------|
| gelb (YE)    | Klemme B          | Klemme B                |
| grün (GN)    | Klemme A          | Klemme A                |
| weiß (WH)    | Klemme L-         | Klemme L-               |
| braun (BN)   | Klemme L+         | Klemme L+               |
| schwarz (BK) | Erdungsschiene PE | n.a.                    |

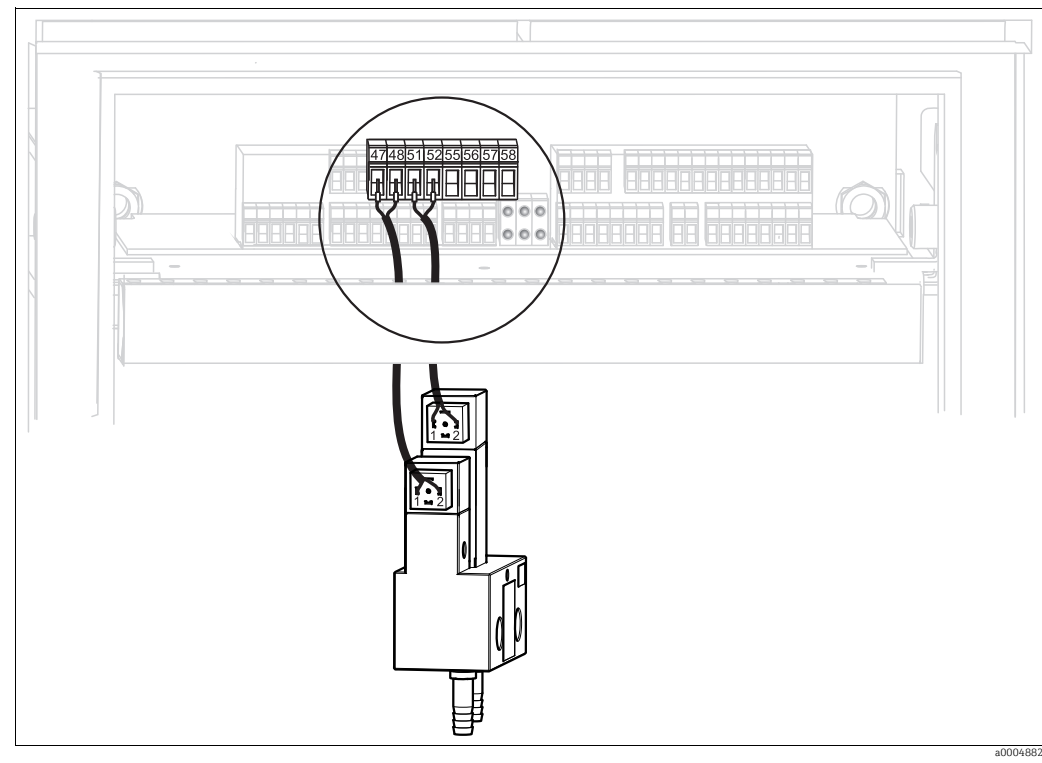

4.1.4 Injektor CYR10

Abb. 16: Anschließen Injektor CYR10

- 1. Führen Sie die Kabel des CYR10 durch eine geeignete Pg-Verschraubung.
- 2. Schließen Sie die Kabeladern wie folgt an:

| Kabelader                     | Anschluss CYR10                                  | Anschluss Steuereinheit |
|-------------------------------|--------------------------------------------------|-------------------------|
| Positive Ader für Treibwasser | Anschluss 1 am vorderen<br>(niedrigeren) Stecker | Klemme 47               |
| Negative Ader für Treibwasser | Anschluss 2 am vorderen<br>(niedrigeren) Stecker | Klemme 48               |
| Positive Ader für Reiniger    | Anschluss 1 am hinteren<br>(höheren) Stecker     | Klemme 51               |
| Negative Ader für Reiniger    | Anschluss 2 am hinteren<br>(höheren) Stecker     | Klemme 52               |

#### 4.1.5 Analoge Sensoren

#### Messkabel

Zum Anschluss von pH- und Redox-Sensoren an den Messumformer benötigen Sie geschirmte Spezialmesskabel. Folgende mehradrige und vorkonfektionierte Kabeltypen können Sie verwenden:

| Sensor-Typ                                                                                     | Kabel | Verlängerung                 |
|------------------------------------------------------------------------------------------------|-------|------------------------------|
| Elektrode ohne Temperaturfühler                                                                | CPK1  | VBA / VBM-Dose + CYK71-Kabel |
| Elektrode mit Temperaturfühler Pt 100 und<br>TOP68-Steckkopf                                   | СРК9  | VBA / VBM-Dose + CYK71-Kabel |
| ISFET-Sensor mit Temperaturfühler Pt 100 /<br>Pt 1000 und TOP68-Steckkopf                      | CPK12 | VBA / VBM-Dose + CYK12-Kabel |
| pH-Einzelelektrode mit getrennter Refe-<br>renz-elektrode und getrenntem Temperatur-<br>fühler | CPK2  | VBA / VBM-Dose + PMK-Kabel   |

Weitere Informationen zu den Kabeln und Verbindungsdosen finden Sie im Kapitel "Zubehör".

#### Kabel vorbereiten

HINWEIS

#### Gefahr von Fehlmessungen.

Schützen Sie unbedingt Stecker, Klemmen und Kabel vor Feuchtigkeit.

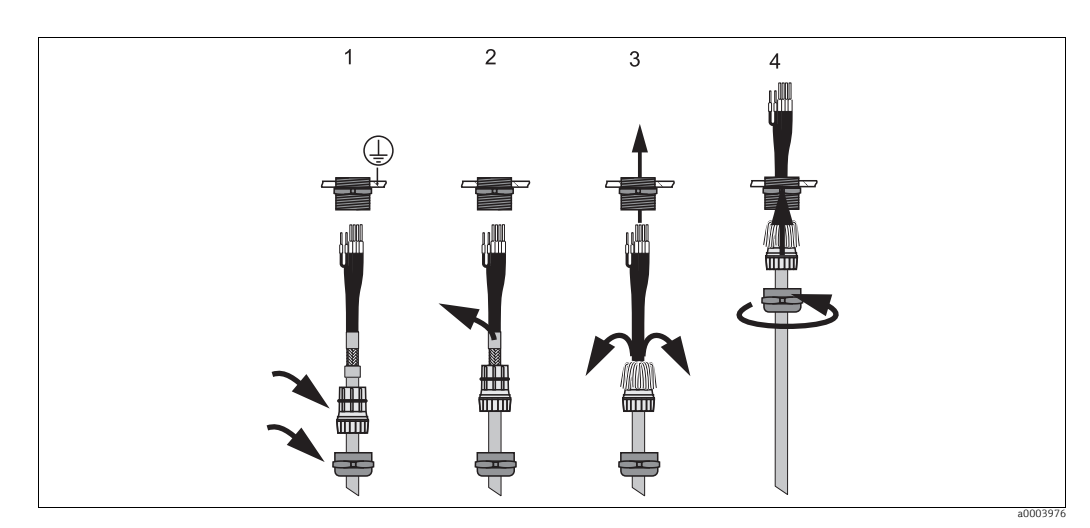

Abb. 17: Außenschirmanschluss mit Metall-Kabelverschraubung

- 1. Schieben Sie die Kabelverschraubung und den Klemmring über das Kabel.
- 2. Entfernen Sie die Innenisolierung.
- 3. Lösen Sie den Außenschirm vom Kabel ab und stülpen Sie ihn über den Klemmring.
- 4. Führen Sie das Sensorkabel durch die Kabelöffnung des Geräts und schrauben Sie die Verschraubung zu. Die Schirmkontaktierung erfolgt hierbei automatisch.

#### pH-/Redox-Glaselektroden

Schließen Sie die Kabeladern folgendermaßen im Gerät an:

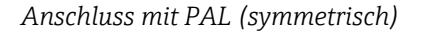

Anschluss ohne PAL (unsymmetrisch)

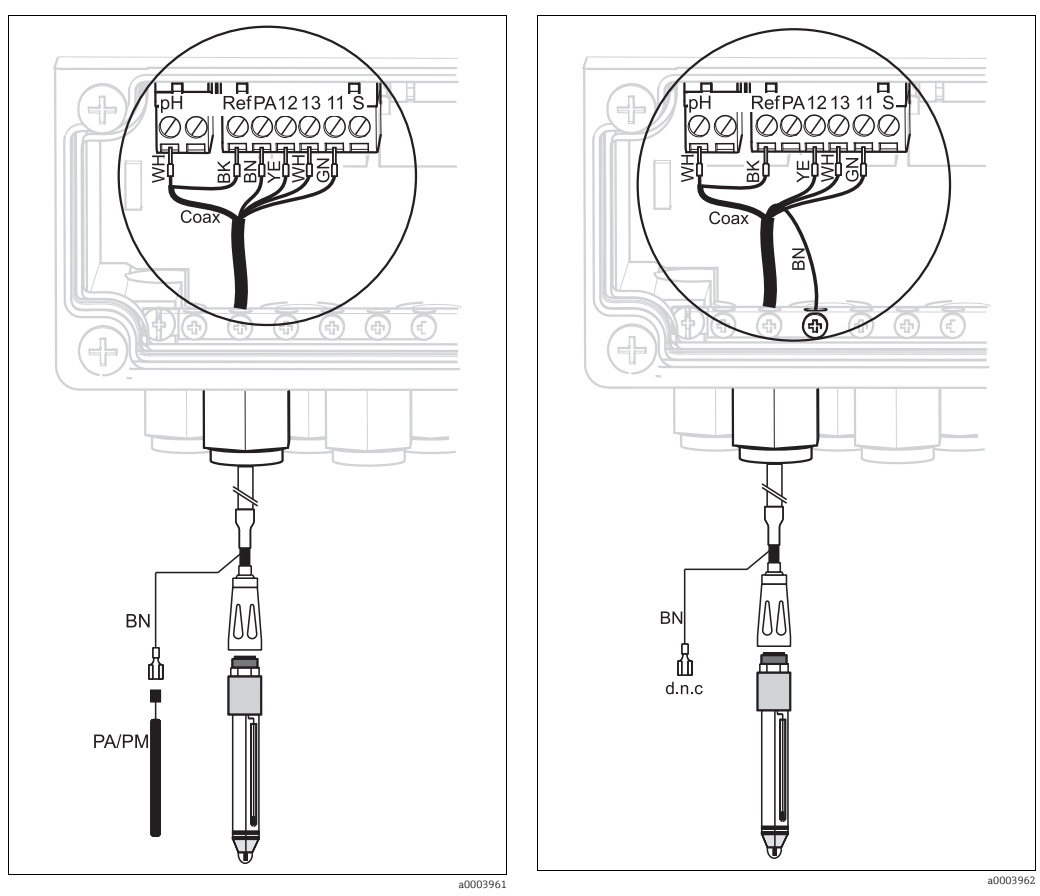

Abb. 18: Anschluss pH-Glaselektrode mit PAL

 Abb. 19:
 Anschluss pH-Glaselektrode ohne PAL

 d.n.c
 nicht beschalten (do not connect)

Beachten Sie folgende Hinweise:

- Die gelbe (YE), weiße (WH), grüne (GN) Kabelader entfallen bei Verwendung von CPK1.
- Der Außenschirm des Kabels wird über die Metall-Verschraubung geerdet.

#### **ISFET-Sensoren**

Schließen Sie die Kabeladern folgendermaßen im Gerät an:

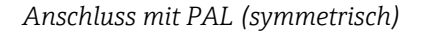

Anschluss ohne PAL (unsymmetrisch)

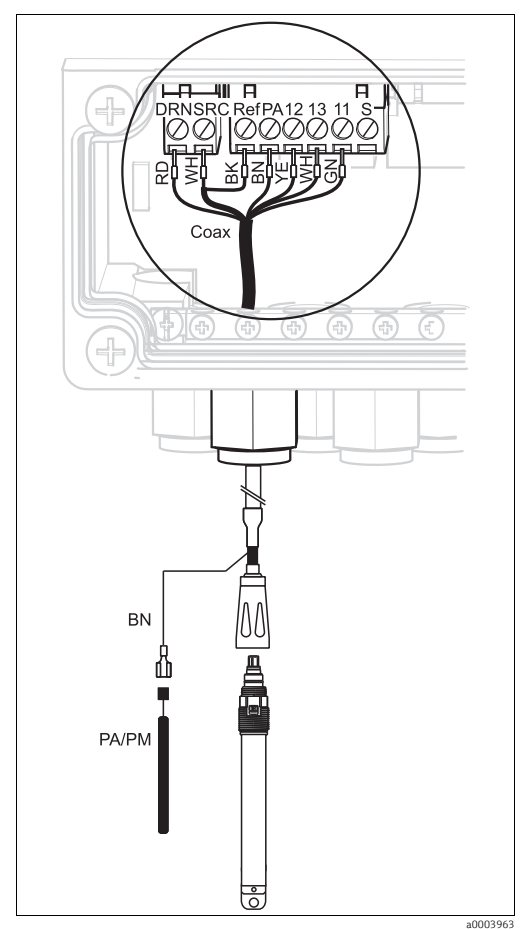

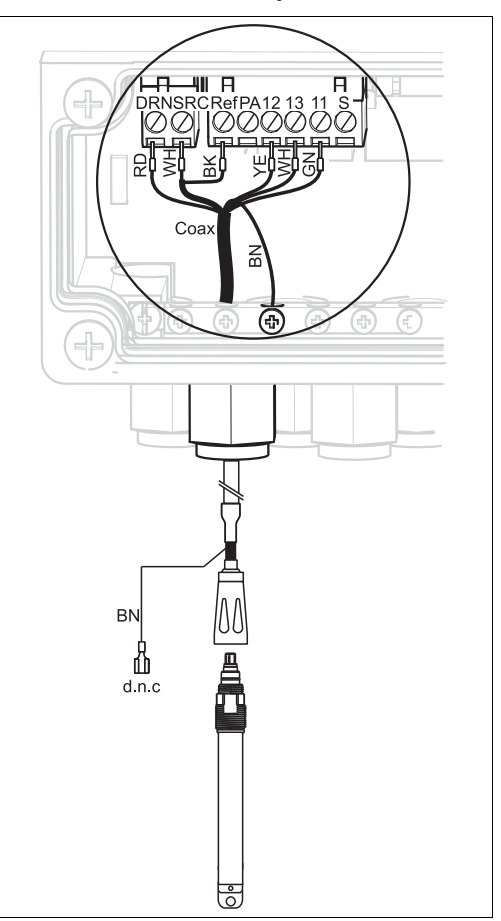

Abb. 20: Anschluss ISFET-Sensoren mit PAL

Abb. 21: Anschluss ISFET-Sensoren ohne PAL d.n.c nicht beschalten (do not connect)

Beachten Sie folgende Hinweise:

• Der Außenschirm wird über die Metallverschraubung geerdet.

#### Umstellung des pH-Eingangs von Glas-Elektrode auf ISFET-Sensor

Standardmäßig wird Topclean S bei der Auführung Glas / ISFET (CPC30-xx2xxxxxx) für die Messung mit Glaselektroden ausgeliefert.

Um den Anschluss umzustellen, gehen Sie bitte vor wie folgt:

- 1. Öffnen Sie das Gehäuseunterteil des Geräts.
- 2. Falls eine Glaselektrode angeschlossen ist, ziehen Sie die Adern des Sensorkabels ab.
- 3. Entfernen Sie die am Gehäusedeckel befindliche Klemme "pH" (s. Abb. 22) aus dem Gerät und ersetzen sie durch die mitgelieferte Klemme "DRN/SRC".

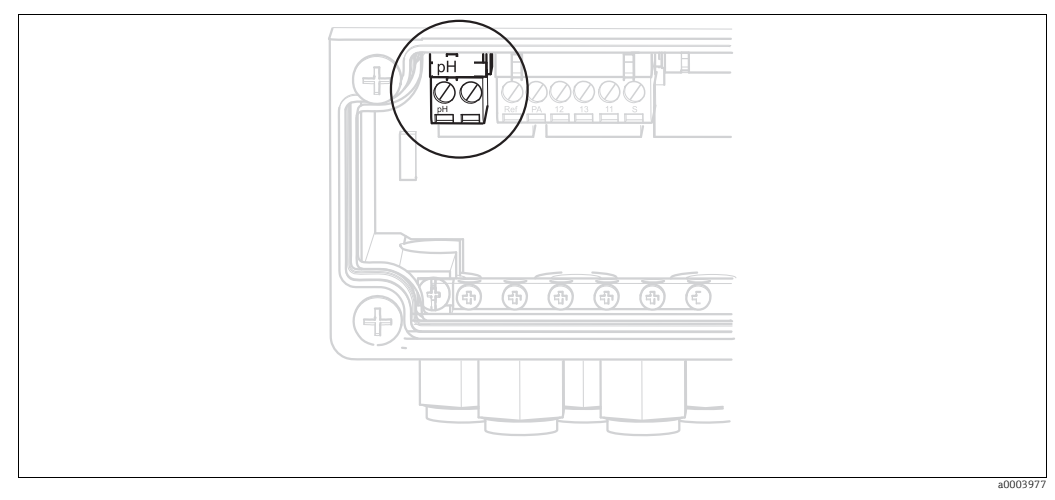

Abb. 22: pH-Klemme am Gehäusedeckel

- 4. Öffnen Sie das Gehäuseoberteil des Geräts.
- 5. Ziehen Sie auf der rechten Seite des Gehäusedeckels das rote Kabel zum pH-Eingang beidseitig ab (s. Abb. 23).
- 6. Stecken Sie die mitgelieferten Jumper wie in Abb. 24 dargestellt auf.
- 7. Schließen Sie das Sensorkabel entsprechend der ISFET-Belegung an.
- 8. Stellen Sie im Quick Setup die Elektrodenart auf "ISFET" um.
- Für den Wechsel von ISFET-Sensoren auf Glaselektroden verfahren Sie bitte entsprechend.

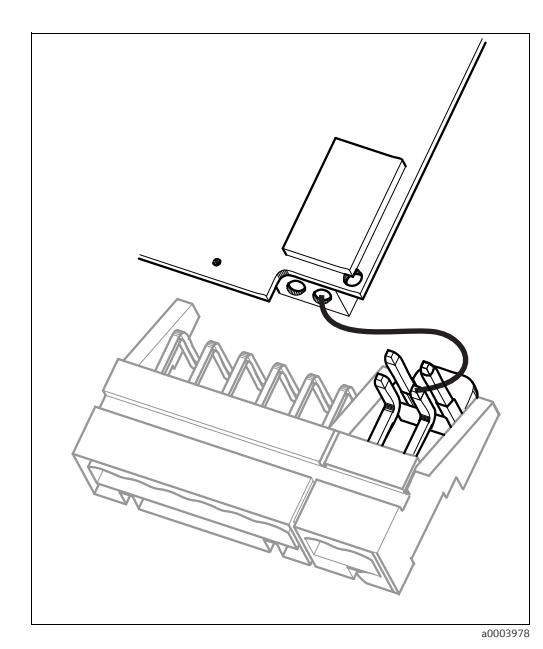

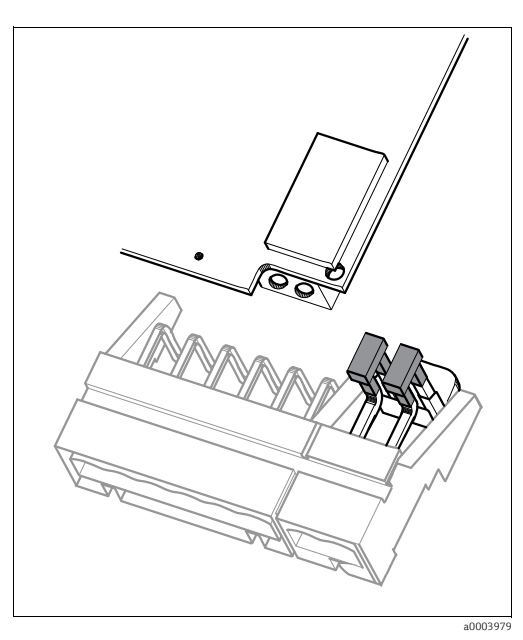

Abb. 23: pH-Eingangsmodul im Gehäusedeckel mit Kabel (rot) für Anschluss von Glaselektroden

Abb. 24: pH-Eingangsmodul im Gehäusedeckel mit Jumper für Anschluss von ISFET-Sensoren

#### 4.1.6 Digitale Sensoren mit Memosens-Technologie

#### Messkabel

Zum Anschluss von digitalen Sensoren benötigen Sie das Memosens-Datenkabel CYK10:

| Sensor-Typ                             | Kabel | Verlängerung                        |
|----------------------------------------|-------|-------------------------------------|
| Digitale Sensoren mit Temperaturfühler | СҮК10 | RM-Verbindungsdose +<br>CYK81-Kabel |

#### Kabel vorbereiten

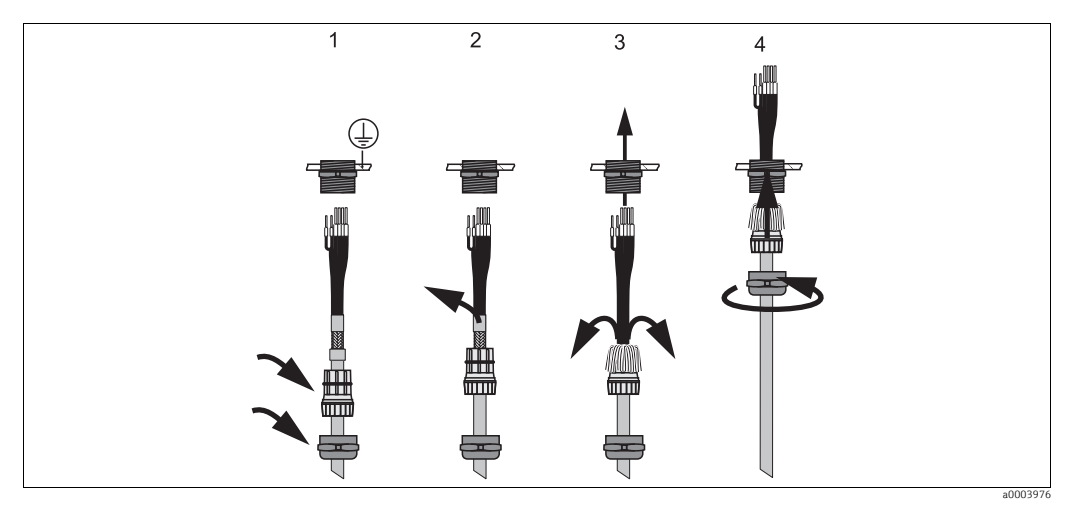

Abb. 25: Außenschirmanschluss mit Metall-Kabelverschraubung

- 1. Schieben Sie die Kabelverschraubung und den Klemmring über das Kabel.
- 2. Entfernen Sie die Innenisolierung.
- 3. Lösen Sie den Außenschirm vom Kabel ab und stülpen Sie ihn über den Klemmring.
- 4. Führen Sie das Sensorkabel durch die Kabelöffnung des Geräts und schrauben Sie die Verschraubung zu. Die Schirmkontaktierung erfolgt hierbei automatisch.

#### Digitale Sensoren anschließen

Schließen Sie die Kabeladern folgendermaßen im Gerät an:

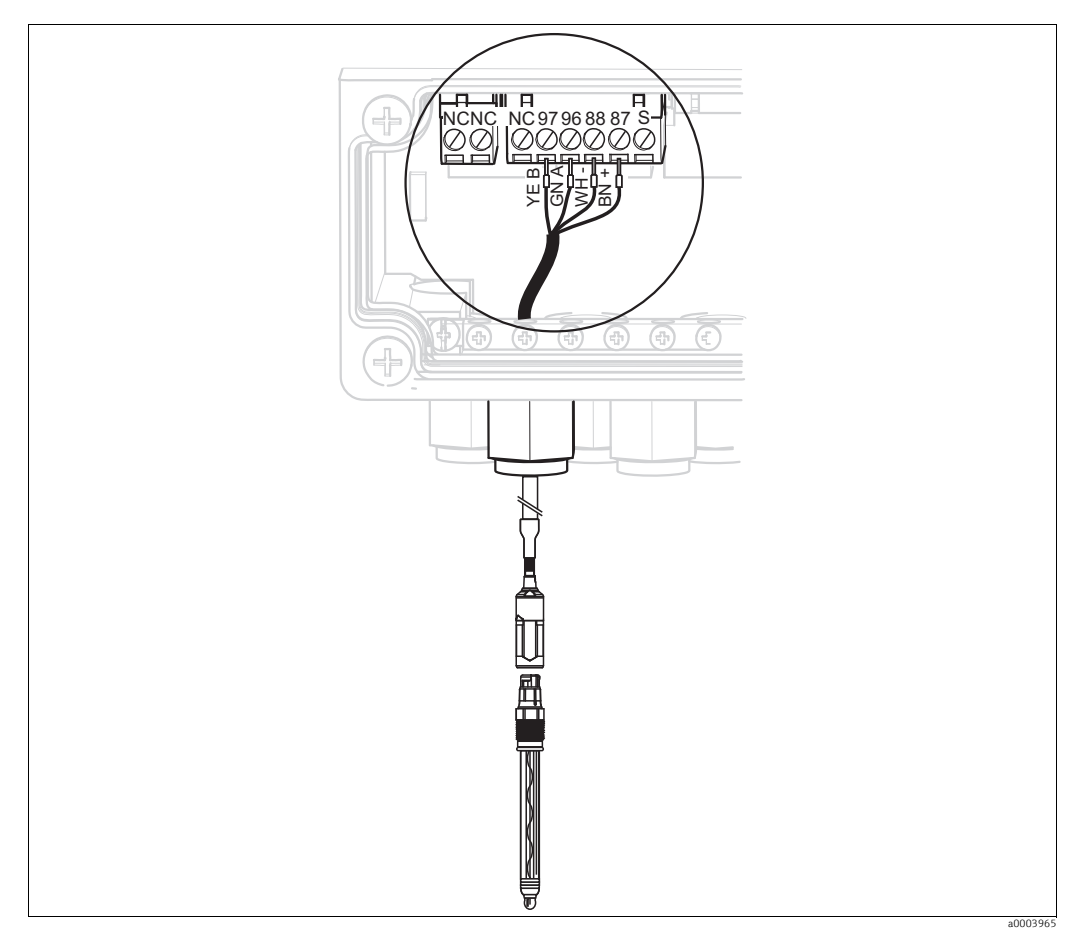

Abb. 26: Anschluss digitale Sensoren mit Memosens-Technologie

Der Außenschirm des Kabels wird über die Metall-Verschraubung geerdet.

#### 4.1.7 Stromausgänge

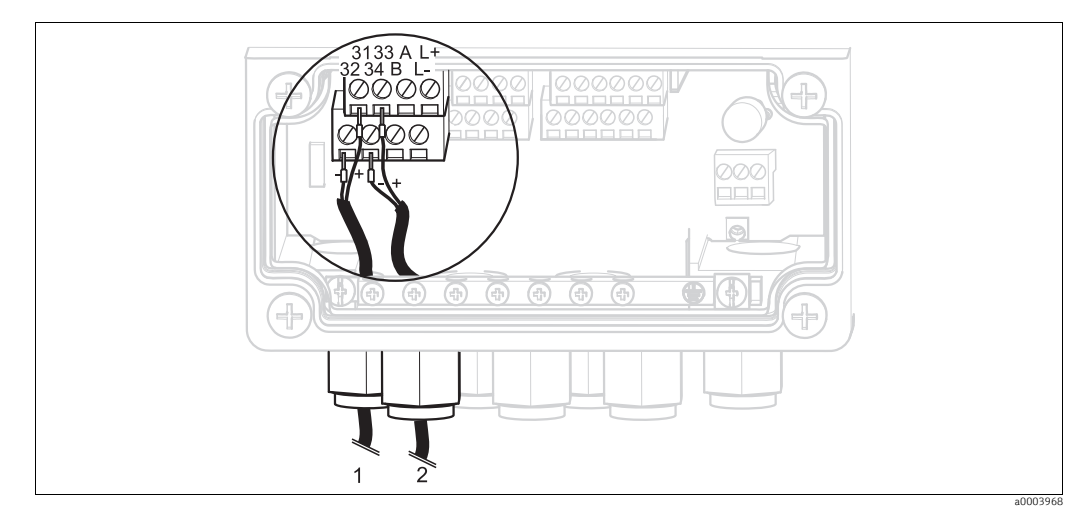

Abb. 27: Anschluss Stromausgänge

Wenn Sie den Messwert an externe Auswertegeräte oder SPS ausgeben wollen, schließen Sie diese Geräte an die Stromausgänge 1 und 2 des Messumformers an. Über Stromausgang 2 können Sie außerdem eine Reglerstellgröße ausgeben.

#### Kodierung der Stromausgänge

Bei den Geräteausführungen CPM153-AxA/Bxx (2 Stromausgänge) und CPM153-AxC/Dxx (2 Stromausgänge mit HART) können die Stromausgänge aktiv oder passiv betrieben werden. Steckbrücken auf dem Controllermodul M3CH erlauben eine Umkodierung. Für Nicht-Ex-Geräte dürfen diese Module auf aktive Ausgänge umkodiert werden.

Passive Stromausgänge müssen mit externer Spannung versorgt werden. F

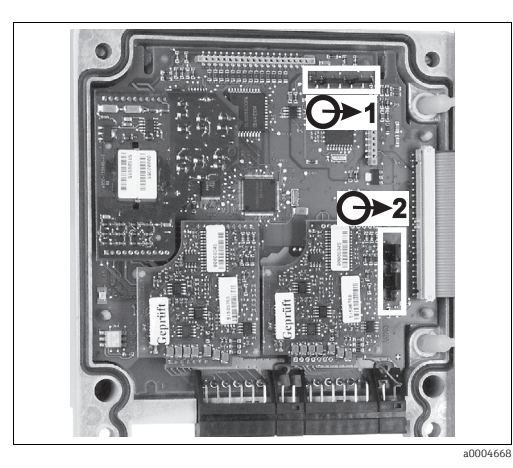

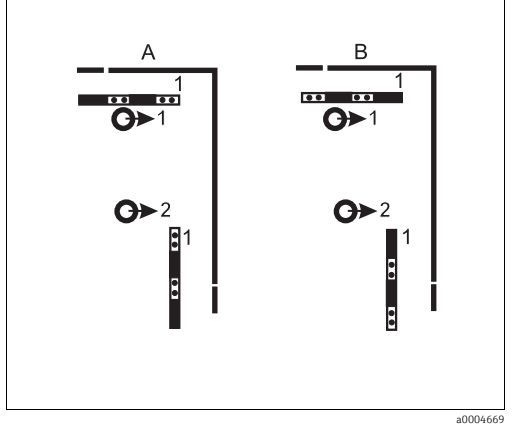

Abb. 28:

Kodierung der Stromausgänge (Innenansicht des Gehäuse-Oberteils)

Abb. 29: Kodierung der Stromausgänge

Kodierung für passiven Ausgang Α В Kodierung für aktiven Ausgang

#### 4.1.8 Mycom Relais

Im Mycom S CPM153 stehen Ihnen ein Alarmkontakt und fünf Zusatzkontakte zur Verfügung.

Über die Zusatzkontakte können Sie Regler, Grenzwertgeber, Förderung von Chemoclean Wasser und Chemoclean Reiniger steuern. Die Zusatzkontakte konfigurieren Sie über das Menü "Grundeinstellungen > Kontakte".

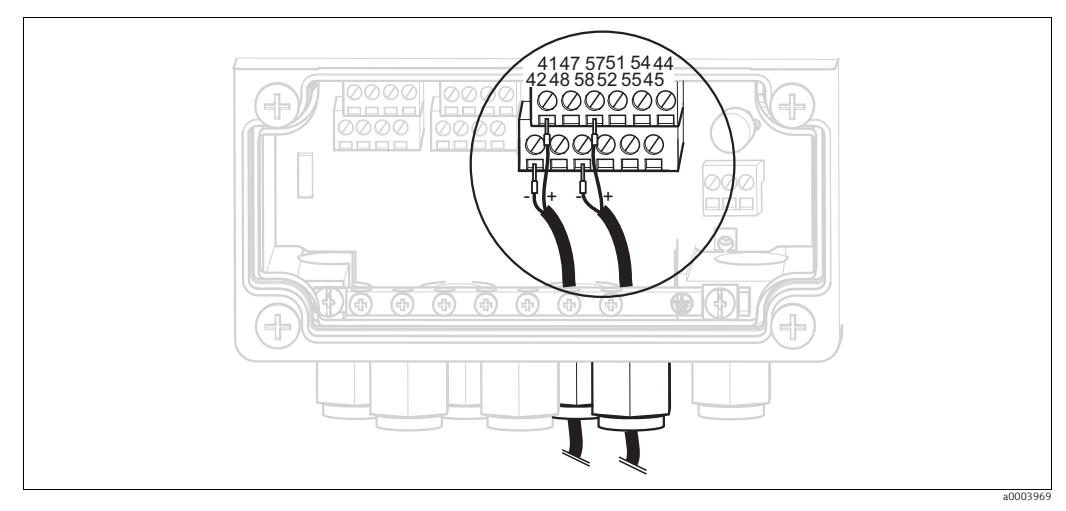

Abb. 30: Anschluss Relais

Schließen Sie die Relais folgendermaßen an:

| Kontaktfunktion | Anschluss Mycom S |
|-----------------|-------------------|
| Alarm           | Klemmen 41 und 42 |
| Relais 1        | Klemmen 47 und 48 |
| Relais 2        | Klemmen 57 und 58 |
| Relais 3        | Klemmen 51 und 52 |
| Relais 4        | Klemmen 54 und 55 |
| Relais 5        | Klemmen 44 und 45 |

Für die Zuordnung von Funktionen zu den Relais beachten Sie bitte folgendes:

- Die Zuordnung der Funktionen zu den jeweiligen Relais ist prinzipiell frei konfigurierbar. Bei Verwendung der NAMUR-Belegung sind jedoch die Funktionen für das Alarmrelais und die ersten beiden Relais festgelegt (siehe NAMUR-Belegung unten).
- Die Kontaktart Öffner / Schließer ist per Software umschaltbar.
- Dem Regler können Sie bis zu drei Relais zuordnen.

#### NAMUR-Belegung

Bei Verwendung der NAMUR-Belegung (nach Empfehlungen der Interessengemeinschaft Prozessleittechnik der chemischen und pharmazeutischen Industrie) sind die Funktionen folgendermaßen auf die Relais festgelegt:

| Relais   | Zuordnung NAMUR ein | Klemme   |
|----------|---------------------|----------|
| ALARM    | Ausfall             | 41<br>42 |
| RELAIS 1 | Wartungsbedarf      | 47       |
| RELAIS 2 | Funktionskontrolle  | 57       |

Zuordnung Funktionskontrolle

Die Funktionskontrolle nach NAMUR ist aktiv, wenn:

• Kalibrierung aktiv ist.

- die Armatur in Serviceposition ist.
- das Mycom parametriert wird.
- ein Topclean Reinigungsprogramm läuft.
- ein Chemoclean-Programm läuft.
- ein Fehler auftritt, dem die Funktionskontrolle zugeordnet ist (Zuordnung siehe Abschnitt "Systemfehler").

# 

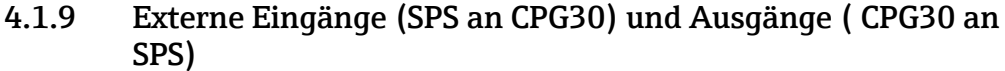

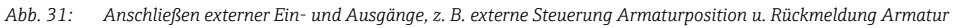

A Externe Ausgänge

B Externe Eingänge

#### Externe Eingänge

1. Wenn Sie die Position der Armatur über eine externe SPS steuern, schließen Sie die Steuerung an wie folgt:

| Steuerung          | Anschluss Steuereinheit |
|--------------------|-------------------------|
| Position "Messen"  | Klemmen 91 und 92       |
| Position "Service" | Klemmen 93 und 94       |

 Wenn Sie die Reinigungsprogramme des Topclean S über eine externe SPS steuern wollen, schließen Sie die binären Kontakte der Steuereinheit an. Die Kodierung für die einzelnen Reinigungsprogramme finden Sie im Kapitel "Sonderfunktionen - Topclean S".

| Kontakt   | Anschluss Steuereinheit |
|-----------|-------------------------|
| Kontakt 0 | Klemmen 81 und 82       |
| Kontakt 1 | Klemmen 83 und 84       |
| Kontakt 2 | Klemmen 85 und 86       |

 Wenn Sie Programmabläufe über eine externe SPS stoppen möchten, schließen Sie die Steuerung für den automatischen Stopp an die Klemmen "87" und "88" an. So wird das laufende Programm beendet und kein neues Programm gestartet, so lange ein Signal an den Klemmen 87/88 anliegt. Das Programm "Interval" wird sofort gestoppt.

#### Externe Ausgänge

1. Wenn Sie die Position der Armatur an eine externe SPS rückmelden wollen, schließen Sie die Ausgänge der Steuereinheit wie folgt an:

| Rückmeldung                                    | Anschluss Steuereinheit |
|------------------------------------------------|-------------------------|
| Rückmeldung "Armatur in Posi-<br>tion Messen"  | Klemmen 61 und 62       |
| Rückmeldung "Armatur in Posi-<br>tion Service" | Klemmen 65 und 66       |

2. Wenn Sie den Status der Reinigungsprogramme an eine externe SPS rückmelden wollen, schließen Sie die Rückmeldung "Programm läuft" an die Klemmen "71" und "72" an.

#### 4.1.10 Externe Eingänge (SPS an Mycom)

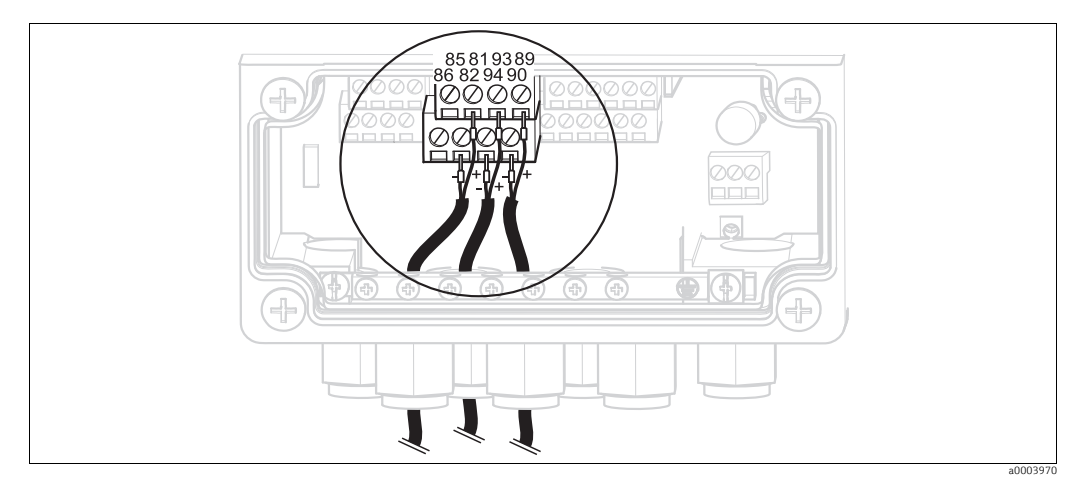

Abb. 32: Anschluss externer Eingänge

Wenn Sie die Holdfunktion für das Mycom über eine externe SPS aktivieren wollen, schließen Sie den Eingang an die Klemmen 81 und 82 des Geräts an (Hilfsenergie erforderlich).

#### 4.1.11 Zusatzventil für Sperrwasser, Heißdampf usw.

Wenn Sie ein Gerät mit einer Ansteuerung für ein zusätzliches externes Ventil verwenden, können Sie die Funktionen "Sperrwasser" und "Sterilisation" in den Reinigungsprogrammen und Userprogrammen des Topclean S wählen.

Die Zuordnung der Ventile nehmen Sie in "Sonderfunktionen > Topclean > Konfig. Topclean" vor. Sehen Sie dazu Kap. "Sonderfunktionen - Topclean".

#### Was ist Sperrwasser?

In Prozessen mit faserigen oder anhaftenden Medien werden Armaturen mit Kugelhahn zur Absperrung gegen das Medium eingesetzt, z.B. Cleanfit P CPA473 oder CPA474. Um die Spülkammer mediumsfrei zu halten, öffnet automatisch das Sperrwasser-Ventil, bevor die Armatur aus dem Prozess herausfährt. Der durch das Sperrwasser entstehende Gegendruck in der Spülkammer verhindert das Eindringen von Medium. Dabei muss der Sperrwasserdruck größer sein als der Mediumsdruck. Die Förderung des Sperrwassers beginnt eine Sekunde bevor die Armatur in die Service-Position fährt.

#### Externes Ventil anschließen

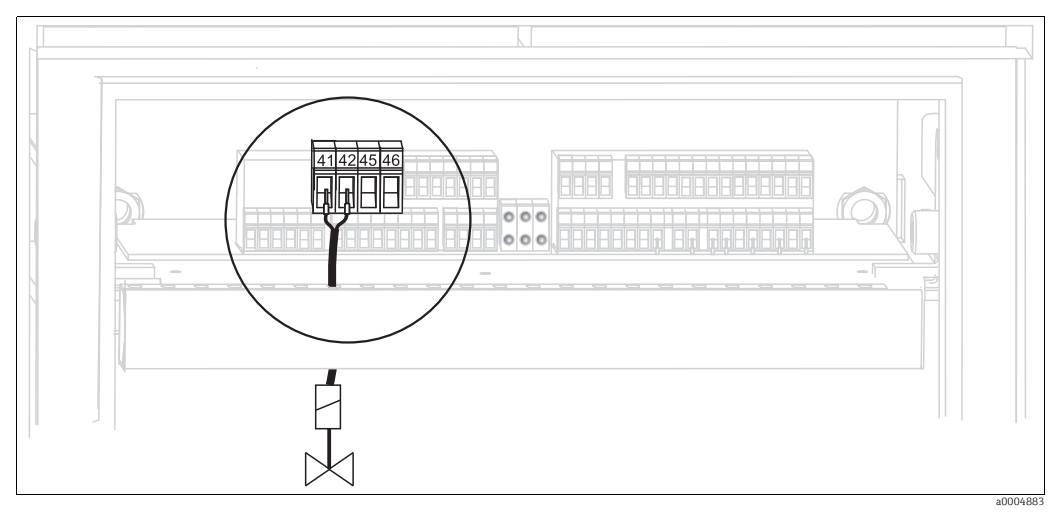

Abb. 33: Anschließen externes Ventil

Schließen Sie das externe Zusatzventil folgendermaßen an:

| Ansteuerung   | Anschluss Steuereinheit |
|---------------|-------------------------|
| Positive Ader | Klemme 41               |
| Negative Ader | Klemme 45               |

#### HINWEIS

Falsche Versorgungsspannung kann die Ventile zerstören.

• Achten Sie auf die richtige Versorgungsspannung für die Ventile.

#### 4.1.12 Induktive Endlagenschalter

Das System wird bei Armaturen der Serie 47x standardmäßig mit pneumatischen Rückmeldern für die Armaturposition ausgeliefert. Wenn Sie induktive Endlagenschalter verwenden, schließen Sie diese gemäß der folgenden Anweisungen an. Armaturen der Serie 87x sind immer mit induktiven Endlagenschalter ausgestattet.

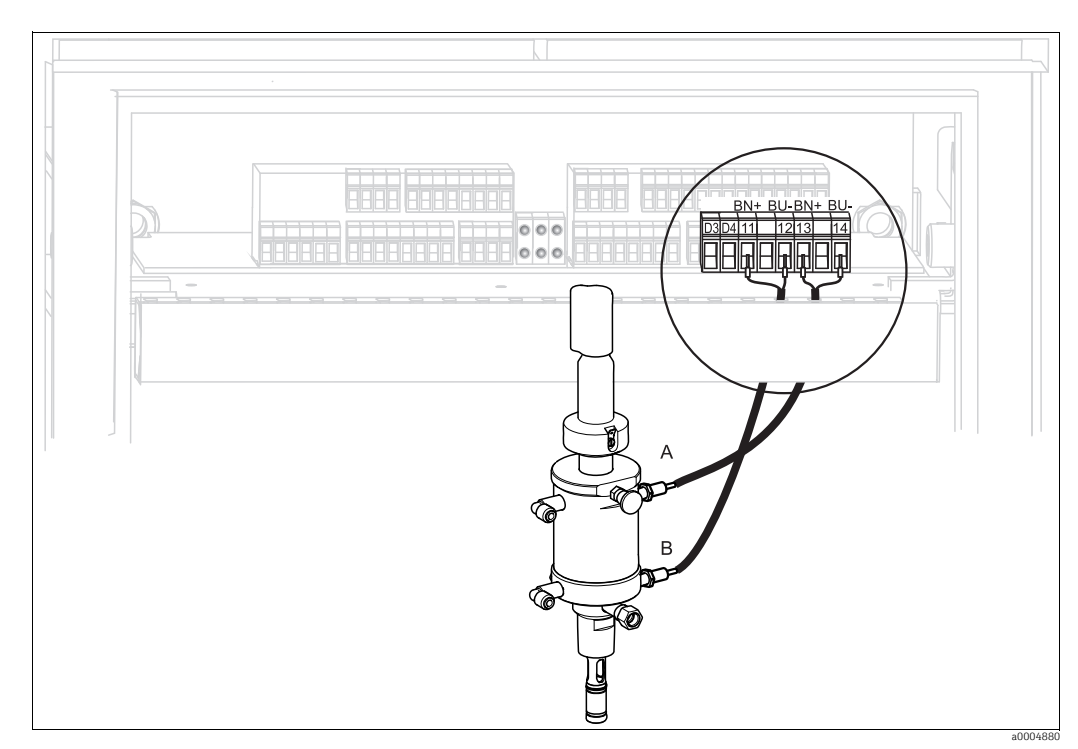

#### Induktive Endlagenschalter der Armaturen Cleanfit CPA471, CPA472, CPA475

Abb. 34: Anschließen induktive Endlagenschalter der Armaturen CPA471, CPA472, CPA475

A Rückmeldung "Service"

B Rückmeldung "Messen"

- 1. Wenn Sie eine CPA471, CPA472 oder CPA475 mit induktiven Endlagenschaltern für die Rückmeldung der Armaturposition verwenden, lösen Sie die vorhandene Verkabelung von den Klemmen 11 ... 14.
- 2. Schließen Sie den oberen Endlagenschalter (A) für die Rückmeldung "Service " an:

| Kabelader  | Anschluss Steuereinheit |
|------------|-------------------------|
| braun (BN) | Klemme 13 (+)           |
| blau (BU)  | Klemme 14 (-)           |

3. Schließen Sie den unteren Endlagenschalter (B) für die Rückmeldung "Messen" an:

| Kabelader  | Anschluss Steuereinheit |
|------------|-------------------------|
| braun (BN) | Klemme 11 (+)           |
| blau (BU)  | Klemme 12 (-)           |

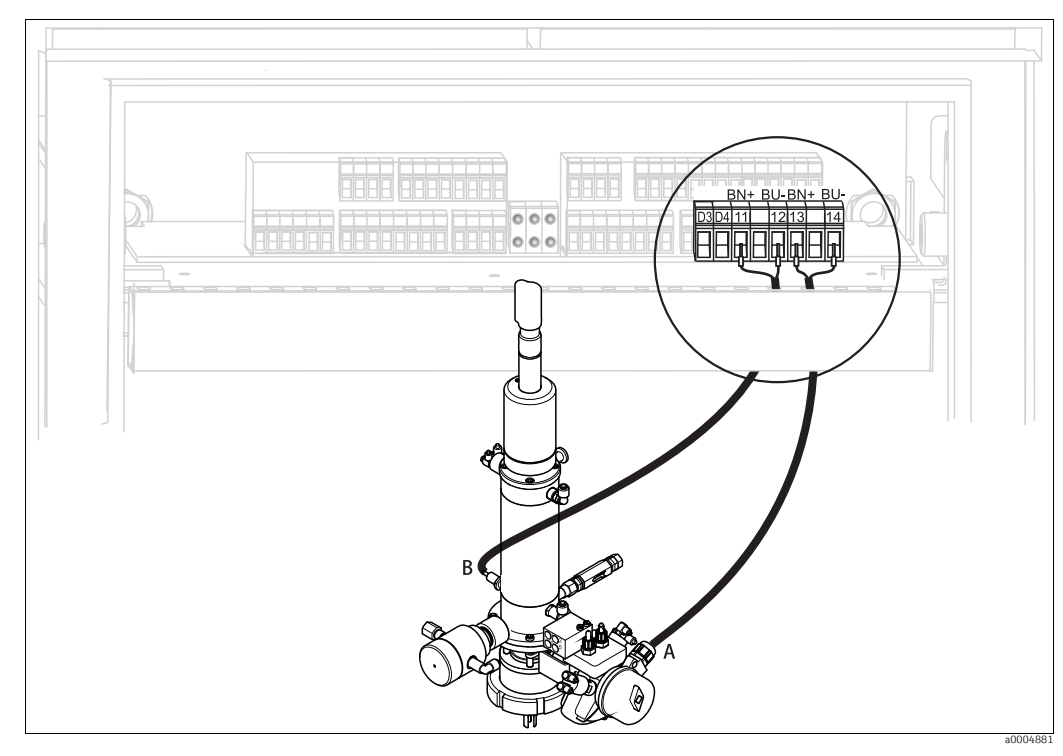

#### Induktive Endlagenschalter der Armaturen CPA473, CPA474

Abb. 35: Anschließen induktive Endlagenschalter der Armaturen CPA473, CPA474

- A Rückmeldung "Service"B Rückmeldung "Messen"
- 1. Wenn Sie eine Armatur CPA473 oder CPA474 mit induktiven Endlagenschaltern für die Rückmeldung der Armaturposition verwenden, lösen Sie die vorhandene Verkabelung von den Klemmen 11 ... 14.
- 2. Schließen Sie den neben dem Kugelhahn befindlichen Endlagenschalter (A) für die Rückmeldung "Service " an:

| Kabelader  | Anschluss Steuereinheit |
|------------|-------------------------|
| braun (BN) | Klemme 13 (+)           |
| blau (BU)  | Klemme 14 (-)           |

3. Schließen Sie den auf der Gegenseite des Kugelhahns befindlichen Endlagenschalter (B) für die Rückmeldung "Messen" an:

| Kabelader  | Anschluss Steuereinheit |
|------------|-------------------------|
| braun (BN) | Klemme 11 (+)           |
| blau (BU)  | Klemme 12 (-)           |

#### Induktive Endlagenschalter der Armaturen CPA871, CPA875

Kann nur im Non-Ex-Bereich eingesetzt werden.

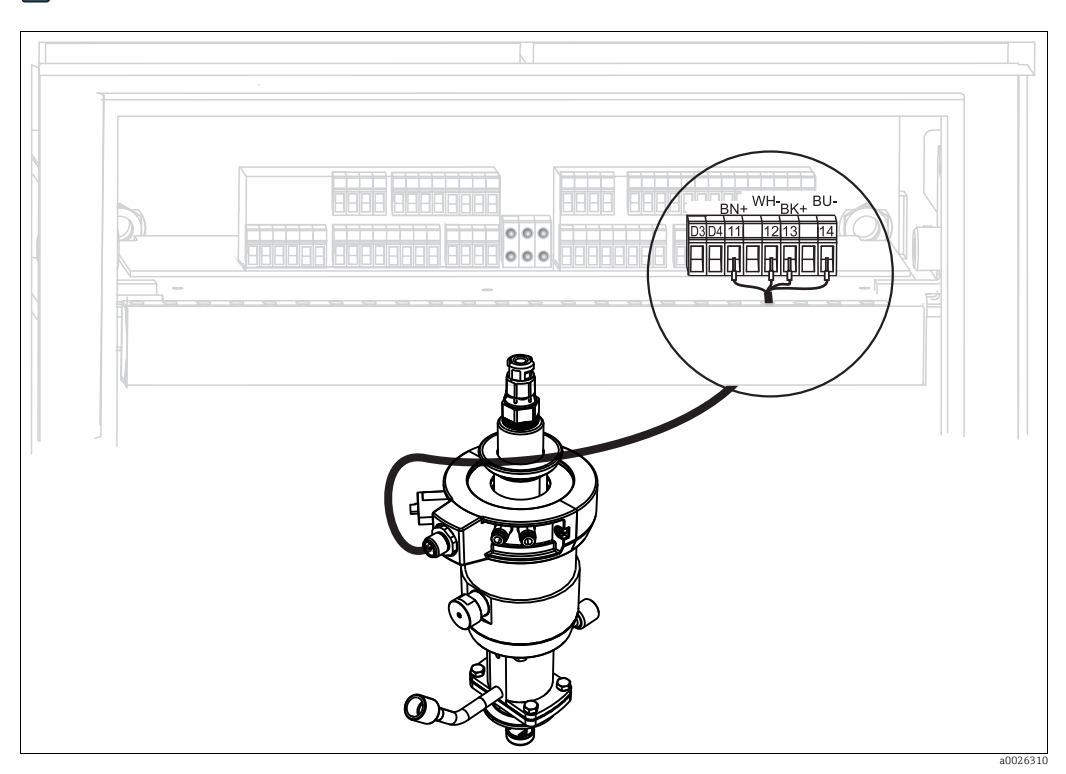

Abb. 36: Anschließen induktive Endlagenschalter der Armaturen CPA871, CPA875

- 1. Wenn Sie eine Armatur CPA871 oder CPA875 verwenden, lösen Sie die vorhandene Verkabelung von den Klemmen 11 ... 14.
- 2. Schließen Sie Steckerseite des Verbindungskabels an der Armatur an.
- 3. Schließen Sie die vier Leitungen des Verbindungskabels an CPG30 wie folgt an:

| Kabelader    | Anschluss Steuereinheit |
|--------------|-------------------------|
| braun (BN)   | Klemme 11 (+)           |
| weiß (WH)    | Klemme 12 (-)           |
| schwarz (BK) | Klemme 13 (+)           |
| blau (BU)    | Klemme 14 (-)           |

#### Überprüfung der Steckbrücke

Überprüfen Sie auf der CPC30-Platine die korrekte Position der Steckbrücke.

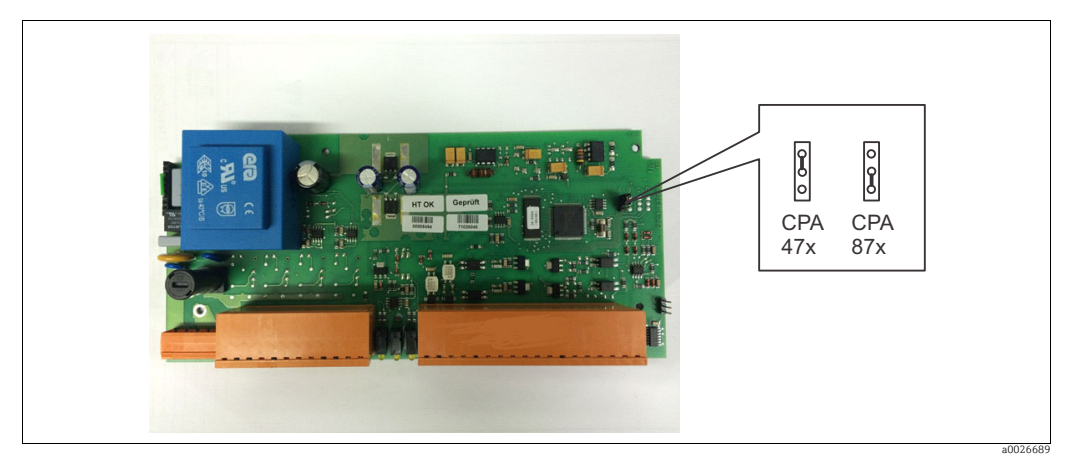

Abb. 37: Position der Steckbrücke

Die Abfrage der Steckbrückenposition erfolgt ab der Softwareversion 1.28.
# 4.2 Anschlusskontrolle

Führen Sie nach dem elektrischen Anschluss folgende Kontrollen durch:

| Gerätezustand und -spezifikationen                  | Hinweise       |
|-----------------------------------------------------|----------------|
| Sind Messumformer und Kabel äußerlich unbeschädigt? | Sichtkontrolle |

|                                                                                                   | -                                                                                                    |
|---------------------------------------------------------------------------------------------------|----------------------------------------------------------------------------------------------------|
| Elektrischer Anschluss                                                                            | Hinweise                                                                                                    |
| Stimmt die Versorgungsspannung mit den Angaben auf dem Typen-<br>schild überein?                  | 100 230 V Weitbereich<br>24 V AC/DC                                                                                                    |
| Erfüllen die verwendeten Kabel die erforderlichen Spezifikationen?                                | Für Sensoranschluss ein Original<br>Endress+Hauser Kabel verwenden,<br>siehe Kapitel "Zubehör".                                                                               |
| Sind die montierten Kabel zugentlastet?                                                           |                                                                                                    |
| Ist die Kabeltypenführung einwandfrei getrennt?                                                   | Führen Sie Versorgungs- und Signallei-<br>tungen auf dem gesamten Kabelweg<br>getrennt, damit keine Beeinflussung<br>stattfinden kann. Optimal sind<br>getrennte Kabelkanäle. |
| Kabelführung ohne Schleifen und Überkreuzungen?                                                   |                                                                                                    |
| Sind Signalleitungen korrekt nach Anschlussplan angeschlossen?                                    |                                                                                                    |
| Sind alle Schraubklemmen angezogen?                                                               |                                                                                                    |
| Sind alle Kabeleinführungen montiert, fest angezogen und dicht?<br>Kabelführung mit "Wassersack"? | "Wassersack": Kabelschleife nach unten,<br>damit Wasser abtropfen kann.                                                                                                    |
| Sind die PE-Verteilerleisten geerdet (soweit vorhanden)?                                          | Erdung erfolgt bauseits                                                                                                    |
| Sind alle Gehäusedeckel montiert und fest angezogen?                                              | Dichtungen auf Beschädigung prüfen.                                                                                                    |

# 5 Medienanschluss

# 5.1 Druckluftleitung

Die Druckluftleitung und ein T-Stück sind bauseits zu stellen. Spezifikation der Druckluft: 4 ... 6 bar (58 ... 87 psi), gefiltert, 50 µm, öl- und kondensatfrei.

- Schrauben Sie das Manometer in das Gewinde des Druckminderungsventils ein. Mit dem Druckminderungsventil regeln Sie den Luftdruck (optimal sind 6 bar (87 psi)).
- 2. Schließen Sie die Druckluftzufuhr an das Druckminderungsventil an. Beachten Sie die Einbaurichtung des Druckminderungsventils. Die Durchflussrichtung können Sie an den Pfeilen oben auf dem rechteckigen Block des Ventils erkennen.
- Vom Ausgang des Druckminderungsventils schließen Sie die Druckluftleitung über ein T-Stück am Anschluss I (Pumpenantrieb) und mit der roten Verschraubung am Anschluss E (Druckluft zum Spülen) mit 4 bis 6 bar (58 bis 87 psi) an. Ziehen Sie die Verschraubungen handfest (ca. 0,5 Nm) an.

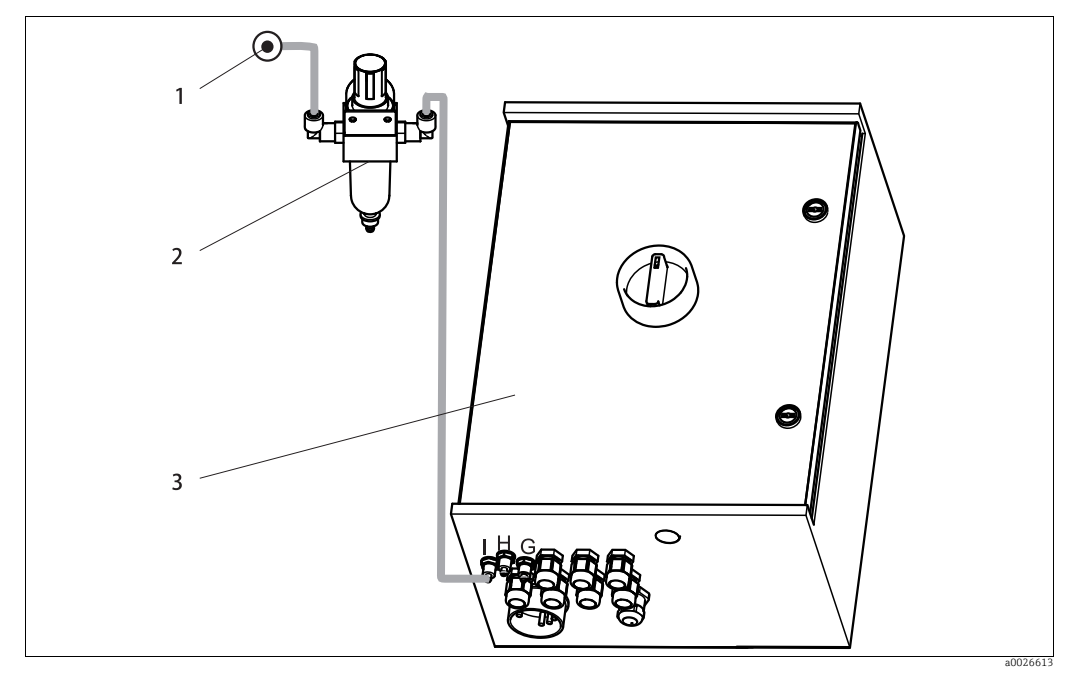

Abb. 38: Druckluftanschluss an CPG30

- 1 Druckluftquelle
- 2 Druckminderungsventil
- 3 CPG30

#### 5.2 Armaturen

#### 5.2.1 Cleanfit CPA472/472D

Mit pneumatischen Endlagenschaltern

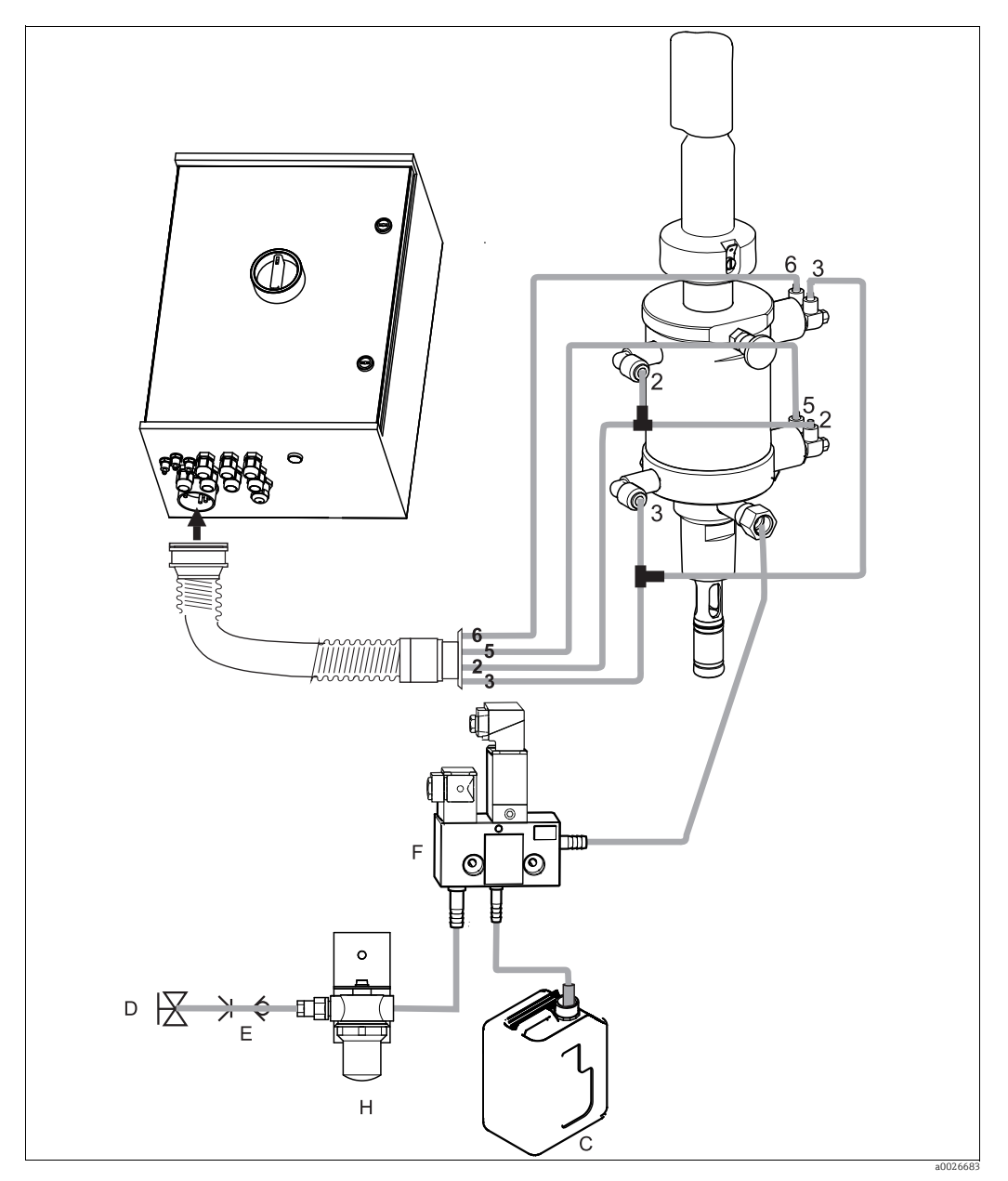

Abb. 39: Anschluss Armaturen CPA472, CPA472D mit pneumatischen Endlagenschaltern

- C D F H
- Reiniger Treibwasser 2 ... 7 bar (29 ... 102 psi) Rohrtrenner (bauseitig vorsehen) CYR10 Wasserfilter (optional)

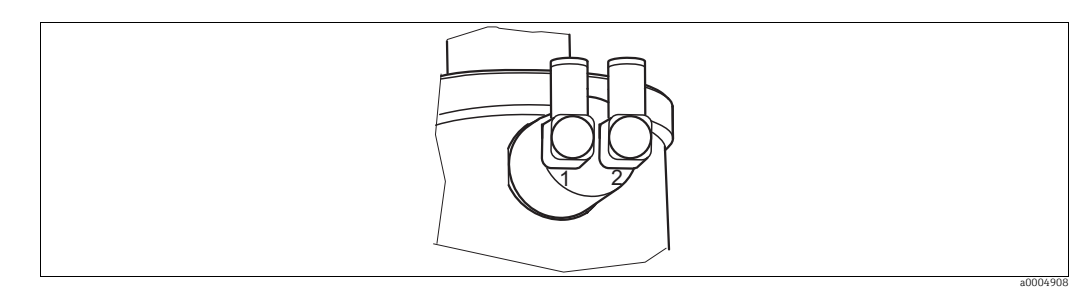

Abb. 40: Pneumatischer Endlagenschalter

- 1 Eingang 2 Ausgang
- 1. Schrauben Sie den Multischlauch knickfrei und ohne Zug an den Bajonettverschluss an.
- 2. Schließen Sie **Schlauch-Nr. 5** für die Positionsrückmeldung "Messen" vom Topclean-Multischlauch am **unteren** Endlagenschalter an dem mit 2 (= Ausgang) gekennzeichneten Anschluss der Armatur an.
- 3. Schließen Sie **Schlauch-Nr. 2** für die Position "Messen" vom Multischlauch gleichzeitig über T-Stück an der **oberen** G¼-Verschraubung und am **unteren** Endlagenschalter an dem mit 1 (= Eingang) gekennzeichneten Anschluss der Armatur an.
- 4. Schließen Sie **Schlauch-Nr. 6** für die Positionsrückmeldung "Service" vom Multischlauch am **oberen** Endlagenschalter an dem mit 2 (= Ausgang) gekennzeichneten Anschluss der Armatur an.
- Schließen Sie Schlauch-Nr. 3 für die Position "Service" vom Multischlauch gleichzeitig über T-Stück an der unteren G<sup>1</sup>/<sub>4</sub>-Verschraubung und am oberen Endlagenschalter an dem mit 1 (= Eingang) gekennzeichneten Anschluss der Armatur an.
- 6. Schließen Sie die Leitung für Treibwasser (D) über Rohrtrenner (E) am G 3/8-Anschluss des CYR10 an.
- 7. Schließen Sie die Leitung für den Reiniger (C) am G ¼-Anschluss des CYR10 an.
- 8. Schließen Sie Leitung vom CYR10 zum Spülkammereingang der Armatur an.

Beachten Sie folgende Hinweise:

- Die maximale Schlauchlänge für Reiniger beträgt 10 m (32,8 ft):
- Maximale Förderhöhe: 5 m (16,4 ft)
- Maximale horizontale Förderweite: 10 m (32,8 ft)
- Druckbeständigkeit der Innenkomponenten: bis 7 bar (102 psi)
- Maximale Ansaughöhe von Reiniger: 2 m (6,56 ft)

#### Mit induktiven Endlagenschaltern

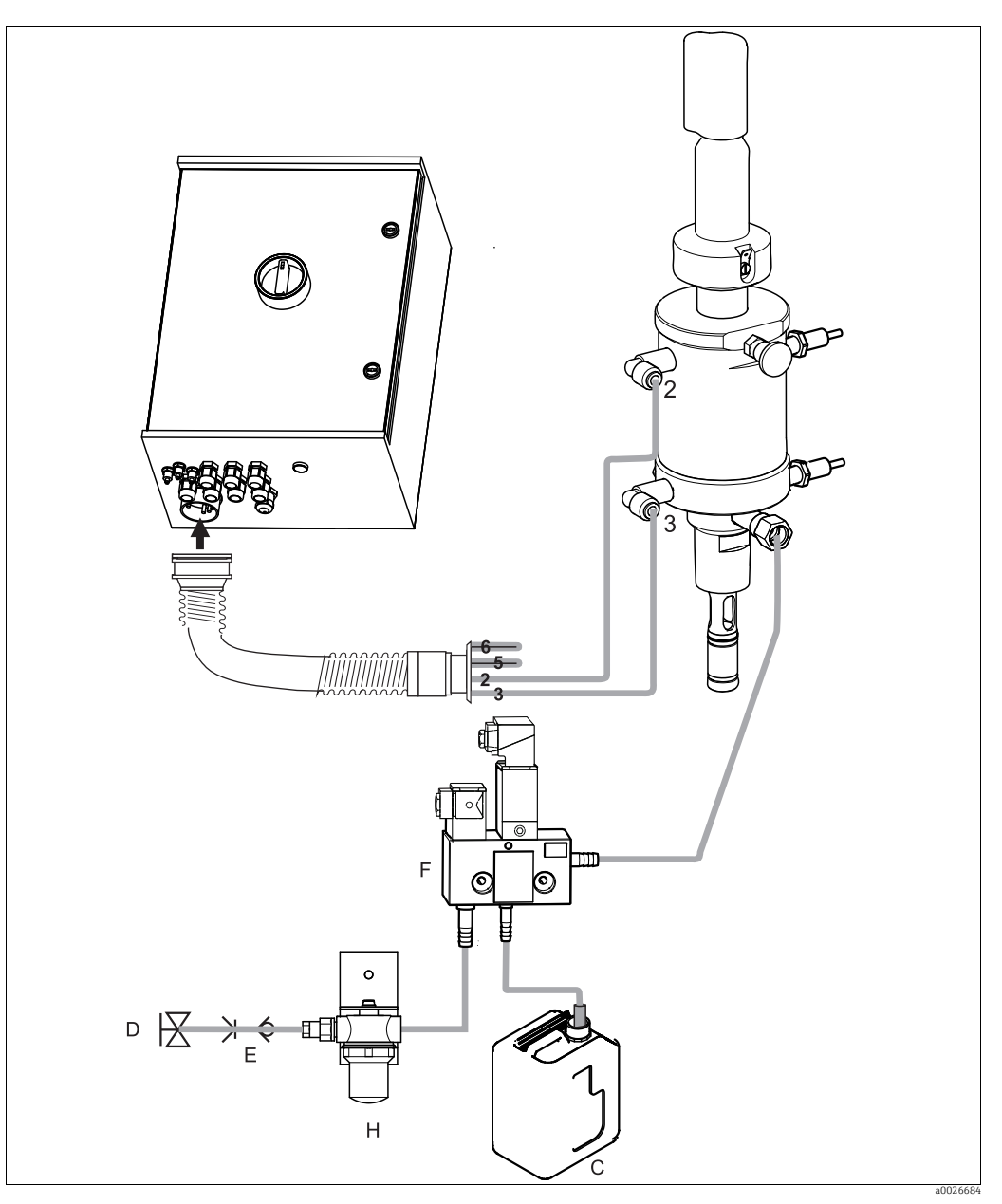

Abb. 41: Anschluss Armaturen CPA471, CPA472, CPA475 mit induktiven Endlagenschaltern

- D Treibwasser 2 ... 7 bar (29 ... 102 psi)
- E Rohrtrenner (bauseitig vorsehen) F CYR10
- H Wasserfilter (optional)
- 1. Schrauben Sie den Multischlauch knickfrei und ohne Zug an den Bajonettverschluss an.
- 2. Knicken Sie die Schläuche Nr. 5 und Nr. 6 in den Multischlauch zurück.
- 3. Schließen Sie **Schlauch-Nr. 2** für die Position "Messen" vom Multischlauch gleichzeitig über T-Stück an der **oberen** G¼-Verschraubung und am **unteren** Endlagenschalter an dem mit 1 (= Eingang) gekennzeichneten Anschluss der Armatur an.
- 4. Schließen Sie **Schlauch-Nr. 3** für die Position "Service" vom Multischlauch gleichzeitig über T-Stück an der **unteren** G<sup>1</sup>/<sub>4</sub>-Verschraubung und am **oberen** Endlagenschalter an dem mit 1 (= Eingang) gekennzeichneten Anschluss der Armatur an.
- 5. Schließen Sie die Leitung für Treibwasser (D) über Rohrtrenner (E) am G 3/8-Anschluss des CYR10 an.

C Reiniger

- 6. Schließen Sie die Leitung für den Reiniger (C) am G ¼-Anschluss des CYR10 an.
- 7. Schließen Sie Leitung vom CYR10 zum Spülkammereingang der Armatur an.

Beachten Sie folgende Hinweise:

- Die maximale Schlauchlänge für Reiniger beträgt 10 m (32,8 ft):
- Maximale Förderhöhe: 5 m (16,4 ft)
- Maximale horizontale Förderweite: 10 m (32,8 ft)
- Druckbeständigkeit der Innenkomponenten: bis 7 bar (102 psi)
- Maximale Ansaughöhe von Reiniger: 2 m (6,56 ft)

#### 5.2.2 Cleanfit CPA473/474

#### Mit pneumatischen Endlagenschaltern

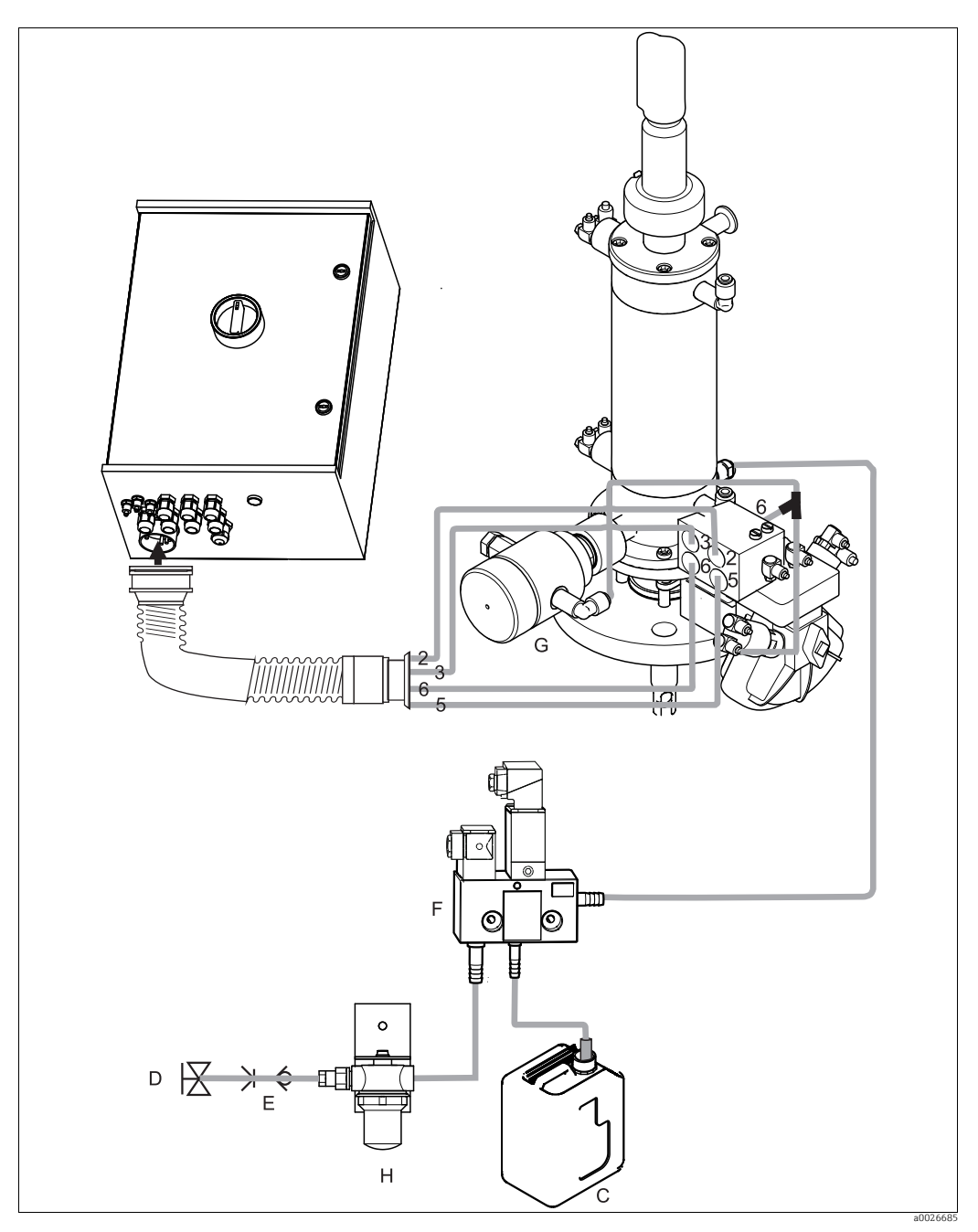

Abb. 42: Anschluss Armaturen CPA473, CPA474 mit pneumatischen Endlagenschaltern

- Reiniger
- C D Treibwasser 2 ... 7 bar (29 ... 102 psi)
- E F Rohrtrenner (bauseitig vorsehen) CYR10
- Rücklaufsicherung (optional)
- G H Wasserfilter (optional)
- Schrauben Sie den Multischlauch knickfrei und ohne Zug an den Bajonettverschluss an. 1.
- 2. Schließen Sie Schlauch-Nr. 5 für die Positionsrückmeldung "Messen" vom Topclean-Multischlauch am **Endlagenschalter 5** der Armatur an.
- Schließen Sie Schlauch-Nr. 2 für die Position "Messen" vom Multischlauch am Endla-3. genschalter 2 der Armatur an.

- 4. Schließen Sie **Schlauch-Nr. 6** für die Positionsrückmeldung "Service" vom Multischlauch am **Endlagenschalter 6** der Armatur an.
- 5. Schließen Sie **Schlauch-Nr. 3** für die Position "Service" am **Endlagenschalter 3** der Armatur an.
- 6. Schließen Sie die Leitung für Treibwasser (D) über Rohrtrenner (E) am G 3/8-Anschluss des CYR10 an.
- 7. Schließen Sie die Leitung für den Reiniger (C) am G ¼-Anschluss des CYR10 an.
- 8. Schließen Sie Leitung vom CYR10 zum Spülkammereingang der Armatur an.
- 9. Wenn Sie eine pneumatische Rücklaufsicherung (G) verwenden:
  - Schneiden Sie die Druckluftleitung vom Pneumatik-Anschlussblock, Eingang 6, zum betreffenden Endlagenschalter des Kugelhahnantriebs durch.
  - Stecken Sie die beiden Enden in das mitgelieferte Y-Stück.
  - Verbinden Sie den dritten Anschluss des Y-Stücks mit dem Druckluftanschluss der Rücklaufsicherung.

Beachten Sie folgende Hinweise:

- Die maximale Schlauchlänge für Reiniger beträgt 10 m (32,8 ft):
- Maximale Förderhöhe: 5 m (16,4 ft)
- Maximale horizontale Förderweite: 10 m (32,8 ft)
- Druckbeständigkeit d. Innenkomponenten: bis 7 bar (102 psi)
- Maximale Ansaughöhe von Reiniger: 2 m (6,56 ft)

#### Mit induktiven Endlagenschaltern

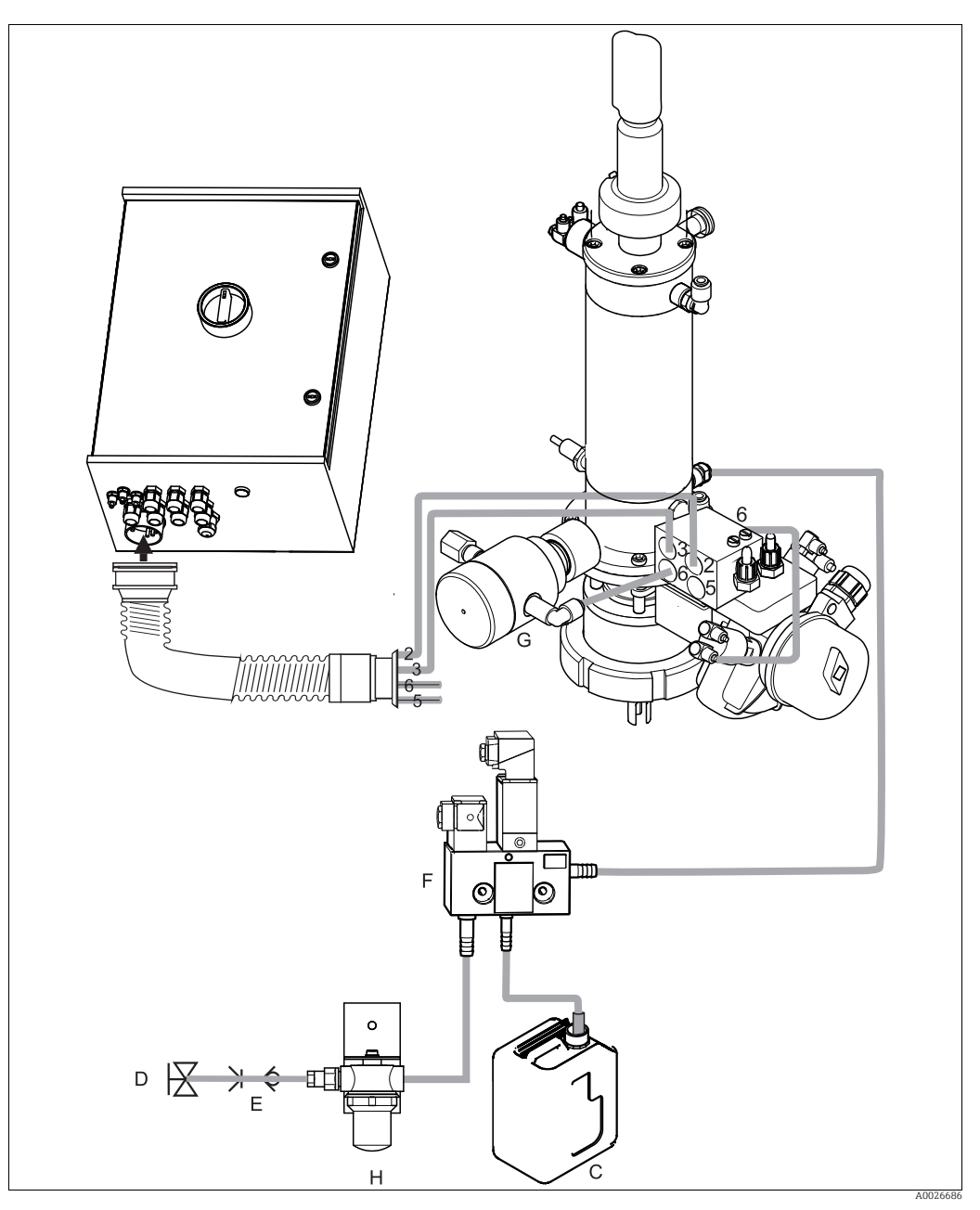

Abb. 43: Anschluss Armaturen CPA473, CPA474 mit induktiven Endlagenschaltern

C D Reiniger

- Treibwasser 2 ... 7 bar (29 ... 102 psi)
- $E \\ F$ Rohrtrenner (bauseitig vorsehen) CYR10
- G
- Rücklaufsicherung (optional) H Wasserfilter (optional)

Die Armatur wird fertig verschlaucht ausgeliefert. Sie müssen nur noch die Druckluft für den pneumatischen Betrieb des Kugelhahns anschließen.

- 1. Schrauben Sie den Multischlauch knickfrei und ohne Zug an den Bajonettverschluss an.
- 2. Knicken Sie die Schläuche Nr. 5 und Nr. 6 in den Multischlauch zurück.
- 3. Schließen Sie Schlauch-Nr. 2 für die Position "Messen" vom Multischlauch am Endlagenschalter 2 der Armatur an.
- 4. Schließen Sie Schlauch-Nr. 3 für die Position "Service" am Endlagenschalter 3 der Armatur an.

- 5. Schließen Sie die Leitung für Treibwasser (D) über Rohrtrenner (E) am G 3/8-Anschluss des CYR10 an.
- 6. Schließen Sie die Leitung für den Reiniger (C) am G ¼-Anschluss des CYR10 an.
- 7. Schließen Sie Leitung vom CYR10 zum Spülkammereingang der Armatur an.
- 8. Wenn Sie eine pneumatische Rücklaufsicherung (G) verwenden:
  - Verbinden Sie den mit "2" (= Ausgang) gekennzeichneten pneumatischen Endlagenschalter des Kugelhahns mit **Eingang 6** des Pneumatik-Anschlussblocks.
  - Verbinden Sie **Ausgang 6** des Pneumatik-Anschlussblocks mit dem Druckluftanschluss der Rücklaufsicherung.

Beachten Sie folgende Hinweise:

- Die maximale Schlauchlänge für Reiniger beträgt 10 m (32,8 ft):
- Maximale Förderhöhe: 5 m (16,4 ft)
- Maximale horizontale Förderweite: 10 m (32,8 ft)
- Druckbeständigkeit d. Innenkomponenten: bis 7 bar (102 psi)
- Maximale Ansaughöhe von Reiniger: 2 m (6,56 ft)

## 5.2.3 Cleanfit CPA871/875

Die Armaturen CPA871 und CPA875 sind grundsätzlich mit induktiven Endlagenschaltern ausgestattet. Anschluss nur im Non-Ex-Bereich.

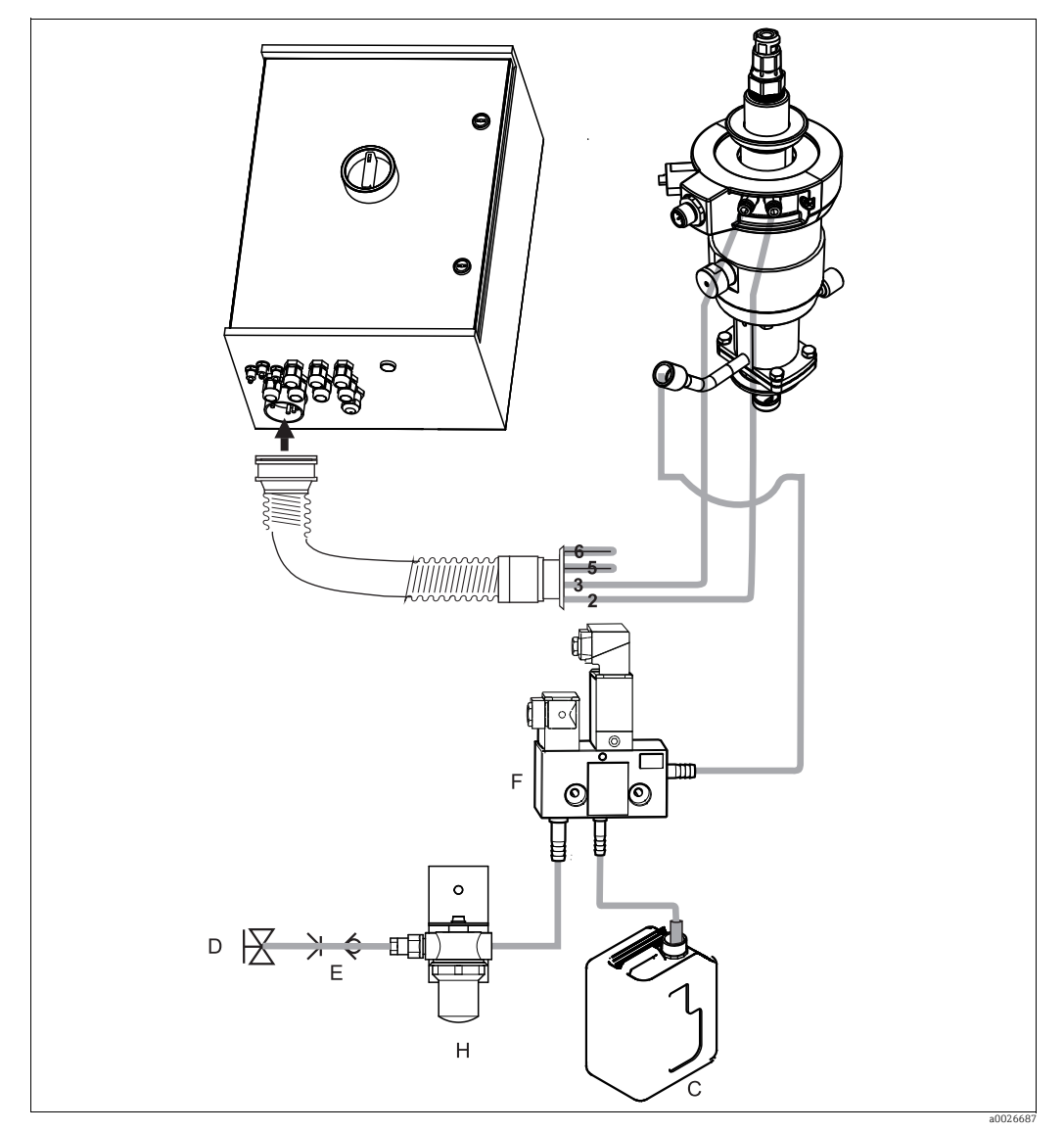

Abb. 44: Anschluss Armaturen CPA871 und CPA875

C Reiniger

- D Treibwasser 2 ... 7 bar (29 ... 102 psi)
- E Rohrtrenner (bauseitig vorsehen)
- F CYR10 H Wasserfilter (optional)
- 1. Schrauben Sie den Multischlauch knickfrei und ohne Zug an den Bajonettverschluss an.
- 2. Knicken Sie die Schläuche Nr. 5 und Nr. 6 in den Multischlauch zurück.
- 3. Schließen Sie **Schlauch-Nr. 2** für die Position "Messen" vom Multischlauch an dem mit IN gekennzeichneten Anschluss der Armatur an.
- 4. Schließen Sie **Schlauch-Nr. 3** für die Position "Service" vom Multischlauch an dem mit OUT gekennzeichneten Anschluss der Armatur an.
- 5. Schließen Sie die Leitung für Treibwasser (D) über Rohrtrenner (E) am G 3/8-Anschluss des CYR10 an.
- 6. Schließen Sie die Leitung für den Reiniger (C) am G <sup>1</sup>/<sub>4</sub>-Anschluss des CYR10 an.
- 7. Schließen Sie Leitung vom CYR10 zum Spülkammereingang der Armatur an.

Beachten Sie folgende Hinweise:

- Die maximale Schlauchlänge für Reiniger beträgt 10 m (32,8 ft):
- Maximale Förderhöhe: 5 m (16,4 ft)
- Maximale horizontale Förderweite: 10 m (32,8 ft)
- Druckbeständigkeit der Innenkomponenten: bis 7 bar (102 psi)
- Maximale Ansaughöhe von Reiniger: 2 m (6,56 ft)

# 5.3 Anschlusskontrolle

| Gerätezustand und -spezifikationen           | Hinweise                                        |
|----------------------------------------------|-------------------------------------------------|
| Sind alle Schläuche fest montiert und dicht? | Sichtkontrolle                                  |
| Ist der Multischlauch geschützt verlegt?     | Verwenden Sie gegebenenfalls ein<br>Schutzrohr. |

#### Bedienungsmöglichkeiten 6

#### 6.1 Anzeige- und Bedienelemente

#### 6.1.1 Display

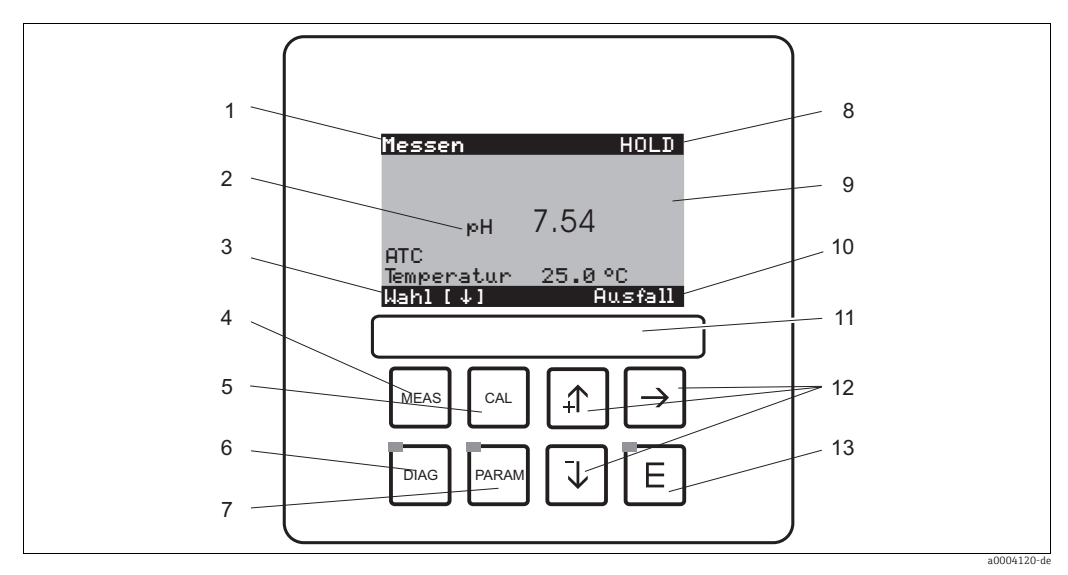

#### Abb. 45: Bedienelemente

1 Aktuelles Menü

Aktueller Parameter

Navigationszeile: Pfeiltasten zum Blättern; 🗲 zum Weiterblättern; Hinweis für Abbruch

 Imagene in and the second second s

2 3 4 5 6 7 8 9 10 11 12 13 HOLD-Anzeige, falls HOLD aktiv

Aktueller Haupt-Messwert Anzeige "Ausfall", "Warnung", falls die NAMUR-Kontakte ansprechen Beschriftungsfeld Pfeiltasten für Auswahl und Eingabe [E]Enter-Taste

#### 6.1.2 Funktion der Tasten

| PARAM | Mit "PARAM" gelangen Sie in das Parametriermenü.<br>Mit "PARAM" können Sie an jeder Stelle im Menü zum vorherge-<br>henden "Rücksprungfeld" gelangen. Diese sind in der Menü-Über-<br>sicht fett markiert.                                                                                                    |
|-------|----------------------------------------------------------------------------------------------------|
| DIAG  | Mit "DIAG" gelangen Sie in das Menü zur Gerätediagnose.                                                                                                    |
| MEAS  | <ul> <li>Mit "MEAS" gelangen Sie in den Messmodus, um sich die Messwerte<br/>anzeigen zu lassen. Blättern Sie mit den Pfeiltasten in den verschiede-<br/>nen Messwertanzeigen.</li> <li>Mit "MEAS" können Sie auch eines der Menüs "PARAM", "DIAG",<br/>"CAL" verlassen, ohne die Einstellungen / Kalibrierung beendet<br/>zu haben.</li> </ul> |
| CAL   | Mit "CAL" gelangen Sie in das Kalibrier-Menü zum Kalibrieren der<br>Sensoren.                                                                                                    |

|   | Mit "Enter" kommen Sie im Menü immer einen Schritt weiter oder bestätigen eine getroffene Auswahl.                                                                                                    |
|---|----------------------------------------------------------------------------------------------------|
| E | LED leuchtet<br>grün: alles ist in Ordnung,<br>rot: ein Fehler ist aufgetreten.                                                                                                    |
|   | <ul> <li>Mit den Pfeil-Tasten können Sie durch die Menüpunkte blättern<br/>und Ihre gewünschte Auswahl markieren (bei möglicher Auswahl).</li> <li>Zahlen um jeweils eine Stufe erhöhen / erniedrigen mit "+" / "-". Auf<br/>die nächste Zahl gehen mit dem "Rechts-Pfeil" (Editortyp 1) oder</li> <li>"Aktivieren" mit dem "Rechts-Pfeil" und mit "+" / "-" in der Auswahl<br/>blättern (Editortyp 2) (sehen Sie zu den Editortypen den Abschnitt<br/>"Menü-Editortypen"</li> </ul> |

## 6.1.3 Serviceschalter

Der Serviceschalter befindet sich auf der Gehäusefront der Steuereinheit. Es stehen zwei Schalt--Positionen zur Verfügung:

| Service / Off:<br>(Waagerechte Schalterstellung)<br>• Der Sensor fährt in die Spülkammer.<br>• "Hold" ist für die Ausgänge aktiv.                                                                                                    |
|----------------------------------------------------------------------------------------------------|
| Messen / On:<br>(Senkrechte Schalterstellung)<br>Nach dem Umlegen aus der Servicestellung erfolgt die Abfrage, ob ein<br>Programm gestartet oder der Sensor ohne Reinigung in den Prozess<br>gefahren werden soll.<br>Es werden nur die Programme angeboten, die schon editiert worden<br>sind. |

Der Serviceschalter hat immer Vorrang (Not-Aus-Funktion). Das bedeutet, dass jedes laufende Programm abgebrochen wird, sobald Sie den Serviceschalter betätigen.

# 6.1.4 Messwertanzeigen

Es stehen Ihnen verschiedene Messwertanzeigen zur Verfügung. Sie können zwischen den verschiedenen Bildern mit den Pfeiltasten hin- und herblättern. Zwischen aktueller Messwertkurve und dem Datenlogger wechseln Sie mit der Enter-Taste E.

| Messen<br>рн <b>7.54</b><br>Wahl [4↑]                                                                                                    | <b>↓</b> | Messen<br>2.00 pH1 12.00<br>Wahl (↓)                                                                                                    | ↓<br>↑ | Messen<br>pH 7.54<br>ATC<br>Temperatur 25.0 °C<br>Wahl [↓]                                                                          | + |
|----------------------------------------------------------------------------------------------------|----------|----------------------------------------------------------------------------------------------------|--------|----------------------------------------------------------------------------------------------------|---|
| Der aktuelle Messwert wird<br>angezeigt.                                                                                                    |          | Wenn Sie den Datenlogger<br>aktiviert haben, sehen Sie hier<br>die aktuelle Messwertkurve<br>(Aufzeichenmodus).<br>Haben Sie beide Datenlogger<br>aktiviert, blättern Sie für die<br>Ansicht der zweiten Messwert-<br>kurve mit der Pfeiltaste weiter. |        | In dieser Messwertanzeige<br>sehen Sie den Messwert, die Art<br>der Temperaturkompensation<br>sowie die zugehörige Tempera-<br>tur. |   |
| Messen<br>pH 7.00 0 mV<br>Ausgang 1 10.00 mA<br>Ausgang 2 0.00 mA<br>Rel.A 1 2 3 4 5<br>■ ■ ■ □ □<br>Wahl [↓ ]                                                                     | ↓<br>↑   | Messen<br>pH 7.54 0 mU<br>Auto Rein Ext.<br>aus aus aus<br>Clean lacuft<br>Wasser 10s<br>Armatur Wartung<br>Wahl [↓]<br>a0004912-de                                                                                                    | ↓<br>↑ |                                                                                                    |   |
| In dieser Messwertanzeige<br>sehen Sie auf einen Blick die<br>Strom- und Spannungswerte<br>sowie die Kontaktzustände der<br>Relais.<br>aktives Relais = • (mit Funktion<br>belegt) |          | In dieser Messwertanzeige<br>sehen Sie den Messwert, den<br>Status von Automatik, Reini-<br>gung, externer Steuerung sowie<br>den Status eines laufenden<br>Reinigungsprogrammes.                                                                      |        |                                                                                                    |   |

# 6.1.5 Zugriffsberechtigung Bedienung

### Zugriffscodes

Um den Messumformer vor einer unbeabsichtigten oder unerwünschten Veränderung der Konfiguration und der Kalibrierdaten zu schützen, können Funktionen durch vierstellige Zugriffscodes geschützt werden. Solange keine Codes definiert sind, sind alle Funktionen frei zugänglich.

Folgende Stufen der Zugriffsbeschränkung stehen zur Verfügung.

- Anzeigenebene (ohne Code zugänglich)
   Das komplette Menü ist zur Ansicht frei. Die Parametrierung kann nicht verändert werden. Es kann nicht kalibriert werden. Veränderlich sind in dieser Freigabe-Ebene nur Reglergrößen für neue Prozesse im Menüzweig "DIAG".
- Instandhalterebene (kann durch den Instandhaltercode geschützt werden) Mit diesem Code ist der Zugang zum Kalibriermenü möglich. Der Menüpunkt Temperaturkompensation kann mit diesem Code bedient werden. Die Werksfunktionen und die internen Daten können angesehen werden. Werkseinstellung: Code = 0000, d.h. die Ebenen sind nicht geschützt. Für den Fall, dass Sie Ihren eingegebenen Instandhaltercode verlegt/vergessen haben, kann ein universell gültiger Instandhaltercode bei Ihrem Service angefragt werden.
- Spezialistenebene (kann durch den Spezialistencode geschützt werden) Alle Menüs sind zugänglich und veränderbar.
   Werkseinstellung: Code = 0000, d. h. die Ebenen sind nicht geschützt.
   Für den Fall, dass Sie Ihren eingegebenen Spezialistencode verlegt/vergessen haben, kann ein universell gültiger Spezialistencode bei Ihrem Service angefragt werden.

Beachten Sie folgende Hinweise:

- Notieren Sie sich Ihre gewählten Codes sowie den Universalcode und bewahren Sie sie für Unbefugte unzugänglich auf.
- Setzen Sie die Codes zurück auf "0000", sind die Ebenen zur Bearbeitung wieder frei zugänglich. Das Zurücksetzen der Codes ist nur im Menü "Spezialist" möglich.

### Sperren der Parametrierung über Tastatur

Bedienung sperren

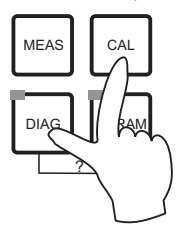

Drücken Sie gleichzeitig die Tasten 📼 und 🔤, um das Gerät für die Parametriervorgänge vor Ort zu sperren.

Bei der Codeabfrage erscheint der Code "9999". Die Einstellungen im Menü "PARAM" können nur angesehen werden.

Bedienung entsperren

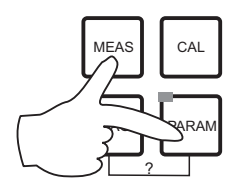

Zum Entsperren der Bedienung drücken Sie gleichzeitig die Tasten werden und werden.

## 6.1.6 Menü-Editortypen

Die Auswahl von Funktionen bei der Geräteparametrierung geschieht auf zwei verschiedene Arten, abhängig von der Art der Einstellung.

Editortyp E1

| <u>»H7.00</u><br>Param<br>9H<br>Redox mV<br>Redox % | Hold<br>Betriebsart       |
|-----------------------------------------------------|---------------------------|
| Edit [↓ ]                                           | Weiter [E]<br>a0004154-de |

Editortyp E2

| рН7.00    |       | Hold        |
|-----------|-------|-------------|
| Param     |       | Datum       |
| Wochentag | 9 ÷ - | Mo          |
| Tag       | - ÷ - | 30          |
| Monat     | ÷.,   | 04          |
| Jahr      | - ÷ - | 01          |
| Uhrzeit   | ÷.,   | 12:00       |
| Wahl [↓   | ]     | Weiter [E]  |
|           |       | a0004155-de |

für Funktionen, die aus einer vorgegebenen Auswahl direkt ausgewählt werden können. In der Editierzeile steht "Edit".

- Mit den Pfeiltasten kann eine Auswahl markiert werden.
- Bestätigen der Auswahl mit E (=Enter).

für Einstellungen, die genauer definiert werden müssen, z.B. Wochentag, Uhrzeit. In der Editierzeile steht "Wahl".

- Mit den Pfeiltasten + und + kann eine Auswahl markiert werden (z.B. "Mo").
- Aktivieren des Auswahlpunktes mit der rechten Pfeiltaste →. Markierung "Mo" blinkt!
- Blättern in der Auswahl (z.B.des Wochentages) mit den Pfeiltasten + und +.
- Bestätigen der Auswahl mit 🗉 (=Enter).
- Ist die Auswahl wie gewünscht getroffen und jeweils mit
   bestätigt (keine blinkende Anzeige), dann kann man den Menüpunkt mit Everlassen.

# 7 Inbetriebnahme

# 7.1 Besonderheiten bei der Inbetriebnahme digitaler Sensoren

pH-Sensoren mit Memosens-Technologie speichern die Kalibrierdaten. Daher unterscheidet sich die Inbetriebnahme dieser Sensoren von Standard-Elektroden. Gehen Sie folgendermaßen vor:

- 1. Installieren Sie den Messumformer und die Armatur.
- 2. Schließen Sie den Messumformer und das Sensorkabel an.
- 3. Parametrieren Sie den Messumformer für Ihre spezifischen Anforderungen (siehe Kapitel "Systemkonfiguration").
- 4. Schließen Sie den im Werk vorkalibrierten Sensor mit Memosens-Technologie an und tauchen Sie ihn in das Medium oder den Puffer ein.
- 5. Die gespeicherten sensorspezifischen Kalibrierdaten werden automatisch zum Messumformer übertragen.
- Der Messwert wird angezeigt. Im Normalfall können Sie diesen Wert übernehmen ohne den Sensor zu kalibrieren. Eine Kalibrierung ist nur in folgenden Fällen erforderlich:
  - bei besonders hohen Anforderungen an die Genauigkeit
  - bei Lagerung des Sensors länger als 3 Monate
- 7. Überprüfen Sie die Übertragung des Messwertes zum Prozessleitsystem oder zur Auswerteeinheit.

# 7.2 Besonderheiten bei der Inbetriebnahme von ISFET-Sensoren

#### Einschaltverhalten

Nach dem Einschalten der Messeinrichtung wird ein Regelkreis aufgebaut. Der Messwert stellt sich in dieser Zeit (ca. 5 ... 8 Minuten) auf den realen Wert ein. Dieses Einschwingverhalten tritt nach jeder Unterbrechung des Flüssigkeitsfilms zwischen pH-sensitivem Halbleiter und Referenzableitung auf (z. B. durch trockene Lagerung oder intensive Reinigung mit Druckluft). Die jeweilige Einschwingzeit hängt von der Dauer der Unterbrechung ab.

### Lichtempfindlichkeit

Der ISFET-Chip ist wie alle Halbleiterbauelemente lichtempfindlich (Messwertschwankungen). Das wirk sich auf den Messwert allerdings nur bei direkter Bestrahlung des Sensors aus. Vermeiden Sie deshalb direkte Sonneneinstrahlung bei der Kalibrierung. Normales Umgebungslicht hat keinen Einfluss auf die Messung.

# 7.3 Installations- und Funktionskontrolle

### **A WARNUNG**

### Falscher Anschluss, falsche Versorgungsspannung

Sicherheitsrisiken für Personal und Fehlfunktionen des Gerätes

- Kontrollieren Sie, dass alle Anschlüsse entsprechend Anschlussplan korrekt ausgeführt sind.
- Stellen Sie sicher, dass die Versorgungsspannung mit der auf dem Typenschild angegebenen Spannung übereinstimmt.

### HINWEIS

### Unkontrolliert angesteuerte Pumpen, Ventile oder ähnliches können zu Beschädigungen von Geräten führen.

Stellen Sie sicher, dass keine Gefahr für die Messstelle entstehen kann.

# 7.4 Einschalten

Machen Sie sich vor dem ersten Einschalten mit der Bedienung des Gerätes vertraut. Sehen Sie dazu besonders die Kapitel "Grundlegende Sicherheitshinweise" und "Bedienungsmöglichkeiten".

#### Wir empfehlen Ihnen für die Inbetriebnahme folgendes Vorgehen:

- 1. Schließen Sie das Mycom S CPM153 an die Stromversorgung an.
- 2. Schalten Sie den Serviceschalter "OFF" bzw. in die Service-Position
- 3. Warten Sie auf die Initialisierung von CPM153 und Steuereinheit. Funktion der grünen "Alive LED":
  - Frequenz ca. 2 Impulse pro Sekunde: Kommunikation ist aktiv.
  - Frequenz ca. 1 Impuls pro Sekunde: Kommunikation wird aufgebaut.
  - LED leuchtet konstant: keine Kommunikation.

Sollte die LED nicht leuchten, überprüfen Sie die Stromversorgung Klemme L+/L– (12 ... 15 V DC).

- 4. Nur Erstinbetriebnahme:
- Führen Sie das "Quick Setup" aus (siehe Abschnitt "Quick Setup").
- 5. Schalten Sie den Serviceschalter in die Messen-Position **[**] bzw. "On".
- 6. Parameter einstellen: Wählen Sie eine Funktion für die Zusatzventile (optional).
- Starten Sie das Schnelltestprogramm "User 3" und überprüfen Sie das gesamte System auf Leckagen. Programmstart:

"PARAM > Spezialist > Handbedienung > Topclean > Statusmeldungen (Enter) > Programm starten > Clean"

8. Parametrieren Sie anschließend das System komplett über die Software.

#### Erstinbetriebnahme

Beim ersten Einschalten startet das Gerät automatisch mit dem Menü "Quick-Setup". Hier werden die wichtigsten Geräte-Einstellungen abgefragt. Nach erfolgreichem Abschluss dieses Menüs ist das Gerät in seiner Standardkonfiguration einsetzbar und messbereit.

Beachten Sie folgende Hinweise:

- Das Menü "Quick-Setup" muss einmal komplett durchlaufen werden, da das Gerät sonst nicht arbeitsfähig ist. Unterbrechen Sie das Quick-Setup, startet es beim nächsten Einschalten wieder, bis einmal alle Menüpunkte abgearbeitet und abgeschlossen wurden.
- Zum Parametrieren müssen Sie den Spezialistencode (Werkseinstellung 0000) eingeben.

# 7.5 Quick Setup

Mit dem Quick-Setup konfigurieren Sie die wichtigsten Funktionen des Messumformers. Es wird bei der Erstinbetriebnahme automatisch gestartet und kann jederzeit über die Menüstruktur aufgerufen werden.

Zum Aufrufen des Menüs wählen Sie:

 PARAM
 > Spezialist
 > Spezialistencode: 0000
 > Quick Setup

| Funktion                                                                                                    | Optionen                                                                                            | Info                                                                                                    |
|----------------------------------------------------------------------------------------------------|----------------------------------------------------------------------------------------------------|----------------------------------------------------------------------------------------------------|
| Sprache<br>Param Sprache<br>English GB<br>Deutsch D<br>Edit (4) Weiter [E]                                                               | Auswahl<br>• Englisch<br>• Bestellte Sprache<br>Werkseinstellung<br>Englisch                        | <ul> <li>"Bestellte Sprache" ist diejenige, die Sie<br/>über den Bestellcode ("Sprachausfüh-<br/>rung") für Ihr Gerät gewählt haben.</li> <li>Bei Auswahl der jeweils anderen Sprache<br/>bleiben alle anderen Einstellungen erhalten.</li> </ul>                                                                                                    |
| Kontrast                                                                                                    |                                                                                                    | Kontrasteinstellung nach Bedarf                                                                                                    |
| eH 7.00 Hold<br>Param Kontrast                                                                                                    |                                                                                                    | Mit den Pfeil-Tasten 🖵 Jund 🕂 Jkönnen Sie<br>den Kontrast des Displays stärker oder<br>schwächer einstellen.                                                                                                    |
| Datum<br>pH 7.00 Hold<br>Param Datum<br>Wochentag : Mo<br>Tag : 30<br>Monat : 04<br>Jahr : 01<br>Uhrzeit : 12:00<br>Wahl [↓ ] Weiter [E] | Wochentag<br>Tag<br>Monat<br>Jahr<br>Uhrzeit                                                        | Hier ist die vollständige Eingabe von Datum<br>und Uhrzeit erforderlich.<br>Diese Daten werden für die Logbücher und<br>die Reinigungsautomatik verwendet.                                                                                                    |
| Betriebsart<br>pH 7.00 Hold<br>Param Betriebsart<br>pH<br>Redox mV<br>Redox %<br>Edit [4 ] Weiter [E]                                    | Auswahl<br>• pH<br>• Redox mV<br>• Redox %<br>Werkseinstellung<br>pH                                | <ul> <li>Beachten Sie folgende Hinweise:</li> <li>Wenn Sie die Betriebsart ändern, erfolgt<br/>automatisch ein Zurücksetzen aller<br/>Benutzereinstellungen! Wenn Sie Ihre<br/>Einstellungen speichern möchten, benut-<br/>zen Sie dazu ein DAT-Modul.</li> <li>Bei Redox-Sensoren mit Memosens-<br/>Technologie mit SW-Version ≤ 2.01.00<br/>steht die Betriebsart Redox % nicht zur<br/>Verfügung.</li> </ul>                                                                                                    |
| Elektrodenart K1<br>pH 7.00 Hold<br>Param Elart K1<br>Glas El. 4.6<br>Antimon<br>ISFET<br>Edit [↓] Weiter [E]                            | Auswahl<br>• Glas El. 7.0<br>• Glas El. 4.6<br>• Antimon<br>• ISFET<br>Werkseinstellung<br>Glas 7.0 | <ul> <li>Geben Sie den Sensor an, der verwendet<br/>wird (nur pH).</li> <li>Beachten Sie folgende Hinweise:</li> <li>Die Auswahl Elektrodenart entfällt für<br/>digitale Sensoren.</li> <li>Bei einem Wechsel von Glas- oder Anti-<br/>mon-Elektrode auf ISFET wird default-<br/>mäßig der Temperaturfühler auf Pt 1000<br/>umgestellt. Umgekehrt wird Pt 100<br/>gewählt.</li> <li>Standardmäßig wird Mycom S bei der<br/>Ausführung Glas / ISFET für die Messung<br/>mit Glaselektroden ausgeliefert.</li> </ul> |

| Funktion                                                                                                    | Optionen                                                                                                    | Info                                                                                                    |
|----------------------------------------------------------------------------------------------------|----------------------------------------------------------------------------------------------------|----------------------------------------------------------------------------------------------------|
| Anschlussart<br>pH 7.00 Hold<br>Param Anschlussart<br>symmetrisch<br>unsymmetrisch<br>Edit [4] Weiter [E]                                                         | Auswahl<br>• symmetrisch<br>• unsymmetrisch<br><b>Werkseinstellung</b><br>symmetrisch                                                                                                    | <ul> <li>Geben Sie an, ob Sie symmetrisch (=mit<br/>PAL) oder nicht symmetrisch (=ohne PAL)<br/>messen.</li> <li>Beachten Sie folgende Hinweise: <ul> <li>Die Auswahl Anschlussart entfällt für<br/>digitale Sensoren mit Memosens-Tech-<br/>nologie. Bei digitaler Datenübertragung<br/>ist kein symmetrisch hochohmiger<br/>Anschluss notwendig.</li> </ul> </li> </ul>                                                                                                    |
| Temperatureinheit<br>pH 7.00 Hold<br>Param Temp.Anzeige<br>°C<br>°F<br>Edit [4] Weiter [E]                                                                        | Auswahl<br>• °C<br>• °F<br>Werkseinstellung<br>°C                                                                                                    |                                                                                                    |
| Temperaturkompensation Mess-<br>kreis 1<br>pH 7.00 Hold<br>Param Temp.komp.K1<br>ATC K1<br>MTC<br>MTC<br>MTC+Temp<br>Edit (↓) Weiter [E]                          | Auswahl<br>• ATC K1<br>• MTC<br>• MTC+Temp<br>Werkseinstellung<br>ATC K1                                                                                                    | Nur bei pH-Messung:<br><b>ATC:</b> Automatische Temperaturkompensa-<br>tion mittels Temperaturfühler<br><b>MTC:</b> Temperaturkompensation durch<br>manuelle Eingabe<br><b>MTC+Temp:</b> Temperaturkompensation mit<br>manuell eingegebener Temperatur, ange-<br>zeigt wird jedoch die mittels Temperatur-<br>fühler gemessene Temperatur                                                                                                    |
| MTC-Temperatur Messkreis 1<br>PH 7.00 Hold<br>Param MTC-Temp.K1<br>025.0°C<br>-20.0150.0°C<br>Edit (4 +) Weiter (E)                                               | -20,0 150,0 °C<br>Werkseinstellung<br>25,0 °C                                                                                                    | Nur verfügbar bei pH und Auswahl MTC<br>oder MTC+Temp im vorhergehenden Feld.                                                                                                    |
| Temperaturmessung<br>mV - 114 Hold<br>Param Temp Messungl<br>aus<br>ein<br>Edit [4] Weiter [E]                                                                    | Auswahl<br>• aus<br>• ein<br><b>Werkseinstellung</b><br>ein                                                                                                    | Nur verfügbar bei Redox-Messung.                                                                                                    |
| Kontaktfunktionen<br>pH 7.00 Hold<br>Param Kontaktfkt.<br>Namur aus<br>Relais 1 frei<br>Relais 2 frei<br>Relais 3 frei<br>↓Relais 4 frei<br>Wahl [↓ →] Weiter [E] | Aktivieren und anschließende<br>Eingabe<br>• NAMUR<br>– ein<br>– aus<br>• Relais 1-5<br>– frei<br>– Regler<br>– GW<br>– CCW<br>– CCC<br>Werkseinstellung<br>NAMUR: aus<br>Relais 1-5: frei | Hier können Sie die Funktion der fünf Relais<br>festlegen.<br>Wenn Sie NAMUR einschalten, werden die<br>Relais 1 und 2 belegt und stehen für eine<br>andere Funktion nicht zur Verfügung (vgl.<br>Abschnitt "Namur-Belegung").<br><b>Regler:</b> Relaiskontakt für Reglerausgang<br><b>GW:</b> Grenzwertgeber-Funktion<br><b>CCW:</b> Chemoclean Wasser. Förderung von<br>Wasser für die Chemoclean-Funktion.<br><b>CCC:</b> Chemoclean Cleaner (Reiniger). Förde-<br>rung von Reiniger für die Chemoclean-<br>Funktion.<br>(CCC und CCW bilden zusammen die Funk-<br>tion "Chemoclean"; Infos zu Chemoclean im<br>Kapitel "Sonderfunktionen - Chemoclean".) |

| Funktion                                                                                                    | Optionen                                                                                                | Info                                                                                                    |
|----------------------------------------------------------------------------------------------------|----------------------------------------------------------------------------------------------------|----------------------------------------------------------------------------------------------------|
| Stromausgang 1 Ausgangsgröße<br>pH 7.00 Hold<br>Param Stromausgang 1<br>pH/Redox K1<br>Temperatur K1<br>Edit [4] Weiter [E]                 | Auswahl<br>• pH / Redox K1<br>• Temperatur K1<br>Werkseinstellung<br>pH /Redox K1                       | Wählen Sie den Messwert, der am Strom-<br>ausgang 1 ausgegeben werden soll.                                                                                                    |
| Stromausgang 2 Ausgangsgröße<br>pH 7.00 Hold<br>Param Stromausgang 2<br>pH/Redox K1<br>Temperatur K1<br>stet. Regler<br>Edit [↓] Weiter [E] | Auswahl<br>• pH / Redox K1<br>• Temperatur K1<br>• Stetiger Regler<br>Werkseinstellung<br>Temperatur K1 | <ul> <li>Wählen Sie den Messwert, der am Strom-<br/>ausgang 2 ausgegeben werden soll.</li> <li>Stetiger Regler: Die Regler-Stellgröße wird<br/>über den Stromausgang ausgegeben (siehe<br/>auch Reglermenü).</li> <li>Gefahr von Datenverlust! Wenn Sie<br/>die Zuordnung für den Stromausgang<br/>von "stetiger Regler" auf eine andere<br/>Funktion ändern, nachdem Sie die<br/>Regler konfiguriert haben, dann wird<br/>die gesamte Reglerkonfiguration auf<br/>Defaultwerte zurückgesetzt.</li> </ul> |
| Tag-Nummer<br>pH 7.00 Hold<br>Param Tag-Nummer<br>09,Az<br>Edit [↓ →] Weiter [E]                                                            | 0 9; A Z                                                                                                | Geben Sie Ihre kundenspezifische Geräten-<br>ummer ein (32-stellige Tag-Nummer).<br>Diese wird auch auf dem optional erhältli-<br>chen DAT-Modul gespeichert.                                                                                                    |
| Quick Setup beenden<br>pH 7.00 Hold<br>Param Inbetriebnahme<br>abschließen<br>wiederaufnehmen<br>Edit [4] Weiter [E]                        | Auswahl<br>• abschließen<br>• wiederaufnehmen<br>Werkseinstellung<br>abschließen                        | Geben Sie an, ob Sie die Einstellungen spei-<br>chern und das Quick-Setup beenden oder<br>noch einmal durchlaufen möchten, um Kor-<br>rekturen vorzunehmen.                                                                                                    |

## 7.5.1 Programm Clean parametrieren (über Automatikprogramm)

Das folgende Beispiel zeigt, wie Sie das Reinigungsprogramm Clean für Ihr Topclean konfigurieren. Eine Beschreibung aller Reinigungsfunktionen und Reinigungsprogramme finden Sie im Abschnitt "Sonderfunktionen - Topclean S".

Zum Aufrufen des Menüs wählen Sie:

> Spezialist > Sonderfunktionen > Topclean > Konfig. Topclean

| Anzeige                                                                                                    | Eingabe                                                                                                    |
|----------------------------------------------------------------------------------------------------|----------------------------------------------------------------------------------------------------|
| pH 7.00 Hold<br>Param Status<br>Automatik aus<br>Reinigungstrig. aus<br>Ext.Steuerung aus<br>Weiter [E]                    | Es wird der aktuelle Status der Reinigungsfunktionen angezeigt. Drücken Sie                                                        |
| pH 7.00 Hold<br>Param Name: V1<br><u>(Valve 1</u><br>09; AZ                                                                | Drücken Sie Ezum Weiterschalten.                                                                                                   |
| PH 7.00<br>Param Konf. Menu<br>Automatik<br>Reinigung<br>Notfallprog.<br>Userprog.<br>Edit(4) Weiter(E)                    | Wählen Sie "Automatik" und bestätigen Sie mit E.                                                                                   |
| PH 7.00 Hold<br>Param Automatik<br>Montag Ø<br>Dienstag Ø<br>Mittwoch Ø<br>Donnerstag Ø<br>VFreitag Ø<br>Edit(V) Weiter(E) | Wählen Sie den Tag aus, den Sie editieren möchten, z. B. Montag und bestä-<br>tigen Sie mit <sup>E</sup> .                         |
| PH 7.00 Hold<br>Param Montag<br>Tag editieren<br>Tag kopieren<br>Edit(4) Weiter(E)                                         | Wählen Sie "Tag editieren" und bestätigen Sie mit E.                                                                               |
| PH 7.00 Hold<br>Param Edit Montag<br>Clean<br>↓<br>Wahl(↓->) EditProg(E)                                                   | Drücken Sie auf →, Der Auswahlpunkt "kein Prg." ist aktiviert. Wählen Sie<br>durch Drücken auf →das Programm Clean. Drücken Sie E. |
| PH 7.00 Hold<br>Param Edit Montag<br>1 Clean 07:03<br>2 kein Prg.<br>↓<br>Wahl (↓->) EditProg(E)                           | Drücken Sie auf ∱und <sup>E</sup> , um Clean zu editieren.                                                                         |

| Anzeige                                                                                                    | Eingabe                                                                                                    |
|----------------------------------------------------------------------------------------------------|----------------------------------------------------------------------------------------------------|
| pH 7.00 Hold<br>Param Clean<br>01 Armatur Service<br>02 Wasser 60s<br>03 Reiniger 3s<br>04 Warten 120s<br>↓05 Wasser 60s<br>Wahl (↓ ) EditLine [E] | Wählen Sie mit den Pfeilen den Programmschritt, den Sie anpassen möch-<br>ten, z. B. Wasser. Drücken Sie zum Editieren auf <sup>E</sup> .                                                                                                    |
| pH 7.00 Hold<br>Param Zeitangabe<br>Wasser<br>0040s<br>09999s<br>Edit (↓→) Weiter [E]                                                              | Stellen Sie mit Hilfe der Pfeile die gewünschte Förderzeit für Wasser ein.<br>Drücken Sie E, um wieder in die Auswahl der Programmschritte zu gelan-<br>gen.                                                                                                    |
| pH 7.00 Hold<br>Param Clean<br>01 Armatur Service<br>02 Wasser 60s<br>03 Reiniger 3s<br>04 Warten 120s<br>↓05 Wasser 60s<br>Wahl (↓ ) EditLine [E] | Passen Sie ggf. die anderen Programmschritte an.<br>Die Programmzeit wird automatisch errechnet.                                                                                                    |
| PH 7.00 Hold<br>Param Edit Montag<br>1 Clean<br>Ø7100 07:03<br>2 kein Prg.<br>↓<br>Wahl (↓-→) EditProg(E)                                          | Drücken Sie auf ↓und ↓und stellen Sie mit Hilfe der Pfeile die Anfangszeit<br>für Clean ein, z. B. 07:00 Uhr. Bestätigen Sie mit E. Die Endzeit wird auto-<br>matisch errechnet.<br>Zum Testen der Automatik-Funktion, rechnen Sie bei der Zeitangabe<br>eine Vorlaufzeit von min. 10 Minuten ein.                                                                                                    |
| PH 7.00 Hold<br>Param Topclean<br>Konfig. Topclean<br>Aktivierung Topclean<br>Edit(4) Weiter(E)                                                    | Wenn die Parametrierung abgeschlossen ist und Sie Clean über das Automa-<br>tikprogramm starten möchten, müssen Sie das Automatikprogramm aktivie-<br>ren. Drücken Sie hierzu www, bis Sie zur Anfangsauswahl Topclean zurück-<br>kommen.<br>Wählen Sie "Aktivierung Topclean" und bestätigen Sie mit E.                                                                                                    |
| PH 7.00 Hold<br>Param Steuerebenen<br>Automatik ein<br>Ext. Steuerung aus<br>Reinigungstrig. aus<br>Notfallprog. aus<br>Wahl(↓→) Weiter(E)         | Wählen Sie den Status für "Automatik". Drücken Sie auf die Pfeile →und →,<br>um die Automatik auf "ein" zu stellen. Bestätigen Sie mit E.<br>Die Automatik ist jetzt aktiviert. Die gewählten Reinigungsprogramme wer-<br>den am eingestellten Wochentag zur festgelegten Zeit automatisch gestartet.<br>Grundlage hierfür ist die im Feld "Eingabe von Datum und Uhrzeit" einge-<br>stellte Zeit (siehe Kapitel "Gundeinstellungen - Anzeige". |
|                                                                                                    | Drucken Sie auf 🖵, um in den Messmodus zurückzukenren.                                                                                                    |

# 7.6 Gerätekonfiguration

## 7.6.1 Grundeinstellungen - Messgröße

Unter diesem Menüpunkt ändern Sie die Einstellungen zur Messwerterfassung wie z.B. die Betriebsart, das Messprinzip, die Elektrodenart.

Außer der Messwert-Dämpfung haben Sie alle Einstellungen dieses Menüs schon bei der ersten Inbetriebnahme im Quick-Setup getroffen. Im Folgenden können Sie die gewählten Werte ändern.

Für den Zugang zum Parametriermenü müssen Sie Ihren Spezialistencode eingeben. Zum Aufrufen des Menüs wählen Sie: " > Spezialist > Grundeinstellung > Messgröße".

| Funktion                                                                                             | Optionen                                                                                                    | Info                                                                                                    |
|----------------------------------------------------------------------------------------------------|----------------------------------------------------------------------------------------------------|----------------------------------------------------------------------------------------------------|
| Betriebsart<br>pH 7.00 Hold<br>Param Betriebsart<br>pH<br>Redox mV<br>Redox %<br>Edit [4] Weiter [E] | Auswahl<br>• pH<br>• Redox mV<br>• Redox %<br>Werkseinstellung<br>pH                                                      | <ul> <li>Beachten Sie folgende Hinweise:</li> <li>Wenn Sie die Betriebsart ändern, erfolgt<br/>automatisch ein Zurücksetzen aller<br/>Benutzereinstellungen! Wenn Sie Ihre<br/>Einstellungen speichern möchten, benut-<br/>zen Sie dazu das DAT-Modul.</li> <li>Bei Redox-Sensoren mit Memosens-<br/>Technologie mit SW-Version ≤ 2.01.00<br/>steht die Betriebsart Redox % nicht zur<br/>Verfügung.</li> </ul> |
| Elektrodenart K1                                                                                     | Auswahl<br>• Glas El. 7.0<br>• Glas El. 4.6<br>• Antimon<br>• ISFET<br>Werkseinstellung<br>Glas 7.0                       | <ul> <li>Geben Sie den Sensor an, der verwendet<br/>wird (nur pH).</li> <li>Beachten Sie folgende Hinweise:</li> <li>Die Auswahl Elektrodenart entfällt für<br/>digitale Sensoren.</li> <li>Bei einem Wechsel von Glas- oder Anti-<br/>mon-Elektrode auf ISFET wird default-<br/>mäßig der Temperaturfühler auf Pt 1000<br/>umgestellt. Umgekehrt wird Pt 100<br/>gewählt.</li> </ul>                           |
| Anschlussart                                                                                         | Auswahl<br>• symmetrisch<br>• unsymmetrisch<br><b>Werkseinstellung</b><br>symmetrisch                                     | <ul> <li>Geben Sie an, ob Sie symmetrisch (=mit<br/>PAL) oder nicht symmetrisch (=ohne PAL)<br/>messen.</li> <li>Beachten Sie folgende Hinweise: <ul> <li>Die Auswahl Anschlussart entfällt für<br/>digitale Sensoren mit Memosens-Tech-<br/>nologie. Bei digitaler Datenübertragung<br/>ist kein symmetrisch hochohmiger<br/>Anschluss notwendig.</li> </ul> </li> </ul>                                       |
| Messwertdämpfung                                                                                     | Aktivieren und anschließende<br>Eingabe<br>• pH / Redox<br>00 30 s<br>• Temperatur<br>00 30 s<br>Werkseinstellung<br>00 s | Es wird der Mittelwert aller Messungen<br>über die eingestellte Zeit gebildet. OOs =<br>keine Dämpfung                                                                                                    |

#### 7.6.2 Grundeinstellungen - Anzeige

| Funktion                                                                   | Optionen                                                                            | Info                                                                                                    |
|----------------------------------------------------------------------------|-------------------------------------------------------------------------------------|----------------------------------------------------------------------------------------------------|
| Sprache<br>Param Sprache<br>English GB<br>Deutsch D<br>Edit (↓) Weiter [E] | Auswahl<br>• Englisch<br>• Bestellte Sprache<br><b>Werkseinstellung</b><br>Englisch | <ul> <li>Bestellte Sprache" ist diejenige, die Sie<br/>über den Bestellcode ("Sprachausfüh-<br/>rung") für Ihr Gerät gewählt haben.</li> <li>Bei Auswahl der jeweils anderen Sprache<br/>bleiben alle anderen Einstellungen erhalten.</li> </ul> |
| Kontrast<br>pH 7.00 Hold<br>Param Kontrast<br>Edit [+-] Weiter [E]         |                                                                                     | Kontrasteinstellung nach Bedarf<br>Mit den Pfeil-Tasten ∱und ∳können Sie<br>den Kontrast des Displays stärker oder<br>schwächer einstellen.                                                                                                    |
| Datum                                                                      | Wochentag<br>Tag<br>Monat<br>Jahr<br>Uhrzeit                                        | Hier ist die vollständige Eingabe von Datum<br>und Uhrzeit erforderlich.<br>Diese Daten werden für die Logbücher und<br>die Reinigungsautomatik verwendet.                                                                                       |
| Nachkommastellen                                                           | Auswahl<br>• pH 00.00<br>• pH 00.0<br>Werkseinstellung<br>pH 00.00                  | Nur verfügbar für Betriebsart pH:<br>Geben Sie an, ob die Messwerte mit ein oder<br>zwei Stellen nach dem Komma angezeigt<br>werden sollen.                                                                                                    |
| Temperatureinheit                                                          | Auswahl<br>• °C<br>• °F<br>Werkseinstellung<br>°C                                   |                                                                                                    |
| Tag-Nummer                                                                 | 0 9; A Z                                                                            | Geben Sie Ihre kundenspezifische Geräte-<br>nummer ein (32-stellige Tag-Nummer).<br>Diese wird auch auf dem optional erhältli-<br>chen DAT-Modul gespeichert.                                                                                    |

## 7.6.3 Grundeinstellungen - Codeeinstellung

Zum Aufrufen des Menüs wählen Sie:

"
 Frame > Spezialist > Grundeinstellung > Codeeinstellung"

| Funktion                                                                                 | Optionen                                     | Info                                                                                                    |
|------------------------------------------------------------------------------------------|----------------------------------------------|----------------------------------------------------------------------------------------------------|
| Instandhaltercode<br>pH 7.00 Hold<br>Param Instand.code<br>09997<br>Edit (↓→1 Weiter [E] | 0000 9997<br><b>Werkseinstellung</b><br>0000 | Geben Sie den Instandhaltercode ein. Dieser<br>Code erlaubt den Zugang zum Kalibrier-<br>menü und zum Menüpunkt Temperatur-<br>kompensation.<br>0000 = keine Verriegelung |
| Spezialistencode                                                                         | 0000 9997<br><b>Werkseinstellung</b><br>0000 | Geben Sie den Spezialistencode ein. Dieser<br>Code erlaubt den Zugang zu allen Menü-<br>punkten.<br>0000 = keine Verriegelung                                             |

## HINWEIS

### Gefahr von Missbrauch

- Achten Sie darauf, dass die von Ihnen eingegebenen Codes und die allgemein gültigen Universalcodes vor Missbrauch durch Unbefugte geschützt sind.
- Notieren Sie sich die Codes und bewahren Sie sie f
  ür Unbefugte unzug
  änglich auf (siehe auch Abschnitt "Zugriffsberechtigung - Bedienung").

# 7.6.4 Grundeinstellungen - Stromausgänge

Der Messumformer ist mit zwei Stromausgängen ausgestattet.

Zum Aufrufen des Menüs wählen Sie:

Spezialist > Grundeinstellung > Stromausgang

| Funktion                                                                                                    | Optionen                                                                                                    | Info                                                                                                    |
|----------------------------------------------------------------------------------------------------|----------------------------------------------------------------------------------------------------|----------------------------------------------------------------------------------------------------|
| Stromausgang                                                                                                 | Auswahl<br>• Stromausgang 1<br>• Stromausgang 2                                                                                                    | Wählen Sie den Stromausgang, den Sie kon-<br>figurieren möchten.                                                                                                    |
| Stromausgang 1 (oder 2)                                                                                      |                                                                                                    |                                                                                                    |
| Ausgangsgröße<br>pH 7.00 Hold<br>Param Stromausgang 1<br>pH/Redox K1<br>Temperatur K1<br>Edit [↓] Weiter [E] | Auswahl<br>• pH / Redox K1<br>• Temperatur K1<br>• Stetiger Regler (nur Strom-<br>ausgang 2)<br>Werkseinstellung<br>Stromausgang 1: pH /Redox<br>K1<br>Stromausgang 2: Temperatur<br>K1 | <ul> <li>Wählen Sie den Messwert, der am Strom-<br/>ausgang ausgegeben werden soll.</li> <li>Stetiger Regler: Die Regler-Stellgröße wird<br/>über den Stromausgang ausgegeben (siehe<br/>auch Reglermenü).</li> <li>Gefahr von Datenverlust! Wenn Sie<br/>die Zuordnung für den Stromausgang<br/>von "stetiger Regler" auf eine andere<br/>Funktion ändern, nachdem Sie die<br/>Regler konfiguriert haben, dann wird<br/>die gesamte Reglerkonfiguration auf<br/>Defaultwerte zurückgesetzt.</li> </ul> |
| Hinweis                                                                                                    | !! Achtung !!<br>Die Konfiguration wird geän-<br>dert.                                                                                                    | Hinweis im Display, bei geänderter Einstel-<br>lung der Stromausgänge. Zum Bestätigen<br>der Änderung drücken Sie E.<br>Zum Abbrechen der Änderung drücken Sie                                                                                                    |
| Strombereich                                                                                                 | Auswahl<br>• 0 20 mA<br>• 4 20 mA<br>Werkseinstellung<br>4 20 mA                                                                                                    | Wählen Sie den Strombereich für die Strom-<br>ausgänge.                                                                                                    |
| Hinweis                                                                                                    | !!Achtung!! Stromausgang<br>0 20mA und Fehlerstrom =<br>2,4 mA ist kritisch.                                                                                                    | Fehlerstrom liegt im Messstrombereich,<br>wenn Strom-Bereich "O20 mA" und im<br>Feld "Auswahl für Fehlerstrom" unter Alarm<br>"Min" gewählt ist (siehe Grundeinstellung -<br>Alarm).<br>Empfohlene Kombinationen:                                                                                                    |
|                                                                                                    |                                                                                                    | <ul> <li>Strombereich 0 20 mA und Fehler-<br/>strom Max (22 mA)</li> <li>Strombereich 4 20 mA und Fehler-<br/>strom Min (2,4 mA)</li> </ul>                                                                                                    |
| Kennliniencharakteristik                                                                                     | Auswahl<br>• linear<br>• Tabelle<br><b>Werkseinstellung</b><br>linear                                                                                                    | <b>linear:</b> Die Kennlinie verläuft linear vom<br>unteren bis zum oberen Wert.<br><b>Tabelle:</b> Wenn die Stromausgangskennlinie<br>nicht linear verlaufen soll, kann über eine<br>Tabelle mit bis zu 10 Wertepaaren ein kun-<br>denspezifischer Verlauf eingegeben werden.<br>Durch die exakte Anpassung an das nicht-<br>lineare Mediumsverhalten kann somit eine<br>höhere Genauigkeit erreicht werden.                                                                                           |

| Funktion               | Optionen                                                                                                    | Info                                                                                                    |
|------------------------|----------------------------------------------------------------------------------------------------|----------------------------------------------------------------------------------------------------|
| linear                 |                                                                                                    |                                                                                                    |
| Messwertgrenzen        | Aktivieren und anschließende<br>Eingabe<br>• 0/4 mA<br>-02.00 16.00 pH<br>-50 150 °C<br>-0500 0500 mV<br>• 20 mA<br>-02.00 16.00 pH<br>-50 150 °C<br>-0500 mV 0500 mV | Geben Sie die obere und untere Messwert-<br>grenze ein.<br>Der Mindestabstand von oberer zu unterer<br>Messwertgrenze beträgt 2 pH-Einheiten<br>(Bsp.: 0/4 mA: pH 7 und 20 mA: pH 9)     |
|                        | Werkseinstellung<br>0/4 mA: 02.00 pH / 000.0 °C<br>/ -0500 mV<br>20 mA: 12.00 pH / 100.0 °C /<br>0500 mV                                                              |                                                                                                    |
| Hinweis                | Lineare Kennlinie aktiv.                                                                                                    | Nach Bestätigung mit 🗉 ist die lineare<br>Kennlinie aktiv. Abbruch mit 🔤.                                                                                                    |
| Tabelle                |                                                                                                    |                                                                                                    |
| Anzahl Stützstellen    | 01 10                                                                                                    | Geben Sie die Anzahl der Stützstellen (Wer-<br>tepaare) für Ihre Tabelle an.                                                                                                    |
| Wertepaare             | Aktivieren und anschließende<br>Eingabe<br>• pH /Redox / Temperatur<br>-02.00 16.00 pH<br>-0500 0500 mV<br>-50 150 °C<br>• mA<br>0.00 20.00 mA                        | Geben Sie die erforderlichen Wertepaare<br>ein. Die Anzahl der Wertepaare entspricht<br>dem im vorigen Feld eingegebenen Wert.<br>Beispiel für Wertepaare bei vier Stützstel-<br>len:    |
|                        |                                                                                                    | 16<br>8<br>4<br>2<br>6<br>8<br>12<br>PH<br>a0004223                                                                                                    |
| Bestätigen             | Auswahl<br>• OK<br>• Elemente löschen<br>Werkseinstellung<br>OK                                                                                                    | Sind die Wertepaare in Ordnung (=OK) oder<br>wollen Sie Elemente löschen?<br>Löschen: In der folgenden Anzeige die zu<br>löschende Zeile auswählen, mit →löschen<br>und mit Ebestätigen. |
| Hinweis Tabellenstatus | Gültige Tabelle                                                                                                    | Status der Tabelle. Falls ungültig, dann<br>zurück zu vorherigem Feld.                                                                                                    |
| Aktivieren             | Tabelle aktiv                                                                                                    | Nach Bestätigung mit 🗉 ist die Tabelle aktiv. Abbruch mit 🔤.                                                                                                    |

#### Grundeinstellungen - Kontakte 7.6.5

| Funktion                                                                                                    | Optionen                                                                                                    | Info                                                                                                    |
|----------------------------------------------------------------------------------------------------|----------------------------------------------------------------------------------------------------|----------------------------------------------------------------------------------------------------|
| Kontaktfunktionen<br>pH 7.00 Hold<br>Param Kontaktfkt.<br>Namur aus<br>Relais 1 frei<br>Relais 2 frei<br>Jelais 3 frei<br>Jelais 4 frei<br>Wahl [↓ →] Weiter [E] | Aktivieren und anschließende<br>Eingabe<br>• NAMUR<br>– ein<br>– aus<br>• Relais 1-5<br>– frei<br>– GW<br>– CCW<br>– CCC<br>Werkseinstellung<br>NAMUR: aus<br>Relais 1-5: frei | <ul> <li>Hier können Sie die Funktion der fünf Relais festlegen.</li> <li>Wenn Sie NAMUR einschalten, werden die Relais 1 und 2 belegt und stehen für eine andere Funktion nicht zur Verfügung (vgl. Abschnitt "Namur-Belegung").</li> <li>Regler: Relaiskontakt für Reglerausgang Die Regler-Kontakte werden im Menü """&gt;&gt; Sonderfunktionen &gt; Reglerkonfiguration" parametriert.</li> <li>GW: Grenzwertgeber-Funktion Die Grenzwert-Kontakte werden im Menü """&gt;&gt; Sonderfunktionen &gt; Reglerkonfiguration" parametriert.</li> <li>GW: Chemoclean Wasser. Förderung von Wasser für die Chemoclean-Funktion.</li> <li>CCC: Chemoclean Cleaner (Reiniger). Förderung von Reiniger für die Chemoclean-Funktion.</li> <li>(CCC und CCW bilden zusammen die Funktion "Chemoclean"; Infos zu Chemoclean im Kapitel "Sonderfunktionen - Chemoclean".)</li> <li>Beachten Sie folgende Hinweise:</li> <li>Gefahr von Datenverlust! Wenn der Regler schon vollständig für die Ausgabe über Relais konfiguriert ist und Sie verringern die dem Regler zugeordnete Anzahl an Relais, dann wird die gesamte Regler-konfiguration auf Defaultwerte zurückgesetzt.</li> <li>Wenn Sie hier die Relaiszuordnung für die Regler ändern, dann müssen Sie im Reglermenü allen dort gewählten Funktionen erneut ein Relais zuweisen.</li> <li>Beispiel: Für Regler auf die Relais 5 und 6 (Zahl der Relais bleibt bei 2) (kein Datenverlust, solange sich die Zahl der zugewiesenen Relais nicht verringert!).</li> <li>NAMUR lässt sich nur aktivieren, wenn die dafür benötigten Relais 1 und 2 (vgl.) frei sind.</li> </ul> |

| Funktion                | Optionen                                                            | Info                                                                                                    |
|-------------------------|---------------------------------------------------------------------|----------------------------------------------------------------------------------------------------|
| Namurkontakte           | Auswahl<br>• Öffner<br>• Schließer<br>Werkseinstellung<br>Schließer | Nur verfügbar, wenn NAMUR aktiviert ist:<br>Wählen Sie die Belegung der NAMUR-Kon-<br>takte als Öffner (Kontakt offen, wenn Relais<br>aktiv) oder Schließer (Kontakt geschlossen,<br>wenn Relais aktiv).                                                                                                    |
|                         |                                                                     | <ul> <li>Ist die NAMUR-Funktion eingeschaltet, sind die Kontakte Alarm, Relais 1 und Relais 2 mit folgenden Funktionen belegt:</li> <li>"Ausfall" = Alarm-Kontakt (Klemmen 41/42): Ausfallfehler sind aktiv, wenn die Messeinrichtung nicht mehr ordnungsgemäß arbeitet oder wenn Prozessparameter einen kritischen Wert erreicht haben.</li> <li>"Wartungsbedarf" = Relais 1 (Klemmen 47/48): Warnungsmeldungen werden aktiv, wenn die Messeinrichtung noch ordnungsgemäß arbeitet, aber gewartet werden sollte oder ein Prozessparameter einen Wert erreicht hat, der ein Eingreifen erfordert.</li> <li>"Funktionskontrolle" = Relais 2 (Klemmen 57/58): Dieser Kontakt ist aktiv bei der Kalibrierung, Wartung, Parametrierung und während des automatischen Reinigungs-/ Kalibrierzyklus.</li> </ul> |
| Reglerkontakte          | Auswahl<br>• Öffner<br>• Schließer<br>Werkseinstellung              | Nur verfügbar, wenn Regler als Relaisfunk-<br>tion gewählt wurde:<br>Wählen Sie die Belegung der Reglerkon-<br>takte als "Öffner" oder "Schließer".                                                                                                    |
| Communities             | Schließer                                                           |                                                                                                    |
| Grenzwertkontakte       | <ul><li>Öffner</li><li>Schließer</li></ul>                          | Relaisfunktion gewählt wurde:<br>Wählen Sie die Belegung der Grenzwert-                                                                                                    |
|                         | Werkseinstellung<br>Schließer                                       | kontakte als "Öffner" oder "Schließer".                                                                                                    |
| Kontaktart Alarmkontakt | Auswahl<br>• Dauerkontakt<br>• Wischkontakt                         | Nur bei NAMUR-Funktion = aus:<br><b>Dauerkontakt:</b> Kontakt ist aktiv, so lange<br>der Fehler vorhanden ist.                                                                                                    |
|                         | <b>Werkseinstellung</b><br>Dauerkontakt                             | Wischkontakt: Kontakt ist 1 Sekunde aktiv beim Auftreten des Alarm-Signals.                                                                                                    |
| Hinweis Chemoclean      | Chemoclean ist immer<br>Schließer.                                  | Nur verfügbar, wenn im ersten Feld der<br>Kontaktkonfiguration die volle Chemo-<br>clean-Funktion gewählt ist, CCC und CCW:<br>Bei der Chemoclean-Funktion werden die<br>Ventile des Injektors CYR10 mit einem<br>Schließer-Kontakt betätigt.                                                                                                    |

### 7.6.6 Grundeinstellungen - Temperatur

Der pH-Wert muss aus zwei Gründen temperaturkompensiert werden:

- 1. Temperatureinfluss der Elektrode: Die Steilheit der Elektrode ist von der Temperatur abhängig. Daher muss bei Temperaturänderungen dieser Einfluss kompensiert werden (Temperaturkompensation, s.u.).
- 2. Temperatureinfluss des Mediums: Auch der pH-Wert des Mediums ist temperaturabhängig. Bei hochgenauen Messungen kann der pH-Wert in Abhängigkeit von der Temperatur in Tabellenform eingegeben werden (Mediumstemperatur-Kompensation, s.u.).

#### Temperaturkompensation

- ATC: Automatische Temperaturkompensation: Die Mediumstemperatur wird mit einem Temperaturfühler gemessen. Über den Temperatureingang im Mycom S CPM153 wird diese Temperatur benutzt, um die Steilheit der Elektrode an die Mediumstemperatur anzupassen.
- MTC: Manuelle Temperaturkompensation: Sie ist bei Prozessen sinnvoll, die bei konstanter Temperatur ablaufen. Hier geben Sie den Temperaturwert manuell ein, um die Steilheit der Elektrode an die Mediumstemperatur anzupassen.
- MTC+Temp.: Der pH-Wert wird mit der manuell eingegebenen Temperatur korrigiert. Auf dem Display erscheint jedoch der Wert, den der Temperaturfühler im Medium misst.

#### Mediumstemperatur-Kompensation

Zur Mediumstemperatur-Kompensation können im CPM153 Tabellen für drei verschiedene Medien angelegt werden. Vor Prozessbeginn kann die passende Tabelle für das aktive Medium gewählt werden.

Vorgehensweise:

- Entnehmen Sie eine Probe aus dem Prozess. Der pH-Wert sollte möglichst nahe am Sollwert des Prozesses sein.
- Heizen Sie die Probe im Labor mindestens bis auf Prozesstemperatur auf.
- Nehmen Sie während des Abkühlens die Wertepaare für pH und Temperatur bei den Temperaturen auf, bei denen später gemessen werden soll (z.B. Prozesstemperatur und Umgebungstemperatur im Labor).
- Geben Sie diese aufgenommenen Wertepaare in die Tabelle (Feld "Eingabe der Wertepaare") ein. Wählen Sie als Bezugstemperatur (Feld "Eingabe der Bezugstemperatur") die Temperatur, bei der der Sollwert des Prozesses definiert ist (z.B. Umgebungstemperatur im Labor).

# Menü Temperaturkompensation

| Funktion                                                                                                    | Optionen                                                                                                    | Info                                                                                                    |
|----------------------------------------------------------------------------------------------------|----------------------------------------------------------------------------------------------------|----------------------------------------------------------------------------------------------------|
| Temperaturmessung<br>mV - 114 Hold<br>Param Temp.Messungl<br>aus<br>ein<br>Edit (+) Weiter (E)                                  | Auswahl<br>• aus<br>• ein<br><b>Werkseinstellung</b><br>ein                                                                                        | Nur verfügbar bei Redox-Messung                                                                                                    |
| Auswahl Temperaturkompensa-<br>tion<br>pH 7.00 Hold<br>Param Auswahl<br>Temperatur<br>Mediumskompensation<br>Edit(+) Weiter [E] | <ul> <li>Auswahl</li> <li>Temperatur</li> <li>Mediumskompensation<br/>(nur bei Betriebsart pH)</li> <li>Werkseinstellung<br/>Temperatur</li> </ul> | Nur verfügbar bei pH-Messung<br>Wählen Sie die erforderliche Temperatur-<br>kompensation.<br><b>Temperatur:</b> automatische (ATC) oder<br>manuelle (MTC) Temperaturkompensation<br><b>Mediumskompensation:</b> Kompensation<br>der Mediumstemperatur mittels kunden-<br>spezifischer Tabellen (s.u.)                                                                                                    |
| Temperatur                                                                                                    |                                                                                                    |                                                                                                    |
| Temperaturkompensation                                                                                                    | Auswahl<br>• ATC K1<br>• MTC<br>• MTC+Temp<br>Werkseinstellung<br>ATC K1                                                                           | Nur bei pH-Messung:<br>ATC: Automatische Temperaturkompensa-<br>tion mittels Temperaturfühler<br>MTC: Temperaturkompensation durch<br>manuelle Eingabe<br>MTC+Temp: Temperaturkompensation mit<br>manuell eingegebener Temperatur, ange-<br>zeigt wird jedoch die mittels Temperatur-<br>fühler gemessene Temperatur<br>Die hier gewählte Art der Tempera-<br>turkompensation ist während des<br>Messbetriebs aktiv. Für die Kalibrie-<br>rung müssen Sie die gewünschte<br>Kompensation im Menü "Kalibrie-<br>rung" einstellen. |
| MTC-Temperatur                                                                                                    | -20,0 150,0 °C<br>Werkseinstellung<br>25,0 °C                                                                                                    | Nur verfügbar bei pH und Auswahl MTC<br>oder MTC+Temp im vorhergehenden Feld                                                                                                    |
| Temperaturfühler                                                                                                    | Auswahl<br>• Pt100<br>• Pt1000<br>• NTC 30K<br>Werkseinstellung<br>Pt100                                                                           | Wählen Sie den zu Ihrem Sensor passenden<br>Temperaturfühler                                                                                                    |
| Temperatur-Istwert                                                                                                    | -5,00 +5,00 °C<br>Werkseinstellung<br>0,00 °C                                                                                                    | Sie können den momentan mit dem Tempe-<br>raturfühler gemessenen Wert verändern/<br>anpassen. Die Temperatur-Differenz wird<br>intern als Offsetwert abgelegt.                                                                                                    |
| Offset-Wert                                                                                                    | -5,0 +5,0 °C                                                                                                    | Hier können Sie den sich aus dem vorigen<br>Feld ergebenden Offset-Wert editieren oder<br>auch zurücksetzen.                                                                                                    |
| Mediumskompensation                                                                                                    |                                                                                                    | ·                                                                                                    |
| Auswahl Mediumskompensation                                                                                                    | Auswahl<br>• Tabelle auswählen<br>• Tabellen erstellen<br>• Bezugstemperatur<br>Werkseinstellung<br>Tabelle auswählen                              | Tabelle auswählen: Sie aktivieren eine vorhandene Tabelle.Tabelle erstellen: Sie erstellen eine spezifische Tabelle entsprechend Ihren Anforderungen.Bezugstemperatur: Sie geben eine Temperatur an, auf die sich Ihre Messwerte beziehen.                                                                                                    |

| Funktion                           | Optionen                                                                                                    | Info                                                                                                    |
|------------------------------------|----------------------------------------------------------------------------------------------------|----------------------------------------------------------------------------------------------------|
| Tabelle auswählen                  |                                                                                                    |                                                                                                    |
| Medium                             | Auswahl <ul> <li>Medium 1</li> <li>Medium 2</li> <li>Medium 3</li> <li>Aus</li> </ul> Werkseinstellung<br>Aus | Wählen Sie ein Medium.<br><b>Aus:</b> keine Mediumskompensation                                                                                                    |
| Tabellen erstellen                 |                                                                                                    |                                                                                                    |
| Medium für Kompensati-<br>onskurve | Auswahl <ul> <li>Medium 1</li> <li>Medium 2</li> <li>Medium 3</li> </ul>                                      | Wählen Sie ein Medium. Sie können für drei<br>verschiedene Medien Kompensationskurven<br>in Form von Tabellen eingeben.                                                                                                    |
|                                    | Medium 1                                                                                                    |                                                                                                    |
| Anzahl der Stützstellen            | 02 10<br>Werkseinstellung<br>02                                                                               | Geben Sie die Anzahl der Stützstellen (Wer-<br>tepaare) für die Tabelle an.                                                                                                    |
| Wertepaare                         | Aktivieren und anschließende<br>Eingabe<br>° C<br>-20 150 °C<br>• pH<br>-2,00 16,00 pH                        | Geben Sie die Temperatur und die zugehöri-<br>gen pH/Redox-Werte Ihres Mediums ein<br>(Anzahl der erforderlichen Wertepaare =<br>Anzahl der im vorigen Feld angegebenen<br>Stützstellen).                                          |
| Bestätigen                         | Auswahl<br>• OK<br>• Element(e) löschen                                                                       | Wertepaare in Ordnung oder wollen Sie Ele-<br>mente löschen?<br>Löschen: In der folgenden Anzeige zu<br>löschende Zeile auswählen, mit →löschen<br>und mit Ebestätigen.                                                            |
| Hinweis Tabellenstatus             | Gültige Tabelle                                                                                               | Nach Bestätigung mit Elist die Tabelle<br>aktiv. Abbruch mit .                                                                                                    |
| Bezugstemperatur                   |                                                                                                    |                                                                                                    |
| Bezugstemperatur                   | -20 150 °C<br><b>Werkseinstellung</b><br>25 °C                                                                | Geben Sie die Temperatur ein, auf die das<br>Medium temperaturkompensiert werden<br>soll. Geben Sie hier die Temperatur ein, bei<br>der der pH-Sollwert des Prozesses definiert<br>ist (z.B. die Umgebungstemperatur im<br>Labor). |

## 7.6.7 Grundeinstellungen - Alarm

Der Messumformer überwacht kontinuierlich die wichtigsten Funktionen. Beim Auftreten eines Fehlers wird eine Fehlermeldung gesetzt, die eine der folgenden Aktionen auslösen kann:

- Der Alarm-Kontakt wird aktiv gesetzt.
- Stromausgang 1 und 2 geben den eingestellten Fehlerstrom aus (2,4 oder 22 mA). Ausnahme: Wenn Sie für Stromausgang 2 die Funktion "stetiger Regler" gewählt haben (siehe Abschnitt "Grundeinstellung - Stromausgang"), gibt dieser keinen Fehlerstrom aus.
- Chemoclean-Reinigung wird gestartet.

In der Liste der Fehlermeldungen im Kapitel Fehlerbehebung sehen Sie, wie die Fehlernummern nach Werkseinstellung zugeordnet sind. Sie haben jedoch hier im Menü "ALARM" die Möglichkeit, die Fehlermeldungen individuell auf das Alarmrelais, den Stromausgang oder als einen Reinigungsstart auszugeben.

#### Menü Alarm

Zum Aufrufen des Menüs wählen Sie: "[maan] > Spezialist > Grundeinstellung > Alarm"

| Funktion                                                                                                    | Optionen                                                                                                    | Info                                                                                                    |
|----------------------------------------------------------------------------------------------------|----------------------------------------------------------------------------------------------------|----------------------------------------------------------------------------------------------------|
| Fehlerstrom<br>pH 7.00 Hold<br>Param Fehlerstrom<br>Min [2.4 mA]<br>Max [22 mA]<br>aus<br>Edit[↓] Weiter [E] | Auswahl<br>• Min (2,4 mA)<br>• Max (22 mA)<br>• aus<br>Werkseinstellung<br>Max (22 mA)                                                                       | Stellen Sie den Fehlerstrom ein, der bei<br>einer Fehlermeldung aktiv ist.                                                                                                    |
|                                                                                                    | Stromausgang<br>0 20 mA und Fehler-<br>strom = 2,4 mA ist                                                                                                    | Wenn der Strombereich "O 20 mA" und im<br>vorigen Feld "Min" gewählt ist, liegt der Feh-<br>lerstrom im Messstrombereich.                                                                                                    |
|                                                                                                    | kritisch.                                                                                                    | <ul> <li>Empfohlene Kombinationen:</li> <li>Strombereich 0 20 mA und Fehlerstrom Max (22 mA)</li> <li>Strombereich 4 20 mA und Fehlerstrom Min (2,4 mA)</li> </ul>                                                                                                    |
| Alarmverzögerung                                                                                             | 0 2000 s<br><b>Werkseinstellung</b><br>0 s                                                                                                    | Geben Sie die Verzögerung vom Auftreten<br>des Fehlers bis zum Auslösen des Alarms<br>an.                                                                                                    |
| Fehler-/Kontaktzuordnung                                                                                     | Aktivieren und anschließende<br>Eingabe<br>• R (Alarmrelais)<br>- ein<br>- aus<br>• I (Fehlerstrom)<br>- ein<br>- aus<br>• CC (Chemoclean)<br>- ein<br>- aus | Jedem Fehler kann individuell zugeordnet<br>werden, welche Funktion er auslöst:<br><b>R:</b> Zuordnung zum Alarmrelais. Ein aktivier-<br>ter Fehler löst einen Alarm aus.<br><b>I:</b> Dieser Fehler löst einen Fehlerstrom aus.<br><b>CC:</b> Chemoclean. Dieser Fehler löst eine Rei-<br>nigung aus. |
| Dosierzeitalarm                                                                                              | Aktivieren und anschließende<br>Eingabe<br>• Funktion<br>- ein<br>- aus<br>• Zeiteingabe<br>2 9999 s                                                         | Aktivieren oder deaktivieren Sie den Alarm<br>bei Dosierzeitüberschreitung.<br><b>Zeiteingabe:</b> Geben Sie die maximal<br>erlaubte Dosierzeit ein. Nach Ablauf dieser<br>Zeit wird ein Alarm ausgegeben.                                                                                             |
|                                                                                                    | <b>Werkseinstellung</b><br>Funktion: aus<br>Zeiteingabe: 2 s                                                                                                 |                                                                                                    |

## 7.6.8 Grundeinstellungen - Hold

Die Stromausgänge können für jedes Menü "eingefroren" werden, d.h. es wird der Wert ausgegeben, den Sie in diesem Menü definieren. Im Display erscheint bei Hold die Anzeige "Hold". Über den Hold-Eingang kann diese Funktion auch von außen aktiviert werden (siehe Abschnitt "Anschluss externer Eingänge"). Der Vor-Ort-Hold hat jedoch höhere Priorität als ein externer Hold.

Beachten Sie folgende Hinweise:

- Wenn Topclean S als Holdquelle aktiviert ist, ist Hold aktiv, sobald die Armatur in die Service-Position geht.
- Wenn ein Hold aktiv ist, werden keine neuen Automatikprogramme gestartet. Von extern oder über die Vor-Ort-Bedienung können sie bei Bedarf gestartet werden.
- Sie können das Topclean S als Holdquelle deaktivieren (PARAM > Grundeinstellungen > Hold > CPC aus).
- Wenn der Stromausgang 2 für Regler konfiguriert ist, gehorcht er dem Regler-Hold (siehe letztes Feld der Tabelle).

### Menü Hold

| Funktion                                                                                                    | Optionen                                                                                                    | Info                                                                                                    |
|----------------------------------------------------------------------------------------------------|----------------------------------------------------------------------------------------------------|----------------------------------------------------------------------------------------------------|
| Hold aktivieren<br>pH 7.00 Hold<br>Param Auto Hold<br>Cal <u>ein</u><br>Diag ein<br>Param ein<br>CPC ein<br>Wahl [↓ →] Weiter [E] | Aktivieren und anschließende<br>Auswahl<br>• CAL<br>- ein<br>- aus<br>• DIAG<br>- ein<br>- aus<br>• PARAM<br>- ein<br>- aus<br>• CPC<br>- ein<br>- aus<br>• CPC<br>- ein<br>- aus<br>• CPC<br>- ein<br>- aus | Geben Sie an, bei welchen Menüs der auto-<br>matische Hold aktiviert werden soll.<br>CAL: Kalibrieren<br>DIAG: Service/Diagnose<br>PARAM: Parametrier-Menü                                                                                                    |
| Hold-Strom                                                                                                    | Auswahl<br>• letzter<br>• fest<br>• Min (0/4 mA)<br>• Max (22 mA)<br>Werkseinstellung<br>letzter                                                                                                    | Geben Sie an, welcher Stromwert bei einem<br>Hold ausgegeben werden soll.<br><b>letzter:</b> Der aktuelle Wert wird "eingefro-<br>ren".<br><b>fest:</b> Der im folgenden Feld festgelegte<br>Wert wird bei Hold ausgegeben.<br><b>Min / Max:</b> Der minimale bzw. maximale<br>Stromwert wird ausgegeben. |
| Fester Strom                                                                                                    | 0 100 %<br><b>Werkseinstellung</b><br>0 %                                                                                                    | Nur verfügbar, wenn im vorigen Feld "fest"<br>gewählt wurde:<br>Geben Sie den Hold-Strom an. Die Zahl ist<br>einstellbar von 0 % = 0/4 mA bis 100 % =<br>20 mA                                                                                                    |
| Hold-Nachwirkzeit                                                                                                    | 0 999 s<br><b>Werkseinstellung</b><br>010 s                                                                                                    | Der Hold bleibt nach Verlassen der Menüs<br>CAL, PARAM, DIAG noch während der ein-<br>gegebenen Hold-Nachwirkzeit aktiv. Wäh-<br>rend der Hold-Nachwirkzeit blinkt die<br>"Hold"-Anzeige im Display.                                                                                                    |
| Funktion    | Optionen                                                                              | Info                                                                                                    |
|-------------|---------------------------------------------------------------------------------------|----------------------------------------------------------------------------------------------------|
| Regler-Hold | Auswahl<br>Stellgröße einfrieren?<br>• ein<br>• aus<br><b>Werkseinstellung</b><br>aus | Geben Sie an, ob die Stellgröße (Dosierung)<br>während eines Holds eingefroren werden<br>soll.<br>Ein: Während eines aktiven Hold wird der<br>letzte Stellgrößenwert ausgegeben.<br>Aus: Während eines Hold wird nicht<br>dosiert. PWM- oder PFM-Relais verharren<br>in abgefallenem Zustand. Ein Stellantrieb<br>wird so lange angesteuert, bis er geschlos-<br>sen ist.<br>Erfolgt die Ausgabe der Stellgröße<br>über einen Stellantrieb mit Rückmel-<br>dung, bleibt der Stellungsregler aktiv.<br>Er reagiert auch im Hold bei plötzli-<br>cher Positionsänderung. |

# 7.6.9 Grundeinstellungen - Kalibrierung

## Betriebsart pH

| Funktion            | Optionen                                                                                                    | Info                                                                                                    |
|---------------------|----------------------------------------------------------------------------------------------------|----------------------------------------------------------------------------------------------------|
| Kalibrieren         | Auswahl<br>• Offset<br>• Kalibrierart Vorort<br>• Sonderpuffer<br>• Einstellungen allg.<br>• Kalibrier-Timer<br>Werkseinstellung<br>Offset                     | <ul> <li>Wählen Sie die Voreinstellungen für die<br/>Kalibrierung.</li> <li>Offset: Eingabe eines festen Wertes, um<br/>den der pH-Wert verschoben wird.</li> <li>Kalibrierart Vorort: Voreinstellungen vor-<br/>nehmen für die Funktion der CAL-Taste.</li> <li>Sonderpuffer: Tabellen für Sonderpuffer<br/>editieren.</li> <li>Einstellungen allg.: Allgemeine Kalibrier-<br/>einstellungen</li> <li>Kalibrier-Timer: Timer für Kalibrierinter-<br/>valle</li> </ul>                                      |
| Offset              | -                                                                                                    |                                                                                                    |
| Offset eingeben     | Aktivieren und anschließende<br>Eingabe<br>• Akt. PW 1/2<br>-2.00 16.00 pH<br>• Offset 1/2<br>-2.00 2.00 pH<br>Werkseinstellung<br>Offset: 0.00 pH             | Akt. PW: Der aktuelle Messwert (Primär-<br>Wert) mit Offset wird angezeigt und kann<br>editiert werden.<br>Offset: Die pH-Wert-Differenz vom gemes-<br>senen zum angezeigten Messwert wird<br>angezeigt und kann editiert werden.<br>Wenn Sie mit einem eingestellten Offset-<br>Wert in den Messbetrieb gehen, wird rechts<br>oben im Display "OFFSET" angezeigt.                                                                                                    |
| Kalibrierart Vorort |                                                                                                    |                                                                                                    |
| Kalibrierparameter  | Auswahl<br>• Dateneingabe<br>• Puffer manuell<br>• Festpuffer<br>• Auto. Puffererkennung<br>Werkseinstellung<br>Festpuffer                                     | Legen Sie die Kalibrierart fest, mit der bei<br>Drücken der "CAL"-Taste kalibriert wird.<br><b>Dateneingabe:</b> Eingabe von Nullpunkt und<br>Steilheit des Sensors.<br><b>Puffer manuell:</b> Beim Kalibriervorgang<br>geben Sie jeweils den Wert des Puffers ein.<br><b>Festpuffer:</b> Werden stets dieselben Puffer-<br>werte verwendet , kann diese Funktion<br>gewählt werden.<br><b>Auto. Puffererkennung:</b> Der Messumfor-<br>mer Mycom S erkennt selbstständig die ver-<br>wendeten Pufferwerte. |
| Puffertyp           | Auswahl<br>DIN 19267<br>E+H<br>NBS / DIN 19266<br>Merck+Riedel<br>Sonderpuffer<br>Werkseinstellung<br>E+H                                                      | Nur für "Festpuffer" und "Auto. Puffererken-<br>nung" verfügbar:<br>Wählen Sie den Puffertyp für die Vorort-<br>Kalibrierung.<br><b>Sonderpuffer:</b> Es werden die in der Option<br>"Sonderpuffer: zu definierenden Tabellen für<br>Sonderpuffer verwendet.<br>Die Puffertabellen zu den angebote-<br>nen Puffertypen finden Sie im<br>Anhang.                                                                                                    |
| Puffer 1            | Auswahl<br>Puffer 2,0<br>Puffer 4,01<br>Puffer 6,98<br>Puffer 9,18<br>Puffer 10,90<br>(Auswahl abhängig vom Puf-<br>fertyp)<br>Werkseinstellung<br>Puffer 6,98 | Nur für Festpuffer verfügbar:<br>Wählen Sie den pH-Wert für Puffer 1 der<br>Zweipunkt-Kalibrierung.                                                                                                    |

| Funktion                | Optionen                                                                                | Info                                                                                                    |
|-------------------------|-----------------------------------------------------------------------------------------|----------------------------------------------------------------------------------------------------|
| Puffer 2                | Auswahl<br>Puffer 2,0<br>Puffer 4,01<br>Puffer 9,18<br>Puffer 10,90                     | Nur für Festpuffer verfügbar:<br>Wählen Sie den pH-Wert für Puffer 2 der<br>Zweipunkt-Kalibrierung.                                                                                                    |
|                         | (Auswahl abhängig vom Puf-<br>fertyp)                                                   |                                                                                                    |
|                         | <b>Werkseinstellung</b><br>Puffer 4,01                                                  |                                                                                                    |
| Sonderpuffer            |                                                                                         |                                                                                                    |
| Anzahl der Puffer       | 2 3<br>Werkseinstellung<br>2                                                            | <ul> <li>Geben Sie die gewünschte Anzahl von Puffern ein. Es können min. 2 und max. 3 eigene Puffer mit einer Tabelle hinterlegt werden.</li> <li>Die folgenden vier Felder müssen für jeden Puffer einzeln durchlaufen werden</li> </ul>                                                                                                    |
| Puffer auswählen        | 1 3<br>Werkseinstellung<br>1                                                            | Wählen Sie eine der Puffertabellen zum<br>Editieren.                                                                                                    |
| Anzahl Stützstellen     | 2 10<br>Werkseinstellung<br>10                                                          | Geben Sie die gewünschte Anzahl der Stütz-<br>stellen (Wertepaare) für die Puffertabelle<br>an.<br>Wertepaar: pH und Temperatur                                                                                                    |
| Wertepaare              | Aktivieren und anschließende<br>Eingabe<br>• °C<br>-20 150 °C<br>• pH<br>-2,00 16,00 pH | Geben Sie die Temperatur und die zugehöri-<br>gen pH-Werte Ihres Mediums ein (Anzahl<br>der erforderlichen Wertepaare = Anzahl der<br>im vorigen Feld angegebenen Stützstellen).                                                                                                    |
| Bestätigen              | Auswahl<br>• OK<br>• Element(e) löschen                                                 | Wertepaare in Ordnung oder wollen Sie Ele-<br>mente löschen?<br>Löschen: In der folgenden Anzeige zu<br>löschende Zeile auswählen, mit →löschen<br>und mit Ebestätigen.                                                                                                    |
| Hinweis                 | Gültige Tabelle                                                                         | Nach Bestätigung mit Elist die Tabelle<br>aktiv. Abbrechen mit www.                                                                                                    |
| Einstellungen allgemein |                                                                                         |                                                                                                    |
| Temperaturkompensation  | Auswahl<br>• ATC<br>• MTC                                                               | <ul> <li>Wählen Sie die Temperaturkompensation<br/>für die Kalibrierung.</li> <li>Diese Einstellung ist nur während der<br/>Kalibrierung aktiv. Im Messbetrieb gilt<br/>die Einstellung, die Sie im Menü<br/>"Temperatur" gewählt haben.</li> </ul>                                                                                                    |
| Steilheit               | 5,00 57,00 mV/pH<br>Werkseinstellung:<br>25,00 mV/pH                                    | Bei Unterschreiten der eingegebenen Steil-<br>heit kann ein Alarm (Fehler Nr. 032) ausge-<br>löst werden (Fehleraktivierung siehe Kap.<br>"Grundeinstellungen - Alarm").<br>Bsp.: Die angegebene Steilheit der Elektrode<br>beträgt 59 mV/pH bei 25 °C. Sie geben hier<br>als Steilheit 55 mV/pH ein. Dann kann bei<br>einer gemessenen Steilheit < 55 mV/pH ein<br>Alarm ausgelöst werden.<br>Der obere Grenzwert für die Steilheit<br>ist fest programmiert. Bei Überschrei-<br>ten einer Steilheit von 65 mV/pH wird<br>ein Alarm ausgelöst. |

| Funktion                     | Optionen                                                                                                    | Info                                                                                                    |
|------------------------------|----------------------------------------------------------------------------------------------------|----------------------------------------------------------------------------------------------------|
| Nullpunkt                    | 0,05 2,00 pH<br><b>Werkseinstellung</b><br>1,30 pH                                                                                                    | Weicht der Nullpunkt um den hier eingege-<br>benen Wert vom Soll-Nullpunkt ab, kann<br>ein Alarm (Fehler Nr. 033) ausgelöst wer-<br>den (Fehleraktivierung siehe Kap. "Grund-<br>einstellungen - Alarm").<br>Bsp.: Angegebener Nullpunkt der Elektrode<br>ist 7.00 pH (bei Elektrode mit pH 7 Innen-<br>puffer). Als Nullpunkt-Abweichung geben<br>Sie 0.05 pH ein. Dann kann bei einem<br>gemessenen Nullpunkt von < 6.95 pH oder<br>> 7.05 pH ein Alarm ausgelöst werden.                                                                                                    |
| SCC (Sensor Condition Check) | Auswahl<br>• ein<br>• aus<br><b>Werkseinstellung</b><br>aus                                                                                                   | Diese Funktion überwacht den Elektroden-<br>zustand bzw. den Grad der Elektrodenalte-<br>rung. Mögliche Status-Meldungen: "Elekt-<br>rode gut", "geringer Verschleiß" oder<br>"Elektrode austauschen". Der Elektrodenzu-<br>stand wird nach jeder Kalibrierung aktuali-<br>siert. Bei der Meldung "Elektrode austau-<br>schen" kann zusätzlich eine Fehlermeldung<br>ausgegeben werden (E040, E041).<br>Diese Funktion ist nur für Glaselektro-<br>den verfügbar. Wenn Sie eine<br>Glaselektrode und einen ISFET-Sensor<br>kombinieren, können Sie die SCC-<br>Funktion uneingeschränkt nutzen. Sie<br>überwacht allerdings nur die Glase-<br>lektrode. |
| Isothermen-Kompensation      | Aktivieren und anschließende<br>Eingabe<br>• Funktion<br>- ein<br>- aus<br>• Uis<br>0.00 16.00 pH<br>Werkseinstellung<br>Funktion: aus<br>Uis: 0.00 pH        | <ul> <li>Hier aktivieren Sie die Isothermen-Kompensation und geben den Isothermen-Schnittpunkt (Uis) ein.</li> <li>Funktion aus: für E+H-Elektroden.</li> <li>Funktion ein: Nur wenn der Isothermenschnittpunkt ≠ Nullpunkt der Elektrode. Je größer der Unterschied zwischen Isothermenschnittpunkt und Nullpunkt, desto größer der der Messfehler bei Temperaturschwankungen.</li> <li>Uis: Eingabe des Schnittpunktes, bei dem sich die Isothermen der Elektrode schneiden.</li> <li>Mach dem Aktivieren der Isothermen-Kompensation muss vor einer Messung die Elektrode kalibriert werden.</li> </ul>                                              |
| Stabilitätskriterien         | Aktivieren und anschließende<br>Eingabe<br>• Schwelle<br>01 10 mV<br>• Dauer<br>03 70 s<br><b>Werkseinstellung</b><br>Schwelle: 02 mV<br>Dauer: 20 s          | Während der Kalibrierung darf sich der mV-<br>Wert für die angegebene Zeit ("Dauer")<br>maximal um den gewählten Betrag<br>("Schwelle") ändern, damit die Kalibrierung<br>als stabil angesehen wird. Genauigkeit und<br>Zeitaufwand können Sie somit individuell<br>auf Ihren Prozess anpassen.                                                                                                    |
| Kalibrier-Timer              |                                                                                                    |                                                                                                    |
| Kalibrier-Timer              | Aktivieren und anschließende<br>Eingabe<br>• CAL-Timer<br>- ein<br>- aus<br>• Warnung<br>0001 9999 h<br>Werkseinstellung<br>CAL-Timer: aus<br>Warnung: 0001 h | Wird innerhalb der eingestellten Zeit keine<br>Kalibrierung durchgeführt, erfolgt eine Feh-<br>lermeldung (E115).<br><b>CAL-Timer ein:</b> Aktivieren des Timers<br><b>Warnung:</b> Eingabe der Zeit, innerhalb derer<br>die nächste Kalibrierung erfolgen muss.<br><b>Zeit:</b> Anzeige der bis zur Fehlermeldung<br>verbleibenden Restzeit (Count down).                                                                                                    |

## **Betriebsart Redox**

| Funktion                     | Optionen                                                                                                    | Info                                                                                                    |
|------------------------------|----------------------------------------------------------------------------------------------------|----------------------------------------------------------------------------------------------------|
| Kalibrieren                  | Auswahl<br>Offset<br>Kalibrierart Vorort<br>Einstellungen allg.<br>Kalibrier-Timer<br>Werkseinstellung<br>Offset                                                                                                    | Wählen Sie die Voreinstellungen für die<br>Kalibrierung.<br>Offset: Eingabe eines festen Wertes, um<br>den der mV-Wert verschoben wird.<br>Kalibrierart Vorort: Voreinstellungen vor-<br>nehmen für die Funktion der CAL-Taste.<br>Einstellungen allg.: Allgemeine Kalibrier-<br>einstellungen<br>Kalibrier-Timer: Timer für Kalibrierinter-<br>valle                                                                                                    |
| Offset                       |                                                                                                    |                                                                                                    |
| Offset eingeben              | Aktivieren und anschließende<br>Eingabe<br>• Akt. PW 1/2<br>0000 1500 mV<br>• Offset 1/2<br>0000 1500 mV<br>Werkseinstellung<br>Offset: 0000 mV                                                                                                    | Akt. PW: Der aktuelle Messwert (Primär-<br>Wert) mit Offset wird angezeigt und kann<br>editiert werden.<br>Offset: Die mV-Differenz vom gemessenen<br>zum angezeigten Messwert wird angezeigt<br>und kann editiert werden.<br>Wenn Sie mit einem eingestellten Offset-<br>Wert in den Messbetrieb gehen, wird rechts<br>oben im Display "OFFSET" angezeigt.                                                                                                    |
| Kalibrierart Vorort          |                                                                                                    |                                                                                                    |
| Kalibrierparameter           | <ul> <li>Auswahl</li> <li>Dateneingabe abs.</li> <li>Kalibrierung abs.</li> <li>Dateneingabe rel. (nur<br/>Betriebsart Redox %)</li> <li>Kalibrierung rel. (nur<br/>Betriebsart Redox %)</li> <li>Werkseinstellung<br/>Dateneingabe abs.</li> </ul> | Legen Sie die Kalibrierart fest, mit der bei<br>Drücken der "CAL"-Taste kalibriert wird.<br><b>Dateneingabe abs.:</b> Eingabe des Elektro-<br>den-Offsets in mV.<br><b>Kalibrierung abs.:</b> Verwendung eines<br>Redox-Puffers<br><b>Dateneingabe rel.:</b> Eingabe von zwei %-<br>Kalibrierpunkten, denen jeweils ein mV-<br>Wert zugeordnet wird.<br><b>Kalibrierung rel.:</b> Verwendung einer ent-<br>gifteten und einer unveränderten Probe als<br>Puffer.                                                                                                    |
| Einstellungen allgemein      |                                                                                                    |                                                                                                    |
| Nullpunkt                    | 1 1500 mV<br><b>Werkseinstellung</b><br>Funktion: aus<br>Wartung: 10.50 pH<br>Ausfall: 11.00 pH                                                                                                    | Weicht der Nullpunkt um den hier eingege-<br>benen Wert vom Soll-Nullpunkt ab, kann<br>ein Alarm (Fehler Nr. 033) ausgelöst wer-<br>den (Fehleraktivierung siehe Kap. "Grund-<br>einstellungen - Alarm").                                                                                                    |
| SCC (Sensor Condition Check) | Auswahl<br>• ein<br>• aus<br><b>Werkseinstellung</b><br>aus                                                                                                    | <ul> <li>Diese Funktion überwacht den Elektroden-<br/>zustand bzw. den Grad der Elektrodenalte-<br/>rung. Mögliche Status-Meldungen: "Elekt-<br/>rode gut", "geringer Verschleiß" oder</li> <li>"Elektrode austauschen". Der Elektrodenzu-<br/>stand wird nach jeder Kalibrierung aktuali-<br/>siert. Bei der Meldung "Elektrode austau-<br/>schen" kann zusätzlich eine Fehlermeldung<br/>ausgegeben werden (E040, E041).</li> <li>Diese Funktion ist nur für Glaselektro-<br/>den verfügbar. Wenn Sie eine<br/>Glaselektrode und einen ISFET-Sensor<br/>kombinieren, können Sie die SCC-<br/>Funktion uneingeschränkt nutzen. Sie<br/>überwacht allerdings nur die Glase-<br/>lektrode.</li> </ul> |

| Funktion             | Optionen                                                                                                    | Info                                                                                                    |
|----------------------|----------------------------------------------------------------------------------------------------|----------------------------------------------------------------------------------------------------|
| Stabilitätskriterien | Aktivieren und anschließende<br>Eingabe<br>• Schwelle<br>01 10 mV<br>• Dauer<br>03 70 s<br>Werkseinstellung<br>Schwelle: 02 mV<br>Dauer: 10 s                 | Während der Kalibrierung darf sich der mV-<br>Wert für die angegebene Zeit ("Dauer")<br>maximal um den gewählten Betrag<br>("Schwelle") ändern, damit die Kalibrierung<br>als stabil angesehen wird. Genauigkeit und<br>Zeitaufwand können Sie somit individuell<br>auf Ihren Prozess anpassen.                                                            |
| Kalibrier-Timer      |                                                                                                    |                                                                                                    |
| Kalibrier-Timer      | Aktivieren und anschließende<br>Eingabe<br>• CAL-Timer<br>- ein<br>- aus<br>• Warnung<br>0001 9999 h<br>Werkseinstellung<br>CAL-Timer: aus<br>Warnung: 0001 h | Wird innerhalb der eingestellten Zeit keine<br>Kalibrierung durchgeführt, erfolgt eine Feh-<br>lermeldung (E115).<br><b>CAL-Timer ein:</b> Aktivieren des Timers<br><b>Warnung:</b> Eingabe der Zeit, innerhalb derer<br>die nächste Kalibrierung erfolgen muss.<br><b>Zeit:</b> Anzeige der bis zur Fehlermeldung<br>verbleibenden Restzeit (Count down). |

## 7.6.10 Sonderfunktionen - Datenlogger

Der Datenlogger zeichnet zwei frei wählbare Parameter mit Datum und Uhrzeit auf. Abrufen können Sie ihn über die Messwertanzeigen. Blättern Sie mit den Pfeiltasten durch die Messwertanzeigen, bis Sie in den Aufzeichenmodus des Datenloggers kommen. Nach Betätigung der Taste gelangen Sie in den Scrollmodus des Datenloggers. Hier können Sie die gespeicherten Messwerte mit Datum und Uhrzeit abrufen.

Zum Aufrufen des Menüs wählen Sie:

"Mam > Spezialist > Sonderfunktionen > Datenlogger"

| Funktion                                                                                                    | Optionen                                                                                                    | Info                                                                                                    |
|----------------------------------------------------------------------------------------------------|----------------------------------------------------------------------------------------------------|----------------------------------------------------------------------------------------------------|
| Datenlogger<br>pH 7.00 Hold<br>Param Datenlogger<br>Messintervall<br>Datenlogger 1<br>Datenlogger 2<br>DataLog Ansicht 1 | Auswahl<br>Messintervall<br>Datenlogger 1<br>Datenlogger 2<br>DataLog Ansicht 1<br>DataLog Ansicht 2                                                     | <ul> <li>Mit den Datenloggern können Sie</li> <li>einen Parameter aufzeichnen mit 500<br/>fortlaufenden Messpunkten</li> <li>zwei Parameter mit jeweils 500 fortlau-<br/>fenden Messpunkten.</li> </ul> |
| JataLog Hnsicht 2<br>Edit[↓] Weiter [E]                                                                                  | Werkseinstellung<br>Messintervall                                                                                                    |                                                                                                    |
| Messintervall                                                                                                    |                                                                                                    |                                                                                                    |
| Messintervall eingeben                                                                                                   | 2 36000 s<br><b>Werkseinstellung</b><br>00005 s                                                                                                    | Geben Sie das Zeitintervall ein, nach dem<br>der nächste Messwert im Datenlogger auf-<br>gezeichnet werden soll.                                                                                        |
| Datenlogger                                                                                                    |                                                                                                    | L                                                                                                    |
| Datenlogger 1 (oder 2)                                                                                                   | Aktivieren und anschließende<br>Eingabe<br>• Messwert<br>- pH / Redox<br>- Temp<br>• Funktion<br>- ein<br>- aus                                          | Wählen Sie den Messwert, der aufgezeich-<br>net werden soll und aktivieren Sie die Funk-<br>tion anschließend über "ein".                                                                               |
|                                                                                                    | <b>Werkseinstellung</b><br>Messwert: pH / Redox<br>Funktion: aus                                                                                         |                                                                                                    |
| Aufzeichnungsbereich                                                                                                    | Aktivieren und anschließende<br>Eingabe<br>• Min<br>-2.00 16.00 pH<br>-1500 1500 mV<br>-50 150 °C<br>• Max<br>-2.00 16 pH<br>-1500 1500 mV<br>-50 150 °C | Legen Sie den Aufzeichnungsbereich<br>fest.Werte außerhalb des hier definierten<br>Bereiches werden nicht aufgezeichnet.                                                                                |
|                                                                                                    | <b>Werkseinstellung</b><br>Min: 2.00 pH<br>Max. 12.00 pH                                                                                                 |                                                                                                    |
| DataLog Ansicht                                                                                                    |                                                                                                    |                                                                                                    |
| pH 7.54<br>Para DataLog Ansicht 1<br>7.54 pH                                                                             |                                                                                                    | Ansicht der aufgezeichneten Daten<br>Sie können die in der Vergangenheit aufge-<br>zeichneten Daten mit Datum und Uhrzeit<br>abrufen.                                                                   |

## 7.6.11 Sonderfunktionen - Check

#### SCS-Elektrodenüberwachung

Das Sensor-Check-System überwacht die pH- und Referenzelektrode auf Fehlmessung und Totalausfall.

SCS erkennt folgende Ursachen für Fehlmessungen:

- Glasbruch der Elektrode
- Feinschlüsse im pH-Messkreis, auch z. B. Feuchtigkeits- oder Verschmutzungsbrücken an Klemmstellen
- Verschmutzung bzw. Verblockung der Referenzelektrode
- Leckagestrom beim ISFET-Sensor

Die folgenden drei Überwachungsmethoden werden verwendet:

• Überwachung der Hochohmigkeit der pH-Elektrode (Alarmierung bei Unterschreiten einer minimalen Impedanz, ca. 500 k $\Omega$ ).

Diese Funktion ist bei der Elektrodenart Antimon und ISFET nicht wählbar.

• Überwachung der Impedanz der Referenzelektrode (Alarmierung bei Überschreiten des eingestellten Schwellenwertes).

Diese Funktion ist nur bei symmetrisch hochohmiger Messung wählbar.

• Überwachung des Leckstroms bei ISFET-Sensoren (Vorwarnung E168 bei  $I_{LECK}$  > 200 nA, Fehler E008 bei  $I_{LECK}$  > 400 nA).

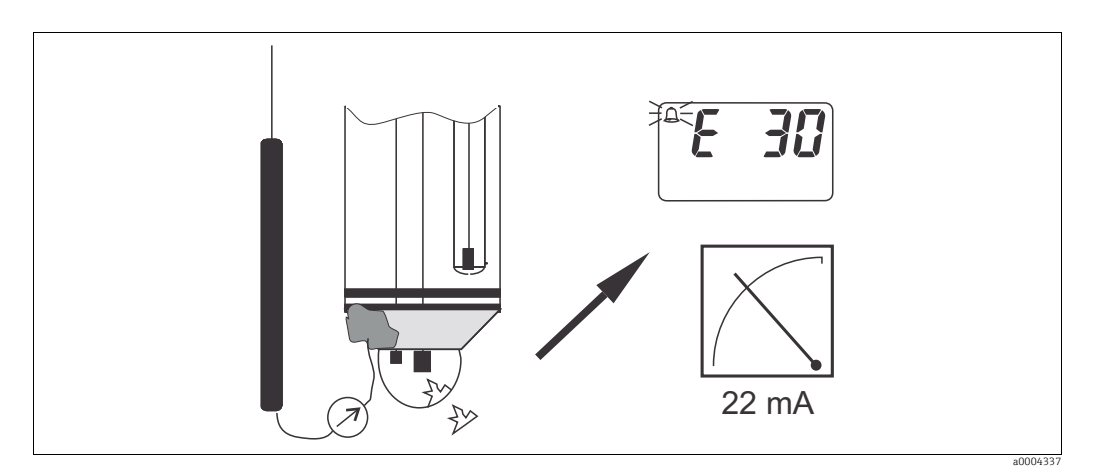

Abb. 46: SCS-Alarm

## HINWEIS

#### Fehlalarm bei falscher Handhabung

Entfernen Sie Standardelektroden nicht ohne Hold aus dem Prozess! Da SCS gegen PAL gemessen wird, entsteht sonst wegen des fehlenden Kontakts zwischen Innenableiter und PAL ein Alarm. Bei digitalen Sensoren wird SCS nicht gegen PAL gemessen.

#### PCS-Alarm (Process Check System)

Mit dem PCS wird das Messsignal auf Abweichungen hin überprüft. Ist die Messsignaländerung innerhalb der eingegebenen Zeit kleiner als 0,5% (vom Endwert des gewählten Messbereichs), so wird ein Alarm (E152) ausgelöst. Ursache für ein solches Verhalten des Sensors kann Verschmutzung, Kabelbruch oder ähnliches sein.

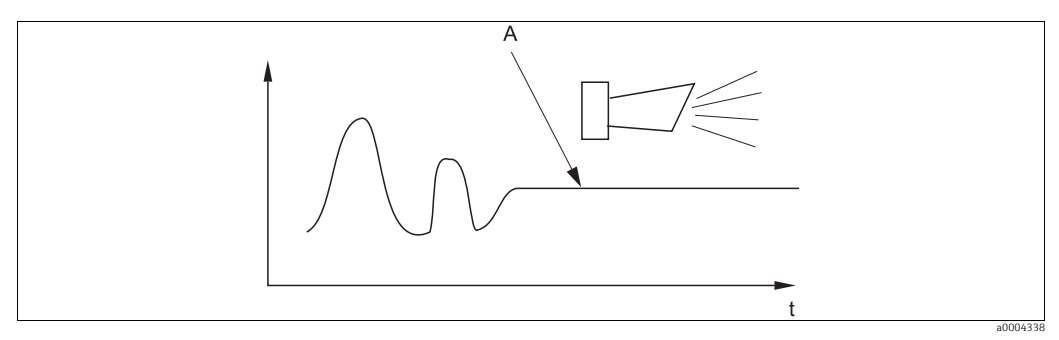

Abb. 47: PCS-Alarm (Live-Check)

A Konstantes Messsignal = Alarm wird nach Ablauf der PCS-Alarmzeit ausgelöst

Beachten Sie folgende Hinweise:

- Zur Überwachung der Referenz muss die Elektrode symmetrisch angeschlossen werden (mit PAL).
- Ein anstehender PCS-Alarm wird automatisch gelöscht, sobald sich das Sensorsignal ändert.
- Der ISFET-Sensor ist durch sein Halbleiterbauelement lichtempfindlich und reagiert mit Messwertschwankungen. Vermeiden Sie daher direkte Sonneneinstrahlung bei Kalibrierung und Betrieb. Normales Umgebungslicht hat keinen Einfluss auf die Messung.

#### Menü Check

| Funktion                                                                                                    | Optionen                                                                                                    | Info                                                                                                    |
|----------------------------------------------------------------------------------------------------|----------------------------------------------------------------------------------------------------|----------------------------------------------------------------------------------------------------|
| SCS (Sensor Check System)<br>pH 7.00 Hold<br>Param SCS Mode<br>SCS K1: aus<br>SCS Ref. K1: aus<br>Hahl[ ↓→] Weiter [E] | Aktivieren und anschließende<br>Eingabe<br>SCS<br>– ein<br>– aus<br>SCS Ref.<br>– aus<br>– leicht<br>– mittel<br>– schwer<br>– sehr schwer<br>Werkseinstellung<br>SCS K1: aus<br>SCS REf. K/1. aus | Wählen Sie den Check-Modus.<br>SCS: Erkennung von Glasbruch<br>SCS Ref.: Erkennung von Verblockung                                         |
| PCS (Process Check System)                                                                                             | Aktivieren und anschließende<br>Eingabe<br>• PCS<br>- aus<br>- 1 h<br>- 2 h<br>- 4 h<br>Werkseinstellung<br>aus                                                                                    | Ändert sich das Messsignal über die einge-<br>gebene Zeit nicht um ±0,02 pH / ±5mV /<br>±0,25%, tritt Alarm mit Fehlermeldung<br>E152 auf. |

## 7.6.12 Sonderfunktionen - Reglerkonfiguration

**1** In den folgenden Abschnitten ist die Reglerkonfiguration des Messumformers beschrieben.

#### Konfiguration des Messumformers

Konfigurieren Sie die Relais des Messumformers bitte in folgender Reihenfolge:

- 1. Aktorik
- 2. Sensorik
- 3. Kennlinie

Bei den Benutzer-Einstellungen (s.u.) gelangen Sie direkt in eine Reglersimulation und können die getroffenen Einstellungen überprüfen und gegebenenfalls ändern.

Zum Aufrufen des Menüs wählen Sie:

"
 Spezialist > Sonderfunktionen > Reglerkonf."

| Funktion                                                                                                    | Optionen                                                                                                    | Info                                                                                                    |
|----------------------------------------------------------------------------------------------------|----------------------------------------------------------------------------------------------------|----------------------------------------------------------------------------------------------------|
| Prozesstyp<br>pH 7.00 Hold<br>Param Prozesstyp<br>batch 1-s. Base<br>batch 1-s. Säure<br>batch 2-seitig<br>inline 1-s. Base<br>↓inline 1-s. Säure<br>Edit[↑↓] Weiter [E] | Auswahl<br>• batch 1-s. Base<br>• batch 1-s. Säure<br>• batch 2-seitig<br>• inline 1-s. Base<br>• inline 1-s. Säure<br>• inline 2-seitig<br>Werkseinstellung<br>batch 1-s. Base                               | Wählen Sie den Prozesstyp, der Ihren Pro-<br>zess beschreibt.<br>einseitig: Die Regelung erfolgt über Säure<br>oder Lauge.<br>zweiseitig: Die Regelung erfolgt über Säure<br>und Lauge. Diese Funktion ist nur wählbar,<br>wenn Sie zwei Regler definiert haben (im<br>"Kontakte"-Menü und/oder über Stromaus-<br>gang 2).                                                                                         |
| Externe Hardware                                                                                                    | Auswahl<br>• Aktorik<br>• Kennlinie<br><b>Werkseinstellung</b><br>Kennlinie                                                                                                    | Für einen korrekten Betrieb müssen Sie<br>diese Untermenüs vollständig konfigurie-<br>ren.<br><b>Aktorik:</b> Hier wählen und konfigurieren Sie<br>die Methode, mit der der Regler seine Stell-<br>größe ausgibt.<br><b>Kennlinie:</b> Hier geben Sie die Reglerpara-<br>meter ein (neutrale Zone, Sollwert,). Über<br>diese Auswahl erreichen Sie auch die "aktive<br>Messwertanzeige".                           |
| Aktorik bei Prozesstyp "einseitig                                                                                                    | J"                                                                                                    |                                                                                                    |
| Steuerungsart                                                                                                    | Auswahl <ul> <li>Impulslänge</li> <li>Impulsfrequenz</li> <li>Stromausgang (nur bei Auswahl "stetiger Regler" für Stromausgang 2)</li> </ul>                                                                  | Wählen Sie die Steuerungsart für Ihren Pro-<br>zess.                                                                                                    |
| Impulslänge                                                                                                    |                                                                                                    |                                                                                                    |
| Stellantrieb                                                                                                    | Aktivieren und anschließende<br>Eingabe<br>• Relais:<br>n.c., Rel. x<br>• Periode<br>001,0 999,9 s<br>• IE min<br>000,4 100,0 s<br><b>Werkseinstellung</b><br>Relais: n.c.<br>Periode: 010,0 s<br>IE: 000,4 s | Wählen Sie die Einstellungen für den Stell-<br>antrieb.<br><b>Relais:</b> Auswahl des Relais; es stehen die<br>Relais zur Verfügung, die Sie dem Regler in<br>den "Grundeinstellungen - Kontakte" zuge-<br>ordnet haben.<br><b>Periode:</b> Periodendauer T in Sekunden<br><b>IE min:</b> Minimale Einschaltdauer; kürzere<br>Impulse werden nicht an das Relais weiter-<br>gegeben und schonen somit die Aktorik. |
| Impulsfrequenz                                                                                                    |                                                                                                    |                                                                                                    |

| Funktion                                                                                 | Optionen                                                                                                    | Info                                                                                                    |
|------------------------------------------------------------------------------------------|----------------------------------------------------------------------------------------------------|----------------------------------------------------------------------------------------------------|
| Stellantrieb                                                                             | Aktivieren und anschließende<br>Eingabe<br>• Relais:<br>n. c., Rel. x<br>• Max. Frequenz<br>060 120 min <sup>-1</sup><br>Werkseinstellung<br>Relais: n.c.<br>Max. Frequenz: 120 min <sup>-1</sup> | Wählen Sie die Einstellungen für den Stell-<br>antrieb.<br><b>Relais:</b> Auswahl des Relais; es stehen die<br>Relais zur Verfügung, die Sie dem Regler in<br>den "Grundeinstellungen - Kontakte" zuge-<br>ordnet haben.<br><b>max. Impulsfrequenz:</b> Eingabe der maxi-<br>malen Impulsfrequenz; Impulse mit höherer<br>Frequenz werden nicht an das Relais weiter-<br>gegeben. |
| Stromausgang                                                                             |                                                                                                    |                                                                                                    |
| Strombereich                                                                             | Auswahl<br>• 0 20 mA<br>• 4 20 mA<br>Werkseinstellung<br>4 20 mA                                                                                                    | Wählen Sie den Strombereich, der am<br>Stromausgang ausgegeben werden soll.                                                                                                    |
| Stromwert                                                                                | Auswahl<br>• 20 mA<br>• 0/4 mA<br>Werkseinstellung<br>0/4 mA                                                                                                    | Weisen Sie den Stromwert zu, der 100 %<br>Dosiermittel-Zugabe entspricht.                                                                                                    |
| Aktorik bei Prozesstyp "zweiseit                                                         | ig"                                                                                                    |                                                                                                    |
| Ansteuerung (nur, wenn unter<br>Stromausgang 2 der stetige Reg-<br>ler ausgewählt wurde) | Auswahl<br>• 1 Ausgang<br>• 2 Ausgänge<br>Werkseinstellung<br>2 Ausgänge                                                                                                    | <ul> <li>1 Ausgang: Für die Ansteuerung über den<br/>Stromausgang im "Split range"-Verfahren.</li> <li>Benötigt wird eine Ansteuerlogik, die</li> <li>2 Ventile / Pumpen über einen Stromein-<br/>gang ansteuern kann.</li> <li>2 Ausgänge: Die Ventile werden über Relais<br/>angesteuert.</li> </ul>                                                                            |
| 1 Ausgang                                                                                |                                                                                                    |                                                                                                    |
| Strombereich                                                                             | Auswahl<br>• 0 20 mA<br>• 4 20 mA<br>Werkseinstellung<br>4 20 mA                                                                                                    | Wählen Sie den Strombereich, der am<br>Stromausgang 2 ausgegeben werden soll.<br>Die Neutralstellung (= Stromwert, den der<br>Regler ausgibt, wenn er nicht dosiert), liegt<br>jeweils in der Mitte des gewählten Berei-<br>ches.<br>Für 0 20 mA liegt die Neutralstellung bei<br>10 mA, für 4 20 mA bei 12 mA.                                                                   |
| Stromwert                                                                                | Auswahl<br>• 20 mA<br>• 0/4 mA<br>Werkseinstellung<br>0/4 mA                                                                                                    | <ul> <li>Weisen Sie den Stromwert zu, der 100 %<br/>Säure-Dosierung entspricht.</li> <li>Aus der Auswahl des Stromwertes für<br/>die Dosierung von 100 % Säure erge-<br/>ben sich die Strombereiche für die<br/>Säure-/Laugendosierung<br/>(→ Abb. 48) im "Split range"-Verfah-<br/>ren.</li> </ul>                                                                               |
|                                                                                          |                                                                                                    | Hub<br>[%]<br>100<br>50<br>6<br>4 8 12 16 20 mA<br>au004343-de<br>Abb. 48: Zweiseitige Regelung über einen<br>Stromausgang                                                                                                    |

| Funktion                                                                               | Optionen                                                                                                    | Info                                                                                                    |
|----------------------------------------------------------------------------------------|----------------------------------------------------------------------------------------------------|----------------------------------------------------------------------------------------------------|
| 2 Ausgänge                                                                             | 1                                                                                                    |                                                                                                    |
| Steuerungsart                                                                          | Aktivieren und anschließende<br>Eingabe<br>• Säure<br>- Impulslänge<br>- Impulsfrequenz<br>• Lauge<br>- Impulslänge<br>- Impulslänge<br>Werkseinstellung                                                                                                    | Wählen Sie die Steuerungsart für Ihren Pro-<br>zess.                                                                                                    |
|                                                                                        | Säure: Impulslänge<br>Lauge: Impulslänge                                                                                                    |                                                                                                    |
| Jeweils für Säure-/Laugen-<br>dosierung:<br>Stellantrieb (nur bei Impuls-<br>länge)    | Aktivieren und anschließende<br>Eingabe<br>• Relais:<br>n.c., Rel. x<br>• Periode<br>001,0 999,9 s<br>• IE min<br>000,4 100,0 s<br>Werkseinstellung<br>Relais: n.c.<br>Periode: 010,0 s<br>IE: 000,4 s                                                          | Wählen Sie die Einstellungen für den Stell-<br>antrieb.<br><b>Relais:</b> Auswahl des Relais; es stehen die<br>Relais zur Verfügung, die Sie dem Regler in<br>den "Grundeinstellungen - Kontakte" zuge-<br>ordnet haben.<br><b>Periode:</b> Periodendauer T in Sekunden<br><b>IE min:</b> Minimale Einschaltdauer; kürzere<br>Impulse werden nicht an das Relais weiter-<br>gegeben und schonen somit die Aktorik. |
| Jeweils für Säure-/Laugen-<br>dosierung:<br>Stellantrieb (nur bei Impuls-<br>frequenz) | Aktivieren und anschließende<br>Eingabe<br>• Relais:<br>n. c., Rel. x<br>• Max. Frequenz<br>060 120 min <sup>-1</sup><br>Werkseinstellung<br>Relais: n.c.<br>Max. Frequenz: 120 min <sup>-1</sup>                                                               | Wählen Sie die Einstellungen für den Stell-<br>antrieb.<br><b>Relais:</b> Auswahl des Relais; es stehen die<br>Relais zur Verfügung, die Sie dem Regler in<br>den "Grundeinstellungen - Kontakte" zuge-<br>ordnet haben.<br><b>max. Impulsfrequenz:</b> Eingabe der maxi-<br>malen Impulsfrequenz; Impulse mit höherer<br>Frequenz werden nicht an das Relais weiter-<br>gegeben.                                  |
| Kennlinie                                                                              |                                                                                                    |                                                                                                    |
| Kennlinientyp                                                                          | Auswahl<br>• konstant<br>• geknickt                                                                                                    | Wählen Sie den Kennlinientyp.<br>konstante Kennlinie: Entspricht einer kon-<br>stanten Regelverstärkung.<br>geknickte Kennlinie: Entspricht einer<br>bereichsabhängigen Regelverstärkung.                                                                                                    |
| Konstante Kennlinie                                                                    | -                                                                                                    |                                                                                                    |
| Kennwerte                                                                              | Aktivieren und anschließende<br>Eingabe<br>• A. N. Zone<br>-2.00 7.00 pH<br>• E. N. Zone<br>7.00 16.00 pH<br>• Sollwert<br>-2.00 16.00 pH (abhän-<br>gig von A. N. und E. N.<br>Zone)<br>• K <sub>R</sub> 1<br>00,00 99,99<br>• K <sub>R</sub> 2<br>00,00 99,99 | Wählen Sie die Kennwerte für die konstante<br>Regelverstärkung.<br>Sollwert: Der Wert, der eingestellt werden<br>soll.<br>A. N. Zone: Anfang neutrale Zone<br>E. N. Zone: Ende neutrale Zone<br>K <sub>R</sub> 1 (nur bei Laugen-Dosierung): Verstär-<br>kung für die Laugen-Dosierung<br>K <sub>R</sub> 2 (nur bei Säuren-Dosierung): Verstär-<br>kung für die Säuren-Dosierung                                   |
|                                                                                        | Werkseinstellung:           A. N. Zone: $6.50 \text{ pH}$ E. N. Zone: $7.50 \text{ pH}$ Sollwert: $7.00 \text{ pH}$ $K_R$ 1: 01,00 $K_R$ 2: 01,00                                                                                                    |                                                                                                    |

| Funktion                                                                                              | Optionen                                                                                                    | Info                                                                                                    |
|----------------------------------------------------------------------------------------------------|----------------------------------------------------------------------------------------------------|----------------------------------------------------------------------------------------------------|
| Prozesscharakter                                                                                      | Auswahl<br>Schneller Prozess<br>Standard-Prozess<br>Langsamer Prozess<br>Benutzer-Einstellungen<br>Werkseinstellung<br>Schneller Prozess                                                                                                    | Wählen Sie den Charakter des Prozesses.<br>Liegen für die Einstellung der Regelparame-<br>ter noch keine Erfahrungen vor, sollen<br>Ihnen diese Voreinstellungen Schneller -/<br>Standard - / Langsamer Prozess als Hilfe für<br>die Regleranpassung dienen. Wählen Sie<br>eine Voreinstellung aus und überprüfen Sie<br>mit Hilfe der "Reglersimulation" (s. u.), ob<br>diese Einstellungen für Ihren Prozess in<br>Frage kommen.<br>Mit den Benutzer-Einstellungen geben Sie<br>alle Kennwerte selbst ein.                                                                                                    |
| Kennwerte für Benutzer-<br>Einstellungen (nur für Pro-<br>zesscharakter "Benutzerein-<br>stellungen") | Aktivieren und anschließende<br>Eingabe<br>• $K_R 1$<br>00,00 99,99<br>• $K_R 2$<br>00,00 99,99<br>• Tn 1<br>000,0 999,9<br>• Tn 2<br>000,0 999,9<br>• Tv 1<br>000,0 999,9<br>• Tv 2<br>000,0 999,9<br>• Werkseinstellung<br>$K_R 1: 01,00$<br>$K_R 2: 01,00$<br>Tn 1: 000,0<br>Tn 2: 000,0<br>Tv 2: 000,0 | Gegen Sie die Kennwerte für Benutzer-Ein-<br>stellungen ein.<br>(Index 1 nur für Laugen-Dosierung, Index 2<br>nur für Säuren-Dosierung)<br>$K_R 1$ : Verstärkung für die Laugen-Dosierung<br>$K_R 2$ : Verstärkung für die Säuren-Dosierung<br><b>Tn</b> : Nachstellzeit<br><b>Tv</b> : Vorhaltezeit                                                                                                    |
| Reglersimulation                                                                                      | Auswahl<br>• ein<br>• aus<br><b>Werkseinstellung</b><br>aus                                                                                                    | Hier können Sie eine Parametrierschleife<br>ein- und ausschalten. Bei einer aktivierten<br>Reglersimulation wird der Hold weggenom-<br>men.<br>Simulation ein: Die im vorigen Feld einge-<br>gebenen Kennwerte werden im nächsten<br>Feld für die Simulation des Reglerverhaltens<br>verwendet.<br>aus: Bei Bestätigung mit EVerlassen der<br>Reglersimulation.                                                                                                    |
| Simulation ein                                                                                        | Aktivieren und anschließende<br>Eingabe<br>• Funktion<br>- auto<br>- manuell<br>• Soll<br>-2.00 16 pH<br>• Ist<br>• y<br>-100 100 % (nur bei<br>Funktion = manuell)                                                                                                    | Funktion: Hier stellen Sie ein, ob bei "auto"<br>die vom Regler errechnete Stellgröße oder<br>bei "manuell" eine vom Bediener einzuge-<br>bende Stellgröße y ausgegeben werden soll.<br>Soll: Zeigt den aktuellen Sollwert an. Bei<br>Bedarf kann hier auch der Sollwert verän-<br>dert werden. Die anderen Punkte (Anfang/<br>Ende neutrale Zone, Optimierungspunkte,<br>Regelpunkte) ändern sich intern entspre-<br>chend.<br>Ist: Zeigt den aktuellen Ist-/Messwert an.<br>y: Bei Funktion "auto": Zeigt die vom Regler<br>ermittelte Stellgröße an. Bei Funktion<br>"manuell" können Sie hier eine Stellgröße<br>eingeben.<br>Werte < 0 % bedeuten Säuredosierung,<br>Werte > 0 % bedeuten Base-Dosierung. |

| Funktion            | Optionen                                                                                                    | Info                                                                                                    |
|---------------------|----------------------------------------------------------------------------------------------------|----------------------------------------------------------------------------------------------------|
| Geknickte Kennlinie | 1                                                                                                    |                                                                                                    |
| Kennwerte           | Aktivieren und anschließende<br>Eingabe<br>A. N. Zone<br>-2.00 7.00 pH<br>E. N. Zone<br>7.00 16.00 pH<br>Sollwert<br>-2.00 16.00 pH (abhän-<br>gig von A. N. und E. N.<br>Zone)<br>Opt.pkt. X1<br>2.00 7.00 pH (abhängig<br>von A. N. Zone)<br>Opt.pkt. Y1<br>00,00 99,99<br>Opt.pkt. X2<br>7.00 16.00 pH (abhängig<br>von E. N. Zone)<br>Opt.pkt. Y2<br>00,00 99,99<br>Regelpunkt 1<br>2.00 7.00 pH (abhängig<br>von Opt.pkt. X1)<br>Regelpunkt 2<br>7.00 16.00 pH (abhängig<br>von Opt.pkt. X2)<br>Werkseinstellung:<br>A. N. Zone: 6.50 pH<br>E. N. Zone: 7.50 pH<br>Sollwert: 7.00 pH<br>Opt.pkt X1: 05.00 pH<br>Opt.pkt X2: 09.00 pH<br>Opt.pkt X2: 09.00 pH<br>Opt.pkt Y2: -0,20<br>Regelpunkt 1: 02.00 pH | Geben Sie die Kennwerte für die bereichsab-<br>hängige Regelverstärkung ein.<br>Sollwert: Der Wert, der eingestellt werden<br>soll.<br>A. N. Zone: Anfang neutrale Zone<br><b>Optimierungspunkt 1 und 2:</b> Angabe mit<br>x- und y-Koordinate<br><b>Regelpunkt 1:</b> Für Messwerte < Regelpunkt<br>1 beträgt die Dosierung 100% Lauge.<br><b>Regelpunkt 2:</b> Für Messwerte > Regelpunkt<br>2 beträgt die Dosierung 100% Säure. |
| Parameter           | Aktivieren und anschließende<br>Eingabe<br>• Tn 1<br>000,0 999,9<br>• Tn 2<br>000,0 999,9<br>• Tv 1<br>000,0 999,9<br>• Tv 2<br>000,0 999,9<br>• Werkseinstellung<br>Tn 1: 000,0<br>Tn 2: 000,0<br>Tv 1: 000,0<br>Tv 2: 000,0                                                                                                    | Gegen Sie die Parameter für die geknickte<br>Kennlinie ein.<br>(Index 1 nur für Laugen-Dosierung, Index 2<br>nur für Säuren-Dosierung)<br><b>Tn:</b> Nachstellzeit<br><b>Tv:</b> Vorhaltezeit                                                                                                    |
| Reglersimulation    | Auswahl<br>• ein<br>• aus<br>Werkseinstellung<br>aus                                                                                                    | Hier können Sie eine Parametrierschleife<br>ein- und ausschalten. Bei einer aktivierten<br>Reglersimulation wird der Hold weggenom-<br>men.<br>Simulation ein: Die im vorigen Feld einge-<br>gebenen Kennwerte werden im nächsten<br>Feld für die Simulation des Reglerverhaltens<br>verwendet.<br>aus: Bei Bestätigung mit EVerlassen der<br>Reglersimulation.                                                                    |

| Funktion       | Optionen                                                                                                    | Info                                                                                                    |
|----------------|----------------------------------------------------------------------------------------------------|----------------------------------------------------------------------------------------------------|
| Simulation ein | Aktivieren und anschließende<br>Eingabe<br>• Funktion<br>- auto<br>- manuell<br>• Soll<br>-2.00 16 pH<br>• Ist<br>• y<br>-100 100 % (nur bei<br>Funktion = manuell) | Funktion: Hier stellen Sie ein, ob bei "auto"<br>die vom Regler errechnete Stellgröße oder<br>bei "manuell" eine vom Bediener einzuge-<br>bende Stellgröße y ausgegeben werden soll.<br>Soll: Zeigt den aktuellen Sollwert an. Bei<br>Bedarf kann hier auch der Sollwert verän-<br>dert werden. Die anderen Punkte (Anfang/<br>Ende neutrale Zone, Optimierungspunkte,<br>Regelpunkte) ändern sich intern entspre-<br>chend.<br>Ist: Zeigt den aktuellen Ist-/Messwert an.<br>y: Bei Funktion "auto": Zeigt die vom Regler<br>ermittelte Stellgröße an. Bei Funktion<br>"manuell" können Sie hier eine Stellgröße<br>eingeben.<br>Werte < 0 % bedeuten Säuredosierung,<br>Werte > 0 % bedeuten Base-Dosierung. |

Um die Reglerparameter möglichst gut an den Prozess anzupassen, empfehlen wir folgendes Vorgehen:

- 1. Setzen Sie Werte für Reglerparameter (Feld "Kennwerte für Benutzereinstellungen" bei konstanter Kennlinie oder "Parameter" bei geknickter Kennlinie).
- Lenken Sie den Prozess aus.
   Feld "Reglersimulation": Funktion auf "manuell" stellen und eine Stellgröße eingeben. Anhand des Istwertes können Sie beobachten, wie der Prozess ausgelenkt wird.
- 3. Schalten Sie die Funktion auf "auto". Jetzt können Sie beobachten, wie der Regler den Istwert wieder auf den Sollwert bringt.
- 4. Möchten Sie andere Parameter einstellen, drücken Sie die "Enter"-Taste und Sie kommen zurück ins Feld "Kennwert für Benutzereinstellungen". Der Regler läuft währenddessen im Hintergrund weiter.
- 5. Drücken Sie die "Enter"-Taste, um wieder ins Feld "Auswahl Reglersimulation" zu gelangen. Dort können Sie die Simulation fortsetzen oder beenden.
- Beenden Sie die Reglersimulation immer im Feld "Auswahl Reglersimulation" mit "Simulation aus". Sonst läuft die Simulation im Hintergrund weiter.

#### 7.6.13 Sonderfunktionen - Grenzwertgeber

Der Messumformer hat verschiedene Möglichkeiten einen Relaiskontakt zu belegen. Dem Grenzwertgeber kann ein Ein- und Ausschaltpunkt zugewiesen werden, ebenso eine Anzugs- und Abfallverzögerung. Außerdem kann mit dem Einstellen einer Alarmschwelle zusätzlich eine Fehlermeldung ausgegeben und in Verbindung hiermit eine Reinigungsfunktion gestartet werden.

Diese Funktionen können sowohl für den Hauptmesswert als auch für die Temperaturmessung eingesetzt werden.

Zur Verdeutlichung der Kontaktzustände des Relais können Sie die Schaltzustände aus Abb. 49entnehmen.

 Bei steigenden Messwerten (Maximum-Funktion) wird der Relaiskontakt ab t<sub>2</sub> nach Überschreiten des Einschaltpunktes (t<sub>1</sub>) und Verstreichen der Anzugsverzögerung (t<sub>2</sub> - t<sub>1</sub>) geschlossen.

Wenn die Alarmschwelle ( $t_3$ ) erreicht wird und die Alarmverzögerung ( $t_4 - t_3$ ) ebenfalls abgelaufen ist, schaltet der Alarmkontakt.

- Bei rückläufigen Messwerten wird der Alarmkontakt bei Unterschreiten der Alarmschwelle (t<sub>5</sub>) wieder zurückgesetzt und im weiteren Verlauf ebenfalls der Relaiskontakt  $(t_7)$  nach Abfallverzögerung  $(t_7 - t_6)$ .
- Wenn Anzugs- und Abfallverzögerung auf 0 s gesetzt werden, sind die Ein- und Ausschaltpunkte auch Schaltpunkte der Kontakte.

Gleiche Einstellungen können analog zur Maximum-Funktion auch für eine Minimum-Funktion getroffen werden.

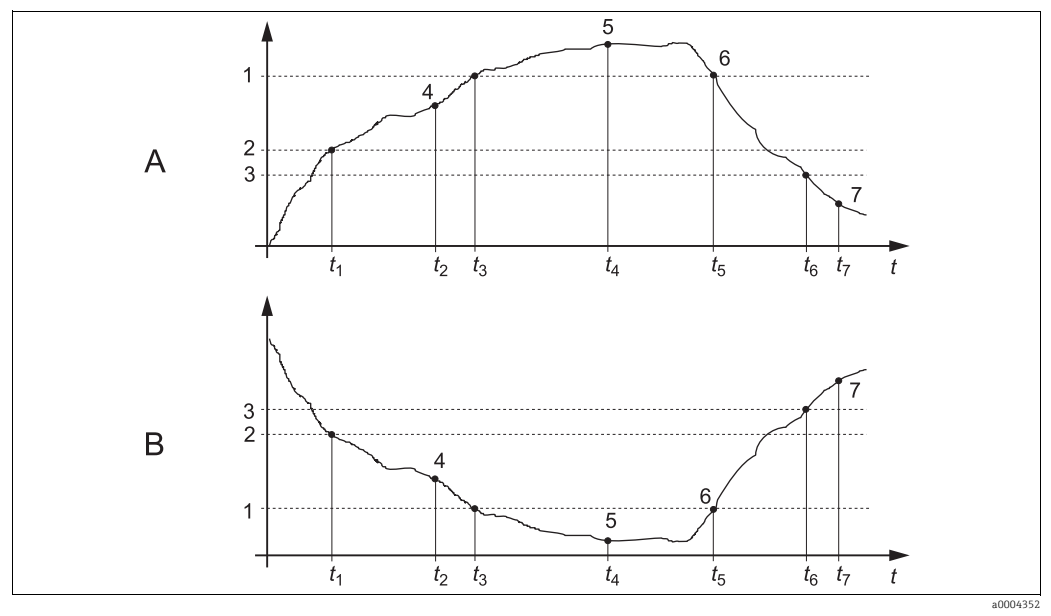

Darstellung der Alarm- und Grenzwert funktionen Abb. 49:

Einschaltpunkt > Ausschaltpunkt: Max.-Funktion Α

Einschaltpunkt < Ausschaltpunkt: Min.-Funktion

B

- Alarmschwelle 1
- Einschaltpunkt 2 3 Ausschaltpunkt
- 4 Kontakt EIN
- 5 Alarm EIN
- Alarm AUS
- 6
- Kontakt AUS

## Menü Grenzwertgeber

| Funktion                                                                                                    | Optionen                                                                                                    | Info                                                                                                    |  |
|----------------------------------------------------------------------------------------------------|----------------------------------------------------------------------------------------------------|----------------------------------------------------------------------------------------------------|--|
| Grenzwertgeber<br>pH 7.00 Hold<br>Param Auswahl<br>Grenzwertgeber 1<br>Grenzwertgeber 2<br>Grenzwertgeber 3<br>Grenzwertgeber 4<br>Grenzwertgeber 5<br>Edit(↓) Weiter [E] | Auswahl<br>Grenzwertgeber 1<br>Grenzwertgeber 2<br>Grenzwertgeber 3<br>Grenzwertgeber 4<br>Grenzwertgeber 5                                                                                                    | Wählen Sie den Grenzwertgeber, den Sie<br>konfigurieren wollen. Zur Verfügung stehen<br>fünf Grenzwertgeber.                                                                                                    |  |
| Grenzwertgeber 1 5                                                                                                    | Aktivieren und anschließende<br>Eingabe<br>Funktion<br>– ein<br>– aus<br>Zuordnung<br>– pH/Redox K1<br>– Temperatur K1<br>Ein-Pkt.<br>-2.00 16.00 pH<br>-1500 1500 mV<br>-3000 3000 %<br>-50 150 °C<br>Aus-Pkt.<br>-2.00 16.00 pH<br>-1500 1500 mV<br>-3000 3000 %<br>-50 150 °C<br>Werkseinstellung<br>Funktion: aus<br>Zuordhungu pH (Dedex | Konfigurieren Sie den Grenzwertgeber.<br><b>Funktion:</b> Aktivierung der Funktion als<br>Grenzwertgeber<br><b>Zuordnung:</b> Auswahl des Messwertes, für<br>den der Grenzwert gelten soll.<br><b>Ein-Pkt.:</b> Eingabe des Wertes, an dem die<br>Grenzwertfunktion aktiviert wird.<br><b>Aus-Pkt.:</b> Eingabe des Wertes, an dem die<br>Grenzwertfunktion deaktiviert wird. |  |
|                                                                                                    | Ein-Pkt.: 16.00 pH<br>Aus-Pkt.: 16.00 pH                                                                                                    |                                                                                                    |  |
| Grenzwertgeber konfigurieren                                                                                                    | Aktivieren und anschließende<br>Eingabe<br>• Einverzög.<br>0 2000 s<br>• Ausverzög.<br>0 2000 s<br>• Alarmschwelle<br>-2.00 16.00 pH<br>-1500 1500 mV<br>-3000 3000 %<br>-50 150 °C                                                                                                    | Konfigurieren Sie die Verzögerungen und<br>die Alarmschwelle für den Grenzwertgeber.<br><b>Einverzög.:</b> Eingabe der Einschaltverzöge-<br>rung<br><b>Ausverzög.:</b> Eingabe der Ausschaltverzöge-<br>rung<br><b>Alarmschwelle:</b> Eingabe des Wertes, an<br>dem der Alarmkontakt schaltet.                                                                                |  |
|                                                                                                    | Werkseinstellung<br>Einverzög.: 0 s<br>Ausverzög.: 0 s<br>Alarmschwelle: 16.00 pH                                                                                                    |                                                                                                    |  |

### 7.6.14 Sonderfunktionen - Reglerschnellverstellung

In diesem Menü können Sie eine Schnellkorrektur des Reglersollwerts vornehmen:

Zum Aufrufen des Menüs wählen Sie:

"["#### > Spezialist > Sonderfunktionen > Reglerschnellvers."

| Funktion                                                                                                    | Optionen                                                                | Info                                                    |
|----------------------------------------------------------------------------------------------------|-------------------------------------------------------------------------|---------------------------------------------------------|
| Reglerschnellverstellung<br>pH 7.00 Hold<br>Param Schnellverst.<br>Funktion aus<br>Soll 7.00 pH<br>Ist 6.58 pH<br>Wahl [+] Weiter [E] | Aktivieren und anschließende<br>Eingabe<br>• Sollwert<br>-1.64 15.64 pH | Geben Sie den Sollwert für die Reglerfunk-<br>tion ein. |

## 7.6.15 Sonderfunktionen - Topclean

Unter diesem Menüpunkt stellen Sie die Reinigungs- und Kalibrierabläufe und das Ansteuern der Reinigung und Kalibrierung ein.

#### Konfiguration der Programme

Sie wählen das für Ihre Messstelle passende Reinigungsprogramm aus. Alle Programme können Sie an Ihre Anforderungen anpassen und bei Bedarf wieder deaktivieren (z.B. die Programmschritte Wasser, Reiniger, Ansteuerung der Zusatzventile, Anzahl an Wiederholungen und Reihenfolge der Schritte).

Des weiteren haben Sie die Möglichkeit, spezielle Userprogramme selbst zu konfigurieren.

#### Ansteuerung der Reinigungs- und Kalibrierprogramme

Sie haben folgende Ansteuerungsarten für die Reinigungs- und Kalibrierprogramme zur Auswahl:

Automatik:

Wochenprogramm, das automatisch für jeden Wochentag das gewählte Reinigungsprogramm startet. Sie können das Reinigungsprogramm für jeden Wochentag frei wählen.
Reinigung:

- Auswahl des Reinigungsprogramms, das bei SCS-Alarm oder entsprechend parametrierten Fehlermeldungen gestartet wird.
- Notfallprogramm:

Auswahl des Reinigungsprogramms, das nach einem Netz- oder Druckluftausfall oder bei Ausfall der Kommunikation automatisch gestartet wird.

• Ext. Steuerung:

Die Reinigungsprogramme können über ein Prozessleitsystem gestartet werden. Das Starten erfolgt über ein 3-Bit-Signal. Die binäre Kodierung der einzelnen Programme entnehmen Sie bitte der Tabelle im Abschnitt "Funktionsübersicht über die Reinigungs- und Kalibrierprogramme".

Zum Parametrieren des extern gesteuerten Programms, wählen Sie es in der Ansteuerungsart Automatik und nehmen Sie dort die entsprechenden Einstellungen für Wasser, Reiniger, Pufferlösung etc vor.

Zum elektrischen Anschluss der binären Kodierung für einen externen Programmstart lesen Sie bitte auch den Abschnitt "Anschließen der externen Eingänge und Ausgänge an die Steuereinheit".

#### Aktivierung der Ansteuerungsarten

#### **Programm-Editor**

Userprogramm: Im Programm-Editor können Sie Ihr spezifisches Reinigungsprogramm konfigurieren.

#### Auswahl der Reinigungsprogramme

Ihnen stehen insgesamt fünf Reinigungsprogramme zur Verfügung:

Clean

Dieses Programm ist fest mit einer Funktion belegt. Die Reinigungszeiten oder Wiederholzyklen können Sie einstellen. Sie können dieses Programm innerhalb aller oben aufgeführten Ansteuerungsarten wählen und parametrieren. Beachten Sie, dass die gewählten Parameter für alle Ansteuerungsarten übernommen werden. Die im Programm Clean gewählten Parameter werden außerdem für das Programm Clean Int. übernommen. Sie können dieses Programm auch manuell starten (siehe Kapitel "Handbedienung").

```
    Clean S
```

Clean S ist fest mit einer Funktion belegt. Die Reinigungszeiten oder Wiederholzyklen können Sie einstellen. Sie können dieses Programm innerhalb aller oben aufgeführten Ansteuerungsarten wählen und parametrieren. Beachten Sie, dass die gewählten Parameter für alle Ansteuerungsarten übernommen werden.

Sie können dieses Programm auch manuell starten (siehe Kapitel "Handbedienung"). • Programme User 1/2/3:

Hier können Sie den Ablauf jeweils frei definieren (Userprogramme). Zur einfachen Programmierung können Sie vordefinierte Programme in Userprogramme kopieren und dann anpassen.

Diese Programme konfigurieren Sie im Programm-Editor "Userprogramm" nach folgendem Ablauf:

- 1. Editieren
- 2. Parametrieren

Dann können Sie diese Programme innerhalb aller oben aufgeführter Funktionen wählen oder auch manuell starten (siehe Kapitel "Handbedienung").

Clean Int:

Dieses Programm zur Intervall-Reinigung ist fest mit einer Funktion belegt. Die Reinigungszeiten, Wiederholzyklen und Intervalle können Sie einstellen.

Dieses Programm können Sie nur innerhalb der Funktion "Automatik" wählen und parametrieren.

Beachten Sie, dass die gewählten Parameter sowohl für alle Wochentage, an denen Sie das Programm Clean Int. einstellen, als auch für das Programm Clean übernommen werden. Die Intervallreinigung bietet die Möglichkeit, in einem festgelegten Zeitraum (max. 1 Tag) in definierten Intervallabständen zu reinigen.

In der Praxis werden zwei verschiedene Betriebsarten eingesetzt, Intervallmessen und Intervallreinigen:

- Beim Intervallreinigen befindet sich der Sensor überwiegend im Prozess. Zu den festgelegten Intervallen wird der Sensor gereinigt.
- Beim Intervallmessen befindet sich der Sensor überwiegend in Service-Position (aggressive Medien). Zu den festgelegten Intervallen wird dann in den Prozess gefahren und gemessen.

Stellen Sie bei langer Verweilzeit die Druckluft auf 0 s ein, um ein Austrocknen des Sensors zu vermeiden.

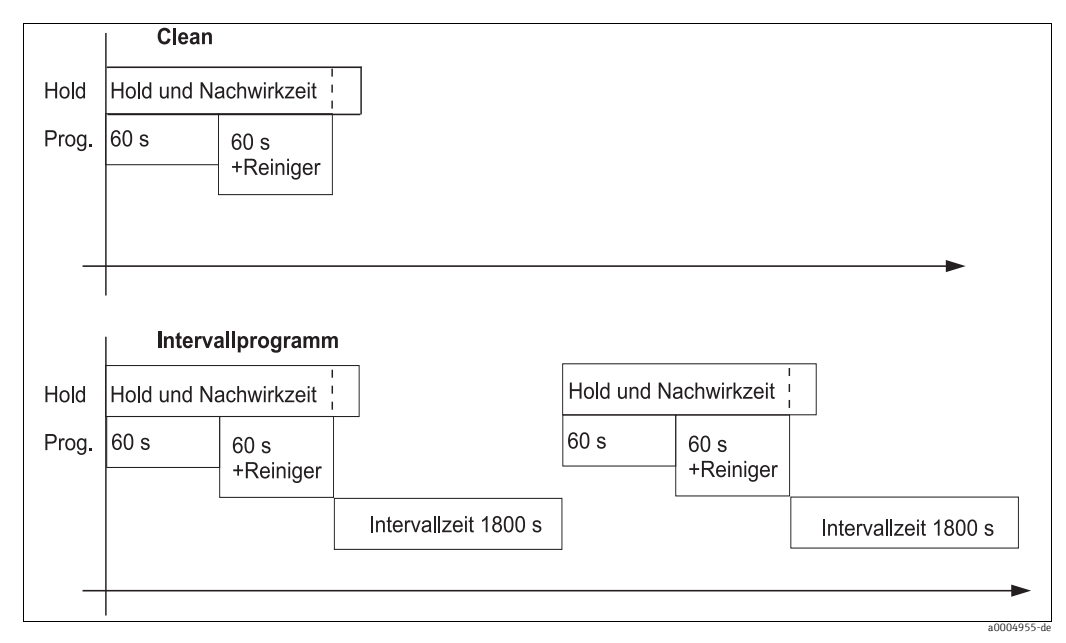

#### Beispiele für Programmabläufe

Abb. 50: Beispiel für den Programmablauf von "Clean" und "Clean Int"

 Clean Int läuft von 08:00 ... 12:00 Uhr bei Intervallabstand (Programmzeit + Messzeit + Verweilzeit ) von 10 Minuten.

D. h. die Reinigung wird alle 10 Minuten gestartet: 08:00, 08:10, ....

Der letzte Zyklus wird um 11:50 Uhr gestartet.

Clean Int läuft von 08:00 ... 11:00 Uhr bei Intervallabstand von 50 Minuten. D. h. die Reinigung wird alle 50 Minuten gestartet: 08:00, 08:50, 09:40 Uhr.Der letzte

Zyklus wird um 09:40 Uhr gestartet. Der Zyklus, der um 10:30 Uhr anfangen würde, kann nicht mehr gestartet werden, da er erst nach der eingestellten Endzeit von Clean Int um 11:20 Uhr abgeschlossen wäre.

#### Abbruch von Programmen

Ein gestartetes Programm (Clean, Clean S) läuft komplett ab (Sicherheitskonzept). Während dieser Zeit können keine anderen Programme gestartet werden.

Der Service-Schalter an der Fronttür der Steuereinheit besitzt höchste Priorität. Wenn Sie ihn in die Stellung "Service" bringen, können Sie auch laufende Programme während des Betriebs unterbrechen.

Das Programm Clean Int. können Sie durch ein Dauersignal an den digitalen Eingang "Automatik stopp" unterbrechen. Voraussetzung ist, dass sich die Armatur in der Position "Messen" befindet. Wenn kein Signal mehr am o.g. Eingang anliegt, wird das Programm Clean Int. fortgesetzt.

Beachten Sie die folgenden Hinweise:

- Im Anhang befindet sich ein Verdrahtungsbeispiel für die externe Ansteuerung der Reinigungsprogramme .
- Unter dem Bestellmerkmal **"Ansteuerung für externe Ventile"** können Sie für Ihr Gerät die Ansteuerung für ein externes Zusatzventil wählen.
- In den frei definierbaren Userprogrammen können Sie externe Zusatzventile beliebig verwenden, zum Beispiel für Heißdampf, einen zweiten Reiniger, Kühlluft, organische Reiniger oder Ähnliches.

| Funktion                                         | Reinigung | Sterilisa- Sperrwas-                                                  |                                             | Ansteuerung | über binäre Kor | ntakte    |
|--------------------------------------------------|-----------|-----------------------------------------------------------------------|---------------------------------------------|-------------|-----------------|-----------|
| →<br>Programm                                    |           | tion*                                                                 | tion* ser*                                  | bin. 0      | bin. 1          | bin. 2    |
| ↓ <sup>-</sup>                                   |           |                                                                       |                                             | Kl. 81/82   | Kl. 83/84       | Kl. 85/86 |
| <b>Clean</b><br>(Reinigung)                      | ٢         | -                                                                     | Ansteuerung<br>für 1 Ventil<br>erforderlich | 1           | 0               | 0         |
| <b>Clean S</b><br>(Reinigung +<br>Sterilisation) | ۷         | Ansteuerung<br>für 1 Ventil<br>erforderlich                           | -                                           | 0           | 0               | 1         |
| <b>User 1</b><br>(frei wählbar)                  | r         | Das externe Ve<br>beliebig verwei                                     | entil kann<br>ndet werden, z.               | 1           | 0               | 1         |
| <b>User 2</b><br>(frei wählbar)                  | r         | B. für Heißdampf, organi-<br>schen Reiniger, 2. Reiniger<br>Kühlluft. | ipt, organi-<br>, 2. Reiniger,              | 0           | 1               | 1         |
| <b>User 3</b><br>(frei wählbar)                  | r         | Es ist die Gerät<br>für 1 Ventil erf                                  | eansteuerung<br>orderlich.                  | 1           | 1               | 1         |

#### Funktionsübersicht über die Reinigungsprogramme

Beachten Sie die folgenden Hinweise:

- "1" = Anlegen einer Spannung von 10 ... 40 V (Dauer ca. 400 mS) an Kontakten bin 0 ... bin 2 (Klemmen 81 ... 86). Diese Hilfsspannung kann bei Nicht-Ex-Geräten aus dem 15 V-Hilfsspannungsausgang des Mycom S CPM153 entnommen werden. ■ "0" = 0 V
- \*Die Funktionen "Sterilisation" und "Sperrwasser" sind **nur** bei einem Gerät mit einer Ansteuerung für zusätzliche externe Ventile freigeschaltet.

## Programmabläufe

|    |                 | Standardp | rogramı | ne              |       | Op | tionale Pro-<br>gramme                        |
|----|-----------------|-----------|---------|-----------------|-------|----|-----------------------------------------------|
|    | Clean           |           |         | Clean S         |       | Us | er 1 - User 3                                 |
| 01 | Armatur Service |           | 01      | Armatur Service |       | 01 |                                               |
| 02 | Wasser          | 20s       | 02      | Heißdampf       | 1200s | 02 |                                               |
| 03 | Reiniger        | 15x       | 03      | Warten          | 600s  | 03 |                                               |
| 04 | Warten          | 30s       | 04      | Wied. Steril.   | 0x    | 04 |                                               |
| 05 | Wasser          | 30s       | 05      | Armatur Messen  |       | 05 |                                               |
| 06 | Druckluft       | 20s       | 06      |                 |       | 06 |                                               |
| 07 | Wied. Reinigung | 0x        | 07      | Prog.<br>Zeit:  |       | 07 |                                               |
| 08 | Armatur Messen  |           | 08      |                 |       | 08 |                                               |
| 09 |                 |           | 09      |                 |       | 09 |                                               |
| 10 | Prog.<br>Zeit:  |           | 10      |                 |       | 10 |                                               |
| 11 |                 |           | 11      |                 |       | 11 |                                               |
| 12 |                 |           | 12      |                 |       | 12 |                                               |
| 13 |                 |           | 13      |                 |       | 13 |                                               |
| 14 |                 |           | 14      |                 |       | 14 |                                               |
| 15 |                 |           | 15      |                 |       | 15 |                                               |
| 16 |                 |           | 16      |                 |       | 16 |                                               |
| 17 |                 |           | 17      |                 |       | 17 |                                               |
| 18 |                 |           | 18      |                 |       | 18 | (bis 25 Pro-                                  |
| 19 |                 |           | 19      |                 |       | 19 | <sup>–</sup> gramm-<br>schritte mög-<br>lich) |

## Konfigurationsmenü

| Funktion                                                                                                    | Optionen                                                                                                    | Info                                                                                                    |
|----------------------------------------------------------------------------------------------------|----------------------------------------------------------------------------------------------------|----------------------------------------------------------------------------------------------------|
| Funktion wählen<br>pH 7.00 Hold<br>Param Topolean<br>Konfig Topolean<br>Aktivierung Topolean<br>Edit (11) Hoiton (5) | Auswahl<br>• Konfig. Topclean<br>• Aktivierung Topclean<br>Werkseinstellung<br>Konfig. Topclean                                      | <b>Konfiguration:</b> Erstellen oder editieren Sie<br>ein Topclean-Programm.<br><b>Aktivierung:</b> Schalten Sie Topclean-Funkti-<br>onen ein oder aus.                                                                                                    |
| Konfiguration                                                                                                    |                                                                                                    |                                                                                                    |
| Hinweis                                                                                                    | Automatik: aus<br>Reinigungstrig: aus<br>Ext. Steuerung: aus                                                                         | Aktueller Status der Anlage                                                                                                    |
| Zuordnung Zusatzventil (sofern<br>vorhanden)                                                                         | Aktivieren und anschließende<br>Auswahl<br>• Ventil<br>- Sterilisation<br>- Sperrwasser<br>- User                                    | Ordnen Sie dem Zusatzventil die<br>gewünschte Funktion zu.<br><b>Sperrwasser:</b> Mit ausgewählter Sperrwas-<br>ser-Funktion können Sie bei jedem Arma-<br>tur-Verfahren Sperrwasser fördern lassen<br>(siehe User-Programm).                                                                                                    |
|                                                                                                    | Werkseinstellung<br>kein                                                                                                    | <ul> <li>Beachten Sie folgende Hinweise:</li> <li>Es werden zwei Ventile angezeigt, aber<br/>nur die erste Zeile ist editierbar.</li> <li>Ändern Sie die Funktion des Zusatzven-<br/>tils, ist entsprechend Sterilisation oder<br/>Sperrwasser in den festen Programmen<br/>nicht mehr verfügbar.</li> <li>Wenn Sie die Funktion geändert haben,<br/>müssen Sie die Zuordnung in den User-<br/>programmen überprüfen.</li> </ul>                                                                                                    |
| Ventilname                                                                                                    | 0 9; A Z<br><b>Werkseinstellung</b><br>Valve 1 (oder 2)                                                                              | Sie können Namen mit bis zu acht Stellen<br>für die Zusatzventile eingeben.<br>Diese Namen werden automatisch bei den<br>Programmschritten übernommen.                                                                                                    |
| Funktion des Reinigungssystems                                                                                       | Auswahl<br>Automatik<br>Intervallprogramm<br>Reinigung<br>Notfallprogramm<br>Prog. editieren<br><b>Werkseinstellung</b><br>Automatik | Wählen Sie <b>Prog. editieren</b> , um die Reini-<br>gungs- oder Kalibrierprogramme an Ihre<br>Anforderungen anzupassen, oder wählen<br>Sie eine Ansteuerungsart, der Sie ein Pro-<br>gramm zuweisen wollen.<br><b>Automatik:</b> Wochenprogramm, das das<br>gewählte Reinigungs-, Kalibrierprogramm<br>zu den eingestellten Zeiten startet.<br><b>Intervallprogramm:</b> Programm, das in<br>definierten Zeitabständen startet.<br><b>Reinigung:</b> Programm, das im Fall von Sen-<br>sorverschmutzung oder -verblockung<br>gestartet wird (SCS).<br><b>Notfallprogramm:</b> Programm, das automa-<br>tisch nach einem Ausfall der Spannungsver-<br>sorgung oder der Kommunikation gestartet<br>wird.<br><b>Prog. editieren:</b> Passen Sie die Reinigungs-,<br>Kalibrierprogramme an Ihre Anforderungen<br>an. |

| Funktion                    | Optionen                                                                                                    | Info                                                                                                    |
|-----------------------------|----------------------------------------------------------------------------------------------------|----------------------------------------------------------------------------------------------------|
| Programm editieren          | 1                                                                                                    |                                                                                                    |
| Programm wählen             | Auswahl<br>• Clean<br>• Clean S<br>• User 1<br>• User 2<br>• User 3<br>Werkseinstellung                                                       | Wählen Sie das Programm, das Sie editieren<br>möchten.                                                                                                    |
|                             | Clean                                                                                                    |                                                                                                    |
| Bearbeitungsfunktion wählen | Auswahl<br>• Vorlage einfügen<br>• editieren<br>• parametrieren<br>• Prog.zeit<br>• umbenennen<br><b>Werkseinstellung</b><br>Vorlage einfügen | <ul> <li>Wählen Sie die gewünschte Bearbeitungsfunktion.</li> <li>Vorlage einfügen: Sie können ein vordefiniertes Programm in das gewählte Programm einfügen.</li> <li>Editieren: Sie können Programmschritte hinzufügen oder löschen.</li> <li>Parametrieren: Sie können die Zeiten und Wiederholzyklen des gewählten Programms einstellen.</li> <li>Prog.zeit: Die Gesamtdauer des gewählten Programms wird angezeigt.</li> <li>Umbenennen: Sie können dem gewählten Programm einen beliebigen Namen geben.</li> </ul>                                                                                                    |
| Vorlage einfügen            |                                                                                                    |                                                                                                    |
| Vorlage wählen              | Auswahl<br>• kein Prg.<br>• Clean<br>• Clean S<br>• User 1<br>• User 2<br>• User 3<br>Werkseinstellung<br>kein Prg.                           | Wählen Sie die Vorlage, die in das gewählte<br>Programm kopiert werden soll.                                                                                                    |
| editieren                   | 1                                                                                                    | L                                                                                                    |
| Zeile wählen                | Auswahl<br>• 01<br>• 02<br><br>Werkseinstellung<br>01                                                                                         | Wählen Sie die Zeile, die Sie editieren<br>möchten.<br>Es sind maximal 28 Zeilen möglich.                                                                                                    |
| Zeile bearbeiten            | Auswahl                                                                                                    | Wählen Sie die Bearbeitungsfunktion für<br>die gewählte Zeile.<br><b>ändern:</b> Die Funktion für die gewählte Posi-<br>tion wird geändert, z. B. "Wasser" geändert<br>in "Reiniger".<br><b>löschen:</b> Die markierte Funktion wird<br>gelöscht (es erfolgt keine Abfrage, ob Sie<br>wirklich löschen wollen)<br><b>verschieben nach:</b> Die markierte Funktion<br>wird auf eine andere Position verschoben.<br><b>einfügen:</b> Vor der markierten Position wird<br>eine neue eingefügt.<br>Bei <b>einfügen/ändern</b> werden alle mögli-<br>chen Programmschritte angezeigt, z. B.<br>Valve 1 auf, Valve 1 zu, Wasser, Reiniger<br>etc. |

| Funktion                                                                                                    | Optionen                                                                                                    | Info                                                                                                    |
|----------------------------------------------------------------------------------------------------|----------------------------------------------------------------------------------------------------|----------------------------------------------------------------------------------------------------|
| Parametrieren                                                                                                    | 1                                                                                                    |                                                                                                    |
| Programmschritte anpassen                                                                                                    | Auswahl<br>• Wasser 0 s<br>• Reiniger 0 s<br>• Warten 0 s<br>                                                                                            | Wählen Sie den Programmschritt, den Sie<br>anpassen möchten.                                                                                                    |
| Werte eingeben                                                                                                    | 0 9999 s<br>Ox<br>(je nach gewähltem Pro-<br>grammschritt)                                                                                               | Geben Sie den gewünschten Wert für den<br>gewählten Programmschritt ein.<br><b>Warten:</b> Geben Sie die Zeit an, wie lange<br>das System im momentanen Zustand blei-<br>ben soll.<br><b>zurück zu:</b> Geben Sie die Anzahl der Wie-<br>derholungen ein, die eine Schleife durchlau-<br>fen soll.<br><b>Druckluft:</b> Geben Sie die Zeit an, wie lange<br>Druckluft strömen soll.                                 |
| Prog.zeit                                                                                                    |                                                                                                    |                                                                                                    |
| Prog.zeit                                                                                                    | 0 9999 s                                                                                                    | Hier wird die Gesamtdauer des gewählten<br>Programms angezeigt. Die Anzeige ist nicht<br>editierbar.                                                                                                    |
| Umbenennen                                                                                                    |                                                                                                    |                                                                                                    |
| Name ändern                                                                                                    | 0 9; A Z                                                                                                    | Sie können einen beliebigen Namen für das<br>gewählte Programm eingeben.                                                                                                    |
| Automatik                                                                                                    |                                                                                                    |                                                                                                    |
| Tag wählen                                                                                                    | Auswahl<br>Montag<br>Mittwoch<br>Donnerstag<br>Freitag<br>Samstag<br>Sonntag<br>Werksteinstellung<br>Montag                                              | Wählen Sie den Tag, den Sie bearbeiten<br>möchten.                                                                                                    |
| Bearbeitungsfunktion für den<br>Tag wählen Auswahl<br>• Tag editieren<br>• Tag kopieren<br>Werkseinstellung<br>Tag editieren |                                                                                                    | Tag editieren: Sie bearbeiten den Reini-<br>gungsablauf für den gewählten Tag.<br>Tag kopieren: Der im vorigen Feld<br>gewählte Tag wird auf den Tag kopiert, den<br>Sie im nachfolgenden Feld auswählen.                                                                                                    |
| Tag editieren                                                                                                    |                                                                                                    |                                                                                                    |
| Programme wählen                                                                                                    | Aktivieren und anschließende<br>Eingabe<br>• Clean<br>18:22 18:23<br>• Interval<br>18:24 18:54<br>• kein Progr.<br><b>Werkseinstellung</b><br>kein Prog. | <ul> <li>Wählen Sie die Reinigungsprogramme für den Tag und geben Sie die Zeiten für den Reinigungsstart ein.</li> <li>Wenn Sie das Intervallprogramm wählen, geben Sie außerdem die Zeit für den Reinigungsstop ein.</li> <li>Angezeigt wird stets die Uhrzeit für Start und Ende. Beispiel:</li> <li>Clean</li> <li>18:22 (Startzeit) 18:23 (Endzeit)</li> <li>Pro Tag sind 10 Programmstarts möglich.</li> </ul> |

| Funktion                              | Optionen                                                                                                    | Info                                                                                                    |
|---------------------------------------|----------------------------------------------------------------------------------------------------|----------------------------------------------------------------------------------------------------|
| Tag kopieren                          |                                                                                                    |                                                                                                    |
| Tag auswählen                         | Auswahl<br>• Dienstag<br>• Mittwoch<br>• Donnerstag<br>• Freitag<br>• Samstag<br>• Sonntag<br>Werkseinstellung<br>Dienstag                                                                                                    | <ul> <li>Wählen Sie den Tag, auf den Sie den vorher<br/>gewählten (z. B. Montag) kopieren wollen.</li> <li>Gefahr von Datenverlust. Beim Kopie-<br/>ren eines Tages auf einen anderen<br/>werden die Reinigungsprogramme<br/>des Zieltages überschrieben!</li> </ul>                                                                                                    |
| Intervallprogramm                     |                                                                                                    | 1                                                                                                    |
| Programm wählen<br>Intervall eingeben | Aktivieren und anschließende<br>Eingabe<br>Programm<br>- Clean<br>- Clean S<br>- User 1<br>- User 2<br>- User 3<br>Intervall<br>0 36000 s<br>Werkseinstellung<br>Programm: Clean<br>Intervall: 3600 s                              | <ul> <li>Programm: Wählen Sie das Programm, das in den definierten Intervallen gestartet werden soll.</li> <li>Intervall: Geben Sie die Zeit ein, die zwischen Ende des einen Programmlaufs und Start des folgenden Programmlaufs liegen soll.</li> <li>Geben Sie hier ein Intervall von mindestens 10 Minuten ein, damit die Programmläufe korrekt beendet und gestartet werden können.</li> </ul> |
| Reinigung                             |                                                                                                    |                                                                                                    |
| Programm wählen                       | Auswahl<br>• kein Progr.<br>• Clean<br>• Clean S<br>• Userprog.<br>Werkseinstellung                                                                                                    | Wählen Sie das Programm, das im Fall einer<br>Verschmutzung oder Verblockung der Elek-<br>trode gestartet werden soll.                                                                                                    |
|                                       | kein Progr.                                                                                                    |                                                                                                    |
| Notfallprogramm                       |                                                                                                    |                                                                                                    |
| Hinweis                               | Nach Netzkommunikations-<br>oder Druckluftausfall wird das<br>gewählte Programm gestartet                                                                                                    |                                                                                                    |
| Programm wählen                       | Auswahl       Wählen Sie das Programm, das im         • kein Progr.       Netzkommunikations- oder Druck         • Clean       falls gestartet werden soll.         • Clean S       Userprog.         Werkseinstellung       Clean |                                                                                                    |
| Aktivierung Topclean                  |                                                                                                    | _                                                                                                    |
| Steuerebenen aktivieren               | Aktivieren und anschließende<br>Auswahl<br>Automatik<br>– ein<br>– aus<br>ext. Steuerung<br>– ein<br>– aus<br>Reinigungstrig.<br>– ein<br>– aus<br>Notfallprog.<br>– ein<br>– aus                                                  | Aktivieren Sie die Steuerebenen, durch die<br>ein Programm gestartet werden soll.                                                                                                    |

| Funktion               | Optionen                                                                                                    | Info                                                                                                    |
|------------------------|----------------------------------------------------------------------------------------------------|----------------------------------------------------------------------------------------------------|
| Sperrwasser aktivieren | Aktivieren und anschließende<br>Auswahl<br>• Funktion<br>– ein<br>– aus<br>• Relais<br>– Wasser<br>– Valve 1<br>– Valve 2<br>• Dauer:<br>01 30 s<br>Werkseinstellung<br>Funktion: ein<br>Relais: Wasser<br>Dauer: 05 s | <ul> <li>Geben Sie an, ob und wann Sperrwasser<br/>gefördert werden soll.</li> <li>Sperrwasser wird vor und nach dem Verfah-<br/>ren der Armatur in die Spülkammer geför-<br/>dert. Dies ist in Prozessen mit faserigen oder<br/>anhaftenden Medien sinnvoll, denn der<br/>durch das Sperrwasser entstehende Gegen-<br/>druck in der Spülkammer verhindert das<br/>Eindringen von Medium.</li> <li>Funktion: Wenn Sie die Funktion aktivie-<br/>ren, wird bei jedem Verfahren der Armatur<br/>Sperrwasser in die Spülkammer der Arma-<br/>tur gefördert.</li> <li>Relais: Geben Sie an, über welches Ventil<br/>das Sperrwasser gefördert werden soll.</li> <li>Wasser: über den Wasseranschluss am<br/>Spülblock</li> <li>Valve 1, Valve 2: über Zusatzventil 1 oder<br/>2</li> <li>Dauer: Geben Sie an, wie lange vor und<br/>nach dem Verfahren der Armatur Sperrwas-<br/>ser gefördert werden soll.</li> </ul> |

#### Sonderfunktionen - Chemoclean 7.6.16

Chemoclean ist ein System zur automatischen Reinigung von Sensoren. Über zwei Kontakte wird über den Injektor (z.B. CYR10) Wasser und Reiniger zum Sensor gefördert.

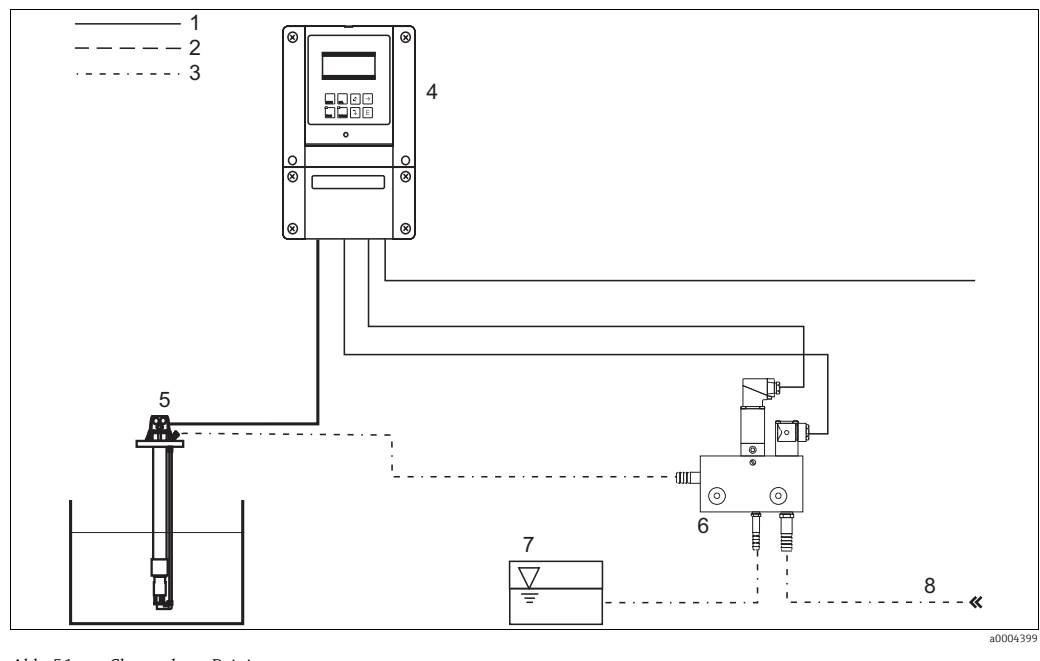

Abb. 51: Chemoclean-Reinigung

- Elektrische Leitung 1
- 2 Druckluft
- 3 Wasser / Reinigungsflüssigkeit 4
- Mycom S Messumformer

- Eintaucharmatur 5 Injektor CYR10
- 6 7 Reinigungsflüssigkeit
- 8 Treibwasser

#### Bedienung

- Schalten Sie im Menü "Grundeinstellungen Kontakte" die Funktion Chemoclean ein. 1. Stellen Sie sicher, dass die entsprechenden Kontakte an den Injektor angeschlossen sind (siehe Anschlussbeispiele im Anhang).
- Die Parametrierung der Reinigungsabläufe erfolgt im Menü "Sonderfunktionen Che-2. moclean". Hier kann die automatische oder ereignisgesteuerte Reinigung an die Prozessbedingungen angepasst werden.

Eine oder mehrere der folgenden Steuerungen sind möglich:

- Wochenprogramm (siehe unten): An jedem Wochentag können beliebig viele Reinigungen gestartet werden.
- Externe Steuerung: Über die digitalen Eingänge kann ein Start ausgelöst werden. Dazu muss im Feld "Auswahl Steuerebenen", die externe Steuerung aktiviert werden: Ext. Steuerung "ein").
- Netzausfall: Nach einem Netzausfall wird die Reinigung gestartet.

#### Handbedienung

Über die Handbedienung können Sie eine schnelle Vor-Ort-Reinigung durchführen. Wählen Sie hierzu "🔤 > Handbedienung > Chemoclean". Drücken Sie zweimal 🗉 ("Reinigung starten").

#### Automatikprogrammierung:

nen > Chemoclean > Automatik":

Zur Verfügung stehen folgende Programme:

- Clean: Reinigungsstart durch Eingabe der Startzeit.
- Intervallprogramm: In dem festgelegten Intervall wird mit definierten Intervallabständen gereinigt. Dieses Programm ist nicht direkt über die binären Eingänge auslösbar.
- User: Benutzerdefinierte Reinigungsprogramme (im Programmeditor erstellen).

#### Programmabläufe

Montag: 2 x reinigen (um 11:00 Uhr und um 18:00 Uhr) mit 120 s Wasser, davon 60 s zusätzlich mit Reiniger. Zwischen 18:20 Uhr und 24:00 Uhr alle 30 Min. (= 1800 s) reinigen mit 120 s Wasser, davon 60 s zusätzlich mit Reiniger.

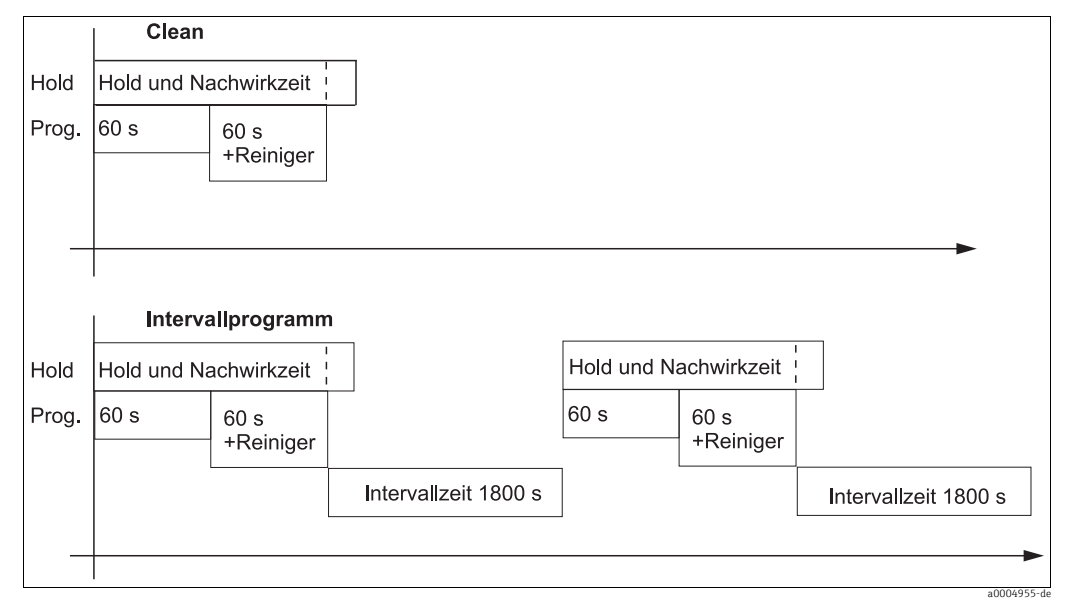

Abb. 52: Bildliche Darstellung des Beispiels oben

Erforderliche Einstellungen entsprechend des Beispiels (fett: vom Benutzer einzugeben):

| Feld "Automatil<br>Tag ed | x > Wochentag ><br>itieren" | <ul> <li>Feld "Prog. editieren &gt; Clean &gt;<br/>parametrieren"</li> </ul> |      | ogramm"   |        |
|---------------------------|-----------------------------|------------------------------------------------------------------------------|------|-----------|--------|
| Clean                     |                             | 01 Wasser                                                                    | 60 s | Programm  | Clean  |
| 11:00                     | 11:02                       | 02 +Reiniger                                                                 | 60 s | Intervall | 1800 s |
| Clean                     |                             | 03 Wasser                                                                    | 0 s  |           |        |
| 18:00                     | 18:02                       | 04 Wied. Rein.                                                               | 0 x  |           |        |
| Intervallpro-<br>gramm    |                             |                                                                              |      |           |        |
| 18:20                     | 23:59                       |                                                                              |      |           |        |

## Menü Chemoclean

| Funktion                                                                                                    | Optionen                                                                                                    | Info                                                                                                    |
|----------------------------------------------------------------------------------------------------|----------------------------------------------------------------------------------------------------|----------------------------------------------------------------------------------------------------|
| Steuerebenen<br>pH 7.00 Hold<br>Param Konfiguration<br>Automatik aus<br>Reinigungstrig. aus<br>Ext. Steuerung aus<br>Wahl[ ↓→] Weiter [E] | Aktivieren und anschließende<br>Eingabe<br>• Automatik<br>– ein<br>– aus<br>• Reinigungstrig.<br>– ein<br>– aus<br>• Ext. Steuerung<br>– ein<br>– aus<br>Werkseinstellung<br>Automatik: aus<br>Reinigungstrig.: aus<br>Ext. Steuerung: aus | Wählen Sie die Funktion, die eine Chemo-<br>clean-Reinigung auslösen soll.                                                                                                    |
| Hinweis                                                                                                    | Automatik: aus<br>Reinigungstrig: aus<br>Ext. Steuerung: aus                                                                                                    | Aktueller Status der Anlage                                                                                                    |
| Konfigurationsmenü                                                                                                    | Auswahl<br>• Automatik<br>• Intervallprogramm<br>• Prog. editieren<br>Werkseinstellung<br>Automatik                                                                                                    | Wählen Sie das Konfigurationsmenü.<br>Automatik: Hier können Sie Reinigungs-<br>programme für jeden Wochentag wählen.<br>Intervallprogramm: Programm, das in<br>definierten Zeitabständen startet.<br>Prog. editieren: Hier können Sie die Reini-<br>gungsprogramme an Ihre Anforderungen<br>anpassen.                                                                                                    |
| Programm editieren                                                                                                    |                                                                                                    |                                                                                                    |
| Programm wählen                                                                                                    | Auswahl<br>• Clean<br>• Userprog.                                                                                                    | Wählen Sie das Programm, das Sie editieren<br>möchten.                                                                                                    |
| Bearbeitungsfunktion wählen                                                                                                    | Auswahl<br>• Vorlage einfügen<br>• editieren<br>• parametrieren<br>• Prog.zeit<br>• umbenennen<br>Werkseinstellung<br>Vorlage einfügen                                                                                                    | Wählen Sie die gewünschte Bearbeitungs-<br>funktion.<br>Vorlage einfügen: Sie können ein vordefi-<br>niertes Programm in das gewählte Pro-<br>gramm einfügen.<br>Editieren: Sie können Programmschritte<br>hinzufügen, ändern oder löschen.<br>Parametrieren: Sie können die Zeiten und<br>Wiederholzyklen des gewählten Programms<br>einstellen.<br>Prog.zeit: Die Gesamtdauer des gewählten<br>Programms wird angezeigt.<br>Umbenennen: Sie können dem gewählten<br>Programm einen beliebigen Namen geben. |
| Programmzeit                                                                                                    |                                                                                                    |                                                                                                    |
| Prog.zeit                                                                                                    | 0 9999 s                                                                                                    | Hier wird die Gesamtdauer des gewählten<br>Programms angezeigt. Die Anzeige ist nicht<br>editierbar.                                                                                                    |

| Funktion                                   | Optionen                                                                                                    | Info                                                                                                    |
|--------------------------------------------|----------------------------------------------------------------------------------------------------|----------------------------------------------------------------------------------------------------|
| Automatik                                  | 1                                                                                                    |                                                                                                    |
| Tag wählen                                 | Auswahl<br>Montag<br>Mittwoch<br>Donnerstag<br>Freitag<br>Samstag<br>Sonntag<br>Werksteinstellung<br>Montag                                                         | Wählen Sie den Tag, den Sie bearbeiten<br>möchten.                                                                                                    |
| Bearbeitungsfunktion für den<br>Tag wählen | Auswahl<br>• Tag editieren<br>• Tag kopieren<br>Werkseinstellung<br>Tag editieren                                                                                   | <b>Tag editieren:</b> Sie bearbeiten den Reini-<br>gungsablauf für den gewählten Tag.<br><b>Tag kopieren:</b> Der im vorigen Feld<br>gewählte Tag wird auf den Tag kopiert, den<br>Sie im nachfolgenden Feld auswählen.                                                                                                    |
| Tag editieren                              |                                                                                                    |                                                                                                    |
| Programme wählen                           | Aktivieren und anschließende<br>Eingabe<br>• kein Progr.<br>• Clean<br>18:22 18:23<br>• Interval<br>18:24 18:54<br>Werkseinstellung<br>kein Prog.                   | Wählen Sie die Reinigungsprogramme für<br>den Tag und geben Sie die Zeiten für den<br>Reinigungsstart ein.<br>Wenn Sie das Intervallprogramm verwen-<br>den, geben Sie außerdem die Zeit für den<br>Reinigungsstopp ein.<br>Angezeigt wird stets die Uhrzeit für Start<br>und Ende. Beispiel:<br><b>Clean</b><br>18:22 (Startzeit) 18:23 (Endzeit) |
| Tag kopieren                               |                                                                                                    | I                                                                                                    |
| Tag auswählen                              | Auswahl<br>• Dienstag<br>• Mittwoch<br>• Donnerstag<br><br>Werkseinstellung<br>Dienstag                                                                             | <ul> <li>Wählen Sie den Tag, auf den Sie den vorher gewählten (z. B. Montag) kopieren wollen.</li> <li>Gefahr von Datenverlust. Beim Kopieren eines Tages auf einen anderen werden die Reinigungsprogramme des Ziel-Tages überschrieben!</li> </ul>                                                                                                |
| Intervallprogramm                          | 1                                                                                                    |                                                                                                    |
| Programm wählen<br>Intervall eingeben      | Aktivieren und anschließende<br>Eingabe<br>Programm<br>– Clean<br>– Userprog.<br>Intervall<br>0 36000 s<br>Werkseinstellung<br>Programm: Clean<br>Intervall: 3600 s | <b>Programm:</b> Wählen Sie das Programm, das<br>in den definierten Intervallen gestartet wer-<br>den soll.<br><b>Intervall:</b> Geben Sie die Zeit ein, die zwi-<br>schen Ende eines Programmlaufs und Start<br>des folgenden Programmlaufs liegen soll.                                                                                          |
| Name ändern                                | 0 9; A Z                                                                                                    | Sie können einen beliebigen Namen für das<br>Intervallprogramm eingeben.                                                                                                    |

## 7.6.17 Handbedienung

| Funktion                                                                                                    | Optionen                                                                                               | Info                                                                                                    |
|----------------------------------------------------------------------------------------------------|----------------------------------------------------------------------------------------------------|----------------------------------------------------------------------------------------------------|
| Handbedienung<br>PH 7.00 Hold<br>Param Handbedienung<br>Hold<br>Topclean<br>Chemoclean<br>Edit(V) Weiter(E) | Auswahl<br>• HOLD<br>• Topclean<br>• Chemoclean                                                        | Sie können einen manuellen Hold aktivie-<br>ren, das Programm Topclean oder das Pro-<br>gramm Chemoclean starten.<br>Die Einstellungen, die Sie hier vornehmen,<br>sind nur in diesem Menü aktiv. Beim Verlas-<br>sen erfolgt keine Speicherung.<br>Sie verlassen das Handbedienmenü mit www,<br>www.                                |
|                                                                                                    | A 11                                                                                                   |                                                                                                    |
|                                                                                                    | <ul> <li>Hold ein</li> <li>Hold aus</li> <li>Werkseinstellung</li> <li>Hold aus</li> </ul>             | <ul> <li>Aktivieren / deaktivieren Sie den HOLD. Die<br/>"HOLD"-Funktion friert die Stromausgänge<br/>ein, sobald eine Reinigung/Kalibrierung<br/>erfolgt.</li> <li>Wenn auf Stromausgang 2 die Regler-<br/>funktion liegt, gehorcht dieser dem<br/>definierten "Reglerhold" (s. a. Kap.<br/>"Grundeinstellungen - Hold).</li> </ul> |
| Topclean                                                                                                    | 1                                                                                                    |                                                                                                    |
| Hinweis                                                                                                    | Automatik aus<br>Reiniggstrigger aus<br>Ext. Steuerung aus                                             | Zeigt den Status der Anlage an.                                                                                                    |
| Funktion wählen                                                                                             | Auswahl<br>• Armatur verfahren<br>• Prog. starten<br>• Prog. stoppen                                   | Sie können manuell die Armatur verfahren<br>oder ein Programm starten/stoppen.                                                                                                    |
| Armatur verfahren                                                                                           |                                                                                                    |                                                                                                    |
| Position wählen                                                                                             | Auswahl<br>• Armatur Service<br>• Armatur Messen                                                       | Wählen Sie die Position, in die die Armatur<br>fahren soll.                                                                                                    |
| Hinweis                                                                                                    | Automatik aus<br>Reinigungstrig. aus<br>Ext. Steuerung aus                                             | Zeigt den Status der Anlage an.                                                                                                    |
| Programm starten                                                                                            |                                                                                                    |                                                                                                    |
| Programm wählen                                                                                             | Auswahl<br>• kein Prog.<br>• Clean<br>• Clean S<br>• Userprog. 1 3                                     | Wählen Sie das Programm, dass Sie starten<br>möchten.<br>Läuft bereits ein Programm, wird das neue<br>Programm erst nach Beendigung des lau-<br>fenden Programms gestartet.                                                                                                    |
| Hinweis                                                                                                    | Automatik aus<br>Reinigungstrig. aus<br>Ext. Steuerung aus<br>Clean läuft<br>Wasser 10s<br>Reiniger 3s | Der Status der Anlage wird angezeigt.<br>Das laufende Programm mit verbleibender<br>Zeit für Wasser, Reiniger etc. wird ange-<br>zeigt.                                                                                                    |
| Programm stoppen                                                                                            |                                                                                                    |                                                                                                    |
| Hinweis                                                                                                    | Automatik aus<br>Reinigungstrig. aus<br>Ext. Steuerung aus                                             | Das laufende Programm wird gestoppt.<br>Der Status der Anlage wird angezeigt.                                                                                                    |
| Chemoclean                                                                                                  |                                                                                                    |                                                                                                    |
| Hinweis                                                                                                    | Automatik: aus<br>Reinigungstrig.: aus<br>Ext. Steuerung: aus                                          | Status der Anlage                                                                                                    |

| Funktion             | Optionen                                                                  | Info                                                                                                    |
|----------------------|---------------------------------------------------------------------------|----------------------------------------------------------------------------------------------------|
| Chemoclean-Reinigung | Auswahl<br>• kein Prg.<br>• Clean<br><b>Werkseinstellung</b><br>kein Prg. | kein Prg.: Hier wird jeder externe Pro-<br>grammstart unterdrückt.<br>Clean: Hier können Sie das Programm Clean<br>starten.<br>Verlassen dieses Menüpunktes mit |

# 7.7 Diagnose

Zum Aufrufen des Menüs drücken Sie auf  $\ensuremath{\square}^{\ensuremath{\square}}$  .

| Funktion                                                                                                    | Optionen                                                                                                    | Info                                                                                                    |
|----------------------------------------------------------------------------------------------------|----------------------------------------------------------------------------------------------------|----------------------------------------------------------------------------------------------------|
| Diagnose<br>pH 7.00 Hold<br>Diag Auswahl<br>Fehlerliste<br>Fehlerlogbuch<br>Bedienlogbuch<br>Kalibrierlogbuch<br>Service<br>Edit [↓] Weiter [E]                                                                                                    | <ul> <li>Auswahl</li> <li>Fehlerliste</li> <li>Fehlerlogbuch</li> <li>Bedienlogbuch</li> <li>Kalibrierlogbuch</li> <li>Ext. Sensor Daten (nur<br/>für digitale Sensoren<br/>mit Memosens-Tech-<br/>nologie)</li> <li>Service</li> </ul> | <ul> <li>Fehlerliste: Zeigt die momentan aktiven<br/>Fehler an. (Komplette Fehlerliste mit<br/>Beschreibung s. Kap. "Störungsbehebung").</li> <li>Fehlerlogbuch: Listet die letzten 30 gemel-<br/>deten Fehler mit Datum und Uhrzeit auf.</li> <li>Bedienlogbuch: Listet die letzten 30 regist-<br/>rierten Bedienschritte mit Datum und Uhr-<br/>zeit auf.</li> <li>Kalibrierlogbuch: Listet die letzten 30<br/>durchgeführten Kalibrierungen mit Datum<br/>und Uhrzeit auf.</li> <li>Ext. Sensor Daten: Listet die im Sensor<br/>gespeicherten Daten auf, z. B. Sensoridenti-<br/>fikation, Kalibrierdaten, Betriebsdauer etc.</li> <li>Beachten Sie folgende Hinweise:</li> <li>Blättern in den Listen mit den Pfeiltasten.</li> <li>Verlassen der Listen mit E.</li> </ul> |
| Kalibrierlogbuch                                                                                                    | <u> </u>                                                                                                    |                                                                                                    |
| Kalibrierdaten                                                                                                    | <ul> <li>1 Dateneingabe</li> <li>Nullpunkt</li> <li>Steilheit</li> <li>El. Zustand</li> <li><datum> <uhrzeit></uhrzeit></datum></li> </ul>                                                                                              | 1 Dateneingabe: Zeigt die verwendete Kali-<br>briermethode an.<br>Nullpunkt: Zeigt den bei der Kalibrierung<br>errechneten Nullpunkt an.<br>Steilheit: Zeigt die bei der Kalibrierung<br>errechnete Steilheit an.<br>Elektrodenzustand: Zeigt den Elektroden-<br>zustand an.<br><datum> <uhrzeit>: Zeigt das Datum und<br/>Uhrzeit der Kalibrierung an.</uhrzeit></datum>                                                                                                    |
| Wenn Sie einen digitalen Sensor mit Memosens-Funktionalität verwenden, erhalten Sie nach Drücken auf<br>folgende Angaben:                                                                                                    |                                                                                                    |                                                                                                    |
|                                                                                                    | <ul> <li>SNR</li> <li>Sensorwechsel am</li> <li><datum> <uhrzeit></uhrzeit></datum></li> </ul>                                                                                                    | Zeigt die Seriennummer des kalibrierten<br>Sensors und Datum und Uhrzeit des Sensor-<br>wechsels an.                                                                                                    |
| Ext. Sensor Daten (nur für Sensoren mit Memosens-Technologie)         Der Messumformer zeigt an, dass die Sensordaten ausgelesen werden. Die Anzeige schaltet nach Beendigung des Auslesens automatisch weiter.         Wenn nicht automatisch weitergeschaltet wird, können Sie durch Drücken auf Edie letzten ausgelesenen Daten abrufen oder durch Drücken auf Image: Zum Messbetrieb zurückkehren.         Daten des digitalen Sensors       Auswahl         Identifikation       Kälibrierdaten         Abgl. Temperatur       Sensor Zustand         Sensor Info       Sensor Info |                                                                                                    | ie)<br>den. Die Anzeige schaltet nach Beendigung<br>Drücken auf <sup>E</sup> die letzten ausgelesenen<br>kehren.<br>Wählen Sie die im digitalen Sensor gespei-<br>cherten Daten, die angezeigt werden sollen.                                                                                                    |
| Identifikation                                                                                                    |                                                                                                    |                                                                                                    |
| Herstellerdaten                                                                                                    | <ul><li>ID</li><li>SW-ID</li><li>HW-Version</li><li>SW-Version</li></ul>                                                                                                    | <ul> <li>ID: Zeigt die Baugruppen-ID des Sensors an.</li> <li>SW-ID: Zeigt die Software-ID des Sensors an.</li> <li>HW-Version: Zeigt die Hardware-Version des digitalen Sensors an.</li> <li>SW-Version: Zeigt die Software-Version des digitalen Sensors an.</li> </ul>                                                                                                    |
|                                                                                                    | <ul><li>Prüfdatum</li><li>SAP</li><li>SN</li></ul>                                                                                                    | <b>Prüfdatum:</b> Zeigt an, wann die Werksprü-<br>fung des Sensors durchgeführt wurde.<br><b>SAP:</b> Zeigt die SAP-Nummer des Sensors an.<br><b>SN:</b> Zeigt die Seriennummer der Sensor-<br>Elektronik an.                                                                                                    |

| Funktion            | Optionen                                                                                                    | Info                                                                                                    |
|---------------------|----------------------------------------------------------------------------------------------------|----------------------------------------------------------------------------------------------------|
| Kalibrierdaten      | 1                                                                                                    |                                                                                                    |
|                     | pH:<br>Stlht<br>Isoth. Schnittpkt.<br>- pH<br>- mV<br>Ketten NP<br>Redox:<br>Offset<br>Puffer<br>D. lz. Kal. | <ul> <li>Stlht: Zeigt die Steilheit des Sensors an.</li> <li>Isoth. Schnittpkt: Zeigt die mV- und die pH-Komponente des Isothermenschnittpunkts an.</li> <li>Ketten NP: Zeigt den Kettennullpunkt des digitalen Sensors an.</li> <li>Offset: Zeigt den kalibrierten Redox-Offset an.</li> <li>Puffer: Zeigt den Wert des Puffers an.</li> <li>D.Iz. Kal.: Zeigt die Differenz zur letzten Kalibrierung an.</li> </ul>                                                                            |
|                     | <ul> <li>Methode</li> <li>Anz. Kal.</li> <li>SnlK</li> <li>Kalibrierdatum</li> </ul>                         | Methode: Zeigt an, nach welcher Methode<br>der digitale Sensor kalibriert wurde.<br>Die Kalibriermethode wählen Sie im Menü<br>"Grundeinstellung > Kalibrierung".<br>Anz. Kal.: Zeigt die Anzahl der Kalibrierun-<br>gen an, die mit dem digitalen Sensor durch-<br>geführt wurden.<br>SnIK: Zeigt die Seriennummer des Messum-<br>formers an, mit dem die letzte Kalibrierung<br>durchgeführt wurde.<br>Kalibrierdatum: Zeigt das Datum der letz-<br>ten Kalibrierung des digitalen Sensors an. |
|                     | <ul> <li>Puffer 1</li> <li>Puffer 2</li> <li>D. Sth</li> <li>D. Npnkt</li> </ul>                             | Nur verfügbar bei digitalen pH-Sensoren.<br><b>Puffer 1:</b> Zeigt den pH-Wert des ersten Puf-<br>fers an, der bei der letzten Kalibrierung ver-<br>wendet wurde.<br><b>Puffer 2:</b> Zeigt den pH-Wert des zweiten<br>Puffers an, der bei der letzten Kalibrierung<br>verwendet wurde.<br><b>D. Sth:</b> Zeigt die Änderung der Steilheit zur<br>vorangegangenen Kalibrierung an.<br><b>D. Npnkt:</b> Zeigt die Änderung des Ketten-<br>nullpunkts zur vorangegangenen Kalibrie-<br>rung an.    |
| Abgleich Temperatur | 1                                                                                                    |                                                                                                    |
| Temperaturoffset    | <ul><li>Offset</li><li>SnlK</li><li>Kalibrierdatum</li></ul>                                                 | Offset: Zeigt den kalibrierten Temperatu-<br>roffset an.<br>SnlK: Zeigt die Seriennummer des Messum-<br>formers an, mit dem der letzte Temperatur-<br>abgleich vorgenommen wurde.<br>Kalibrierdatum: Zeigt das Datum des letz-<br>ten Temperaturabgleichs an                                                                                                    |
| Sensorzustand       |                                                                                                    |                                                                                                    |
|                     | <ul> <li>Einsatzdauer</li> <li>Anz. Steril.</li> <li>T (max)</li> </ul>                                      | <ul> <li>Einsatzdauer: Zeigt die gesamte Einsatzdauer des Sensors an.</li> <li>Anz. Steril.: Zeigt die Anzahl der Sterilisationen an, die der Sensor durchlaufen hat: T &gt; 121 °C (250 °F), mindestens 20 min.</li> <li>T (max): Zeigt die maximale Temperatur an, unter der der Sensor eingesetzt wurde.</li> <li>Während einer Sterilisation (T &gt; 135 °C (275 °F)) geht der Messumformer in Holdzustand über und das Display zeigt "SIP" (Sterilisation in place) an.</li> </ul>          |

| Funktion         | Optionen                                                                                                    | Info                                                                                                    |
|------------------|----------------------------------------------------------------------------------------------------|----------------------------------------------------------------------------------------------------|
|                  | Betriebsdauer (h)<br>• über 80 °C<br>• über 100 °C<br>• <- 300 mV (nur pH)<br>• > 300 mV (nur pH)                                                                            | <ul> <li>Betriebsdauer des Sensors unter folgenden<br/>Bedingungen:</li> <li>Betriebsstunden des Sensors bei Temperaturen über 80 °C (176 °F)</li> <li>Betriebsstunden des Sensors bei Temperaturen über 100 °C (212 °F)</li> <li>Betriebsstunden des Sensors bei einem pH-Wert unter -300 mV (= pH 12 @ 25 °C (77 °F))</li> <li>Betriebsstunden des Sensors bei einem pH-Wert über +300 mV (= pH 2 @ 25 °C (77 °F))</li> </ul>                                                                                                    |
|                  | <ul><li>1. Einsatz</li><li>Ri GSCS (nur pH)</li></ul>                                                                                                    | <ol> <li>Einsatz: Zeigt an, wann der Sensor zum<br/>ersten Mal an einem Messumformer ange-<br/>schlossen wurde.</li> <li>Ri GSCS: Zeigt den aktuellen Membranwi-<br/>derstand an.</li> </ol>                                                                                                    |
| Sensor Info      |                                                                                                    |                                                                                                    |
| Einsatzbereich   | <ul> <li>Max. Mesb.</li> <li>Min. Mesb.</li> <li>Max. Temp.</li> <li>Min. Temp.</li> </ul>                                                                                   | Max. Mesb.: Maximaler Messwert im Ein-<br>satzbereich des Sensors<br>Min. Mesb.: Minimaler Messwert im Ein-<br>satzbereich des Sensors<br>Max. Temp.: Maximale Temperatur im Ein-<br>satzbereich des Sensors<br>Min. Temp.: Minimale Temperatur im Ein-<br>satzbereich des Sensors                                                                                                    |
| Bestelldaten     | <ul><li>Bestellcode</li><li>GSN</li><li>Prüfdatum</li></ul>                                                                                                    | Bestellcode: Bestellcode des Sensors<br>GSN: Gesamtseriennummer des<br>Prüfdatum: Zeigt an, wann die Werksprü-<br>fung des Sensors durchgeführt wurde.                                                                                                    |
| Service          |                                                                                                    |                                                                                                    |
| Service-Diagnose | Auswahl<br>• Werkseinstellungen<br>• Simulation<br>• Gerätecheck<br>• DAT-Handling<br>• Sonderfunktionen<br>• Interne Daten<br>• Topclean<br>• Chemoclean<br>• Werksfunktion | <ul> <li>Werkseinstellungen: Verschiedene Daten-<br/>gruppen können auf Werkseinstellung<br/>zurück gesetzt werden.</li> <li>Simulation: Nach Eingabe verschiedener<br/>Parameter kann das Verhalten des Mess-<br/>umformers simuliert werden.</li> <li>Gerätecheck: Die Gerätefunktionen (Dis-<br/>play, Tasten,) können einzeln getestet<br/>werden.</li> <li>DAT-Handling: Daten aus dem/in das<br/>DAT-Modul kopieren.</li> <li>Sonderfunktionen: ISFET-Werte und SCS-<br/>Werte</li> <li>Interne Daten: Geräte-interne Daten z.B.<br/>Seriennummer kann abgefragt werden.</li> <li>Topclean S: Testen von Programmen, Ein-<br/>gängen, Mechanik.</li> <li>Chemoclean (nur, wenn die komplette Che-<br/>moclean-Funktion aktiviert ist): Testen von<br/>Programmen, Eingängen, Mechanik.</li> <li>Werksfunktion: Zähler für Anzahl der<br/>Resets, Schreibzugriff</li> </ul> |
| Funktion                           | Optionen                                                                                                    | Info                                                                                                    |
|------------------------------------|----------------------------------------------------------------------------------------------------|----------------------------------------------------------------------------------------------------|
| Werkseinstellungen                 | 1                                                                                                    |                                                                                                    |
| Set default                        | Auswahl<br>Abbruch<br>Einstelldaten<br>Kalibrierdaten<br>alle Daten<br>CPC-Daten<br>Servicedaten<br>Bedienlogbuch<br>Fehlerlogbuch<br>Kalibrierlogbuch                                                                            | <ul> <li>Sie wählen hier Daten aus, die Sie auf</li> <li>Werkseinstellungen zurücksetzen wollen.</li> <li>Gefahr von Datenverlust! Mit Auswahl eines Punktes und anschließender Bestätigung mit <sup>E</sup> werden Ihre eigenen Einstellungen, die Sie in diesem Bereich getroffen haben, gelöscht! Mit Abbruch verlassen Sie dieses Feld, ohne Werte verändert zu haben.</li> <li>Kalibrierdaten: Alle bei Kalibrierungen gespeicherten Daten wie Nullpunkt, Steilheit, Offset</li> <li>Einstelldaten: Die restlichen einzustellenden Daten</li> <li>alle Daten: Kalibrierdaten + Einstelldaten</li> <li>CPC-Daten: Topclean Parametrierung, z. B. Abläufe von Reinigungsprogrammen</li> <li>Servicedaten / Logbücher: Funktionen sind nur für autorisiertes Servicepersonal. Servicecode ist erforderlich. Den Servicecode können Sie beim Endress+Hauser Service erfragen.</li> </ul> |
| Simulation                         |                                                                                                    |                                                                                                    |
| Simulation Stromausgänge           | Aktivieren und anschlie-<br>ßende Eingabe<br>• Simulation<br>- ein<br>- aus<br>• Ausgang 1<br>0,0 22,0 mA<br>• Ausgang 2<br>0,0 22,0 mA<br>Werkseinstellung<br>Simulation: aus<br>Ausgang 1: 0.0 mA                               | Passen Sie die Simulation der Stromaus-<br>gänge an.<br>Simulation aus: Es werden die eingefrore-<br>nen Werte der letzten Messung zur Simula-<br>tion verwendet.<br>Simulation ein: Die Stromwerte für die<br>Ausgänge können für die Simulation verän-<br>dert werden (Ausgang 1, Ausgang 2).                                                                                                    |
|                                    | Ausgang 2: 0,0 mA                                                                                                    |                                                                                                    |
| Simulation Messwert,<br>Temperatur | Aktivieren und anschlie-<br>ßende Eingabe<br>• Simulation<br>- ein<br>- aus<br>• Messwert 1<br>-2,00 16,00 pH<br>• Temperatur<br>-50 +150 °C<br>Werkseinstellung<br>Simulation: aus<br>Messwert 1: 7,00 pH<br>Temperatur: 25,0 °C | Passen Sie die Simulation der Messwerte<br>und der Temperatur an.<br>Simulation aus: Es werden die eingefrore-<br>nen Werte der letzten Messung zur Simula-<br>tion verwendet.<br>Simulation ein: Die Werte können für die<br>Simulation verändert werden.                                                                                                    |

| Funktion                        | Optionen                                                                                                    | Info                                                                                                    |
|---------------------------------|----------------------------------------------------------------------------------------------------|----------------------------------------------------------------------------------------------------|
| Simulation Kontakte             | Aktivieren und anschlie-<br>ßende Eingabe<br>Simulation<br>– ein<br>– aus<br>Ausfallkontakt<br>– ein<br>– aus<br>Kontakt 1<br>– ein<br>– aus<br>Kontakt 2<br>– ein<br>– aus<br>Werkseinstellung<br>Simulation: aus<br>Ausfallkontakt: aus<br>Kontakt 1/2: aus | <ul> <li>Passen Sie die Simulation der Kontakte an.</li> <li>Simulation aus: Es werden die letzten</li> <li>Zustände eingefroren und zur Simulation verwendet.</li> <li>Simulation ein: Die Kontakte (=Relais) können jeweils geöffnet (ein) oder geschlossen (aus) werden.</li> <li>Wenn sie Sie mit eingeschalteter Simulation in den Messmodus zurückkehren, blinken in der Anzeige "Simul" und "Hold".</li> </ul>                                                                                                    |
| Gerätecheck                     |                                                                                                    |                                                                                                    |
| Test auswählen                  | Auswahl<br>Display<br>Tastatur<br>RAM<br>EEPROM<br>Flash                                                                                                    | Mit dem Gerätecheck können Sie die Funk-<br>tionen des Messumformers prüfen.<br><b>Display:</b> Alle Felder des Displays werden<br>abwechselnd angesprochen. Eventuell<br>defekte Zellen werden so sichtbar.<br><b>Tastatur:</b> Die Tasten müssen alle nachein-<br>ander gedrückt werden. Bei einwandfreier<br>Funktion erscheinen die zugehörigen Sym-<br>bole im Display.<br><b>RAM:</b> Meldung "RAM in Ordnung", wenn<br>fehlerfrei.<br><b>EEPROM:</b> Meldung "EEPROM in Ordnung",<br>wenn fehlerfrei.<br><b>Flash</b> (Speicher): Meldung "Flash in Ord-<br>nung", wenn fehlerfrei.                                                                                                    |
| DAT Handling (nur verfügbar, we | nn DAT-Modul eingesteckt                                                                                                    | ist)                                                                                                    |
| DAT-Vorgang                     | Auswahl<br>• DAT beschreiben<br>• DAT auslesen<br>• DAT löschen                                                                                                    | Wählen Sie den gewünschten DAT-Vorgang<br>DAT beschreiben: Sie sichern die Konfigu-<br>ration sowie die Logbücher Ihres Messum-<br>formers auf den DAT-Baustein.<br>Es erscheint ein Sicherheitshinweis, dass<br>alle auf dem DAT vorhandenen Daten über-<br>schrieben werden. Nach Bestätigung wird<br>die Sicherung auf den DAT-Baustein gestar-<br>tet.<br>DAT auslesen: Sie kopieren die Konfigura-<br>tion, die auf dem DAT-Baustein gespeichert<br>ist, auf das EEPROM im Messumformer.<br>Es erscheint ein Sicherheitshinweis, dass<br>alle im Messumformer vorhandenen Daten<br>überschrieben werden. Nach Bestätigung<br>wird das Kopieren vom DAT-Baustein<br>gestartet.<br>DAT löschen: Sie löschen alle Daten auf<br>dem DAT-Baustein.<br>Es erscheint ein Sicherheitshinweis, dass<br>alle auf dem DAT vorhandenen Daten<br>gelöscht werden. Nach Bestätigung werden<br>die Daten gelöscht. |

| Funktion                | Optionen                                                                                                    | Info                                                                                                    |
|-------------------------|----------------------------------------------------------------------------------------------------|----------------------------------------------------------------------------------------------------|
| Sonderfunktionen        |                                                                                                    |                                                                                                    |
| Sonderfunktionen wählen | Auswahl<br>Reset<br>ISFET (nur bei ISFET-<br>Sensoren)<br>SCS Werte                                                                                                    | $ \begin{array}{l} \mbox{Lassen Sie sich Sensordaten anzeigen.} \\ \mbox{ISFET: Anzeige der aktuellen ISFET-Sensordaten} \\ \mbox{Beferenz [mV]} \\ \mbox{Beferenz [mV]} \\ \mbox{Leckstrom [} \mu A ] \\ \mbox{SCS Werte: Anzeige der aktuellen Werte} \\ \mbox{des Sensor-Check-Systems SCS} \\ \mbox{Impedanz der Glaselektrode [} M\Omega ] \\ \mbox{Impedanz der Referenzelektrode [} k\Omega ] \\ \end{array} $ |
| Interne Daten           |                                                                                                    |                                                                                                    |
| Controller              | <ul> <li>SW-Version<br/>1.20-xx</li> <li>HW-Version<br/>1.00</li> <li>Seriennr.<br/>12345678</li> <li>Card-ID<br/>M3Cxxx</li> </ul>                                                   | Hier können Sie die Controller-Daten abru-<br>fen.<br>Die Softwareversion bezieht sich auf die<br>aktuelle Geräte-Gesamtsoftware.                                                                                                    |
| Grundbaugruppe          | <ul> <li>SW-Version</li> <li>HW-Version</li> <li>1.00</li> <li>Seriennr.</li> <li>12345678</li> <li>Card-ID<br/>M3G-xx</li> <li>Non-Ex</li> </ul>                                     | Hier können Sie die Daten Grundbaugruppe<br>abrufen.                                                                                                    |
| Klemmenbaugruppe        | <ul> <li>SW-Version</li> <li>HW-Version</li> <li>1.04</li> <li>Seriennr.</li> <li>12345678</li> <li>Card-ID<br/>M3K-xx</li> </ul>                                                     | Hier können Sie die Daten der Klemmen-<br>baugruppe abrufen.                                                                                                    |
| Transmitter             | <ul> <li>SW-Version <ol> <li>1.22</li> <li>HW-Version <ol> <li>1.11</li> <li>Seriennr.</li> <li>12345678</li> <li>Card-ID </li> <li>MKPx</li> <li>Ex</li> </ol> </li> </ol></li></ul> | Hier können Sie die Daten des Transmitter-<br>moduls abrufen.                                                                                                    |
| Relais                  | <ul> <li>SW-Version</li> <li>HW-Version</li> <li>1.00</li> <li>Seriennr.</li> <li>12345678</li> <li>Card-ID<br/>M3R-xx</li> <li>Ex</li> </ul>                                         | Hier können Sie die Daten des Relaismoduls<br>abrufen.                                                                                                    |

| Funktion                   | Optionen                                                                                                    | Info                                                                                                    |
|----------------------------|----------------------------------------------------------------------------------------------------|----------------------------------------------------------------------------------------------------|
| Sensor                     | <ul> <li>SW-Version<br/>1.20</li> <li>HW-Version<br/>1.00</li> <li>Seriennr.<br/>12345678</li> <li>ID<br/>KSG1</li> <li>SW-ID<br/>1.1.1</li> <li>Prüfdatum<br/>xx.xx.xx</li> </ul> | Wenn Sie digitale Sensoren mit Memosens-<br>Technologie verwenden, können Sie hier die<br>Sensordaten abrufen. |
| Seriennummer für Mycom S   | 123A567890Z234                                                                                                    | Hier können Sie die Seriennummer des<br>Geräts abrufen; 14-stellige Nummer aus<br>0 9 und A Z.                 |
| Bestellcode für Mycom S    | CPM153-A2B00A010                                                                                                    | Hier können Sie den Bestellcode des Geräts<br>abrufen; 15-stelliger Code aus 0 9 und<br>A Z.                   |
| CPC-Daten                  | <ul> <li>SW-Version<br/>1.20</li> <li>HW-Version<br/>1.00</li> <li>Seriennr.<br/>12345678</li> <li>Card-ID<br/>CPGxxx</li> </ul>                                                   | Hier können Sie die Daten der Steuereinheit<br>abrufen.                                                        |
| Seriennummer für CPG30     | 12345678901234                                                                                                    | Hier können Sie die Seriennummer der<br>Steuereinheit abrufen; 14-stellige Nummer<br>aus 0 9 und A Z.          |
| Bestellcode für Topclean S | CPC30-A2B00A010                                                                                                    | Hier können Sie den Bestellcode des Geräts<br>abrufen; 15-stelliger Code aus 0 9 und<br>A Z.                   |
| Topclean S                 |                                                                                                    |                                                                                                    |
| Hinweis                    | Automatik aus<br>Reinigungstrigger aus<br>Ext. Steuerung aus                                                                                                    | Zeigt den Status der Anlage an.                                                                                |
| Bestandteil für Diagnose   | Auswahl<br>• Ext. Eingänge<br>• Mechanik                                                                                                    | Wählen Sie den Bestandteil des Systems,<br>dessen Status Sie überprüfen oder verän-<br>dern möchten.           |
| Ext. Eingänge              |                                                                                                    |                                                                                                    |
| Hinweis                    | Start kein Prog.<br>AutoStop aus<br>Wait-Trigger aus<br>Arm. Messen aus<br>Arm. Service aus                                                                                        | Der Zustand der externen Digitaleingänge<br>wird angezeigt.                                                    |
| Mechanik                   |                                                                                                    |                                                                                                    |
| Ventiltest                 | Auswahl<br>• Armatur<br>• Reiniger<br>• Wasser<br>• Druckluft<br>• Valve 1<br>• Valve 2                                                                                            | Wählen Sie die Komponente, die getestet<br>werden soll.                                                        |
| Hinweis                    | Armatur ↑ Service<br>Funktion beenden<br>Topclean S ready                                                                                                    | Die vorher gewählte Komponente wird<br>getestet.                                                               |

| Funktion            | Optionen                                                      | Info                                                                                                    |
|---------------------|---------------------------------------------------------------|----------------------------------------------------------------------------------------------------|
| Chemoclean          |                                                               |                                                                                                    |
| Hinweis             | Automatik: aus<br>Reinigungstrig.: aus<br>Ext. Steuerung: aus | Der Status der Anlage wird angezeigt.                                                                                                    |
| Hinweis             | Mit E-Taste wird laufen-<br>des Programm abgebro-<br>chen!    | Wenn gerade ein Chemoclean-Programm<br>läuft, müssen Sie das Programm mit Eab-<br>brechen, um die Diagnose durchführen zu<br>können.                                                             |
| Chemoclean-Diagnose | Auswahl<br>• Ext. Eingänge<br>• Mechanik                      | Ext. Eingänge: Der Status der externen<br>Digitaleingänge wird angezeigt.<br>Mechanik: Wählen Sie eine Funktion, die<br>getestet werden soll:<br>• Wasser<br>• Reiniger<br>• Wasser mit Reiniger |
| Werksfunktion       | L                                                             |                                                                                                    |
| Resetzähler         | 0                                                             | Hier wird die Anzahl der Resets abgerufen.<br>Der Resetzähler wird nur durch den Watch-<br>dog ausgelöst. Sie können ihn über "Set<br>Default > Service-daten" zurücksetzen.                     |
| Schreibzugriff      | 0                                                             | Die Anzahl der Schreibzugriffe auf das<br>EEPROM wird hier abgerufen.                                                                                                    |

# 7.8 Kalibrierung

Eine Kalibrierung ist erforderlich:

- nach Elektrodenwechsel
- nach Stillstandzeiten (Achtung: eine pH-Glaselektrode darf nicht trocken gelagert werden!)
- in sinnvollen, vom jeweiligen Prozess abhängigen Intervallen. Das erforderliche Intervall kann von mehrmals täglich bis 1x pro Quartal reichen. Kalibrieren Sie anfänglich öfters und halten Sie die Ergebnisse im Betriebstagebuch fest. Die Daten der letzten 30 Kalibrierungen werden auch im Kalibrierlogbuch gespeichert. Dehnen Sie dann die Intervalle langsam aus in Abhängigkeit von den Abweichungen, die sich beim Kalibrieren ergeben.

Die Kalibrierung kann mit dem Instandhalter- und dem Spezialistencode geschützt werden. In der Anzeigenebene kann nicht kalibriert werden (vgl. dazu Kap. "Grundeinstellungen -Codeeinstellung").

#### Vorgehen

- 1. Falls Sie noch keine Voreinstellungen zur Vorort-Kalibrierung getroffen haben, nehmen Sie diese in dem Menü "-------> Grundeinstellungen > Kalibrierung" vor.
- 2. Stellen Sie den Service-Schalter auf "Service" (senkrecht) bzw. bringen Sie die Armatur in Service-Postion
- 3. Bauen Sie den Sensor aus.
- 4. Reinigen Sie den Sensor vor der Kalibrierung.

Beachten Sie folgende Hinweise:

- Bei Messung mit PA (Potenzialausgleich) muss auch die PA-Leitung mit in die Pufferlösung getaucht sein.
- Wenn automatische Temperaturkompensation f
  ür die Kalibrierung gew
  ählt ist (ATC), muss der entsprechende Temperatursensor auch in die Pufferl
  ösung getaucht werden.
- Bei jeder Kalibrierung schaltet das Gerät automatisch auf Hold (Werkseinstellung).
- Zum Abbrechen der Kalibrierung drücken Sie die Est Taste. Wählen Sie im dann angezeigten Dialogfeld "ja, Kal. Abbrechen".

Im Folgenden finden Sie die Kalibrierabläufe beschrieben für:

#### Kalibrierung pH

- "Dateneingabe manuell"
- "Kalibrierung mit Puffer manuell"
- "Kalibrierung mit Festpuffer"
- "Kalibrierung mit automatischer Puffererkennung"

#### Kalibrierung Redox absolut

- "Dateneingabe absolut"
- "Kalibrierung absolut"

#### Kalibrierung Redox relativ

- "Dateneingabe absolut"
- "Dateneingabe relativ"
- "Kalibrierung absolut"
- "Kalibrierung relativ"

## 7.8.1 Kalibrierung pH

#### Dateneingabe manuell

Die Werte für Sensor-Nullpunkt und Steilheit werden manuell eingegeben. Zum Starten der Kalibrierung drücken Sie auf 🔤.

| Funktion            | Optionen                                                                                                    | Info                                                                                                    |
|---------------------|----------------------------------------------------------------------------------------------------|----------------------------------------------------------------------------------------------------|
| Hinweis             | Kalibrierung mit Dateneingabe                                                                                      | Es wird die in den Kalibrier-Einstellungen<br>gewählte Art der Vorort-Kalibrierung ange-<br>zeigt.                                                                                                    |
| Temperatur          | -20,0 150,0 °C                                                                                                    | Geben Sie die Temperatur an, bei der kalib-                                                                                                    |
|                     | <b>Werkseinstellung</b><br>25,0 °C                                                                                 | riert wird (nur bei "Kalibrierung mit MTC").<br>Bestätigen Sie mit 🗉.                                                                                                    |
| Nullpunkt           | -2.00 16.00 pH                                                                                                    | Geben Sie den Nullpunkt der Elektrode ein.                                                                                                    |
|                     | <b>Werkseinstellung</b><br>7.00 pH                                                                                 | Bestätigen Sie mit 🕒                                                                                                    |
| Steilheit           | 5,00 99,00 mV/pH                                                                                                   | Geben Sie die Steilheit der Elektrode ein.                                                                                                    |
|                     | <b>Werkseinstellung</b><br>59,16 mV/pH                                                                             | Bestätigen Sie mit 🕒                                                                                                    |
| Kalibrierung        | Auswahl<br>• übernehmen<br>• verwerfen<br>• neu kalibrieren                                                        | Abschließen der Kalibrierung<br><b>übernehmen:</b> Bei Bestätigung mit Ewer-<br>den die neuen Kalibrierdaten übernommen.<br><b>verwerfen:</b> Die Daten werden nicht über-<br>nommen, es wird nicht neu kalibriert.<br><b>neu kalibrieren:</b> Die Daten werden verwor-<br>fen und es wird neu kalibriert. |
| Sensorkommunikation | Warten auf Sensorantwort                                                                                           | (Nur verfügbar bei digitalen Sensoren mit<br>Memosens-Technologie.)<br>Der Messumformer überträgt Kalibrierda-<br>ten zum Sensor.                                                                                                    |
| Hinweis             | <ul> <li>Kalibrierdaten im Sensor<br/>gespeichert</li> <li>Speichern der Sensordaten<br/>fehlgeschlagen</li> </ul> | (Nur verfügbar für digitale Sensoren mit<br>Memosens-Technologie.)<br>Anzeige ob die Kalibrierdaten im Sensor<br>gespeichert werden konnten. Falls das Spei-<br>chern fehlgeschlagen sein sollte, kalibrieren<br>Sie den Sensor erneut.                                                                    |
| Hinweis             | Elektrode im Medium?                                                                                               | Stellen Sie sicher, dass die Elektrode sich<br>wieder im Medium befindet, damit gemes-<br>sen werden kann.                                                                                                    |

#### Kalibrierung mit Puffer manuell, Kalibrierung mit Festpuffer, Kalibrierung mit automatischer Puffererkennung

Puffer manuell:

Der pH-Wert des Puffer wird manuell eingegeben. Angezeigt wird zunächst der aktuelle Messwert.

Festpuffer:

Im Kalibriermenü legen Sie zwei Pufferlösungen fest oder definieren Sie selbst. Der gewählte pH-Wert und Puffertyp wird Ihnen angezeigt.

• Automatische Puffererkennung:

Das Gerät erkennt selbstständig die verwendeten Puffer. Die Puffertypen (z.B. E+H) wählen Sie im Kalibriermenü vor.

Zum Starten der Kalibrierung drücken Sie auf 🔤.

| Funktion                        | Optionen                                                                                                    | Info                                                                                                    |
|---------------------------------|----------------------------------------------------------------------------------------------------|----------------------------------------------------------------------------------------------------|
| Hinweis                         | Kalibrierung mit Puffer manu-<br>ell (mit Festpuffer / automati-<br>scher Puffererkennung)                         | Es wird die in den Kalibrier-Einstellungen<br>gewählte Art der Vorort-Kalibrierung ange-<br>zeigt.                                                                                                    |
| Temperatur                      | -20,0 150,0 °C<br>Werkseinstellung<br>25,0 °C                                                                      | Geben Sie die Temperatur an, bei der kalib-<br>riert wird (nur bei "Kalibrierung mit MTC").<br>Bestätigen Sie mit E.                                                                                                    |
| Puffertemperatur                | -20,0 150,0 °C<br><b>Werkseinstellung</b><br>25,0 °C                                                               | Geben Sie die Puffertemperatur ein (nur bei<br>"Kalibrierung mit MTC").<br>Bestätigen Sie mit E.                                                                                                    |
| Handlungsanweisung              | Eintauchen:<br>pH-Elektrode in Puffer 1                                                                            | Tauchen Sie die Elektrode in Puffer 1.<br>Bestätigen Sie mit 🗉.                                                                                                    |
| pH-Wert Puffer                  | -2.00 16.00 pH<br>Werkseinstellung<br>7.00 pH                                                                      | Nur bei "Puffer manuell".<br>Geben Sie den pH-Wert des Puffer 1 ein.<br>Bestätigen Sie mit 🗉.                                                                                                    |
| Stabilitätsprüfung              | Schwelle: 1 10 mV<br>Werkseinstellung<br>2 mV<br>Dauer: 10 s<br>Werkseinstellung<br>3 70 s                         | Warten Sie, bis die pH-Messung stabil ist:<br>Zeit zählt nicht mehr.<br>pH-Wert blinkt nicht mehr.<br>mV-Wert blinkt nicht mehr.<br>Wenn diese Werte stabil sind, bestätigen<br>mit Sie mit Ē.<br>Die Kriterien für die Stabilitätsprü-<br>fung legen Sie im Menü "Grundein-<br>stellung > Kalibrierung > Einstellun-<br>gen allg." fest. |
| Die drei vorhergehenden Schritt | te werden für Puffer 2 durchgeführ                                                                                 | t.                                                                                                    |
| Hinweis Kalibrierwert           | Kalibrierwert nicht gültig                                                                                         | Liegt ein Fehler vor (z.B. falscher Puffer ver-<br>wendet) wird diese Meldung angezeigt.                                                                                                    |
| Hinweis Nullpunkt, Steilheit    | <ul> <li>Nullpunkt: 7.00<br/>gut</li> <li>Steilheit: 59,00<br/>gut</li> </ul>                                      | Hier werden Angaben zu Nullpunkt, Steil-<br>heit und der Qualität der Kalibrierung ange-<br>zeigt.                                                                                                    |
| Hinweis Elektrodenzustand       | Elektrodenzustand: gut                                                                                             | Für den Elektrodenzustand gibt es drei Sta-<br>tusmeldungen: "gut", "befriedigend",<br>"schlecht". Sollte der Zustand "schlecht" ange-<br>zeigt werden, ist ein Austausch der Elekt-<br>rode zu empfehlen, um die Qualität der pH-<br>Messung zu gewährleisten.                                                                           |
| Kalibrierung                    | Auswahl<br>• übernehmen<br>• verwerfen<br>• neu kalibrieren                                                        | Abschließen der Kalibrierung<br><b>übernehmen:</b> Bei Bestätigung mit <sup>E</sup> wer-<br>den die neuen Kalibrierdaten übernommen.<br><b>verwerfen:</b> Die Daten werden nicht über-<br>nommen, es wird nicht neu kalibriert.<br><b>neu kalibrieren:</b> Die Daten werden verwor-<br>fen und es wird neu kalibriert.                    |
| Sensorkommunikation             | Warten auf Sensorantwort                                                                                           | (Nur verfügbar bei digitalen Sensoren mit<br>Memosens-Technologie.)<br>Der Messumformer überträgt Kalibrierda-<br>ten zum Sensor.                                                                                                    |
| Hinweis                         | <ul> <li>Kalibrierdaten im Sensor<br/>gespeichert</li> <li>Speichern der Sensordaten<br/>fehlgeschlagen</li> </ul> | (Nur verfügbar für digitale Sensoren mit<br>Memosens-Technologie.)<br>Anzeige ob die Kalibrierdaten im Sensor<br>gespeichert werden konnten. Falls das Spei-<br>chern fehlgeschlagen sein sollte, kalibrieren<br>Sie den Sensor erneut.                                                                                                   |
| Hinweis                         | Elektrode im Medium?                                                                                               | Stellen Sie sicher, dass die Elektrode sich<br>wieder im Medium befindet, damit gemes-<br>sen werden kann.                                                                                                    |

## 7.8.2 Kalibrierung Redox

### Dateneingabe absolut

Der Messumformer hat einen kalibrierten mV-Anzeigebereich. Eingestellt wird ein absoluter mV-Wert mit einer einzigen Pufferlösung (Anpassung des Messketten-Offsets). Dabei wird vorzugsweise eine Pufferlösung mit 225 oder 475 mV benutzt. Zum Starten der Kalibrierung drücken Sie auf 📼.

| Funktion            | Optionen                                                                                                    | Info                                                                                                    |
|---------------------|----------------------------------------------------------------------------------------------------|----------------------------------------------------------------------------------------------------|
| Hinweis             | Kalibrierung mit Dateneingabe<br>abs.                                                                              | Es wird die in den Kalibrier-Einstellungen<br>gewählte Art der Vorort-Kalibrierung ange-<br>zeigt.                                                                                                    |
| Offset              | -1500 +1500 mV<br>Werkseinstellung<br>0000 mV                                                                      | Geben Sie den mV-Wert für den Elektro-<br>den-Offset ein (Elektroden-Offset = Abwei-<br>chung der Messwert-Anzeige vom angege-<br>benen mV-Wert der Pufferlösung).<br>Bestätigen Sie mit $\boxed{E}$ . Der eingegebene<br>Wert wird sofort wirksam. Der maximale<br>Offset beträgt 400 mV.                             |
| Hinweis             | Offset zu hoch                                                                                                    | Fehlermeldung für den Fall, dass der einge-<br>gebene Offset den maximalen Bereich ver-<br>lässt.                                                                                                    |
| Kalibrierung        | Auswahl<br>• übernehmen<br>• verwerfen<br>• neu kalibrieren                                                        | Abschließen der Kalibrierung<br><b>übernehmen:</b> Bei Bestätigung mit <sup>E</sup> wer-<br>den die neuen Kalibrierdaten übernommen.<br><b>verwerfen:</b> Die Daten werden nicht über-<br>nommen, es wird nicht neu kalibriert.<br><b>neu kalibrieren:</b> Die Daten werden verwor-<br>fen und es wird neu kalibriert. |
| Sensorkommunikation | Warten auf Sensorantwort                                                                                           | (Nur verfügbar bei digitalen Sensoren mit<br>Memosens-Technologie.)<br>Der Messumformer überträgt Kalibrierda-<br>ten zum Sensor.                                                                                                    |
| Hinweis             | <ul> <li>Kalibrierdaten im Sensor<br/>gespeichert</li> <li>Speichern der Sensordaten<br/>fehlgeschlagen</li> </ul> | (Nur verfügbar für digitale Sensoren mit<br>Memosens-Technologie.)<br>Anzeige ob die Kalibrierdaten im Sensor<br>gespeichert werden konnten. Falls das Spei-<br>chern fehlgeschlagen sein sollte, kalibrieren<br>Sie den Sensor erneut.                                                                                |
| Hinweis             | Elektrode im Medium?                                                                                               | Stellen Sie sicher, dass die Elektrode sich<br>wieder im Medium befindet, damit gemes-<br>sen werden kann.                                                                                                    |

### Kalibrierung absolut

Der Messumformer hat einen kalibrierten mV-Anzeigebereich. Eingestellt wird ein absoluter mV-Wert mit einer einzigen Pufferlösung (Anpassung des Messketten-Offsets). Dabei wird vorzugsweise eine Pufferlösung mit 225 oder 475 mV benutzt. Zum Starten der Kalibrierung drücken Sie auf 🛋.

| Funktion              | Optionen                                                                                                    | Info                                                                                                    |
|-----------------------|----------------------------------------------------------------------------------------------------|----------------------------------------------------------------------------------------------------|
| Hinweis               | Kalibrierung mit Kalibrierung<br>abs.                                                                              | Es wird die in den Kalibrier-Einstellungen<br>gewählte Art der Vorort-Kalibrierung ange-<br>zeigt.                                                                                                    |
| Handlungsanweisung    | Eintauchen:<br>Elektrode in Puffer                                                                                 | Tauchen Sie die Elektrode in den Puffer.<br>Bestätigen Sie mit 🗉.                                                                                                    |
| mV-Wert Puffer        | -1500 1500 mV                                                                                                    | Geben Sie den mV-Wert des Puffers ein.                                                                                                    |
|                       | <b>Werkseinstellung</b><br>0225 mV                                                                                 | Bestatigen Sie mit 🕒.                                                                                                    |
| Stabilitätsprüfung    | Schwelle: 1 10 mV<br>Werkseinstellung<br>2 mV<br>Dauer: 10 s<br>Werkseinstellung<br>3 70 s                         | Warten Sie, bis die Messung stabil ist:<br>Zeit zählt nicht mehr.<br>mV-Wert blinkt nicht mehr.<br>Wenn diese Werte stabil sind, bestätigen<br>mit Sie mit E.<br>Die Kriterien für die Stabilitätsprü-<br>fung legen Sie im Menü "Grundein-<br>stellung > Kalibrierung > Einstellun-<br>gen allg." fest.               |
| Hinweis Kalibrierwert | Kalibrierwert nicht gültig                                                                                         | Liegt ein Fehler vor (z.B. falscher Puffer ver-<br>wendet) wird diese Meldung angezeigt.                                                                                                    |
| Hinweis Offset        | Offset: 0005 mV<br>gut                                                                                             | Hier werden Angaben zum Offset und der<br>Qualität der Kalibrierung angezeigt.                                                                                                    |
| Kalibrierung          | Auswahl<br>• übernehmen<br>• verwerfen<br>• neu kalibrieren                                                        | Abschließen der Kalibrierung<br><b>übernehmen:</b> Bei Bestätigung mit <sup>E</sup> wer-<br>den die neuen Kalibrierdaten übernommen.<br><b>verwerfen:</b> Die Daten werden nicht über-<br>nommen, es wird nicht neu kalibriert.<br><b>neu kalibrieren:</b> Die Daten werden verwor-<br>fen und es wird neu kalibriert. |
| Sensorkommunikation   | Warten auf Sensorantwort                                                                                           | (Nur verfügbar bei digitalen Sensoren mit<br>Memosens-Technologie.)<br>Der Messumformer überträgt Kalibrierda-<br>ten zum Sensor.                                                                                                    |
| Hinweis               | <ul> <li>Kalibrierdaten im Sensor<br/>gespeichert</li> <li>Speichern der Sensordaten<br/>fehlgeschlagen</li> </ul> | (Nur verfügbar für digitale Sensoren mit<br>Memosens-Technologie.)<br>Anzeige ob die Kalibrierdaten im Sensor<br>gespeichert werden konnten. Falls das Spei-<br>chern fehlgeschlagen sein sollte, kalibrieren<br>Sie den Sensor erneut.                                                                                |
| Hinweis               | Elektrode im Medium?                                                                                               | Stellen Sie sicher, dass die Elektrode sich<br>wieder im Medium befindet, damit gemes-<br>sen werden kann.                                                                                                    |

### Dateneingabe relativ (nur bei Redox relativ)

Eingabe von zwei %-Kalibrierpunkten, denen jeweils ein mV-Wert zugeordnet wird. Zum Starten der Kalibrierung drücken Sie auf  $\odot$ .

| Funktion            | Optionen                                                                                                    | Info                                                                                                    |
|---------------------|----------------------------------------------------------------------------------------------------|----------------------------------------------------------------------------------------------------|
| Hinweis             | Kalibrierung mit Dateneingabe<br>rel.                                                                                                    | Es wird die in den Kalibrier-Einstellungen<br>gewählte Art der Vorort-Kalibrierung ange-<br>zeigt.                                                                                                    |
| Kalibrierpunkte     | Aktivieren und anschließende<br>Eingabe<br>• 0 30 %<br>• Spannung<br>-1500 +1500 mV<br>• 70 100 %<br>• Spannung<br>-1500 +1500 mV<br>Werkseinstellung<br>20 %<br>Spannung: 0600 mV<br>80%<br>Spannung: -600 mV | In diesem Feld bilden Sie zwei Messwert-<br>Paare (Paar 1 und Paar 2).<br>Messwert-Paar 1 im Bereich 0 30%: Dem<br>Prozent- Wert 20% ordnen Sie z.B. die<br>Spannung 0600 mV zu.<br>Messwert-Paar 2 im Bereich 70 100%:<br>Dem Prozent-Wert 80% ordnen Sie z.B. die<br>Spannung -0600 mV zu.<br>Die getroffenen Einstellungen werden nach<br>Bestätigung mit Esofort wirksam. |
| Hinweis             | Offset zu hoch                                                                                                    | Fehlermeldung für den Fall, dass der einge-<br>gebene Offset den maximalen Bereich ver-<br>lässt.                                                                                                    |
| Kalibrierung        | Auswahl<br>• übernehmen<br>• verwerfen<br>• neu kalibrieren                                                                                                    | Abschließen der Kalibrierung<br><b>übernehmen:</b> Bei Bestätigung mit <sup>E</sup> wer-<br>den die neuen Kalibrierdaten übernommen.<br><b>verwerfen:</b> Die Daten werden nicht über-<br>nommen, es wird nicht neu kalibriert.<br><b>neu kalibrieren:</b> Die Daten werden verwor-<br>fen und es wird neu kalibriert.                                                        |
| Sensorkommunikation | Warten auf Sensorantwort                                                                                                    | (Nur verfügbar bei digitalen Sensoren mit<br>Memosens-Technologie.)<br>Der Messumformer überträgt Kalibrierda-<br>ten zum Sensor.                                                                                                    |
| Hinweis             | <ul> <li>Kalibrierdaten im Sensor<br/>gespeichert</li> <li>Speichern der Sensordaten<br/>fehlgeschlagen</li> </ul>                                                                                             | (Nur verfügbar für digitale Sensoren mit<br>Memosens-Technologie.)<br>Anzeige ob die Kalibrierdaten im Sensor<br>gespeichert werden konnten. Falls das Spei-<br>chern fehlgeschlagen sein sollte, kalibrieren<br>Sie den Sensor erneut.                                                                                                    |
| Hinweis             | Elektrode im Medium?                                                                                                    | Stellen Sie sicher, dass die Elektrode sich<br>wieder im Medium befindet, damit gemes-<br>sen werden kann.                                                                                                    |

### Kalibrierung relativ (nur Redox relativ)

Zur Kalibrierung wird eine Probe des Mediums in zwei Behälter gefüllt. Der Inhalt des ersten Behälters wird entgiftet und dient als Kalibrierlösung 1. Der Inhalt des zweiten Behälters bleibt unverändert und dient als Kalibrierlösung 2. Zum Starten der Kalibrierung drücken Sie auf 🖂.

| Funktion              | Optionen                                                                                                    | Info                                                                                                    |
|-----------------------|----------------------------------------------------------------------------------------------------|----------------------------------------------------------------------------------------------------|
| Hinweis               | Kalibrierung mit Kalibrierung<br>rel.                                                                              | Es wird die in den Kalibrier-Einstellungen<br>gewählte Art der Vorort-Kalibrierung ange-<br>zeigt.                                                                                                    |
| Handlungsanweisung    | Eintauchen:<br>Elektrode in Puffer                                                                                 | Tauchen Sie die Elektrode in die entgiftete<br>Probe.<br>Bestätigen Sie mit E.                                                                                                    |
| %-Wert Puffer         | 0 30 %                                                                                                    | Geben Sie den relativen Redox-Wert der                                                                                                    |
|                       | Werkseinstellung<br>20 %                                                                                           | entgifteten Probe ein.<br>Bestätigen Sie mit 🗉.                                                                                                    |
| Stabilitätsprüfung    | Schwelle: 1 10 mV                                                                                                  | Warten Sie, bis die Messung stabil ist:                                                                                                    |
|                       | <b>Werkseinstellung</b><br>2 mV                                                                                    | Menn diese Werte stabil sind, bestätigen                                                                                                    |
|                       | Dauer: 10 s                                                                                                    | Die Kriterien für die Stabilitätsprü-<br>fung legen Sie im Menü "Grundein-                                                                                                    |
|                       | <b>Werkseinstellung</b><br>3 70 s                                                                                  | stellung > Kalibrierung > Einstellun-<br>gen allg." fest.                                                                                                    |
| Handlungsanweisung    | Eintauchen:<br>Elektrode in Puffer                                                                                 | Tauchen Sie die Elektrode in die unverän-<br>derte Probe.<br>Bestätigen Sie mit 🗉                                                                                                    |
| %-Wert Puffer         | 70 100 %                                                                                                    | Geben Sie den relativen Redox-Wert der                                                                                                    |
|                       | Werkseinstellung<br>80 %                                                                                           | unveränderten Probe ein.<br>Bestätigen Sie mit 🗉.                                                                                                    |
| Stabilitätsprüfung    | <ul><li>Zeit: 10 s</li><li>mV 1: 0</li></ul>                                                                       | Warten Sie, bis die Messung stabil ist:<br>Zeit zählt nicht mehr.<br>mV-Wert blinkt nicht mehr.<br>Wenn diese Werte stabil sind, bestätigen<br>mit Sie mit Ē.<br>☐ Die Kriterien für die Stabilitätsprü-<br>fung legen Sie im Menü "Grundein-<br>stellung > Kalibrierung > Einstellun-<br>gen allg." fest.             |
| Hinweis Kalibrierwert | Kalibrierwert nicht gültig                                                                                         | Liegt ein Fehler vor (z.B. Offset zu groß)<br>wird diese Meldung angezeigt.                                                                                                    |
| Hinweis Offset        | Offset: 0005 mV<br>gut                                                                                             | Hier werden Angaben zum Offset und der<br>Qualität der Kalibrierung angezeigt.                                                                                                    |
| Kalibrierung          | Auswahl<br>• übernehmen<br>• verwerfen<br>• neu kalibrieren                                                        | Abschließen der Kalibrierung<br><b>übernehmen:</b> Bei Bestätigung mit <sup>E</sup> wer-<br>den die neuen Kalibrierdaten übernommen.<br><b>verwerfen:</b> Die Daten werden nicht über-<br>nommen, es wird nicht neu kalibriert.<br><b>neu kalibrieren:</b> Die Daten werden verwor-<br>fen und es wird neu kalibriert. |
| Sensorkommunikation   | Warten auf Sensorantwort                                                                                           | (Nur verfügbar bei digitalen Sensoren mit<br>Memosens-Technologie.)<br>Der Messumformer überträgt Kalibrierda-<br>ten zum Sensor.                                                                                                    |
| Hinweis               | <ul> <li>Kalibrierdaten im Sensor<br/>gespeichert</li> <li>Speichern der Sensordaten<br/>fehlgeschlagen</li> </ul> | (Nur verfügbar für digitale Sensoren mit<br>Memosens-Technologie.)<br>Anzeige ob die Kalibrierdaten im Sensor<br>gespeichert werden konnten. Falls das Spei-<br>chern fehlgeschlagen sein sollte, kalibrieren<br>Sie den Sensor erneut.                                                                                |

| Funktion | Optionen             | Info                                                                                                    |
|----------|----------------------|----------------------------------------------------------------------------------------------------|
| Hinweis  | Elektrode im Medium? | Stellen Sie sicher, dass die Elektrode sich<br>wieder im Medium befindet, damit gemes-<br>sen werden kann. |

# 8 Diagnose und Störungsbehebung

# 8.1 Fehlersuchanleitung

Der Messumformer überwacht seine Funktionen ständig selbst. Falls ein vom Gerät erkannter Fehler auftritt, wird dieser im Display angezeigt. Die Fehlernummer steht unterhalb der Einheitenanzeige des Hauptmesswertes. Falls mehrere Fehler auftreten, können Sie diese über die MINUS-Taste abrufen.

Entnehmen Sie der Tabelle "Systemfehlermeldungen" die möglichen Fehlernummern und Maßnahmen zur Abhilfe.

Im Falle einer Betriebsstörung ohne entsprechende Fehlermeldung des Messumformers nutzen Sie die Tabelle "Prozessbedingte Fehler" oder die Tabelle "Gerätebedingte Fehler", um den Fehler zu lokalisieren und zu beseitigen. Diese Tabellen geben Ihnen zusätzlich Hinweise auf eventuell benötigte Ersatzteile.

# 8.2 Systemfehlermeldungen

Aus der folgenden Fehlerliste können Sie die Beschreibung sämtlicher vorkommender Fehlernummern entnehmen. Zu jeder Fehlernummer ist auch angegeben, ob dieser Fehler in der Werkseinstellung (= Werk)

- einen Alarm,
- einen Fehlerstrom oder
- eine Reinigung auslöst.

Zum Aufrufen der Fehlerliste wählen Sie 🔤 > Fehlerliste.

- Die Bearbeitung der Fehler nehmen Sie im Alarmmenü vor.
- In der zweiten Spalte ist angegeben, ob der Fehler entsprechend dem NAMUR-Arbeitsblatt NA64 als Ausfall, Wartungsbedarf oder Funktionskontrolle angegeben wird.

| Fehler-<br>Nr. | NAMUR-<br>Klasse | Fehlermeldung                    | Mögliche Ursachen / Maßnahmen                                                                                                    | Alarmkon-<br>takt |       | Alarmkon- Fehlerstrom z<br>takt |       | Autom<br>gungss | . Reini-<br>tart |
|----------------|------------------|----------------------------------|----------------------------------------------------------------------------------------------------|-------------------|-------|---------------------------------|-------|-----------------|------------------|
|                |                  |                                  |                                                                                                    | Werk              | Eigen | Werk                            | Eigen | Werk            | Eigen            |
| E001           | Ausfall          | Speicherfehler                   | Gerät aus- und wieder einschalten. Ggf. "Set<br>default" unter "Diagnose > Service" durchführen.                                                                              | ja                |       | nein                            |       | _               | _                |
| E002           | Ausfall          | Datenfehler im EEPROM            | Ggf. Instandsetzung im Werk.                                                                                                    | ja                |       | nein                            |       | _               | -                |
| E003           | Ausfall          | Ungültige Konfiguration          | Download wiederholen.                                                                                                    | ja                |       | nein                            |       | _               |                  |
| E004           | Ausfall          | Ungültige Hardwareken-<br>nung   | Baugruppe passt nicht zur Gerätekonfiguration<br>(z B. Nicht-Ex-Modul in einem Ex-Gerät).                                                                                     | ja                |       | nein                            |       | _               |                  |
| E005           | Ausfall          | Unbekannte CPG-Kennung           | Steuereinheit wird nicht erkannt.<br>Steuereinheit ist nicht kompatibel zu Mycom S-<br>Software.                                                                              | ja                |       | nein                            |       | _               | _                |
| E007           | Ausfall          | Transmitter fehlerhaft           | Mit neuem Transmitter testen                                                                                                    | ja                |       | nein                            |       | _               | -                |
| E008           | Ausfall          | SCS-Meldung Sensor 1             | Impedanz der pH-Glasmembran zu niedrig: pH-<br>Sensor prüfen, ggf. erneuern.<br>Bei ISFET-Sensor: Leckstrom > 400 nA. Sensor<br>austauschen.                                  | ja                |       | nein                            |       | nein            |                  |
| E010           | Ausfall          | Temperatursensor fehler-<br>haft | Temperaturfühler, Sensortyp und Verdrahtung<br>prüfen; ggf. Messumformer mit Temperatur-<br>Simulator überprüfen.<br>ISFET: Korrekte Auswahl des Temperaturfühlers<br>prüfen. | ja                |       | nein                            |       | nein            |                  |
| E012           | Ausfall          | Ausfall CPC-Kommunika-<br>tion   | Topclean S-Anschlusskabel prüfen.                                                                                                    | ja                |       | nein                            |       | nein            |                  |

| Fehler-<br>Nr. | NAMUR-<br>Klasse | Fehlermeldung                                           | Mögliche Ursachen / Maßnahmen                                                                                                    | sachen / Maßnahmen Alarmkon-<br>takt |       | Fehlerstrom |       | Autom. Reini-<br>gungsstart |       |
|----------------|------------------|---------------------------------------------------------|----------------------------------------------------------------------------------------------------|--------------------------------------|-------|-------------|-------|-----------------------------|-------|
|                |                  |                                                         |                                                                                                    | Werk                                 | Eigen | Werk        | Eigen | Werk                        | Eigen |
| E013           | Ausfall          | Armatur hat Serviceposition nicht erreicht              | Armaturenposition und Rückmeldesignale prü-<br>fen, Druckluft vorhanden?                                                                                                    | ja                                   |       | nein        |       | nein                        |       |
| E014           | Ausfall          | Armatur hat Messposition<br>nicht erreicht              | Überprüfen der Pneumatik-Schläuche zur j<br>Armatur, Armatur mechanisch blockiert?<br>Hilfsenergie 24 V /220 V extern (nicht Mycom-<br>Versorgung) vorhanden?<br>Evtl. Feinsicherung durchgebrannt. |                                      |       | nein        |       | nein                        |       |
| E017           | Ausfall          | Datenfehler im CPC-<br>EEPROM                           | Gerät aus- und wieder einschalten. Ggf. "Set<br>default" unter "Diagnose > Service" durchführen.<br>Ggf. Instandsetzung im Werk.                                                                    | ja                                   |       | nein        |       | _                           | —     |
| E024           | Ausfall          | CPC-Programm abgebro-<br>chen                           | Steuereingang 87 / 88 beschaltet: ext. Ansteue-<br>rungskriterien prüfen                                                                                                    | ja                                   |       | nein        |       | nein                        |       |
| E027           | Ausfall          | Druckluftausfall                                        | Druck unter zulässigem Minimum ja<br>Falsch angeschlossen, Test: Kl. D3/D4,<br>Druck > 2 bar, Kontakt geschlossen: 0 V;<br>Druck < 2 bar, Kontakt offen: 3,2 V                                      |                                      |       | nein        |       | nein                        |       |
| E029           | Ausfall          | Sensor Selbsttest-Fehler                                | Digitaler Sensor hat beim Selbsttest Fehler fest-<br>gestellt.<br>Sensor überprüfen, ggf. tauschen.                                                                                                 | ja                                   |       | nein        |       | _                           |       |
| E030           | Ausfall          | SCS-Meldung Referenzelek-<br>trode                      | Referenz-Impedanz zu hoch: Referenzelement<br>prüfen, ggf. Referenz oder Kombielektrode<br>erneuern.<br>Bei ISFET-Sensor: Leckstrom > 400 nA                                                        |                                      |       | nein        |       | _                           | _     |
| E032           | Ausfall          | eingestellter Steilheitsbe-<br>reich Sensor 1 verlassen | Sensor gealtert oder defekt;<br>Referenz gealtert, defekt oder Diaphragma<br>verblockt;                                                                                                    |                                      |       | nein        |       | _                           | _     |
| E033           | Ausfall          | eingestellter Nullpunktbe-<br>reich Sensor 1 verlassen  | Pufferlösungen überaltert oder kontaminiert;<br>PAL nicht mitgeführt in die Pufferlösungen.                                                                                                    |                                      |       | nein        |       | _                           | _     |
| E034           | Ausfall          | eingestellter Offsetbereich<br>Sensor 1 verlassen       |                                                                                                    | ja                                   |       | nein        |       | _                           | _     |
| E040           | Wartung          | SCC / Elektrodenzustand<br>Sensor 1 schlecht            | Sensor prüfen, ggf. erneuern; evtl. reinigen<br>(Glasmembran belegt oder trockengelaufen;<br>Diaphragma verblockt)                                                                                  | ja                                   |       | nein        |       | _                           |       |
| E043           | Wartung          | Pufferdifferenz Kreis 1 zu<br>gering                    | Falsche Puffer verwendet; Puffer-Vorgabe<br>falsch; Puffer-Selbsterkennung fehlerhaft                                                                                                    | ja                                   |       | nein        |       | _                           |       |
| E044           | Wartung          | Messwert Kreis 1 nicht sta-<br>bil                      | PAL fehlt; Sensor überaltert; Sensor zeitweise<br>trocken; Kabel oder Stecker defekt                                                                                                    | ja                                   |       | nein        |       | _                           |       |
| E045           | Ausfall          | Kalibrierung abgebrochen                                | Kalibrierung wiederholen und Pufferlösung erneuern; ggf. Elektrode tauschen.                                                                                                    | ja                                   |       | nein        |       | _                           |       |
| E053           | Ausfall          | Versagen Stellantrieb                                   |                                                                                                    | ja                                   |       | nein        |       | _                           | _     |
| E054           | Wartung          | Dosierzeitalarm                                         | Dosierzeit bei voller Dosierleistung überschrit-<br>ten.<br>Dosierzufuhr unterbrochen, Dosiermittel leer<br>oder zu stark schwankender Prozess.                                                     | ja                                   |       | nein        |       | _                           | _     |
| E055           | Ausfall          | Anzeigebereich des Haupt-<br>parameters unterschritten  | Messleitung unterbrochen;<br>Sensor an Luft oder Luftpolster in der Armatur;                                                                                                    | ja                                   |       | nein        |       | nein                        |       |
| E057           | Ausfall          | Anzeigebereich des Haupt-<br>parameters überschritten   | Potenzialausgleich fehlt bei symmetrischer<br>Messung;<br>statische Aufladung in Medien mit niedrigster<br>Leitfähigkeit.                                                                           | ja                                   |       | nein        |       | nein                        |       |
| E059           | Ausfall          | Temperaturbereich<br>unterschritten                     | Temperatursensor defekt;<br>Sensorleitung unterbrochen oder kurzgeschlos-<br>sen;                                                                                                    | ja                                   |       | nein        |       | nein                        |       |
| E061           | Ausfall          | Temperaturbereich<br>überschritten                      | falscher Sensortyp ausgewählt.                                                                                                    | ja                                   |       | nein        |       | nein                        |       |

| Fehler-<br>Nr. | hler- NAMUR- Fehlermeldung Mögliche Ursachen / Maßnahmen<br>Klasse |                                                | Mögliche Ursachen / Maßnahmen                                                                                                    | Alarml<br>takt | mkon- Fehlerstrom |      | Autom. Reini-<br>gungsstart |      |       |
|----------------|--------------------------------------------------------------------|------------------------------------------------|----------------------------------------------------------------------------------------------------|----------------|-------------------|------|-----------------------------|------|-------|
|                |                                                                    |                                                |                                                                                                    | Werk           | Eigen             | Werk | Eigen                       | Werk | Eigen |
| E063           | Wartung                                                            | Strombegrenzung<br>0/4 mA Ausgang 1            | Messwert außerhalb des spezifizierten Strombe-<br>reichs:                                                                                                    | ja             |                   | nein |                             | nein |       |
| E064           | Wartung                                                            | Strombegrenzung<br>20 mA Ausgang 1             | Messwert auf Plausibilität prüfen;                                                                                                    | ja             |                   | nein |                             | nein |       |
| E065           | Wartung                                                            | Strombegrenzung<br>0/4 mA Ausgang 2            | ggf. Stromausgangszuordnung 0/4 mA und/<br>oder 20 mA anpassen                                                                                                   | ja             |                   | nein |                             | nein |       |
| E066           | Wartung                                                            | Strombegrenzung<br>20 mA Ausgang 2             |                                                                                                    | ja             |                   | nein |                             | nein |       |
| E067           | Wartung                                                            | Sollwertüberschreitung<br>Regler / GWG 1       | Dosierorgane defekt;<br>Chemikalienvorrat leer;                                                                                                    | ja             |                   | nein |                             | nein |       |
| E068           | Wartung                                                            | Sollwertüberschreitung<br>Regler / GWG 2       | Messwert falsch -> auf Plausibilität und Funk-<br>tion prüfen;                                                                                                   | ja             |                   | nein |                             | nein |       |
| E069           | Wartung                                                            | Sollwertüberschreitung<br>Regler / GWG 3       | falsche Regelrichtung eingestellt;<br>falschen Kontakt zugeordnet;                                                                                               | ja             |                   | nein |                             | nein |       |
| E070           | Wartung                                                            | Sollwertüberschreitung<br>Regler / GWG 4       | falsche Regelfunktion zugeordnet.                                                                                                    | ja             |                   | nein |                             | nein |       |
| E071           | Wartung                                                            | Sollwertüberschreitung<br>Regler / GWG 5       | j                                                                                                    |                |                   | nein |                             | nein |       |
| E073           | Ausfall                                                            | Temperatur 1, Tabellen-<br>wert unterschritten | Temperaturwert auf Plausibilität prüfen; ggf.<br>Tabelle anpassen oder erweitern.                                                                                |                |                   | nein |                             | nein |       |
| E074           | Ausfall                                                            | Temperatur 2, Tabellen-<br>wert unterschritten |                                                                                                    |                |                   | nein |                             | nein |       |
| E075           | Ausfall                                                            | Temperatur 1, Tabellen-<br>wert überschritten  |                                                                                                    |                |                   | nein |                             | nein |       |
| E076           | Ausfall                                                            | Temperatur 2, Tabellen-<br>wert überschritten  |                                                                                                    |                |                   | nein |                             | nein |       |
| E080           | Wartung                                                            | Bereich für Stromausgang 1<br>zu klein         | Messbereichsspanne für Stromausgangszuord-<br>nung vergrößern.                                                                                                   | ja             |                   | nein |                             | nein |       |
| E081           | Wartung                                                            | Bereich für Stromausgang 2<br>zu klein         |                                                                                                    | ja             |                   | nein |                             | nein |       |
| E090           | Funkti-<br>onskont-<br>rolle                                       | CPG-Serviceschalter aktiv                      | Am CPG prüfen, ob tatsächlich Service durchge-<br>führt wird.                                                                                                    | ја             |                   | nein |                             | nein |       |
| E095           | Ausfall                                                            | Ungültige Sensorversions-<br>kennung           | Digitaler Sensor passt nicht zum Messumfor-<br>mer;<br>evtl. Ex-Ausführung des Sensors mit Non-Ex-<br>Ausführung des Messumformers kombiniert<br>oder umgekehrt. | ja             |                   | nein |                             | nein |       |
| E100           | Funkti-<br>onskont-<br>rolle                                       | Stromsimulation aktiv                          | Prüfen, ob Funktionen bewusst angewählt sind.                                                                                                    | ja             |                   | nein |                             | nein |       |
| E101           | Funkti-<br>onskont-<br>rolle                                       | Servicefunktion aktiv                          |                                                                                                    |                |                   | nein |                             | nein |       |
| E106           | Funkti-<br>onskont-<br>rolle                                       | Download aktiv                                 | Download-Ende abwarten.                                                                                                    | ja             |                   | nein |                             | nein |       |
| E116           | Ausfall                                                            | Download-Fehler                                | Download wiederholen.                                                                                                    | ja             |                   | nein |                             | nein |       |
| E117           | Ausfall                                                            | Datenfehler<br>DAT-Baustein                    | Prüfen mit anderem DAT-Baustein; beim Schreiben auf DAT: Schreibvorgang wiederholen.                                                                             | ja             |                   | nein |                             | _    | _     |

| Fehler-<br>Nr. | NAMUR-<br>Klasse             | Fehlermeldung                                                    | hlermeldung Mögliche Ursachen / Maßnahmen Alarmkon-<br>takt                                                                                                    |           | Alarmkon- Fehlers<br>takt |      | hlerstrom Auto<br>gung |      | . Reini-<br>tart |
|----------------|------------------------------|------------------------------------------------------------------|----------------------------------------------------------------------------------------------------|-----------|---------------------------|------|------------------------|------|------------------|
|                |                              |                                                                  |                                                                                                    | Werk Eige |                           | Werk | Eigen                  | Werk | Eigen            |
| E127           | Ausfall                      | Sensor Spannungsversor-<br>gung unzureichend                     | Sensorkommunikation vorhanden, aber Sensor<br>hat zu wenig Strom.<br>Prüfen, ob die Memosens-Steckverbindung kor-<br>rekt gesteckt und verriegelt ist.                                                                              |           | nein                      |      | _                      |      |                  |
| E147           | Ausfall                      | Kein Sensor; digitaler Sen-<br>sor mit Memosens-Techno-<br>logie | Digitaler Sensor nicht korrekt eingesteckt oder<br>falsch verdrahtet.<br>Der Messumformer geht in den Holdzustand.<br>Der Hold wird aufgehoben, wenn der Sensor<br>korrekt eingesteckt bzw. verdrahtet ist und<br>Messwerte sendet. |           | nein                      |      | nein                   |      |                  |
| E152           | Wartung                      | PCS Alarm                                                        | Sensor defekt oder total verschmutzt; Wasser-<br>durchfluss im Bypass unterbrochen;<br>Luftpolster in Armatur; Messleitung unterbro-<br>chen;<br>Dosierglied defekt, Chemikalien leer.                                              |           |                           | nein |                        | nein |                  |
| E156           | Funkti-<br>onskont-<br>rolle | Kalibrierzeitgeber (Timer)<br>abgelaufen                         | Es ist Zeit zum Kalibrieren!                                                                                                    |           |                           | nein |                        | nein |                  |
| E164           | Ausfall                      | Dynamik-Bereich pH-<br>Wandler 1 überschritten                   | Kabel und Messfühler prüfen.                                                                                                    |           |                           | nein |                        | _    |                  |
| E166           | Ausfall                      | Dynamik-Bereich Referenz-<br>Wandler 1 überschritten             |                                                                                                    |           |                           | nein |                        | _    |                  |
| E168           | Wartung                      | SCS-Meldung ISFET-Sensor                                         | Leckstrom > 200 nA. Vorwarnung.<br>Es kann weiter gearbeitet werden, bis Fehler<br>E008/E009 auftritt.                                                                                                    |           |                           | nein |                        | _    |                  |
| E171           | Wartung                      | Stromeingang 1 unter-<br>schritten                               | Eingangssignal messen.<br>Zulässig: 420 mA                                                                                                    | ja        |                           | nein |                        | _    |                  |
| E172           | Wartung                      | Stromeingang 1 überschrit-<br>ten                                |                                                                                                    | ja        |                           | nein |                        | _    |                  |
| E173           | Wartung                      | Stromeingang 2 unter-<br>schritten                               | Prozessgrößen beim Messgerät überprüfen.<br>Ggf. Bereichszuordnung ändern.                                                                                                    | ja        |                           | nein |                        | _    |                  |
| E174           | Wartung                      | Stromeingang 2 überschrit-<br>ten                                |                                                                                                    | ja        |                           | nein |                        | _    |                  |
| E175           | Wartung                      | SCS Glas kritisch Sensor                                         | Digitalen Sensor auf Glasbruch und Haarrisse<br>überprüfen; Medientemperatur überprüfen.<br>Bis zum Auftritt des Fehlers kann weiter gemes-<br>sen werden.                                                                          |           |                           | nein |                        | _    |                  |
| E177           | Wartung                      | SCS Referenz kritisch<br>Sensor                                  | Digitalen Sensor auf Verschmutzung und<br>Beschädigung überprüfen; Sensor reinigen.<br>Bis zum Auftritt des Fehlers kann weiter gemes-<br>sen werden.                                                                               | ja        |                           | nein |                        | _    |                  |
| E180           | Ausfall                      | Datenfehler Sensor                                               | Digitaler Sensor liefert keinen Messwert. Sensor<br>möglicherweise falsch eingesteckt oder ange-<br>schlossen; oder Sensor defekt → Sensor tau-<br>schen                                                                            | nein      |                           | nein |                        | nein |                  |

# 8.3 Prozessbedingte Fehler

Nutzen Sie folgende Tabelle, um eventuell auftretende Fehler lokalisieren und beheben zu können.

| Fehler                                                               | Mögliche Ursache                                                                                                    | Tests und / oder Abhilfemaßnahmen                                                    | Hilfsmittel, Ersatzteile                                                                                                    |
|----------------------------------------------------------------------|----------------------------------------------------------------------------------------------------|--------------------------------------------------------------------------------------|----------------------------------------------------------------------------------------------------|
| Gerät nicht bedienbar,<br>Anzeigewert 9999                           | Bedienung ist über Tastatur verrie-<br>gelt (Tasten "CAL" + "DIAG" gleichzei-<br>tig = Verriegelung)                 | Tasten "MEAS" und "PARAM" gleichzeitig<br>drücken zur Entriegelung.                  |                                                                                                    |
|                                                                      | Bezugssystem vergiftet                                                                                               | Test mit neuem Sensor                                                                | pH-/Redox-Sensor                                                                                                    |
|                                                                      | Diaphragma verstopft                                                                                                 | Diaphragma reinigen oder abschleifen                                                 | HCl 3 %, Feile (nur bei Keramik-Dia-<br>phragma, nur in eine Richtung feilen)                                                                     |
| Messketten-Nullpunkt<br>nicht einstellbar                            | Messleitung unterbrochen                                                                                             | pH-Eingang am Gerät kurzschließen<br>? Anzeige pH 7                                  |                                                                                                    |
|                                                                      | Asymmetriespannung des Sensors<br>zu groß                                                                            | Diaphragma reinigen oder mit anderem<br>Sensor testen                                | HCl 3 %, Feile (nur bei Keramik-Dia-<br>phragma, nur in eine Richtung feilen)                                                                     |
|                                                                      | Potenzialausgleich (PA/PM)<br>Messumformer ? Medium falsch                                                           | unsymm.: kein PA oder PA an PE<br>symm.: PA-Anschluss zwingend                       | Siehe Kapitel "Anschluss analoger Senso-<br>ren"                                                                                                  |
| Keine Kalibrierung mög-<br>lich, weil Sensor-Anpass-<br>zeit zu lang | Bei ISFET-Sensor: Feuchtigkeitsfilm<br>der Messfläche abgerissen durch<br>Abtrocknen oder Ausblasen mit<br>Druckluft | Feuchtigkeitsfilm sicherstellen oder Puf-<br>fer-Verweildauer > 6 Min. sicherstellen |                                                                                                    |
|                                                                      | Sensor verschmutzt                                                                                                   | Sensor reinigen                                                                      | Siehe Kapitel "Reinigung von pH-/Redox-<br>Elektroden".                                                                                           |
| Keine oder schleichende                                              | Sensor gealtert                                                                                                    | Sensor ersetzen                                                                      | Neuer Sensor                                                                                                    |
| Anzeigenänderung                                                     | Sensor defekt (Referenz-Ableitung)                                                                                   | Sensor ersetzen                                                                      | Neuer Sensor                                                                                                    |
|                                                                      | Diaphragmenproblem oder<br>fehlender Elektrolyt                                                                      | KCl-Nachschub prüfen (0,8 bar über<br>Mediumsdruck)                                  | KCl (CPY4-x)                                                                                                    |
| Messketten-Steilheit<br>nicht einstellbar / Steil-                   | Verbindung nicht hochohmig<br>(Feuchtigkeit, Schmutz)                                                                | Kabel, Steckverbinder und Verbindungs-<br>dosen prüfen                               | pH-Simulator, Isolation, siehe Kap. "Über-<br>prüfung der Verbindungsleitungen und<br>Dosen"                                                      |
| heit zu gering                                                       | Geräteeingang defekt                                                                                                 | Gerät direkt prüfen                                                                  | pH-Simulator                                                                                                    |
|                                                                      | Sensor gealtert                                                                                                    | Sensor erneuern                                                                      | pH-Sensor                                                                                                    |
|                                                                      | Haarriss in der Glasmembran                                                                                          | Sensor erneuern                                                                      | pH-Sensor                                                                                                    |
| Messketten-Steilheit<br>nicht einstellbar / keine<br>Steilheit       | Verbindung nicht hochohmig<br>(Feuchtigkeit, Schmutz)                                                                | Kabel, Steckverbinder und Verbindungs-<br>dosen prüfen                               | pH-Simulator, Isolation, siehe Kapitel<br>"Überprüfung der Verbindungsleitungen<br>und Dosen"                                                     |
|                                                                      | Halbleiterschicht im Messkabel nicht entfernt                                                                        | Innen-Koaxkabel prüfen, schwarze<br>Schicht entfernen                                |                                                                                                    |
|                                                                      | Sensor taucht nicht ein oder Schutz-<br>kappe nicht entfernt                                                         | Einbausituation prüfen, Schutzkappe<br>entfernen                                     |                                                                                                    |
|                                                                      | Luftpolster in Armatur                                                                                               | Armatur und Einbaulage prüfen                                                        |                                                                                                    |
| Feststehender, falscher<br>Messwert                                  | Erdschluss am oder im Gerät                                                                                          | Testmessung in isoliertem Gefäß, evtl.<br>mit Pufferlösung durchführen               | Plastik-Gefäß, Pufferlösungen; Verhal-<br>ten, wenn Verbindung zum Prozess her-<br>gestellt wird?                                                 |
|                                                                      | Haarriss in der Glasmembran                                                                                          | Sensor erneuern                                                                      | pH-Sensor                                                                                                    |
|                                                                      | Gerät in unerlaubtem Betriebszu-<br>stand (keine Reaktion auf Tasten-<br>druck)                                      | Gerät aus- und wieder einschalten                                                    | EMV-Problem: im Wiederholungsfall<br>Erdung, Schirmungen und Leitungsfüh-<br>rungen prüfen oder durch- Endress+Hau-<br>ser-Service prüfen lassen. |
|                                                                      | Temperatursensoranschluss falsch                                                                                     | Anschlüsse anhand Anschlussplan prü-<br>fen                                          | Anschlussplan Kap. "Elektrischer<br>Anschluss"                                                                                                    |
|                                                                      | Messkabel defekt                                                                                                    | Kabel prüfen auf Unterbrechung / Kurz-<br>schluss / Nebenschluss                     | Ohmmeter                                                                                                    |

| Fehler                                    | Mögliche Ursache                                                                                                    | Tests und / oder Abhilfemaßnahmen                                                                               | Hilfsmittel, Ersatzteile                                    |
|-------------------------------------------|----------------------------------------------------------------------------------------------------|----------------------------------------------------------------------------------------------------|-------------------------------------------------------------|
| Temperaturwert falsch                     | Falscher Sensortyp                                                                                                    | Typ des Temperatursensors am Gerät<br>einstellen (Grundeinstellungen > Tem-<br>peratur)                         | Glaselektrode: Pt 100<br>ISFET: Pt 1000                     |
|                                           | Temperatursensor defekt                                                                                                    | Sensor prüfen                                                                                                   |                                                             |
|                                           | keine / falsche Temperaturkompen-<br>sation                                                                                                    | ATC: Funktion aktivieren<br>MTC: Prozesstemperatur einstellen                                                   |                                                             |
|                                           | Leitfähigkeit des Mediums zu gering                                                                                                    | pH-Sensor mit Flüssig-KCl wählen                                                                                | z. B. Ceraliquid CPS41, Purisys CPF201                      |
|                                           | Durchfluss zu hoch                                                                                                    | Durchfluss verringern oder in einem<br>Bypass messen                                                            |                                                             |
| pH-Wert im Prozess<br>falsch              | Potenzial im Medium                                                                                                    | Evtl. mit oder am PA-Stift erden (Ver-<br>bindung PA/PE)                                                        | Problem tritt vor allem in Kunststofflei-<br>tungen auf.    |
|                                           | Gerät unsymmetrisch und PA ange-<br>schlossen                                                                                                    | Verbindung PAL zu PA-Klemme entfer-<br>nen; evtl. mit/am PA-Stift erden (Ver-<br>bindung PA nach PE)            |                                                             |
|                                           | Sensor verschmutzt oder belegt                                                                                                    | Sensor reinigen (s. Kap. "Reinigung von<br>pH-/Redox-Sensoren")                                                 | Für stark verschmutzte Medien:<br>Sprühreinigung verwenden. |
|                                           | Störungen auf Messkabel                                                                                                    | Kabelschirm anschließen laut<br>Anschlussplan.                                                                  | Siehe Kapitel "Elektrischer Anschluss".                     |
| Messwertschwankungen                      | Störungen auf Signalausgangslei-<br>tung                                                                                                    | Leitungsverlegung prüfen, evtl. Leitung<br>getrennt verlegen.                                                   | Leitungen Signalausgang und Messein-<br>gang                |
|                                           | Störpotenzial im Medium                                                                                                    | Symmetrisch (mit PAL) messen.                                                                                   | Evtl. Medium erden durch Verbindung<br>PA/PE.               |
|                                           | Kein Potenzialausgleich (PA/PM)<br>bei symmetrischem Eingang                                                                                                    | PA-Stift in Armatur mit Geräte-PA/PM verbinden.                                                                 |                                                             |
|                                           | Regler ausgeschaltet                                                                                                    | Regler aktivieren.                                                                                              | Siehe Kapitel "Grundeinstellungen > Kon-<br>takte".         |
|                                           | Regler in Betriebsart "Hand / aus"                                                                                                    | Betriebsart "Auto" oder "Hand ein" wäh-<br>len.                                                                 | Tastatur, 🔤 > Handbedienung > Kon-<br>takte                 |
| Regler / Grenzkontakt<br>arbeitet nicht   | Anzugsverzögerung zu lang einge-<br>stellt                                                                                                    | Anzugsverzögerungszeit abschalten oder verkürzen.                                                               | Siehe Kapitel "Sonderfunktionen - Grenz-<br>wertgeber".     |
|                                           | "Hold"-Funktion aktiv:<br>"Auto-Hold" bei Kalibrierung,<br>"Hold"-Eingang aktiviert,<br>manueller "Hold" über Tastatur<br>aktiv,<br>"Hold" während Parametrierung aktiv | Hold-Ursache ermitteln und beseitigen,<br>falls unerwünscht                                                     | "Hold" wird im Display angezeigt, wenn<br>aktiv.            |
|                                           | Regler in Betriebsart "Hand / ein"                                                                                                    | Regler auf "Hand / aus" oder "Auto" stel-<br>len.                                                               | Tastatur > Handbedienung > Kontakte                         |
| Regler / Grenzkontakt<br>arbeitet ständig | Abfallverzögerung zu lang<br>eingestellt                                                                                                    | Abfallverzögerungszeit verkürzen.                                                                               | Siehe Kapitel "Sonderfunktionen - Grenz-<br>wertgeber".     |
| g                                         | Regelkreis unterbrochen                                                                                                    | Messwert, Stromausgang bzw. Relais-<br>kontakte, Stellglieder, Chemikalienvor-<br>rat prüfen.                   |                                                             |
|                                           | Leitung unterbrochen oder<br>kurzgeschlossen                                                                                                    | Beide (!!!) Leitungen abklemmen und direkt am Gerät messen.                                                     | mA-Meter 0-20 mA DC                                         |
|                                           | Ausgang defekt                                                                                                    | Controller-Modul erneuern.                                                                                      |                                                             |
| Kein Stromausgangssig-<br>nal             | Stromausgänge passiv kodiert und<br>kein zusätzliches Netzteil ange-<br>schlossen                                                                                       | Stromausgänge auf aktiv umkodieren<br>(siehe Kap. "Verdrahtung - Stromaus-<br>gänge" oder Netzteil anschließen. |                                                             |
|                                           | Steckbrücken für Stromausgänge<br>fehlen                                                                                                    | Steckbrücken entsprechend gewünschter<br>Kodierung aufstecken (siehe Kap. "Ver-<br>drahtung - Stromausgänge").  |                                                             |

| Fehler                                                        | Mögliche Ursache                                                                | Tests und / oder Abhilfemaßnahmen                                                                                                    | Hilfsmittel, Ersatzteile                                                                                                    |
|---------------------------------------------------------------|---------------------------------------------------------------------------------|----------------------------------------------------------------------------------------------------|----------------------------------------------------------------------------------------------------|
|                                                               | Stromsimulation aktiv                                                           | Simulation ausschalten.                                                                                                    | Prüfen unter " > Service > Simulation".                                                                                                    |
| Fixes Stromausgangssig-<br>nal                                | Prozessorsystem inaktiv                                                         | Gerät aus- und wieder einschalten.                                                                                                    | EMV-Problem: im Wiederholungsfall Ins-<br>tallation prüfen.                                                                                                    |
|                                                               | "Hold" ist aktiv                                                                | Hold-Zustand siehe Display.                                                                                                    |                                                                                                    |
|                                                               | Falsche Stromzuordnung                                                          | Stromzuordnung prüfen:<br>0–20 mA oder 4–20 mA?                                                                                                    | Siehe Kap. "Grundeinstellungen - Strom-<br>ausgänge".                                                                                                    |
| Falsches Stromausgangs-<br>signal                             | Falsche Signalzuordnung                                                         | Jeder Stromausgang kann jedem Mess-<br>wert (pH oder Temp) zugeordnet sein.                                                                                                    | Prüfen unter "                                                                                                    |
|                                                               | Gesamtbürde in der Stromschleife zu hoch (> 500 $\Omega$ )                      | Ausgang abklemmen und direkt am<br>Gerät messen.                                                                                                    | mA-Meter für 0–20 mA DC                                                                                                    |
| Daten nicht speicherbar                                       | kein DAT-Baustein vorhanden                                                     |                                                                                                    | DAT als Zubehör erhältlich, siehe Kap.<br>"Zubehör".                                                                                                    |
|                                                               | Keine Versorgungsspannung                                                       | Anschluss prüfen                                                                                                    |                                                                                                    |
| CPG30 Steuereinheit<br>arbeitet nicht                         | Sicherung defekt                                                                | Sicherung prüfen und ggf. erneuern                                                                                                    |                                                                                                    |
|                                                               | Schalter auf "Service"                                                          | Schalter auf "Messen" drehen                                                                                                    |                                                                                                    |
| Keine Reinigerförderung                                       | Behälter leer                                                                   | Fehlermeldungen prüfen<br>Funktionen im Handbetrieb testen                                                                                                    | Kontroll-LEDs CPG30:<br>V1: Zusatzventil 1 aktiv<br>V2: Zusatzventil 2 aktiv<br>MEAS: Armatur im Messbetrieb<br>Alive: LED blinkt unregelmäßig, wenn<br>Funktion i.O. |
|                                                               | Leitung verstopft                                                               |                                                                                                    | Druckschalter Rückmeldung (siehe Posi-<br>tionsnr. 440 im Abschnitt "Ersatzteile")<br>Typ "Öffner" ("NC"):<br>ohne Druck = geschlossen<br>mit Druck = offen           |
|                                                               | Druckluft fehlt                                                                 | Fehlermeldungen überprüfen<br>Funktionen im Handbetrieb testen                                                                                                    | Kontroll-LEDs CPG:<br>V1: Zusatzventil 1 aktiv<br>V2: Zusatzventil 2 aktiv                                                                                            |
| Armatur bleibt in Stellung<br>"Service"                       | Schalter auf "Service"                                                          | Druckschalter abklemmen und mit Ohm-<br>meter prüfen                                                                                                    | MEAS: Armatur im Messbetrieb                                                                                                    |
|                                                               | Positionsrückmeldung falsch                                                     |                                                                                                    | Alive: LED blinkt unregelmäßig, wenn<br>Funktion i.O.                                                                                                    |
| Armatur bleibt in Stellung                                    | Druckluft fehlt                                                                 |                                                                                                    | Druckschalter Rückmeldung (siehe Posi-<br>tionsnr. 440 im Abschnitt "Ersatzteile")<br>Typ "Öffner" ("NC"):                                                            |
| "Messen"                                                      | Schalter auf "Messen"                                                           | _                                                                                                    | ohne Druck = geschlossen                                                                                                    |
|                                                               | Positionsrückmeldung falsch                                                     |                                                                                                    | mit Druck = offen                                                                                                    |
| Armatur verfährt<br>ständig                                   | Pneumatikschläuche zur Armatur<br>nicht korrekt angeschlossen.                  | Pneumatikschläuche überprüfen.                                                                                                    |                                                                                                    |
|                                                               | Pneumatikanschlüsse vertauscht                                                  | Siehe Abschnitt "Pneumatik- und Hyd-<br>raulik CPG".<br>• Schlauch 2 "Messen" an Ventil 5 vorne<br>• Schlauch 3 "Service" an Ventil 5 hinten                                                |                                                                                                    |
| Armatur verfährt mehr-<br>mals ohne korrekte Rück-<br>meldung | Rückmeldung nicht korrekt<br>angeschlossen                                      | <ul> <li>Siehe Abschnitt "Pneumatik und Hydrau-<br/>lik CPG".</li> <li>Schlauch 5 "Rückmeldung Messen"<br/>(Kl. 11/12)</li> <li>Schlauch 6 Rückmeldung "Service"<br/>(Kl. 13/14)</li> </ul> |                                                                                                    |
|                                                               | Rückmeldeschalter dejustiert                                                    | Rückmeldeschalter unter Druck<br>• geöffnet: Kl. 11/12-13/14 = 14 V<br>• geschlossen: Kl. 11/12-13/14 = 0 V                                                                                 |                                                                                                    |
|                                                               | Armatur wurde manuell verfahren.<br>Rückmeldesignal ist daher undefi-<br>niert. | Positionswechsel über Menü Handbedie-<br>nung                                                                                                    |                                                                                                    |

# 8.4 Gerätebedingte Fehler

Die folgende Tabelle unterstützt Sie bei der Diagnose und gibt ggf. Hinweise auf die benötigten Ersatzteile.

Eine Diagnose wird - je nach Schwierigkeitsgrad und vorhandenen Messmitteln - durchgeführt von:

- Fachpersonal des Anwenders
- Elektro-Fachpersonal des Anwenders
- Anlagenersteller / -betreiber
- Endress+Hauser-Service

Informationen über die genauen Ersatzteilbezeichnungen und den Einbau dieser Teile finden Sie im Kapitel "Ersatzteile".

| Fehler Mögliche Ursache                                                                         |                                                                                                    | Tests und / oder Abhilfemaßnahmen                                                                                                    | Durchführung, Hilfsmittel, Ersatzteile                                                                                                    |  |  |
|-------------------------------------------------------------------------------------------------|----------------------------------------------------------------------------------------------------|----------------------------------------------------------------------------------------------------|----------------------------------------------------------------------------------------------------|--|--|
|                                                                                                 | Keine Netzspannung                                                                                                    | Prüfen, ob Netzspannung vorhanden.                                                                                                    | Elektrofachkraft / z. B. Multimeter                                                                                                    |  |  |
|                                                                                                 | Versorgungsspannung falsch / zu<br>niedrig                                                                                                   | Tatsächliche Netzspannung und Typen-<br>schildangabe vergleichen.                                                                                                    | Anwender<br>(Angaben EVU oder Multimeter)                                                                                                    |  |  |
|                                                                                                 | Anschluss fehlerhaft                                                                                                    | Klemme nicht angezogen;<br>Isolation eingeklemmt;<br>falsche Klemmen verwendet.                                                                                                    | Elektrofachkraft                                                                                                    |  |  |
| Anzeige dunkel, keine<br>Leuchtdiode aktiv                                                      | Gerätesicherung defekt                                                                                                    | Netzspannung und die Typenschildan-<br>gabe vergleichen und Sicherung erset-<br>zen.                                                                                                    | Elektrofachkraft / passende Sicherung;<br>s. Kap. "Ersatzteile".                                                                                                    |  |  |
|                                                                                                 | Netzteil defekt                                                                                                    | Netzteil ersetzen, unbedingt Variante<br>beachten.                                                                                                    | Diagnose vor Ort: alle 6 LEDs auf M3G-<br>Modul müssen leuchten.                                                                                                    |  |  |
|                                                                                                 | Zentralmodul defekt (wenn alle 6<br>LEDs im Netzteil M3G leuchten)                                                                           | Zentralmodul ersetzen, unbedingt Vari-<br>ante beachten.                                                                                                    | Diagnose durch Endress+Hauser-Service<br>vor Ort, Testmodul erforderlich                                                                                                    |  |  |
|                                                                                                 | Flachbandkabel lose oder defekt                                                                                                    | Flachbandkabel prüfen, ggf. erneuern.                                                                                                    | Kabel auf Seite M3G-Modul eingelötet.                                                                                                    |  |  |
| Anzeige dunkel,<br>Leuchtdiode aktiv                                                            | Zentralmodul defekt (Modul: M3Cx-<br>x)                                                                                                    | Zentralmodul M3Cx-x erneuern, unbe-<br>dingt Variante beachten.                                                                                                    | Diagnose durch Endress+Hauser-Service<br>vor Ort, Testmodul erforderlich                                                                                                    |  |  |
| Display zeigt an, aber                                                                          | Gerät oder Modul im Gerät nicht kor-<br>rekt montiert                                                                                        | Modul-Steckverbindungen prüfen                                                                                                    | Durchführung mit Hilfe der Geräteansicht<br>im Kap. "Ersatzteile".                                                                                                    |  |  |
| <ul> <li>keine Veranderung der<br/>Anzeige und / oder</li> <li>Gerät nicht bedienbar</li> </ul> | Betriebssystem in unerlaubtem<br>Zustand                                                                                                    | Gerät aus- und wieder einschalten.                                                                                                    | Evtl. EMV-Problem: im Wiederholfall<br>Installation prüfen oder durch End-<br>ress+Hauser-Service prüfen lassen.                                                                                                    |  |  |
| Coröt wird boil                                                                                 | Spannung falsch / zu hoch                                                                                                    | Netzspannung und Typenschildangabe vergleichen.                                                                                                    | Anwender, Elektrofachkraft                                                                                                    |  |  |
|                                                                                                 | Netzteil defekt                                                                                                    | Netzteil ersetzen.                                                                                                    | Alle 6 roten LEDs auf M3G-Modul müs-<br>sen leuchten.                                                                                                    |  |  |
| Messwert pH/mV und /<br>oder Messwert Tempera-<br>tur falsch                                    | Messumformer-Modul defekt<br>(Modul: MKxx), bitte zuerst Tests<br>und Maßnahmen lt. Kapitel<br>"Prozessfehler ohne Meldungen" vor-<br>nehmen | <ul> <li>Test der Messeingänge:</li> <li>pH, Ref und PA direkt am Gerät mit<br/>Drahtbrücken verbinden = Anzeige<br/>pH 7</li> <li>Widerstand 100 Ω an Klemmen 11 /<br/>12 + 13 = Anzeige 0 °C</li> </ul> | <ul> <li>Wenn Test negativ: Modul erneuern<br/>(Variante beachten).</li> <li>Durchführung mit Hilfe der Geräteansicht<br/>im Kap. "Ersatzteile".</li> <li>Anzeige ca. pH 7, Wert abhängig<br/>vom Nullpunktfehler bei der letzten<br/>Kalibrierung.</li> </ul> |  |  |
|                                                                                                 | Abgleich nicht korrekt                                                                                                    |                                                                                                    | Wenn Simulationswert falsch: Abgleich                                                                                                    |  |  |
|                                                                                                 | Bürde zu groß                                                                                                    | Prüfen mit eingebauter Stromsimula-<br>tion, mA-Meter direkt am Stromausgang                                                                                                    | im Werk oder neues Modul M3Cx-x                                                                                                    |  |  |
| Stromausgang, Strom-<br>wert falsch                                                             | Nebenschluss / Masseschluss in<br>Stromschleife                                                                                              | anschließen.                                                                                                    | Wenn Simulationswert richtig: Strom-<br>schleife prüfen auf Bürde und Neben-                                                                                                    |  |  |
|                                                                                                 | Falsche Betriebsart                                                                                                    | Prüfen, ob 0–20 mA oder 4–20 mA<br>gewählt ist.                                                                                                    | schlüsse.                                                                                                    |  |  |

| Fehler                 | Mögliche Ursache                           | Tests und / oder Abhilfemaßnahmen                                                            | Durchführung, Hilfsmittel, Ersatzteile                                       |
|------------------------|--------------------------------------------|----------------------------------------------------------------------------------------------|------------------------------------------------------------------------------|
| Kein Stromausgangssig- | Stromausgangstufe defekt<br>(Modul M3CH-x) | Prüfen mit eingebauter Stromsimula-<br>tion, mA-Meter direkt am Stromausgang<br>anschließen. | Wenn Test negativ:<br>Zentralmodul M3CH-x erneuern (Vari-<br>ante beachten). |
| 1101                   | Gerät mit PROFIBUS-Schnittstelle           | PROFIBUS-Geräte besitzen keinen<br>Stromausgang                                              | Info siehe "> Interne Daten".                                                |

# 8.5 Verhalten der Ausgänge bei Störung

### 8.5.1 Verhalten der Stromausgänge

Tritt im System ein Fehler auf, wird an den Stromausgängen ein Fehlerstrom ausgegeben. Den Wert dieses Fehlerstroms können Sie im Alarmmenü einstellen (siehe Kap. "Grundeinstellung - Alarm").Wenn Sie Regler zur Funktion über einen Stromausgang konfiguriert haben, wird im Fehlerfall kein Fehlerstrom auf diesen Stromausgang ausgegeben.

## 8.5.2 Verhalten der Kontakte bei Störung

Sie können für jede Fehlermeldung individuell einstellen, ob sie einen Alarm auslöst (siehe Kap. "Systemfehlermeldungen", Bearbeitung der Fehler in Kap. "Grundeinstellung - Alarm"). Ausfall-Meldungen erzeugen immer einen Alarm (nach NAMUR).

### Verhalten bei Standard-Einstellung

| Gerätestatus  | Alarmrelais                     | Grenzwert / Regler                           |
|---------------|---------------------------------|----------------------------------------------|
| Normalbetrieb | angezogen (fail-safe-Verhalten) | Entspr. Konfiguration<br>und Betriebszustand |
| Alarm         | abgefallen                      |                                              |
| spannungslos  | abgefallen                      | abgefallen                                   |

### Verhalten bei NAMUR-Einstellung (Kontakte als Öffner konfiguriert)

| Gerätestatus       | Alarmrelais                             | Wartungsrelais | Funktionskont-<br>rolle | Grenzwert / Regler                           |
|--------------------|-----------------------------------------|----------------|-------------------------|----------------------------------------------|
| Normalbetrieb      | angezogen<br>(fail-safe-Ver-<br>halten) | angezogen      | angezogen               | Entspr. Konfiguration und<br>Betriebszustand |
| Ausfall            | abgefallen                              | angezogen      | angezogen               | Entspr. Konfiguration und<br>Betriebszustand |
| Wartungsbedarf     | angezogen                               | abgefallen     | angezogen               | Entspr. Konfiguration und<br>Betriebszustand |
| Funktionskontrolle | angezogen                               | angezogen      | abgefallen              | Entspr. Konfiguration und<br>Betriebszustand |
| spannungslos       | abgefallen                              | abgefallen     | abgefallen              | abgefallen                                   |

## 8.5.3 Verhalten der Kontakte bei Stromausfall

Die Kontakte können im Menü "Grundeinstellungen > Kontakte" als Öffner oder Schließer definiert werden (siehe Kap. "Grundeinstellung - Kontakte"). Entsprechend dieser von Ihnen getroffenen Einstellung verhalten sich die Kontakte im Fall eines Stromausfalles.

| Problem                                    | Verhalten CPM153                | Verhalten CPG   | Verhalten Armatur                                                                                                    |
|--------------------------------------------|---------------------------------|-----------------|----------------------------------------------------------------------------------------------------|
| Spannungsausfall CPM153<br>bei Messen      | keine Funktion                  |                 |                                                                                                    |
| Spannungsausfall CPM153<br>bei Wartung     | keine Funktion                  |                 |                                                                                                    |
| Spannungsausfall CPG bei<br>Messen         | Fehlermeldung E012              | alle Ventile zu | kann aus Prozess gedrückt wer-<br>den                                                                                                    |
| Spannungsausfall CPG bei<br>Wartung        | Fehlermeldung E012              | alle Ventile zu | bleibt in Serviceposition                                                                                                    |
| Luftausfall bei Messen                     | Fehlermeldung E027              |                 | kann aus Prozess gedrückt wer-<br>den                                                                                                    |
| Luftausfall bei Wartung                    | Fehlermeldung E027              |                 | bleibt in Serviceposition                                                                                                    |
| Luftausfall bei automatischer<br>Reinigung | Fehlermeldung E027              |                 | bleibt in Serviceposition                                                                                                    |
| Rückmelder oder Druckschal-<br>ter defekt  | Fehlermeldung E013 oder<br>E014 |                 | Armatur wartet 60 s bis Rück-<br>meldung kommt, dann verfährt<br>sie nochmals. Wenn dann nach<br>30 s noch keine Rückmeldung<br>kommt, bleibt die Armatur in<br>der angefahrenen Position ste-<br>hen. |

## 8.5.4 Verhalten der Armatur

# 9 Wartung

### **A** WARNUNG

Prozessdruck und -temperatur, Kontamination, Elektrische Spannung

Schwere Verletzungen bis Verletzungen mit Todesfolge möglich

- Falls bei der Wartung der Sensor ausgebaut werden muss, vermeiden Sie Gefahren durch Druck, Temperatur und Kontamination.
- Schalten Sie das Gerät spannungsfrei bevor Sie es öffnen.
- Schaltkontakte können von getrennten Stromkreisen versorgt sein. Schalten Sie auch diese Stromkreise spannungsfrei, bevor Sie an den Anschlussklemmen arbeiten.

Treffen Sie rechtzeitig alle erforderlichen Maßnahmen, um die Betriebssicherheit und Zuverlässigkeit der gesamten Messstelle sicherzustellen.

Die Wartung der Messstelle umfasst:

- Kalibrierung
- Reinigung von Controller, Armatur und Sensor
- Kontrolle von Kabeln und Anschlüssen.

Beachten Sie bei allen Arbeiten am Gerät mögliche Rückwirkungen auf die Prozesssteuerung bzw. den Prozess selbst.

#### HINWEIS

#### Elektrostatische Entladungen (ESD)

Beschädigung elektronischer Bauteile

- Vermeiden Sie ESD durch persönliche Schutzmaßnahmen wie vorheriges Entladen an PE oder permanente Erdung mit Armgelenkband.
- Verwenden Sie zu Ihrer eigenen Sicherheit nur Originalersatzteile. Mit Originalteilen sind Funktion, Genauigkeit und Zuverlässigkeit auch nach Instandsetzung gewährleistet.

# 9.1 Wartung der Gesamtmessstelle

### 9.1.1 Reinigung des Messumformers

Reinigen Sie die Gehäusefront nur mit handelsüblichen Reinigungsmitteln.

Die Front ist nach DIN 42 115 beständig gegen:

- Ethanol (kurzzeitig)
- verdünnte Säuren (max. 2%ige HCl)
- verdünnte Laugen (max. 3%ige NaOH)
- Haushaltreiniger auf Seifenbasis

### HINWEIS

### Nicht zulässige Reinigungsmittel

Beschädigung der Gehäuse-Oberfläche oder der Gehäusedichtung

- ▶ Verwenden Sie zur Reinigung nie konzentrierte Mineralsäuren oder Laugen.
- Verwenden Sie nie organische Reiniger wie Benzylalkohol, Methanol, Methylenchlorid, Xylol oder konzentrierte Glycerol-Reiniger.
- Benutzen Sie niemals Hochdruckdampf zum Reinigen.

### 9.1.2 Reinigung der Sensoren

Die Reinigung des Sensors ist Bestandteil des Topclean S-Systems, eine zusätzliche oder externe Reinigung des Sensors ist deshalb normalerweise nicht erforderlich. Vor einer Überprüfung des Sensors kann jedoch eine vorherige externe Reinigung erforderlich sein.

#### **A VORSICHT**

#### Nicht abgeschaltete Reinigung während Kalibrierung oder Wartungstätigkeiten Verletzungsgefahr durch Medium oder Reiniger

- Scholton Sie den Somrigescholten auf "Somrige" um die Armei
- Schalten Sie den Serviceschalter auf "Service", um die Armatur sicher in der Service-Position zu halten.
- Schalten Sie eine angeschlossene Reinigung aus, bevor Sie einen Sensor aus dem Medium nehmen.
- Schützen Sie sich durch Schutzkleidung, -brille und -handschuhe oder andere geeignete Maßnahmen, wenn Sie die Reinigungsfunktion pr
  üfen wollen und deshalb die Reinigung nicht ausschalten.

Verschmutzungen an den pH-Glaselektroden reinigen Sie bitte wie folgt:

 Ölige und fettige Beläge: Reinigen mit heißem Wasser oder temperiertem Detergens (Fettlöser, z. B. Alkohol, Aceton, evtl. Spülmittel).

#### **A VORSICHT**

#### Verletzungsgefahr durch Reinigungsmittel

- Schützen Sie bei Verwendung der nachfolgenden Reinigungsmittel unbedingt Hände, Augen und Kleidung.
- Kalk- und Metallhydroxid-Beläge: Beläge mit verdünnter Salzsäure (3 %) lösen, anschließend sorgfältig mit viel klarem Wasser spülen.
- Sulfidhaltige Beläge (aus REA oder Kläranlagen): Mischung aus Salzsäure (3 %) und Thioharnstoff (handelsüblich) verwenden, anschließend sorgfältig mit viel klarem Wasser spülen.
- Eiweißhaltige Beläge (z. B. Lebensmittelindustrie): Mischung aus Salzsäure (0,5 %) und Pepsin (handelsüblich) verwenden, anschließend sorgfältig mit viel klarem Wasser spülen.
- Fasern, suspendierte Stoffe:
  - Druckwasser, evtl. mit Netzmitteln
- Leichte biologische Beläge: Druckwasser

#### Redox-Elektroden:

Reinigen Sie die Metallstifte- oder flächen vorsichtig mechanisch.

Der Redox-Sensor kann nach der mechanischen Reinigung mehrere Stunden Konditionierungszeit benötigen. Überprüfen Sie deshalb die Kalibrierung nach einem Tag.

#### **ISFET-Sensoren**

- Verwenden Sie f
  ür die Reinigung von ISFET-Sensoren kein Aceton, da sonst das Material besch
  ädigt werden kann.
- Nach der Reinigung mit Druckluft benötigen ISFET-Sensoren ca. 5 ... 8 Minuten bis der Regelkreis erneut aufgebaut wurde und der Messwert sich auf den realen Wert eingestellt hat.

**Verblockte Diaphragmen** können Sie unter Umständen mechanisch reinigen (gilt nicht für ISFET-Sensoren, Teflondiaphragma und Ringspalt-Elektroden):

- Verwenden Sie eine kleine Schlüsselfeile.
- Feilen Sie ausschließlich in eine Richtung.

#### Luftblasen in der Elektrode:

- Luftblasen können auf falsche Montage hindeuten, prüfen Sie deshalb die Einbaulage.
- Erlaubt ist der Bereich von 15° bis 165° zur Waagerechten (Ausnahme ISFET-Sensoren).
- Nicht erlaubt ist ein waagerechter Einbau oder Einbau mit dem Steckkopf nach unten.

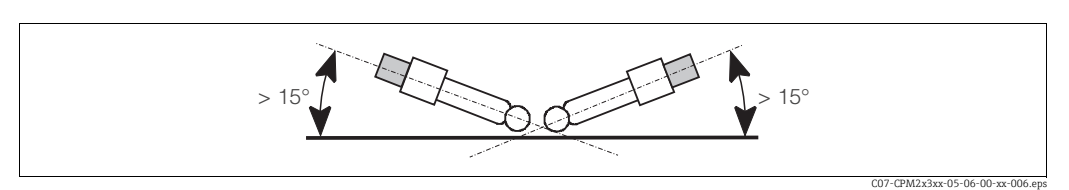

Abb. 53: Erlaubter Einbauwinkel von Glaselektroden

#### Reduzierung des Referenzsystems

Die innere Ableitung des Referenzsystems (Ag/AgCl) einer Kombi-Elektrode oder einer separaten Referenzelektrode ist normalerweise leicht bräunlich und matt. Ein silberfarbenes Referenzsystem ist reduziert und damit defekt. Ursache ist ein Stromfluss durch das Referenzelement. Mögliche Ursachen:

- Falsche Betriebsart des Messgeräts (PA-Stift angeschlossen, aber trotzdem unsymmetrische Betriebsart ("ohne PA") gewählt. Siehe dazu Funktionsbeschreibung, "Auswahl Anschlussart".
- Nebenschluss im Messkabel (z. B. durch Feuchtigkeit) zwischen Referenzleitung und geerdetem Schirm oder PA-Leitung.
- Defekt im Messgerät (Nebenschluss Referenzeingang oder gesamter Eingangsverstärker nach PE).

### 9.1.3 Wartung digitaler Sensoren

Bei der Wartung digitaler Sensoren mit Memosens-Funktionalität gehen Sie bitte vor wie folgt:

- Wenn ein Fehler auftritt oder der Sensor laut Wartungsplan ausgetauscht werden muss, nehmen Sie einen neuen oder einen vorkalibrierten Sensor aus dem Labor mit. Im Labor wird ein Sensor unter optimalen äußeren Bedingungen kalibriert, so dass eine höhere Qualität der Messung gewährleistet ist.
- 2. Bauen Sie den verschmutzten Sensor aus und setzen Sie den neuen Sensor ein.
- 3. Wenn Sie einen nicht vorkalibrierten Sensor verwenden, ist eine Kalibrierung erforderlich.
- 4. Die Sensordaten werden automatisch vom Messumformer übernommen. Es ist kein Freigabecode notwendig.
- 5. Die Messung wird fortgesetzt.
- 6. Nehmen Sie den gebrauchten Sensor mit zurück ins Labor. Dort können Sie den Sensor ohne Ausfall der Messstelle ggf. für den Wiedergebrauch vorbereiten.
  - Reinigen Sie den Sensor. Verwenden Sie hierzu die f
    ür den Sensor angegebenen Reinigungsmittel.
  - Untersuchen Sie den Sensor auf Risse oder sonstige Beschädigungen.
  - Wenn keine Beschädigungen vorhanden sind, regenerieren Sie den Sensor. Lagern Sie ihn dazu 24 Stunden in 3M KCl - Lösung.
  - Rekalibrieren Sie den Sensor für den erneuten Einsatz.

### 9.1.4 Flüssig-KCl-Versorgung

- Das KCl muss blasenfrei fließen. Bei druckloser Ausführung prüfen Sie, ob der Baumwollfaden im Schlauch vorhanden ist.
- Der KCl-Verbrauch soll gering, aber merkbar sein. Typisch sind ca. 1 ... 10 ml/Tag.
- Bei Sensoren mit KCl-Nachfüllöffnung am Glasschaft muss diese Öffnung frei sein.

### 9.1.5 Armatur

Für die Wartung und Fehlerbeseitigung an der Armatur ziehen Sie bitte unbedingt die entsprechende Armaturen-Betriebsanleitung zu Rate. Dort finden Sie die Beschreibungen für Montage und Demontage, Sensortausch, Dichtungstausch, Beständigkeit sowie Hinweise auf Ersatzteile und Zubehör.

#### Wöchentliche Überprüfungen (empfohlener Zeitraum)

- Prüfen Sie das Armaturenoberteil auf Druckluftdichtigkeit und mechanische Schäden.
- Prüfen Sie den Prozessanschluss auf Dichtigkeit gegen den Prozess und mechanische Schäden.

#### Jährliche Überprüfungen (empfohlener Zeitraum)

- Reinigen Sie die Armatur äußerlich soweit erforderlich. Zum Dichtungstausch muss die Armatur sauber, trocken und ggf. dekontaminiert sein.
- Bei induktiver Rückmeldung: Prüfen Sie den Schaltabstand und stellen ihn ggf. ein.
- Tauschen Sie die nicht-mediumsberührenden Dichtungen aus (empfohlen: bei Bedarf, mindestens 1x jährlich).
- Tauschen Sie die mediumsberührenden Dichtungen aus (mindestens 1x j\u00e4hrlich, keine weiteren Empfehlungen m\u00f6glich, da extrem von Prozess, Material und Bet\u00e4tigungsh\u00e4ufigkeit der Armatur abh\u00e4ngig).
- Führen Sie nach Abschluss der Wartungsarbeiten folgenden Endtest durch:
- Armatur verfährt in Mess- und Service-Position?
- Rückmeldesignale Service und Messen vorhanden? (Kontrolle über die CPM153-Statusmeldungen)
- Prozessanschluss und Druckluftanschlüsse dicht?
- Zeigt Messung plausible Werte?

Der Austausch der Dichtelemente ist vom Armaturentyp abhängig. Die Austausch-Anleitung ist im jeweiligen Servicekit enthalten. Das erforderliche Service-Kit finden Sie in der Betriebsanleitung zu Ihrer Armatur.

### 9.1.6 Kabel, Anschlüsse und Versorgungsleitungen

#### Wöchentliche Überprüfungen (empfohlener Zeitraum)

Prüfen Sie die Dichtigkeit von:

- Druckluftschläuchen und -anschlüssen,
- Druckwasserschläuchen und -anschlüssen
- Schläuchen und Anschlüssen des Reinigerbehälters
- Multischlauchanschlüssen an Steuereinheit und Armatur

#### Monatliche Überprüfungen (empfohlener Zeitraum)

- Wenn die Armatur sich in feuchter Umgebung oder im Freien befindet und Sie analoge Sensoren verwenden, prüfen Sie den Sensor-Steckkopf auf Dichtigkeit bzw. Feuchtigkeit.
- Prüfen Sie Sensorkabel auf Unversehrtheit insbesondere der Außenisolation. Sensorkabel, die innen feucht geworden sind, müssen Sie austauschen! Trocknen allein ist nicht ausreichend.
- Prüfen Sie Kabelverbindungen auf Dichtheit.

#### Halbjährliche Überprüfungen (empfohlener Zeitraum)

• Prüfen Sie, ob Innenraum und Leiterkarten im Mycom S sauber, trocken und frei von Korrosion sind.

Falls nicht:

- Reinigen und trocknen Sie den Innenraum und die Leiterkarten.
- Im Fall von Korrosion tauschen Sie gegebenenfalls die betroffenen Leiterkarten aus.
- Prüfen Sie Dichtungen und Verschraubungen auf Dichtigkeit und Unversehrtheit.
- Ziehen Sie die Klemmen im Mycom S nach.
- Wenn die Armatur sich in trockener Umgebung befindet und Sie analoge Sensoren verwenden, prüfen Sie den Sensor-Steckkopf auf Dichtigkeit bzw. Feuchtigkeit.

### 9.1.7 Steuereinheit

#### Wöchentliche Überprüfungen (empfohlener Zeitraum)

- Prüfen Sie Druckluftanschlüsse auf Dichtigkeit:
  - Pneumatikventile
  - Druckschalter

### Jährliche Überprüfungen (empfohlener Zeitraum)

- Prüfen Sie ob Innenraum und Leiterkarten der Steuereinheit sauber, trocken und frei von Korrosion sind.
  - Falls nicht:
  - Reinigen und trocknen Sie den Innenraum und die Leiterkarten.
  - Im Fall von Korrosion tauschen Sie gegebenenfalls Leiterkarten aus.
  - Prüfen Sie Dichtungen und Verschraubungen auf Dichtigkeit und Unversehrtheit.
- Ziehen Sie Klemmen in der Steuereinheit nach.

## 9.1.8 Injektor CYR10

#### Wöchentliche Überprüfungen (empfohlener Zeitraum)

- Prüfen Sie die hydraulischen Anschlüsse (Treibwasser, Reiniger, Ausgang) auf Dichtigkeit.
- Prüfen Sie den Füllstand der Reinigungslösung und füllen Sie ggf. Reiniger auf.

#### Jährliche Überprüfungen (empfohlener Zeitraum)

- Überprüfen Sie die elektrischen Anschlüsse (Ventilköpfe) auf festen Sitz.
- Überprüfen Sie die Ventilkörper selbst auf festen Sitz.
- Erneuern Sie die Wasserventil-Dichtung (Verschleißteilesatz, siehe Kapitel "Ersatzteilkits CYR10").
- Erneuern Sie das Reiniger-Rückschlagventil (Verschleißteilesatz, siehe Kapitel "Ersatzteilkits CYR10").

# 10 Reparatur

# 10.1 Ersatzteile

Ersatzteile bestellen Sie bitte bei Ihrer zuständigen Vertriebszentrale. Verwenden Sie hierzu die im Kapitel "Ersatzteil-Kits" aufgeführten Bestellnummern.

Zur Sicherheit sollten Sie auf der Ersatzteilbestellung **immer** folgende ergänzende Angaben machen:

- Geräte-Bestellcode (order code)
- Seriennummer (serial no.)
- Software-Version, wenn möglich

Bestellcode und Seriennummer können Sie dem Typenschild entnehmen. Die Software-Version finden Sie in der Gerätesoftware (s. Kapitel "Bedienung"), vorausgesetzt, das Prozessorsystem des Gerätes arbeitet noch.

# 10.2 Geräteansicht Mycom S

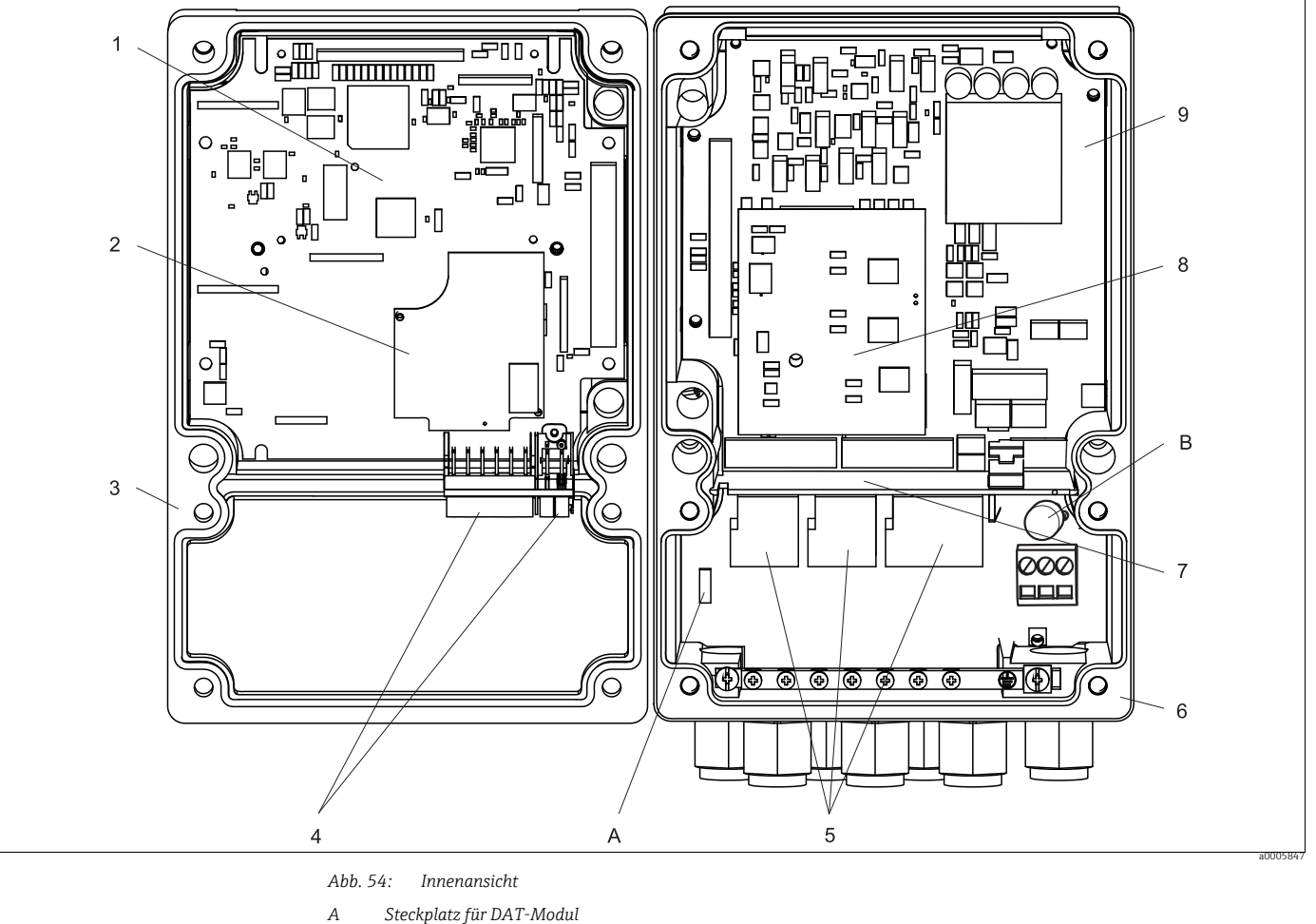

Sicherung

В

Die Innenansicht enthält die Komponenten und Ersatzteile des Geräts. Aus dem folgenden Abschnitt können Sie die Ersatzteile und die entsprechende Bestellnummer entnehmen.

| Pos.<br>Nr. | Kit-Bezeichnung                         | Inhalt / Verwendung                                                                      | Bestellnum-<br>mer |
|-------------|-----------------------------------------|------------------------------------------------------------------------------------------|--------------------|
| 5           | Klemmenbaugruppe Standard + HART        | Baugruppe M3K / Nicht-Ex                                                                 | 51507084           |
| 9           | Netzteil 100 230 VAC Nicht-Ex           | Baugruppe M3G, Netzteil + 3 Relais                                                       | 51507087           |
| 9           | Netzteil 24 VAC/DC Nicht-Ex             | Baugruppe M3G, Netzteil + 3 Relais                                                       | 51507089           |
| 2           | pH-Eingangsmodul Glas + ISFET           | Baugruppe MKP2 / Ex und Nicht-Ex                                                         | 51507096           |
| 2           | pH-Eingangsmodul Memosens               | Baugruppe MKD1 / Ex und Nicht-Ex                                                         | 51514966           |
| 8           | Relaismodul mit 3 zusätzlichen Relais   | Baugruppe M3R-3 / Ex und Nicht-Ex                                                        | 51507097           |
| 4           | Klemmenset für pH-Eingang Glas, 2 Paar  | Klemme sechspolig + Klemme zweipolig,<br>je 2 Stück                                      | 51507100           |
| 4           | Klemmenset für pH-Eingang ISFET, 2 Paar | Klemme sechpolig + Klemme zweipolig, je<br>2 Stück                                       | 51507858           |
|             | Steckbrücken-Set                        | 5 Sätze von allen drei Jumper-Typen                                                      | 51507102           |
| 7           | Schottwand für Anschlussraum            | 5 Stück Schottwände                                                                      | 51507103           |
| 3           | Gehäuseoberteil                         | Oberteil mit Tastaturfolie, Anschluss-<br>raumdeckel, Scharnier, BezSchild /<br>Nicht-Ex | 71003923           |
| 6           | Gehäuseunterteil                        | für Ein- und Zwei-Kreis-Geräte, kpl. /<br>Nicht-Ex                                       | 51507106           |

# 10.3 Ersatzteilliste Mycom S

# 10.4 Ersatzteilliste Steuereinheit

| Pos.<br>Nr. | Kit-Bezeichnung                          | Inhalt / Verwendung                                                                | Bestellnummer |
|-------------|------------------------------------------|------------------------------------------------------------------------------------|---------------|
| 3           | Elektronikmodul 110/230 VAC Nicht-<br>Ex | geprüftes, komplettes Modul, Spannung mit<br>Jumpern wählbar / Nicht-Ex            | 51507109      |
| 3           | Elektronikmodul 24 V DC/AC, Nicht-Ex     | geprüftes, komplettes Modul / Nicht-Ex                                             | 51507110      |
| 2           | Klemmleistenset                          | alle benötigten Steck-Klemmleisten / Ex und<br>Nicht-Ex                            | 51507436      |
| 1           | Multischlauch-Anschluss                  | Pneumatik-Mehrfachstecker in Gehäuseein-<br>bau-Ausführung / Ex und Nicht-Ex       | 51507446      |
|             | Multischlauch 5 m                        | 5 Schläuche im Schutzschlauch mit Pneuma-<br>tik-Mehrfachstecker / Ex und Nicht-Ex | 51507461      |
|             | Multischlauch 10 m                       |                                                                                    | 51508786      |
| 7           | Druckschalter Armaturenrückmeldung       | Druckschalter, Schließer / Ex und Nicht-Ex                                         | 51507447      |
| 4           | Druckwächter Pneumatik                   | Druckschalter / Ex und Nicht-Ex                                                    | 51507448      |

#### Pneumatik und Hydraulik Steuereinheit 10.5

- Druckluftversorgung Anschluss Zusatzventil V1 Α
- V1V2Anschluss Zusatzventil V2

- М1 Multischlauchstecker Pg 29
- M2 Multischlauchstecker Pg 21 S1-3 Druckschalter
- V1-9 Ventile

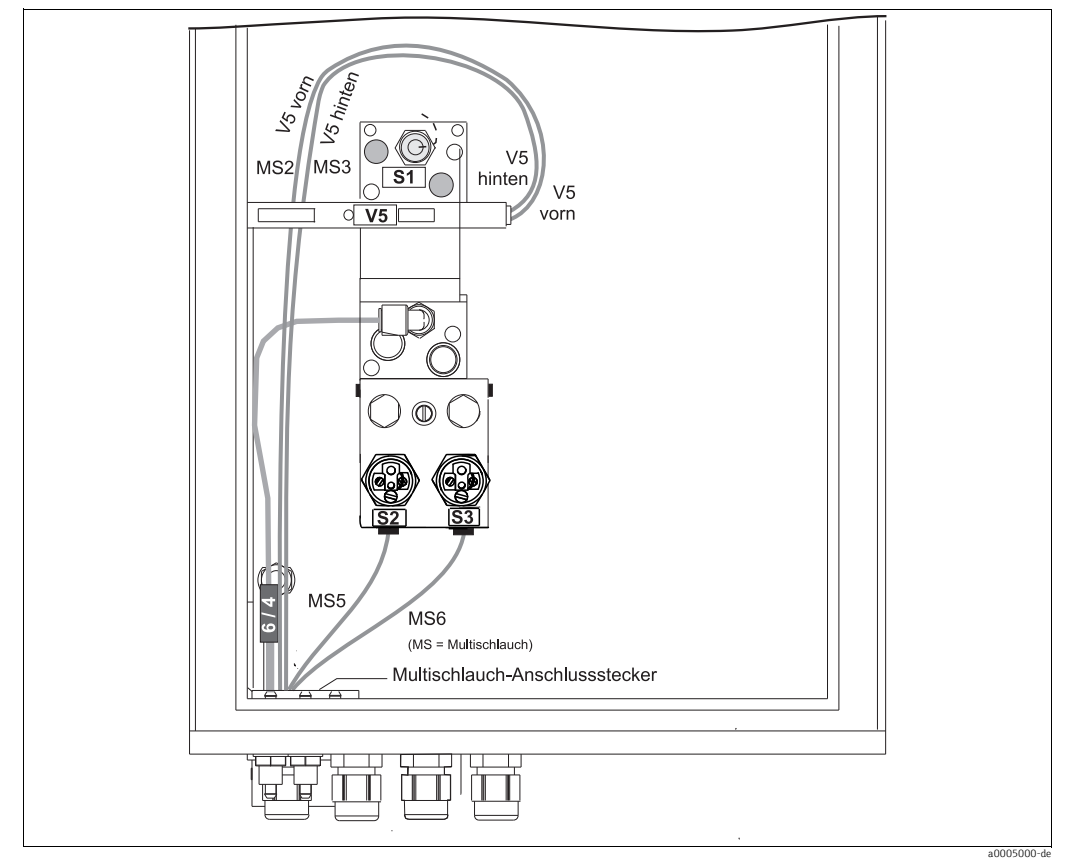

Abb. 55: Pneumatik und Hydraulik

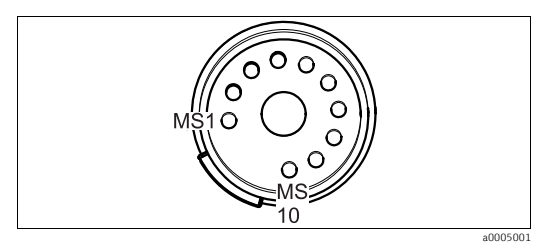

Multischlauch-Anschlussstecker (von unten) Abb. 56:

| Multischlauch | Ventile (elektrisch<br>gesteuert) | Druckschalter | Signal / Verwendung                                                |
|---------------|-----------------------------------|---------------|--------------------------------------------------------------------|
| 1             |                                   |               | frei                                                               |
| 2             | V5 hinten                         |               | Armatur in Position "Messen"                                       |
| 3             | V5 vorn                           |               | Armatur in Position "Service"                                      |
| 4             |                                   |               | frei                                                               |
| 5             |                                   | S2            | Rückmeldung "Messen" (nicht verwendet bei induktiver Rückmeldung)  |
| 6             |                                   | S3            | Rückmeldung "Service" (nicht verwendet bei induktiver Rückmeldung) |
| 7-10          |                                   |               | frei                                                               |
|               |                                   | S1            | Druckluftüberwachung                                               |

# 10.6 Ersatteile Injektor CYR10

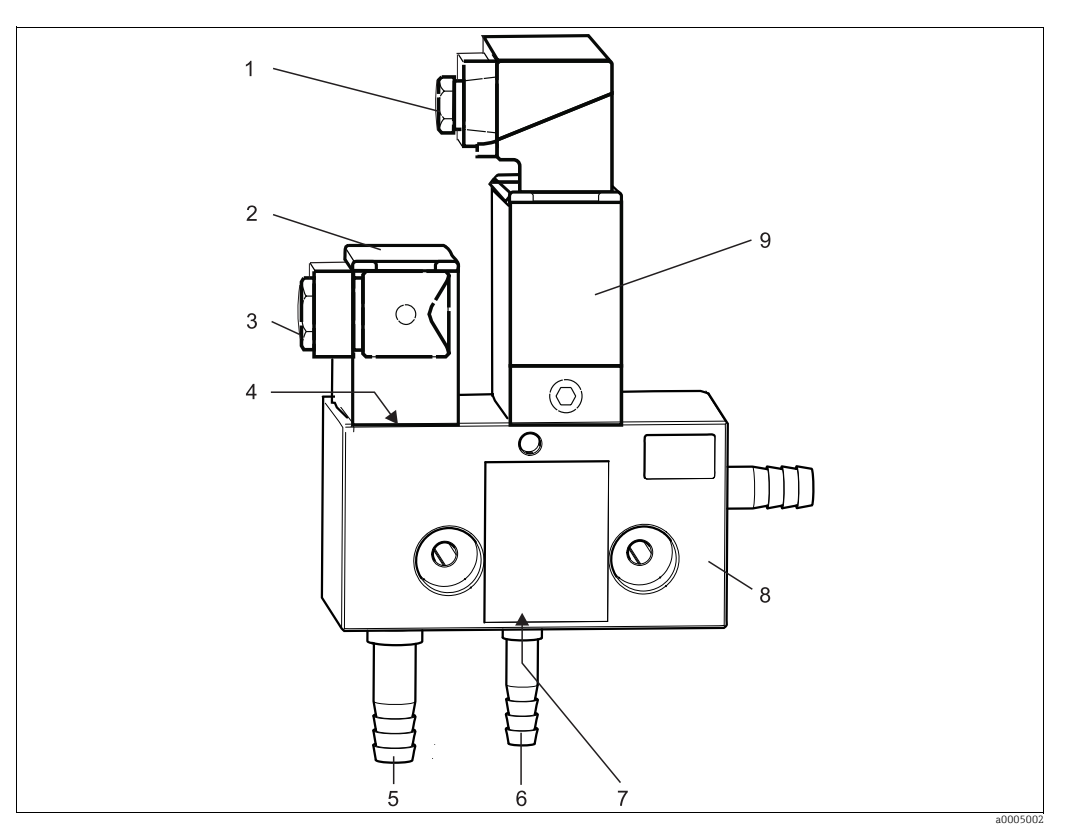

Abb. 57: Ersatzteile Injektor CYR10

| Pos.<br>Nr. | Kit-Bezeichnung                                                 | Inhalt / Verwendung                                          | Bestellnummer |
|-------------|-----------------------------------------------------------------|--------------------------------------------------------------|---------------|
| 8           | Ventilblock PVC komplett                                        | Basisteil mit Rückschlagventil                               | 50069347      |
| 2           | Treibwasserventil 230 V AC                                      | Ventilkörper ohne Anschlussstecker                           | 50069349      |
| 2           | Treibwasserventil 110 V AC                                      | Ventilkörper ohne Anschlussstecker                           | 50069350      |
| 2           | Treibwasserventil 24 V DC                                       | Ventilkörper ohne Anschlussstecker                           | 50069351      |
| 9           | Reinigungsmittelventil 230 V AC                                 | Ventil komplett ohne Anschlussstecker                        | 50069352      |
| 9           | Reinigungsmittelventil 110 V AC                                 | Ventil komplett ohne Anschlussstecker                        | 50069353      |
| 9           | Reinigungsmittelventil 24 V DC                                  | Ventil komplett ohne Anschlussstecker                        | 50069354      |
| 3           | Anschlussstecker für Wasserventil                               | Stecker vierpolig mit Dichtung                               | 50072992      |
| 1           | Anschlussstecker für Reinigungsmittel-<br>ventil 110 / 230 V AC | Stecker mit eingebautem Entstörglied                         | 50069345      |
| 1           | Anschlussstecker für Reinigungsmittel-<br>ventil 24 V DC        |                                                              | 50069346      |
| 4           | Verschleißteilesatz Wasserventil 110 /<br>230 V AC              | Membrandichtung, Führung hierfür, Anker,<br>Feder, Schrauben | 50086190      |
| 4           | Verschleißteilesatz Wasserventil 24 V<br>DC                     |                                                              | 50086191      |
| 7           | Verschleißteilesatz internes Rück-<br>schlagventil              | Ventilkörper, Kugel, Dichtungen                              | 50086192      |
| 5           | Druckschlauchtülle D 16 G¾ für Treib-<br>wasser                 |                                                              | 50072990      |
| 6           | Druckschlauchtülle D 12 G¼ für Reini-<br>ger                    |                                                              | 50072991      |

# 10.7 Austausch der Gerätesicherung

### **A** WARNUNG

#### Schwere Verletzungen bis Verletzungen mit Todesfolge durch Stromschlag

- Schalten Sie das Gerät spannungsfrei bevor Sie es öffnen.
- Position des Sicherungshalters: "B" in Geräteansicht.
- Verwenden Sie ausschließlich eine Feinsicherung 5 x 20 mm (0,2 x 0,79 in) mit 3,15 A, mittelträge. Andere Sicherungen sind unzulässig.

# 10.8 Rücksendung

Im Fall einer Reparatur, Werkskalibrierung, falschen Lieferung oder Bestellung muss das Produkt zurückgesendet werden. Als ISO-zertifiziertes Unternehmen und aufgrund gesetzlicher Bestimmungen ist Endress+Hauser verpflichtet, mit allen zurückgesendeten Produkten, die mediumsberührend sind, in einer bestimmten Art und Weise umzugehen.

Um eine sichere, fachgerechte und schnelle Rücksendung sicherzustellen: Informieren Sie sich über die Vorgehensweise und Rahmenbedingungen auf der Internetseite

www.services.endress.com/return-material

# 10.9 Entsorgung

In dem Produkt sind elektronische Bauteile verwendet. Deshalb müssen Sie das Produkt als Elektronikschrott entsorgen.

Beachten Sie die lokalen Vorschriften.

# 11 Zubehör

# 11.1 Offline Parametrierung

Parawin

Grafisches PC-Programm für die Offline-Parametrierung der Messstelle am PC. Die Sprache ist umschaltbar. Erforderliches Betriebssystem: Windows NT/95/98/2000. Die Offline-Parametrierung besteht aus:

- ▶ einem DAT-Modul
- ► DAT-Interface (RS 232)
- Software

Best.-Nr.: 51507563 (Topclean S / Mycom S)

- Adapter RS232 <-> USB Best.-Nr.: 71200843
- Zusätzlicher Speicherbaustein zum Sichern oder Kopieren von Konfiguration, Datenlogger und Logbüchern; Best.-Nr.: 51507175

# 11.2 Armaturen

Cleanfit CPA871

- Flexible Prozess-Wechselarmatur für Wasser, Abwasser und chemische Industrie
- Bestellung nach Produktstruktur, www.products.endress.com/cpa871
- Technische Information TI01191C/07/DE

Cleanfit CPA875

- Prozess-Wechselarmatur für sterile und hygienische Anwendungen
- Bestellung nach Produktstruktur, www.products.endress.com/cpa875
- Technische Information TI01168C/07/DE

Cleanfit P CPA472, Ausführung CPA472-xxxxx3/4

- Kompakte Kunststoff-Wechselarmatur zum Einbau in Tanks und Rohrleitungen, zum manuellen
  - oder pneumatisch ferngesteuerten Betrieb
- Bestellung nach Produktstruktur, www.products.endress.com/cpa472
- Technische Information TI00223C/07/DE

Cleanfit P CPA472D, Ausführung CPA472-xxxxxx3/4/5

- Wechselarmatur zur pH-/Redox-Messung in Tanks und Rohrleitungen, manueller oder pneumatischer Betrieb, Heavy-Duty-Ausführung aus hochbelastbaren Materialien
- Bestellung nach Produktstruktur, www.products.endress.com/cpa472d
- Technische Information TI00403C/07/DE

Cleanfit P CPA473

- Prozess-Wechselarmatur aus Edelstahl mit Kugelhahnabsperrung f
  ür eine besonders sichere
  - Abtrennung des Prozessmediums von der Umgebung
- Bestellung nach Produktstruktur, www.products.endress.com/cpa473
- Technische Information TI00344C/07/DE

Cleanfit P CPA474

- Prozess-Wechselarmatur aus Kunststoff mit Kugelhahnabsperrung f
  ür eine besonders sichere
- Abtrennung des Prozessmediums von der Umgebung
- Bestellung nach Produktstruktur, www.products.endress.com/cpa474
- Technische Information TI00345C/07/DE

# 11.3 Sensoren

### 11.3.1 Glaselektroden

Orbisint CPS11/CPS11D

- pH-Elektrode für die Prozesstechnik
- Mit schmutzabweisendem PTFE-Diaphragma
- Bestellung nach Produktstruktur, www.products.endress.com/cps11 oder www.products.endress.com/cps11d
- Technische Information TI00028C/07/DE

Orbisint CPS12/CPS12D

- Redox-Elektrode f. die Prozesstechnik
- Mit schmutzabweisendem PTFE-Diaphragma
- Bestellung nach Produktstruktur, www.products.endress.com/cps12 oder www.products.endress.com/cps12d
- Technische Information TI00367C/07/DE

Memosens CPS31D

- pH-Elektrode mit Memosens-Technologie für Trink- und Schwimmbadwässer
- Gelgefülltes Referenzsystem mit Keramikdiaphragma
- Bestellung nach Produktstruktur, www.products.endress.com/cps31d
- Technische Information TI00030C/07/DE

Ceratex CPS31

- pH-Elektrode für Trink- und Schwimmbadwässer
- Gelgefülltes Referenzsystem mit Keramikdiaphragma
- Bestellung nach Produktstruktur, www.products.endress.com/cps31
- Technische Information TI00030C/07/DE

Ceraliquid CPS41/CPS41D

- pH-Elektrode mit Keramik-Diaphragma und KCl-Flüssigelektrolyt
- Bestellung nach Produktstruktur, www.products.endress.com/cps41 oder www.products.endress.com/cps41d
- Technische Information TI00079C/07/DE

Ceraliquid CPS42/CPS42D

- Redox-Elektrode mit Keramik-Diaphragma und KCl-Flüssigelektrolyt
- Bestellung nach Produktstruktur, www.products.endress.com/cps42 oder www.products.endress.com/cps42d
- Technische Information TI00373C/07/DE

Ceragel CPS71/CPS71D

- pH-Elektrode mit vergiftungsresistenter Referenz mit Ionenfalle
- Bestellung nach Produktstruktur, www.products.endress.com/cps71 oder www.products.endress.com/cps71d
- Technische Information TI00245C/07/DE

Ceragel CPS72/CPS72D

- Redox-Elektrode mit vergiftungsresistenter Referenz mit Ionenfalle
- Bestellung nach Produktstruktur, www.products.endress.com/cps72 oder www.products.endress.com/cps72d
- Technische Information TI00374C/07/DE

Orbipore CPS91/CPS91D

- pH-Elektrode m. Lochdiaphragma für Medien mit hohem Verschmutzungspotenzial
- Bestellung nach Produktstruktur, www.products.endress.com/cps91 oder www.products.endress.com/cps91d
- Technische Information TI00375C/07/DE

Orbipore CPS92/CPS92D

- Redox-Elektrode m. Lochdiaphragma für Medien mit hohem Verschmutzungspotenzial
- Bestellung nach Produktstruktur, www.products.endress.com/cps92 oder www.products.endress.com/cps92d
- Technische Information TI00435C/07/DE
#### 11.3.2 ISFET-Sensoren

Tophit CPS471/CPS471D

- Sterilisierbarer und autoklavierbarer ISFET-Sensor für Lebensmittel und Pharma, Prozesstechnik,
- Wasseraufbereitung und Biotechnologie
- Bestellung nach Produktstruktur, www.products.endress.com/cps471 oder www.products.endress.com/cps471d
- Technische Information TI00283C/07/DE

Tophit CPS441/CPS441D

- Sterilisierbarer ISFET-Sensor f
  ür Medien mit geringen Leitf
  ähigkeiten, mit Fl
  üssig-KCl-Elektrolytnachf
  ührung
- Bestellung nach Produktstruktur, www.products.endress.com/cps441 oder www.products.endress.com/cps441d
- Technische Information TI00352C/07/DE

Tophit CPS491/CPS491D

- ISFET-Sensor mit Lochdiaphragma für Medien mit hohem Verschmutzungspotenzial
- Bestellung nach Produktstruktur, www.products.endress.com/cps491 oder www.products.endress.com/cps491d
- Technische Information TI00377C/07/DE

# 11.4 Anschlusszubehör

Spezialmesskabel CPK1

- Für pH-/Redox-Elektroden mit GSA-Steckkopf
- Bestellung nach Produktstruktur, s. Technische Information (TI118C/07/de)

Spezialmesskabel CPK9

- Für pH-/Redox-Elektroden mit TOP68-Steckkopf, für Hochtemperatur- und Hochdruckanwendungen, IP 68
- Bestellung nach Produktstruktur, s. Technische Information (TI118C/07/de)

Spezialmesskabel CPK12

- Für ISFET-Sensoren und pH-/Redox-Elektroden mit TOP68-Steckkopf;
- Bestellung nach Produktstruktur, s. Technische Information (TI118C/07/de)

Memosens-Datenkabel CYK10

- Für digitale Sensoren mit Memosens-Technologie (CPSxxD)
- Bestellung nach Produktstruktur, s. Technische Information (TI376C/07/de)

Verlängerung Memosens Datenkabel CYK81

- unkonfektioniertes Kabel zur Verlängerung von Sensoranschlusskabeln
- 2 x 2 Adern, verdrillt mit Schirm und PVC--Mantel (2 x 2 x 0,5 mm<sup>2</sup> + Schirm), Meterware
- Mindestlänge: 10 m
- Best.-Nr. 51502543

Messkabel CYK71

- unkonfektioniertes Kabel zum Anschluss von Sensoren und zur Verlängerung von Sensorkabeln
- Meterware, Bestellnummern:
  - Nicht-Ex-Ausführung, schwarz: 50085333
  - Ex-Ausführung, blau: 51506616

Verbindungsdose VBM

- zur Kabelverlängerung, mit 10 Reihenklemmen
- IP 65 (≙ NEMA 4X)
- Werkstoff Aluminium
- Bestellnummern:
  - Kabeleingang Pg 13,5: 50003987
  - Kabeleingang NPT 1/2": 51500177

Verbindungsdose VBA

- zur Kabelverlängerung für pH-/Redox-Sensoren, mit 10 hochohmigen Reihenklemmen, Kabelverschraubungen
- Werkstoff Polycarbonat
- Best.-Nr. 50005276

Verbindungsdose RM

- zur Kabelverlängerung, Memosens oder CUS31/CUS41
- mit 2 x Pg 13,5
- IP 65 (≙ NEMA 4X)
- Best.-Nr. 51500832

#### 11.5 Montagezubehör

- Flachdichtung für frontseitig dichten Schalttafeleinbau des Mycom S; Best.-Nr.: 50064975
- Filterbaugruppe f
  ür Sp
  ülwasser Best.-Nr.: 71031661
- Wetterschutzdach CYY101 zur Montage am Feldgerät, für den Betrieb im Freien unbedingt erforderlich Material: Edelstahl 1.4031; Best.-Nr. CYY101-A

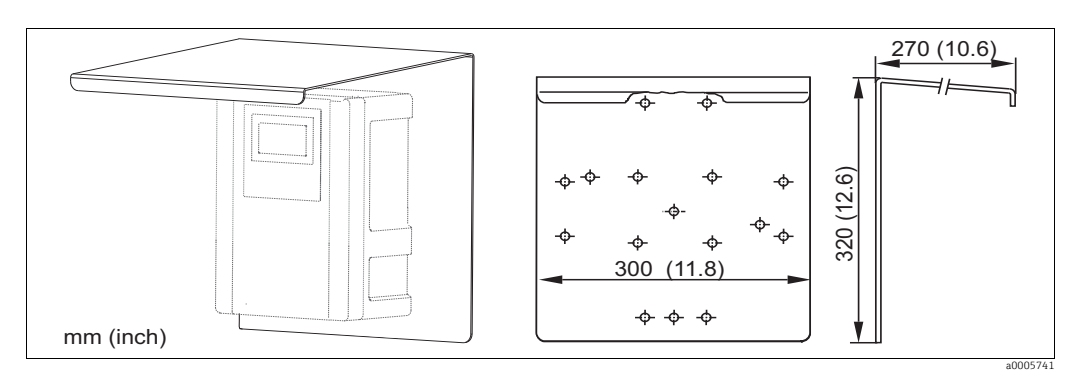

Abb. 58: Wetterschutzdach für Feldgeräte

Universalsäule CYY102

Vierkantrohr zur Montage von Messumformern, Material: Edelstahl 1.4301; Best.-Nr. CYY102-A

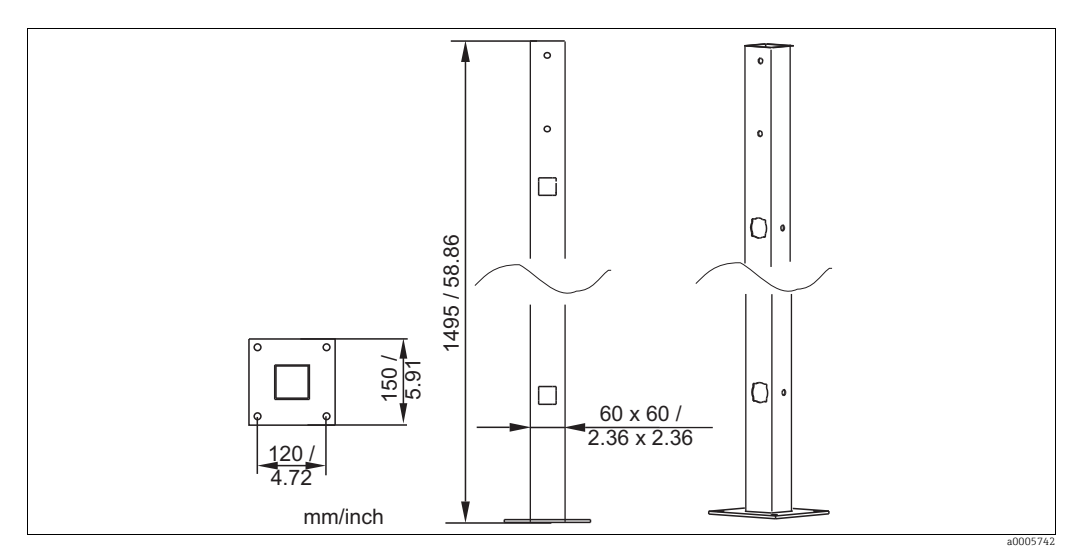

Abb. 59: Universalsäule CYY102

# 12 Technische Daten

# 12.1 Eingang

|                                                             | Mycom S CPM153                                                                                                    |
|-------------------------------------------------------------|----------------------------------------------------------------------------------------------------|
| Messgröße                                                   | pH (analoge Sensoren oder Sensoren mit Memosens-Technologie)<br>Redox (analoge oder digitale Sensoren)<br>Temperatur                                                                                                    |
| Messbereich                                                 | pH:       −2 16 pH         Redox:       −1500 +1500 mV / -300 +300 %         Temperatur:       −50 +200 °C (-58 +392 °F)                                                                                                    |
| Eingangswiderstand                                          | $> 10^{12} \Omega$ (bei Nennbetriebsbedingungen, analoge Messwertübertragung)                                                                                                    |
| Eingangsstrom Sensor-<br>kreis                              | $< 1.6 \cdot 10^{-12}$ A (bei Nennbetriebsbedingungen)                                                                                                    |
| Ex-Anschlussdaten Sens-<br>orkreis                          | <ul> <li>Sensorstromkreis in der Zündschutzart EEx ia IIC (optional). Dieser Stromkreis darf auch an Sensoren der Kategorie 1G (Zone 0) angeschlossen werden.</li> <li>Maximale Ausgangsspannung U<sub>0</sub>: 12,6 V DC</li> <li>Maximaler Ausgangsstrom I<sub>0</sub>: 130 mA</li> <li>Maximale Ausgangsleistung P<sub>0</sub>: 198 mW</li> <li>Maximale äußere Kapazität C<sub>0</sub>: 50 nF (mit ISFET-Sensoren 150 nF)</li> <li>Maximale äußere Induktivität L<sub>0</sub>: 100 µH</li> </ul> |
| Kabelspezifikation Sens-<br>orkreis                         | Kabellänge (analog):max. 50 m (164 ft.)Kabellänge (digital):max. 100 m (328 ft.)                                                                                                    |
| Stromeingänge 1 / 2 (pas-<br>siv, optional)                 | Signalbereich:       4 20 mA         Eingangsspannungsbereich:       6 30 V         Eigensichere Stromeingänge zum Anschluss eigensicherer Stromkreise in der Zündschutzart EFx is IIC oder EFx ih IIC (ontional)                                                                                                    |
|                                                             | $\begin{array}{c} \text{Maximale Eingangsspannung } U_i: & 30 \text{ V DC} \\ \text{Maximaler Eingangsstrom } I_i: & 100 \text{ mA} \\ \text{Maximale Eingangsleistung } P_i: & 3 \text{ W} \\ \text{Maximale innere Kapazität } C_i: & 1,1 \text{ nF} \\ \text{Maximale innere Induktivität } L_i: & 24  \mu\text{H} \end{array}$                                                                                                    |
| Widerstandseingang (ak-<br>tiv, optional, nur Nicht-<br>Ex) | Widerstandsbereiche (per Software<br>umschaltbar)0 1 kΩ<br>0 10 kΩ                                                                                                    |
| Digitale Eingänge E1 - E3                                   | Eingangsspannung:10 50 VInnenwiderstand: $R_i = 5 k\Omega$                                                                                                    |
|                                                             | <ul> <li>Eigensichere Optokoppler-Schnittstellen zum Anschluss eigensicherer Stromkreise<br/>in der Zündschutzart EEx ia IIC oder EEx ib IIC</li> <li>Maximale Eingangsspannung U<sub>i</sub>: 30 V DC</li> <li>Maximale innere Kapazität C<sub>i</sub>: vernachlässigbar</li> <li>Maximale innere Induktivität L<sub>i</sub>: vernachlässigbar</li> </ul>                                                                                                    |

|                                                             | Steuereinheit CPG30                                                                                                    |                                                                                              |
|-------------------------------------------------------------|----------------------------------------------------------------------------------------------------|----------------------------------------------------------------------------------------------|
| Digitale Eingänge                                           | Eingangsspannung:<br>Innenwiderstand:<br>Minimale Schaltsignaldauer:                                                                                                    | 10 40 V<br>R <sub>i</sub> = 5 kΩ<br>500 ms                                                   |
|                                                             | Eigensichere Optokoppler-Schnittst<br>der Zündschutzart EEx ia IIC oder El<br>Maximale Eingangsspannung U <sub>i</sub> :                                                                                                    | ellen zum Anschluss eigensicherer Stromkreise in<br>Ex ib IIC<br>30 V DC                     |
|                                                             | Maximale innere Kapazitat C <sub>i</sub> :<br>Maximale innere Induktivität L <sub>i</sub> :                                                                                                    | vernachlässigbar<br>vernachlässigbar                                                         |
| Kabelspezifikation induk-<br>tive Endlagenschalter          | Kabellänge: max. 100 m                                                                                                    | ı (328 ft.)                                                                                  |
|                                                             | 12.2 Ausgang                                                                                                    |                                                                                              |
|                                                             | Mycom S CPM153                                                                                                    |                                                                                              |
| Ausgangssignal                                              | 0/4 20 mA                                                                                                    |                                                                                              |
| Ausfallsignal                                               | 2,4 oder 22 mA im Fehlerfall                                                                                                    |                                                                                              |
| Bürde aktiver Stromaus-<br>gang                             | max. 600 $\Omega$ (abhängig von Betriebsspann                                                                                                    | ung)                                                                                         |
| Ausgangsspreizung                                           | pH:<br>Redox:                                                                                                    | einstellbar, 0 18 pH                                                                         |
|                                                             | absolut:<br>relativ:<br>Temperatur:                                                                                                    | einstellbar, 300 3000 mV<br>einstellbar, 0 600 %<br>einstellbar, 17 - 200 °C (62 6 - 392 °F) |
| Passiver Stromausgang                                       | Betriebsspannungsbereich:                                                                                                    | 6 30 V                                                                                       |
| Ex-Anschlussdaten                                           | Eigensichere Stromsignal-Stromkre<br>der Zündschutzart EEx ib IIC.                                                                                                    | ise zum Anschluss eigensicherer Stromkreise in                                               |
|                                                             | Maximale Eingangsspannung U <sub>i</sub> :                                                                                                    | 30 V DC                                                                                      |
|                                                             | Maximaler Eingangsstrom I <sub>i</sub> :                                                                                                    | 100 mA                                                                                       |
|                                                             | Maximale Eingangsleistung P <sub>i</sub> :                                                                                                    | /50 mW                                                                                       |
|                                                             | Maximale innere Induktivität L <sub>i</sub> :                                                                                                    | vernachlässigbar                                                                             |
| Überspannungsschutz                                         | nach EN 61000-4-5:1995                                                                                                    |                                                                                              |
| Hilfsspannungsausgang<br>(für digitale Eingänge E1 -<br>E3) | Ausgangsspannung:<br>Ausgangsstrom:                                                                                                    | 15 V DC<br>max. 9 mA                                                                         |
| <i>,</i>                                                    | $\langle \mathcal{E} \mathbf{x} \rangle$ Eigensicherer Ausgangsstromkreis                                                                                                    | in der Zündschutzart EEx ib IIC.                                                             |
|                                                             | Maximale Ausgangsspannung U <sub>0</sub> :<br>Maximaler Ausgangsstrom I <sub>0</sub> :<br>Maximale Ausgangsleistung P <sub>0</sub> :<br>Maximale äußere Kapazität C <sub>0</sub> :<br>Maximale äußere Induktivität L <sub>0</sub> : | 15,8 V DC<br>71 mA<br>1,13 W<br>50 nF<br>100 μH                                              |

| Schnittstelle zum CPG30            | Versorgung:<br>Ausgangsspannung:<br>Ausgangsstrom:<br>Kommunikation:                                                                                                    | 11,5 18 V DC<br>max. 60 mA<br>RS 485                                                                                           |
|------------------------------------|----------------------------------------------------------------------------------------------------|----------------------------------------------------------------------------------------------------|
|                                    | Eigensicherer Ausgangsstromkreis in                                                                                                    | ı der Zündschutzart EEx ib. IIC.                                                                                               |
| Kontaktausgänge                    | Schaltspannung:<br>Schaltstrom:<br>Schaltleistung:<br>Lebensdauer:                                                                                                    | max. 250 V AC / 125 V DC<br>max. 3 A<br>max. 750 VA<br>≥ 5 Mio. Schaltzyklen                                                   |
|                                    | Eigensichere Relaiskontaktstromkrei<br>der Zündschutzart EEx ia IIC oder EEz<br>Maximale Eingangsspannung U <sub>i</sub> :<br>Maximaler Eingangsstrom I <sub>i</sub> :<br>Maximale Eingangsleistung P <sub>i</sub> :<br>Maximale innere Kapazität C <sub>i</sub> :<br>Maximale innere Induktivität L <sub>i</sub> : | se zum Anschluss eigensicherer Stromkreise in<br>x ib IIC.<br>30 V DC<br>100 mA<br>3 W<br>1,1 nF<br>24 µH                      |
| Regler                             | Funktion (einstellbar):                                                                                                    | Impulslängenregler (PWM)<br>Impulsfrequenzregler (PFM)<br>Drei-Punkt-Schrittregler (3-PktSchritt)<br>Analog (via Stromausgang) |
|                                    | Reglerverhalten:<br>Reglerverstärkung K <sub>R</sub> :<br>Nachstellzeit T <sub>n</sub> :<br>Vorhaltezeit T <sub>v</sub> :<br>Max. Frequenz bei Impulsfrequenzregler:<br>Periodendauer bei Impulslängenregler:<br>Minimale Einschaltdauer bei Impulslängen-<br>regler:                                               | P / PI / PID<br>0,01 20,00<br>0,0 999,9 min<br>0,0 999,9 min<br>120 min <sup>-1</sup><br>1 999,9 s<br>0,4 s                    |
| Grenzwert und Alarm-<br>funktionen | Sollwerteinstellungen:<br>Hysterese für Schaltkontakte:<br>pH:<br>Redox absolut:<br>Redox relativ:<br>Alarmverzögerung:                                                                                                    | -2,00 16,00 pH<br>0,1 18 pH<br>10 100 mV<br>1 3000 %<br>0 6000 s                                                               |
| Galvanische Trennung               | Auf dem jeweils gleichen Potenzial liegen:<br>• Stromausgang 1 und Hilfsspannung<br>• Stromausgang 2 und Widerstandseingang<br>Alle anderen Stromkreise sind untereinander ga                                                                                                    | lvanisch getrennt.                                                                                                    |

|                                    | Steuereinheit CPG30                                                           |                                                            |  |  |  |  |  |  |  |  |
|------------------------------------|-------------------------------------------------------------------------------|------------------------------------------------------------|--|--|--|--|--|--|--|--|
| Digitale Ausgänge                  | Optokoppler, max. Schaltspannung:                                             | 30 V DC                                                    |  |  |  |  |  |  |  |  |
|                                    | Max. Schaltstrom:                                                             | 100 mA                                                     |  |  |  |  |  |  |  |  |
|                                    | Max. Schaltleistung:                                                          | 3 W                                                        |  |  |  |  |  |  |  |  |
|                                    | Eigensichere Optokopplersteuerausgä<br>in der Zündschutzart EEx ia IIC oder E | änge zum Anschluss eigensicherer Stromkreise<br>EEx ib IIC |  |  |  |  |  |  |  |  |
|                                    | Maximale Eingangsspannung U <sub>i</sub> :                                    | 30 V DC                                                    |  |  |  |  |  |  |  |  |
|                                    | Maximaler Eingangsstromstärke I <sub>i</sub> :                                | 100 mA                                                     |  |  |  |  |  |  |  |  |
|                                    | Maximale Eingangsleistung P <sub>i</sub> :                                    | 1 W                                                        |  |  |  |  |  |  |  |  |
|                                    | Maximale innere Kapazität C <sub>i</sub> :                                    | vernachlässigbar                                           |  |  |  |  |  |  |  |  |
|                                    | Maximale innere Induktivität L <sub>i</sub> :                                 | vernachlässigbar                                           |  |  |  |  |  |  |  |  |
| Ansteuerung für externe<br>Ventile | <b>Geschalteter Druckluftausgang:</b><br>Max. Druck:                          | wie Versorgungsdruck                                       |  |  |  |  |  |  |  |  |

# 12.3 Energieversorgung

|                                                                 | Mycom S CP                                                                                     | M153                                                                                                    |                                                                                                    |                                                                             |  |  |  |
|-----------------------------------------------------------------|------------------------------------------------------------------------------------------------|----------------------------------------------------------------------------------------------------|----------------------------------------------------------------------------------------------------|-----------------------------------------------------------------------------|--|--|--|
| Versorgungsspannung                                             | Ausführung<br>Ausführung                                                                       | CPM153-xxxx <b>0</b> xxxx<br>CPM153-xxxx <b>8</b> xxxx                                                                                                    | 100 230 V AC +10/-15 %<br>24 V AC/DC +20/-15 %                                                                                                    |                                                                             |  |  |  |
| Kabelspezifikationen                                            | max. Kabelqı                                                                                   | uerschnitt:                                                                                                    | 2,5 mm² (≘14 AWG)                                                                                                    |                                                                             |  |  |  |
| Leistungsaufnahme                                               | max. 10 VA                                                                                     |                                                                                                    |                                                                                                    |                                                                             |  |  |  |
| Trennspannung zwischen<br>galvanisch getrennten<br>Stromkreisen | 276 V <sub>eff</sub>                                                                           |                                                                                                    |                                                                                                    |                                                                             |  |  |  |
| Anschlussdaten Schnitt-<br>stellen                              | Mycom S ver<br>Die vorhande<br>taktart Öffne<br>Den Reglern<br>Bei Verv<br>schaft P<br>Funktio | fügt über einen Alarm- un<br>enen Kontakte können Sie i<br>er / Schließer ist ebenfalls p<br>können bis zu drei Relais z<br>wendung der NAMUR-Bele<br>rozessleittechnik der chem<br>nen wie folgt auf die Relais | l fünf Zusatzkontakte.<br>iber die Software mit Funkt<br>er Software umschaltbar.<br>ugeordnet werden.<br>gung (nach Empfehlungen<br>ischen und pharmazeutisch<br>festgelegt: | tionen belegen. Die Kon-<br>der Interessengemein-<br>en Industrie) sind die |  |  |  |
|                                                                 | Relais                                                                                         | Zuordnung<br>NAMUR ein                                                                                                    | Zuordnung<br>NAMUR aus                                                                                                    | Klemme                                                                      |  |  |  |
|                                                                 | ALARM                                                                                          | Ausfall                                                                                                    | Alarm                                                                                                    | 41<br>42                                                                    |  |  |  |
|                                                                 | RELAIS 1                                                                                       | Warnung bei Wartungsbedarf                                                                                                    | frei belegbar                                                                                                    | 47 48                                                                       |  |  |  |
|                                                                 | RELAIS 2                                                                                       | Funktionskontrolle                                                                                                    | frei belegbar                                                                                                    | 57                                                                          |  |  |  |

| Ex-Anschlussdaten                                               | Anschlusswerte für 12V-Vers<br>Maximale Ausgangsspannung<br>Maximaler Ausgangsstrom I <sub>O</sub><br>Maximale Ausgangsleistung I<br>Maximale äußere Kapazität C<br>Maximale äußere Induktivität | orgung $g U_0$ :       18,5 V         :       100 mA $P_0$ :       1,53 W $_0$ :       150 nF         : $L_0$ :       150 $\mu$ H                                                                                    |
|-----------------------------------------------------------------|----------------------------------------------------------------------------------------------------|----------------------------------------------------------------------------------------------------|
|                                                                 | Steuereinheit CPG30                                                                                                    |                                                                                                    |
| Versorgungsspannung                                             | Ausführung CPC30-xxxx <b>0</b> xxxxxx<br>Ausführung CPC30-xxxx <b>1</b> xxxxxx<br>Ausführung CPC30-xxxx <b>8</b> xxxxxx                                                                          | <pre>x 230 V AC +10/-15 % x 110 115 V AC +10/-15 % x 24 V AC/DC +20/-15 %</pre>                                                                                                    |
| Kabelspezifikation                                              | max. Kabelquerschnitt:                                                                                                    | 2,5 mm² (≘14 AWG)                                                                                                    |
| Leistungsaufnahme                                               | max. 12 VA                                                                                                    |                                                                                                    |
| Trennspannung zwischen<br>galvanisch getrennten<br>Stromkreisen | 276 V <sub>eff</sub>                                                                                                    |                                                                                                    |
| Frequenz                                                        | 47 64 Hz                                                                                                    |                                                                                                    |
| Ex-Anschlussdaten                                               | <ul> <li>Die Geräte in Ex-Ausführun<br/>(Daten siehe oben).</li> <li>12.4 Leistungsmerk</li> </ul>                                                                                               | ng werden durch den Messumformer CPM153 gespeist<br><b>male</b>                                                                                                    |
| Referenztemperatur                                              | 25 °C (77 °F), einstellbar bei Medi                                                                                                    | umstemperaturkompensation                                                                                                    |
| Messwertauflösung                                               | pH:<br>Redox:<br>Temperatur:                                                                                                    | 0,01 pH<br>1 mV / 1 %<br>0,1 K                                                                                                    |
| Messabweichung <sup>1)</sup>                                    | Anzeige<br>pH:<br>Redox:<br>Temperatur<br>Stromausgänge:<br>Stromeingänge:<br>Widerstandseingang:                                                                                                | max. 0,2 % vom Messbereichsumfang<br>max. 1 mV<br>max. 0,5 K<br>max. 0,2 % vom Strombereichsendwert zusätz-<br>lich zur Abweichung der Anzeige<br>max. 1 % vom Messbereichsumfang<br>max. 1 % vom Messbereichsumfang |
| Wiederholbarkeit                                                | max. 0,1 % vom Messbereich                                                                                                    |                                                                                                    |
| Nullpunktverschiebebe-<br>reich                                 | pH:<br>Redox:                                                                                                    | -2 +16 pH<br>-200 +200 mV                                                                                                    |
| Steilheitsanpassung                                             | pH:                                                                                                    | 5 99 mV/pH                                                                                                    |

<sup>1)</sup> gemäß IEC 746-1, bei Nennbetriebsbedingungen

| Offset                                  | Redox:<br>Temperatur:                                                                                 | ±120 mV<br>±5 K                                                                                                    |
|-----------------------------------------|----------------------------------------------------------------------------------------------------|----------------------------------------------------------------------------------------------------|
| Zuordnung bei Redox rela-<br>tiv        | einstellbar, ∆ für 100 %                                                                              | o = 150 2000 mV                                                                                                    |
|                                         | 12.5 Umgebu                                                                                           | ing                                                                                                    |
| Umgebungstemperatur                     | -10 +55 °C (+14 +2<br>-10 +50 °C (+14 +2                                                              | 131 °F)<br>122 °F) (Ex)                                                                                                 |
| Umgebungstemperatur-<br>grenze          | -20 +60 °C (-4 +14<br>-10 +50 °C (+14 +1                                                              | 40 °F)<br>122 °F) (Ex)                                                                                                  |
| Lagerungstemperatur                     | -30 +80 °C (-22 +1                                                                                    | 176 °F)                                                                                                    |
| Elektromagnetische Ver-<br>träglichkeit | Störaussendung nach E<br>reich)<br>Störaussendung nach E                                              | N 61326: 1997 / A1: 1998; Betriebsmittel der Klasse B (Wohnbe-<br>N 61326: 1997 / A1: 1998; Anhang A (Industriebereich) |
| Schutzart                               | CPM153:<br>CPG30:                                                                                     | IP 65<br>IP 54                                                                                                    |
| Relative Feuchte                        | 10 95%, nicht konde                                                                                   | nsierend                                                                                                    |
| Sicherheitsanforderungen                | Erfüllt die allgemeinen<br>Erfüllt die NAMUR-Em                                                       | Sicherheitsanforderungen gemäß EN 61010.<br>pfehlungen NE 21: 08/1998.                                                  |
|                                         | 12.6 Prozess                                                                                          |                                                                                                    |
| Prozesstemperatur                       | 0 50 °C (32 122 °F)                                                                                   |                                                                                                    |
|                                         | 12.7 Konstru                                                                                          | ktiver Aufbau                                                                                                    |
|                                         | Mycom S CPM153                                                                                        |                                                                                                    |
| Abmessungen                             | Länge x Breite x Tiefe:<br>Einbautiefe:                                                               | 247 mm x 167 mm x 100 mm (9,72" x 6,57" x 3,94")<br>ca. 134 mm (5,28")                                                  |
| Gewicht                                 | max. 6 kg (13,23 lbs)                                                                                 |                                                                                                    |
| Werkstoffe                              | Gehäuse:<br>Front:                                                                                    | GD-AlSi 12 (Mg-Anteil 0,05 %), kunststoffbeschichtet<br>Polyester, UV-beständig                                         |
|                                         | CPG30                                                                                                 |                                                                                                    |
| Abmessungen                             | Gehäuse<br>Länge x Breite x Tiefe:<br>5 Liter-Kanister<br>Länge x Breite x Tiefe:<br>Erf. Einbauhöhe: | 400 mm x 300 mm x 200 mm (15,8" x 11,8" x 7,87")<br>190 mm x 250 mm x 150 mm (7,48" x 9,84" x 5,91")<br>350 mm (13,8")  |

| Gewicht    | ca. 15 kg (33,1 lbs)                                 |                                                                     |  |
|------------|------------------------------------------------------|---------------------------------------------------------------------|--|
| Werkstoffe | Gehäuse:<br>Schläuche:<br>Niveausonden:<br>Kanister: | Polyester GF<br>PU, PTFE (mediumsberührend)<br>Polypropylen<br>HDPF |  |

Technische Daten

# 13 Anhang

# 13.1 Bedienmatrix

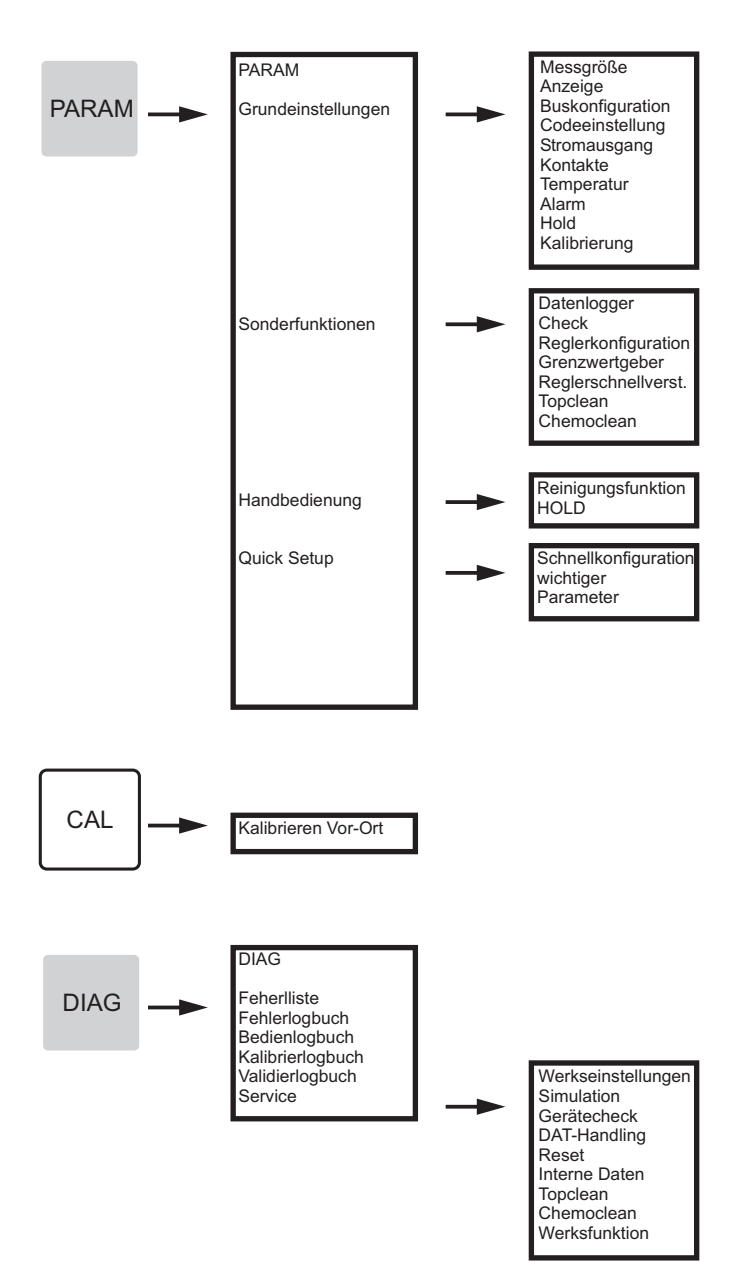

a0005022-de

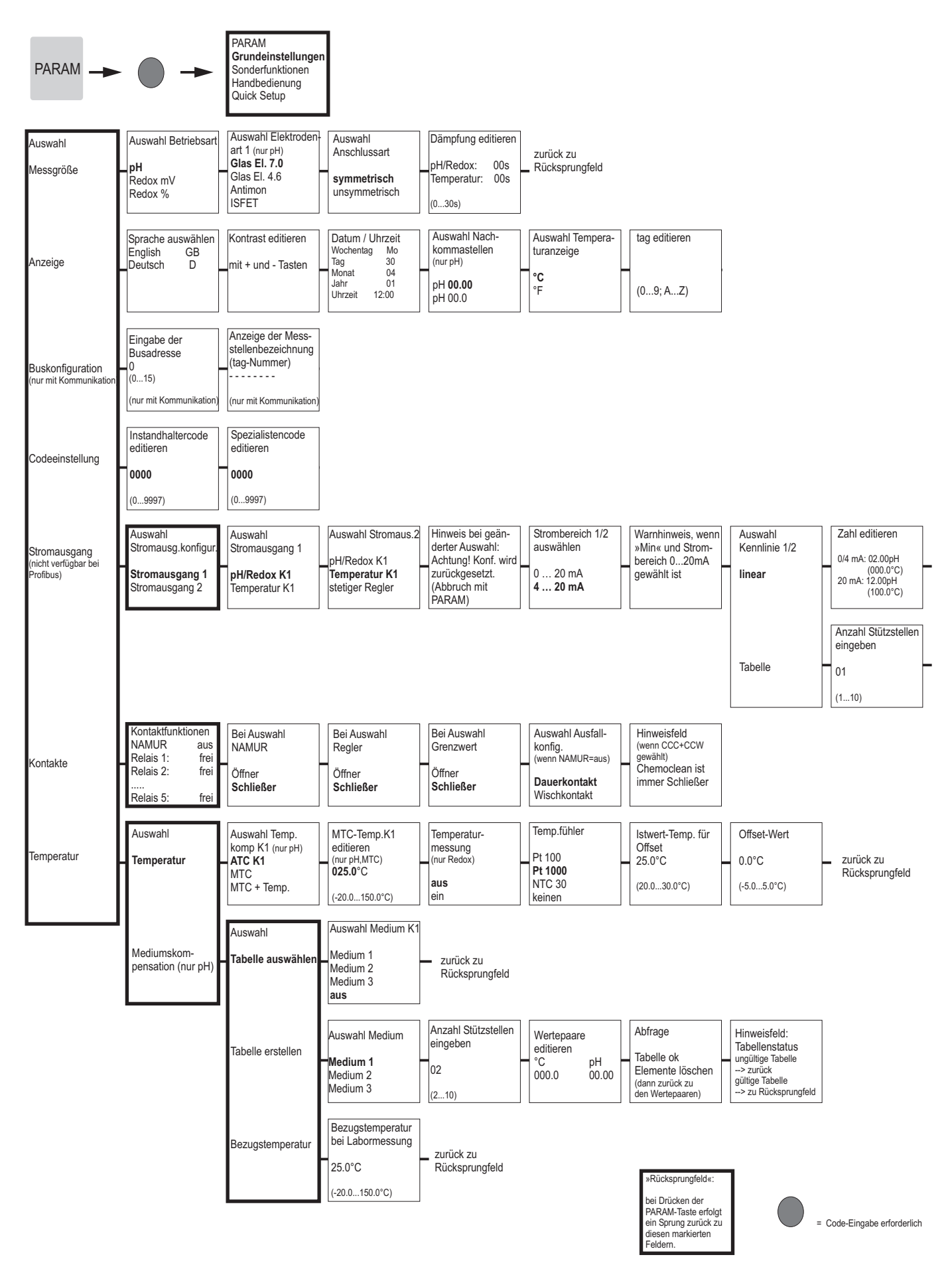

a0005013-de

| Stromausgang 1/2<br>Lineare Kennlinie<br>aktiv                 | zurück zu<br>Rücksprungfeld                                                       |                                                                                            |                                               |                              |
|----------------------------------------------------------------|-----------------------------------------------------------------------------------|--------------------------------------------------------------------------------------------|-----------------------------------------------|------------------------------|
| Stützstellen<br>editieren<br>pH mA<br>00.00 04.00<br>(000.0°C) | Abfrage<br>Tabelle ok<br>Elemente löschen<br>(dann zurück zu<br>den Stützstellen) | Infofeld<br>Tabellenstatus<br>ungültige Tabelle<br>> zurück<br>gültige Tabelle<br>> weiter | Infofeld<br>Stromausgang 1/2<br>Tabelle aktiv | zurück zu     Rücksprungfeld |

Infofeld

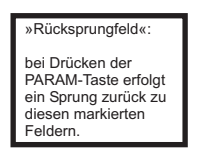

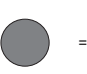

= Code-Eingabe erforderlich

a0005014-de

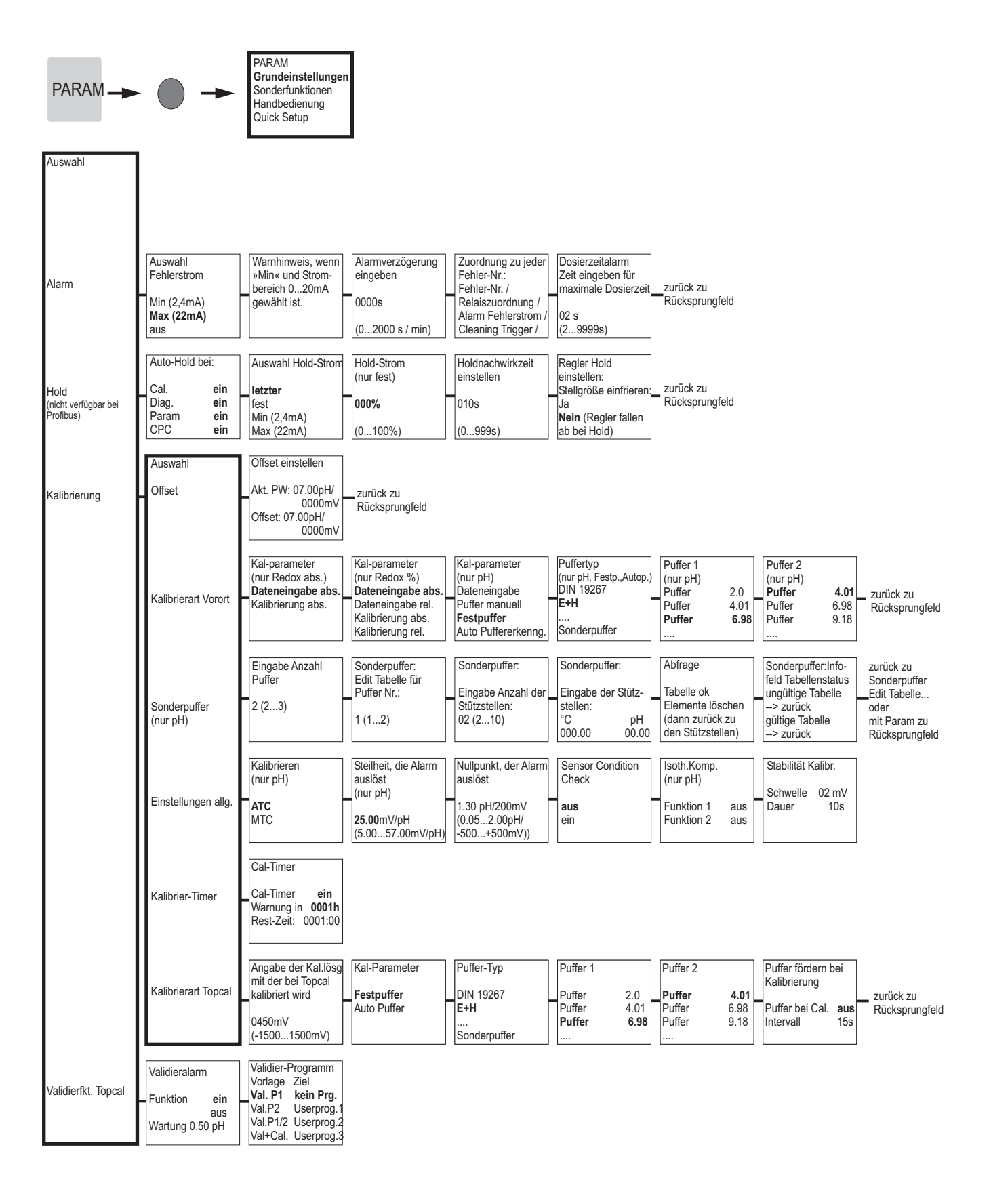

»Rücksprungfeld«: bei Drücken der PARAM-Taste erfolgt ein Sprung zurück zu diesen markierten Feldern.

= Code-Eingabe erforderlich

a0005016-de

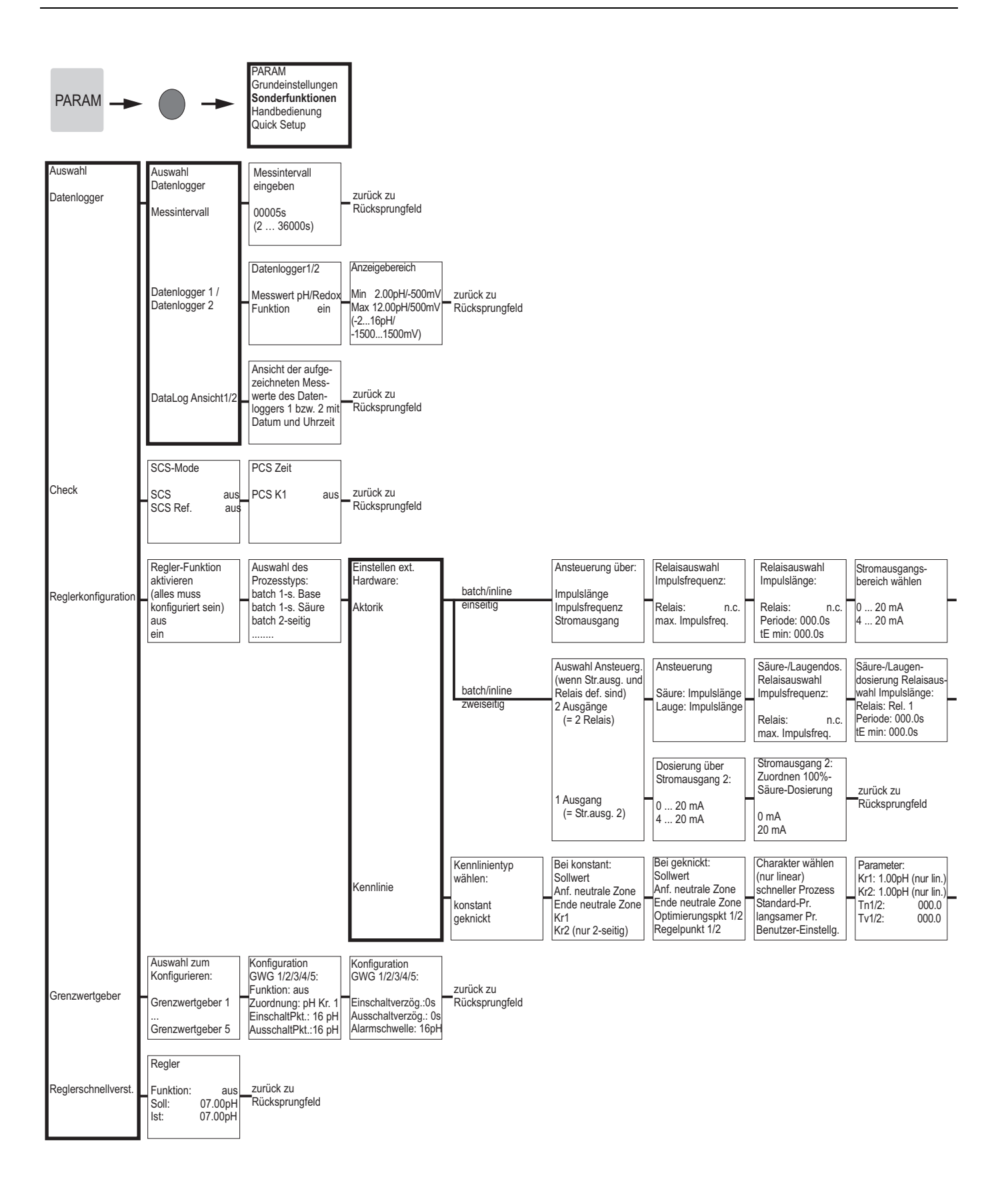

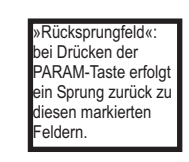

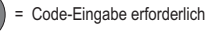

a0005009-de

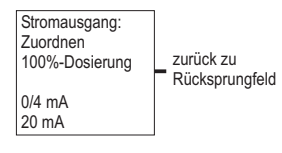

zurück zu Rücksprungfeld

| Reglersimulation aktivieren | Reglersin<br>Funktion<br>Soll: | ulation<br>auto<br>07.00pH |
|-----------------------------|--------------------------------|----------------------------|
| aus                         | lst:                           | 07.00pH                    |
| ein                         | y:                             | 000                        |

ion auto 7.00pH zurück zu .00pH Rücksprungfeld

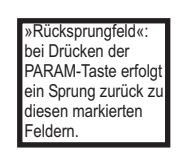

= Code-Eingabe erforderlich

a0005010-de

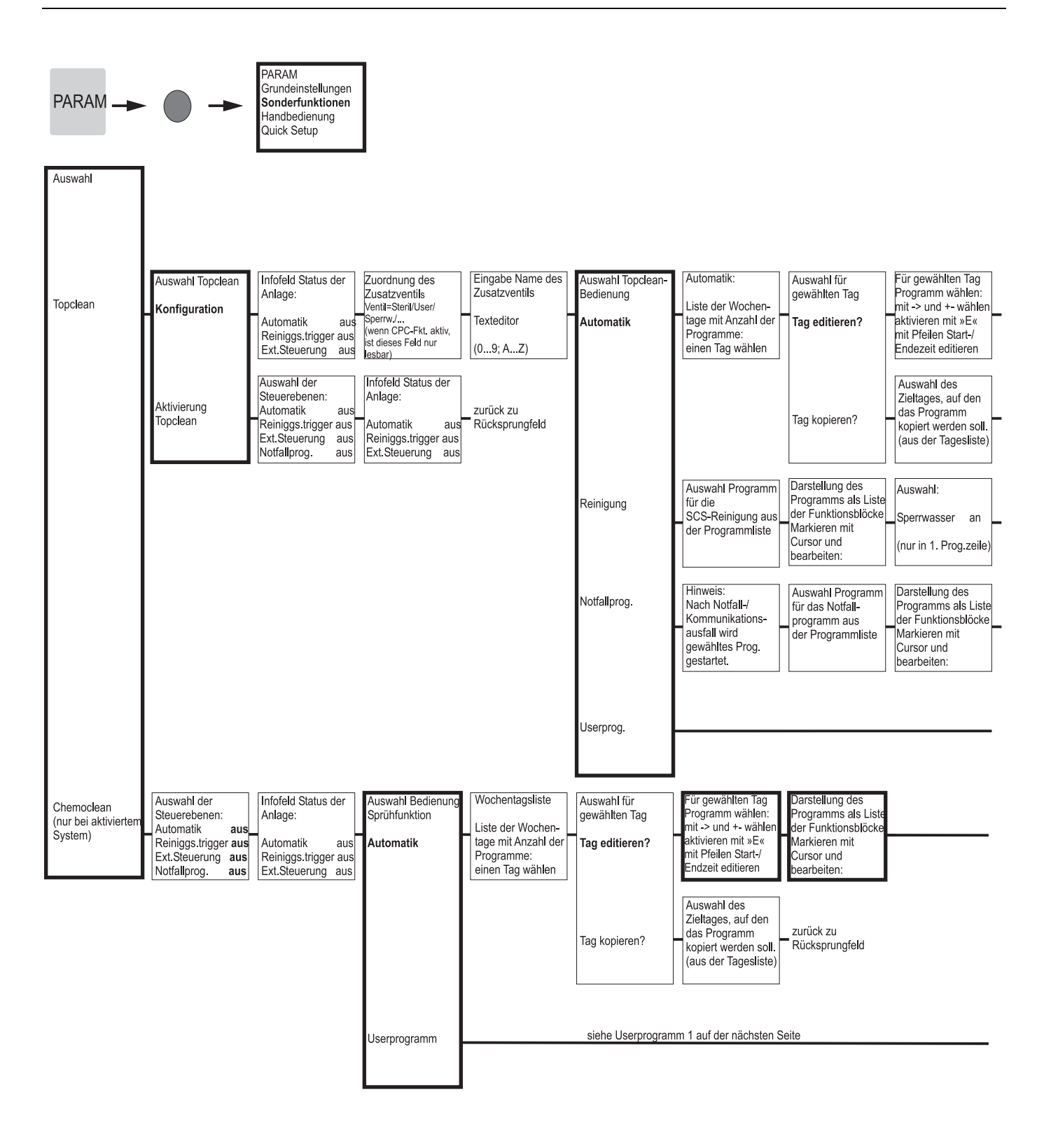

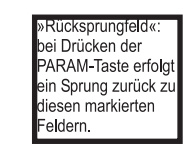

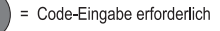

a0005024-de

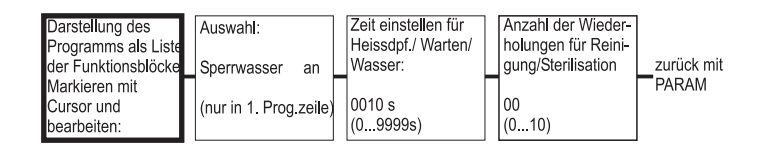

zurück zu Rücksprungfeld

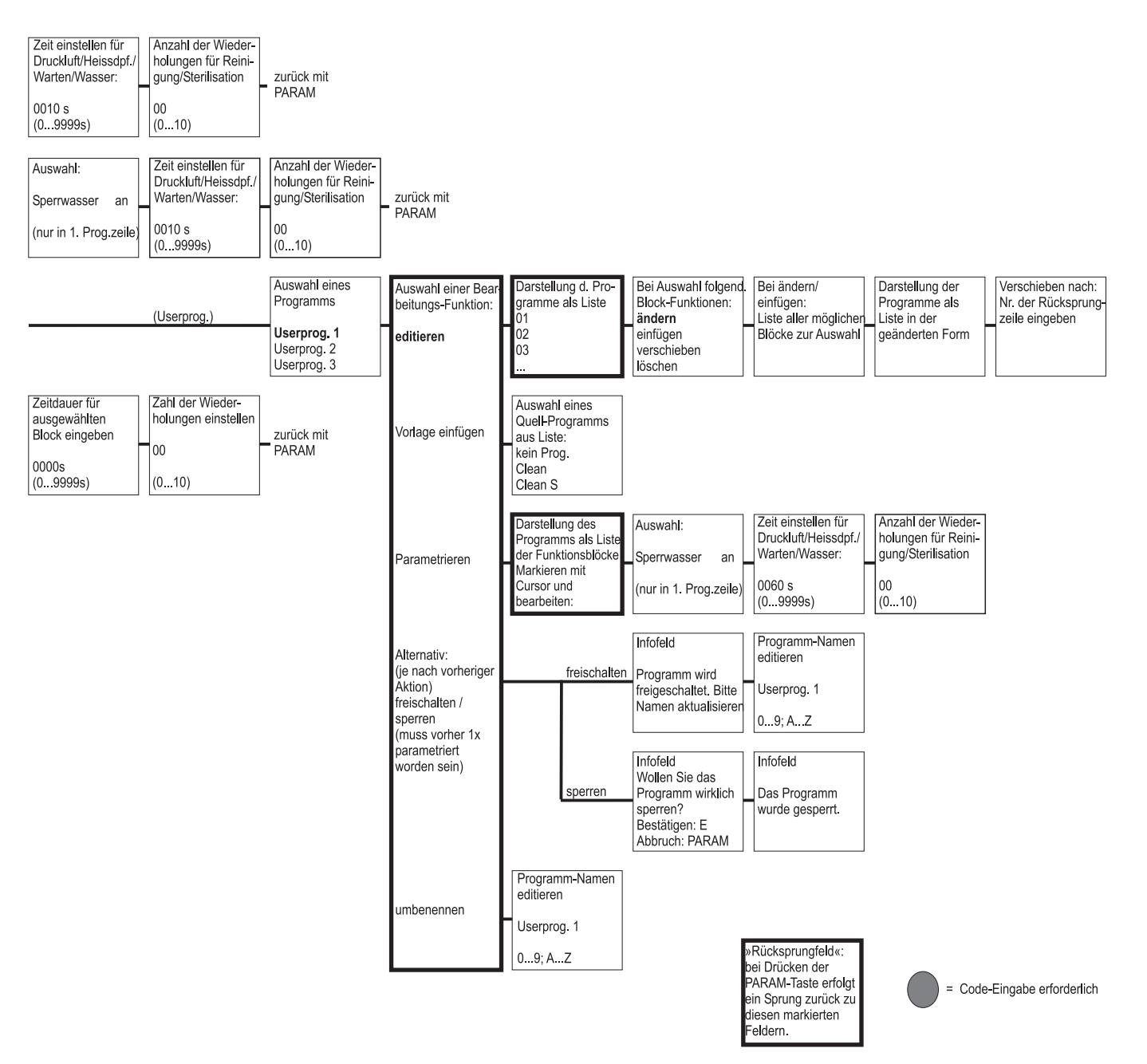

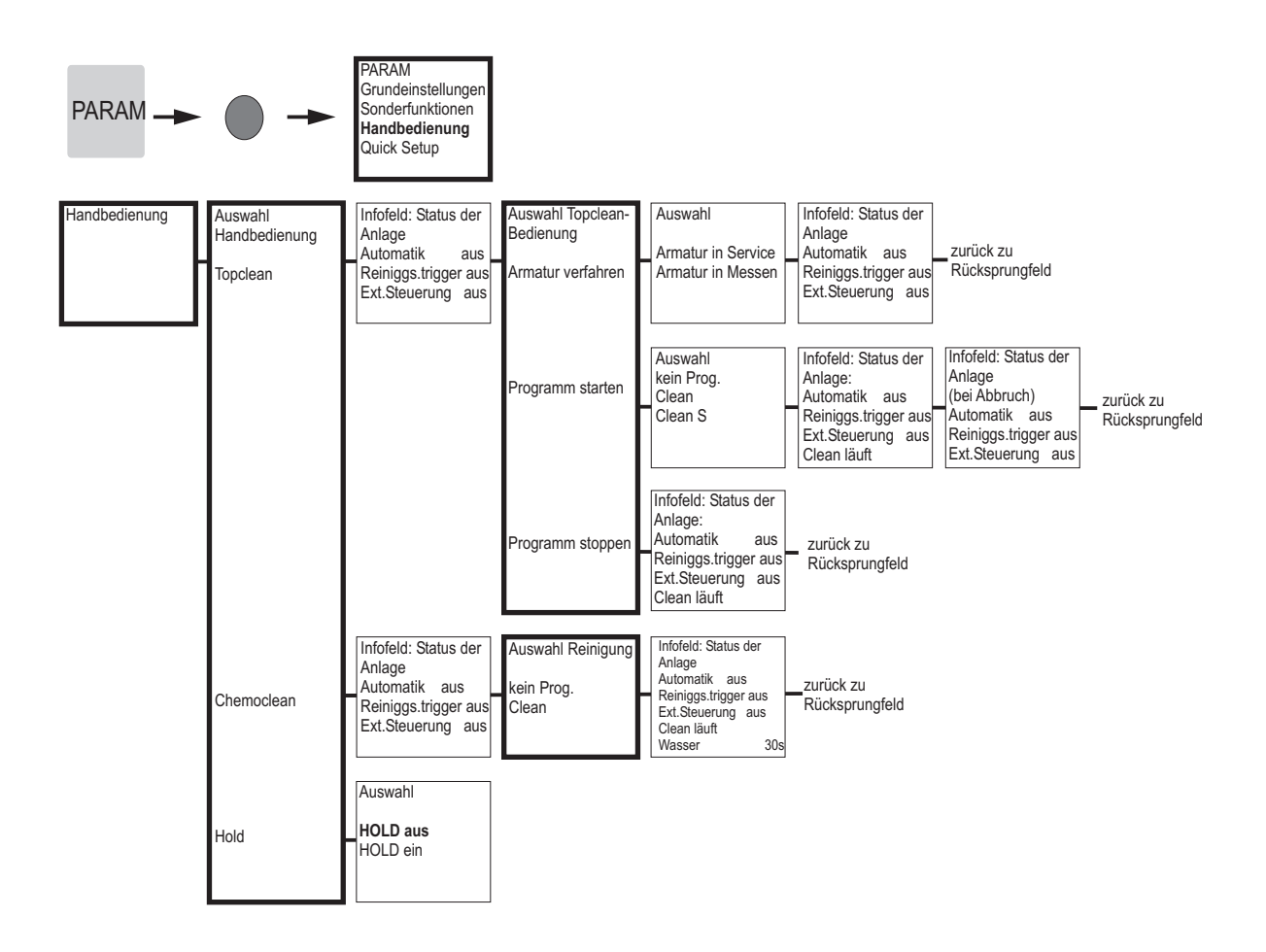

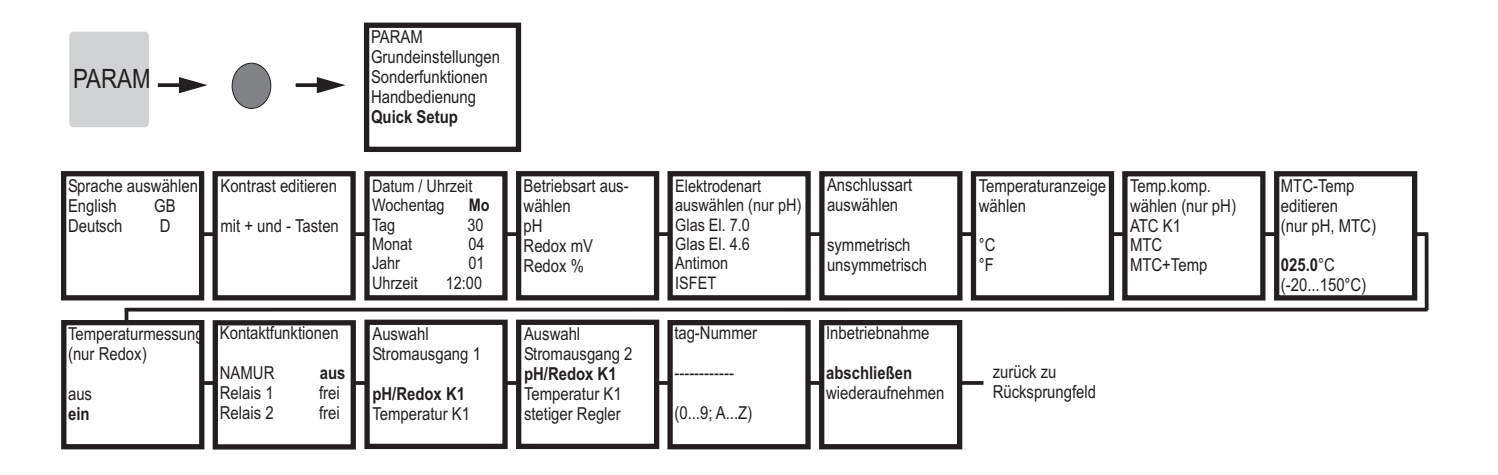

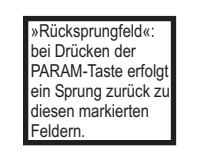

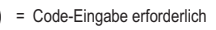

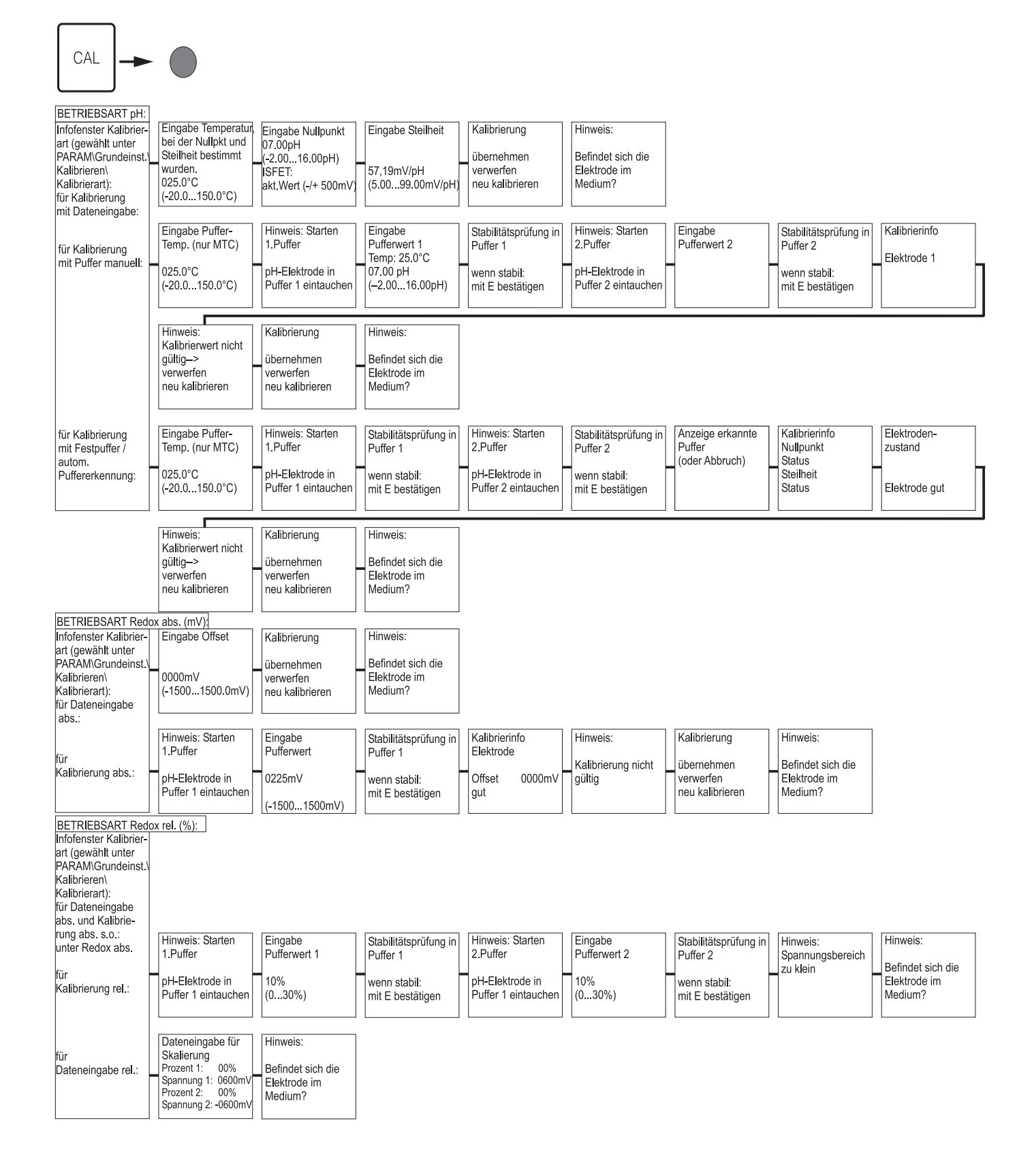

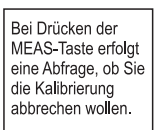

= Code-Eingabe erforderlich

a0005017-de

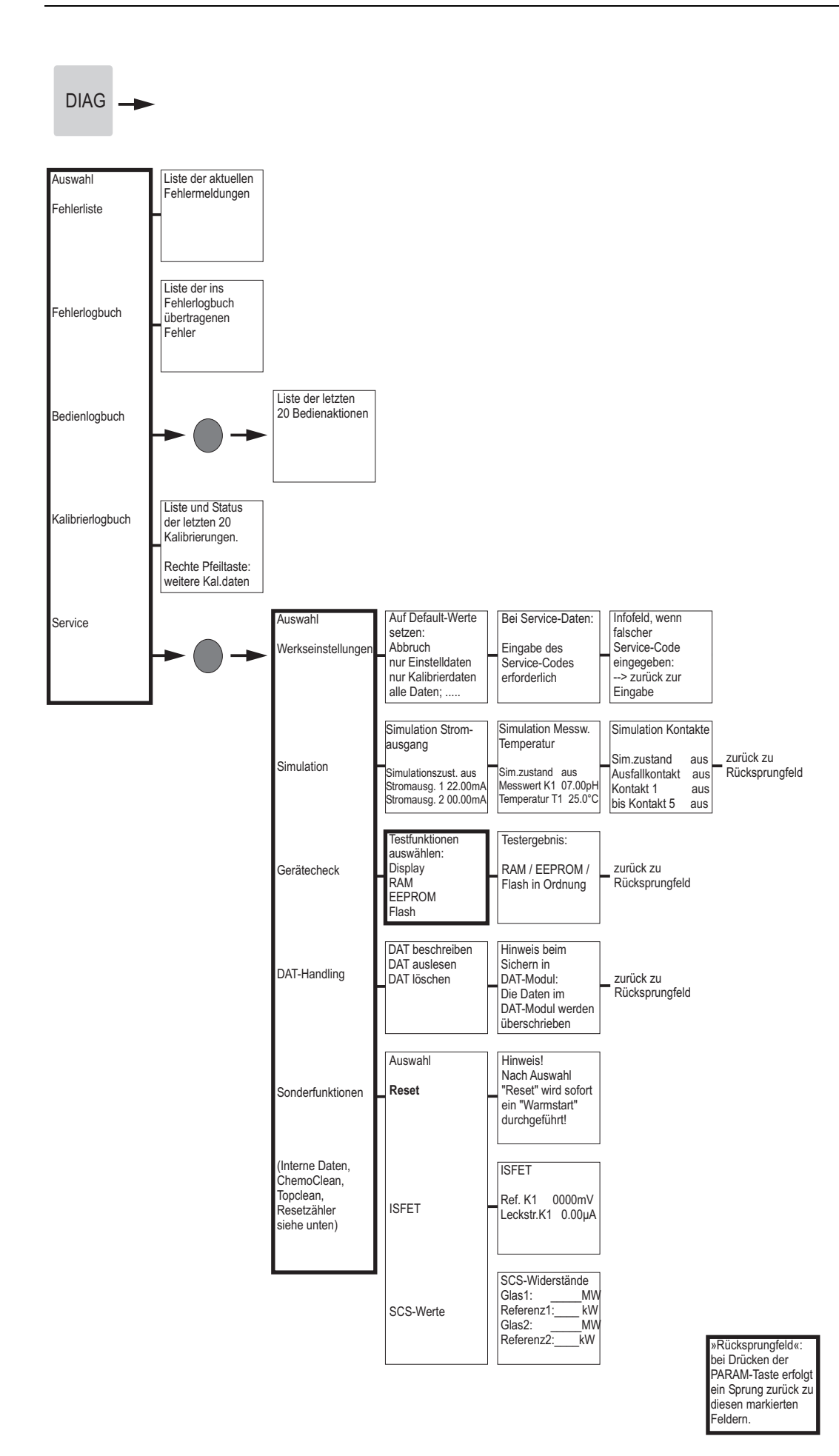

= Code-Eingabe erforderlich

DIAG Auswahl (Werks-. einstellungen, Simulation, Gerätecheck Reset s.o.) Bestellcode Controller: Grundbaugruppe: Relais: Transmitter: Seriennummer Mycom: Mycom: SW-Version: ----SW-Version: 1.0 SW-Version: ----SW-Version: ----Interne Daten -----CPM 153-HW-Version: HW-Version: ----HW-Version: HW-Version: ----12A34B56C78 Seriennr.: Seriennr.: Seriennr.: Seriennr. 0...9; A...Z Card-ID: MC3 Card-ID: Card-ID: Card-ID: 0...9; A...Z CPC: Topclean Seriennummer CPG: Bestellcode: SW-Version: ---zurück zu HW-Version: ----CPC30--Rücksprungfeld 12A34B56C78 Seriennr .: Card-ID: 0...9; A...Z 0...9; A...Z Infofeld: Status der Status der Anlage Hinweis: Auswahl Mit E-Taste wird laufendes Programm externen Eingänge Start Userprog. 3 Automatik aus zurück zu Ext. Eingänge Topclean unterbrochen! Rücksprungfeld Auto-Stop ein Reiniggstrigger aus Ext.Steuerung aus Weiter: E Abbruch: PARAM Arm. Wartung ein Infofeld: Status der Auswahl Mechanik: ausgewählten Ventil-Funktion Armatur Mechanik Reiniger Sperrwasser Status der Anlage Auswahl Test Infofeld: Status der Hinweis: externen Eingänge Start Userprog. 3 Mit E-Taste wird Chemoclean Ext. Eingänge zurück zu laufendes Progran Automatik aus (nur wenn aktiviert) Reiniggstrigger aus unterbrochen! Auto-Stop ein Rücksprungfeld Weiter: E Ext.Steuerung aus Abbruch: PARAM Arm. Wartung ein Infofeld: Status der Auswahl Mechanik Anlage Automatik aus Wasser Reiniggstrigger aus Ext.Steuerung aus Einzelanweisung Wasser 10 s Mechanik Reiniger Wasser mit Reinige Resetzähler (nur durch Watchdog Zahl der Schreibzugriffe auf EEPROM Werksfunktion ausgelöst) 0 хх

| »Rücksprungfeld«:    | I |
|----------------------|---|
| bei Drücken der      | ł |
| PARAM-Taste erfolgt  |   |
| ein Sprung zurück zu | ł |
| diesen markierten    | ł |
| Feldern.             |   |

= Code-Eingabe erforderlich

a0005026-de

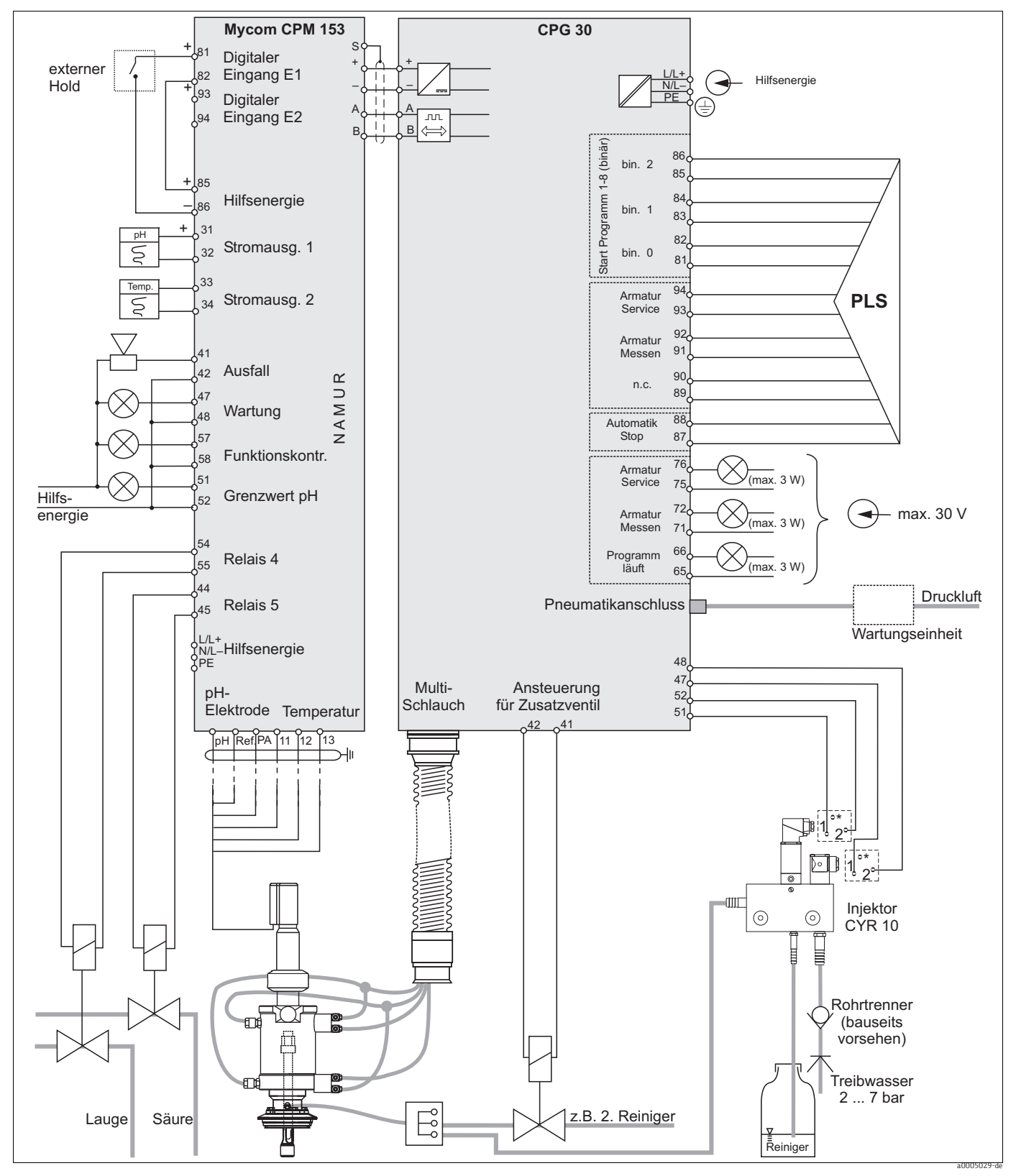

13.2 Anschlussbeispiele

Abb. 60: Anschlussbeispiel, zweiseitige Neutralisation, Grenzwert pH, NAMUR-Kontaktbelegung, pH und Temperatur auf Stromausgängen, Zusatzventil, externe Steuerung über PLS, Statusanzeige Armatur

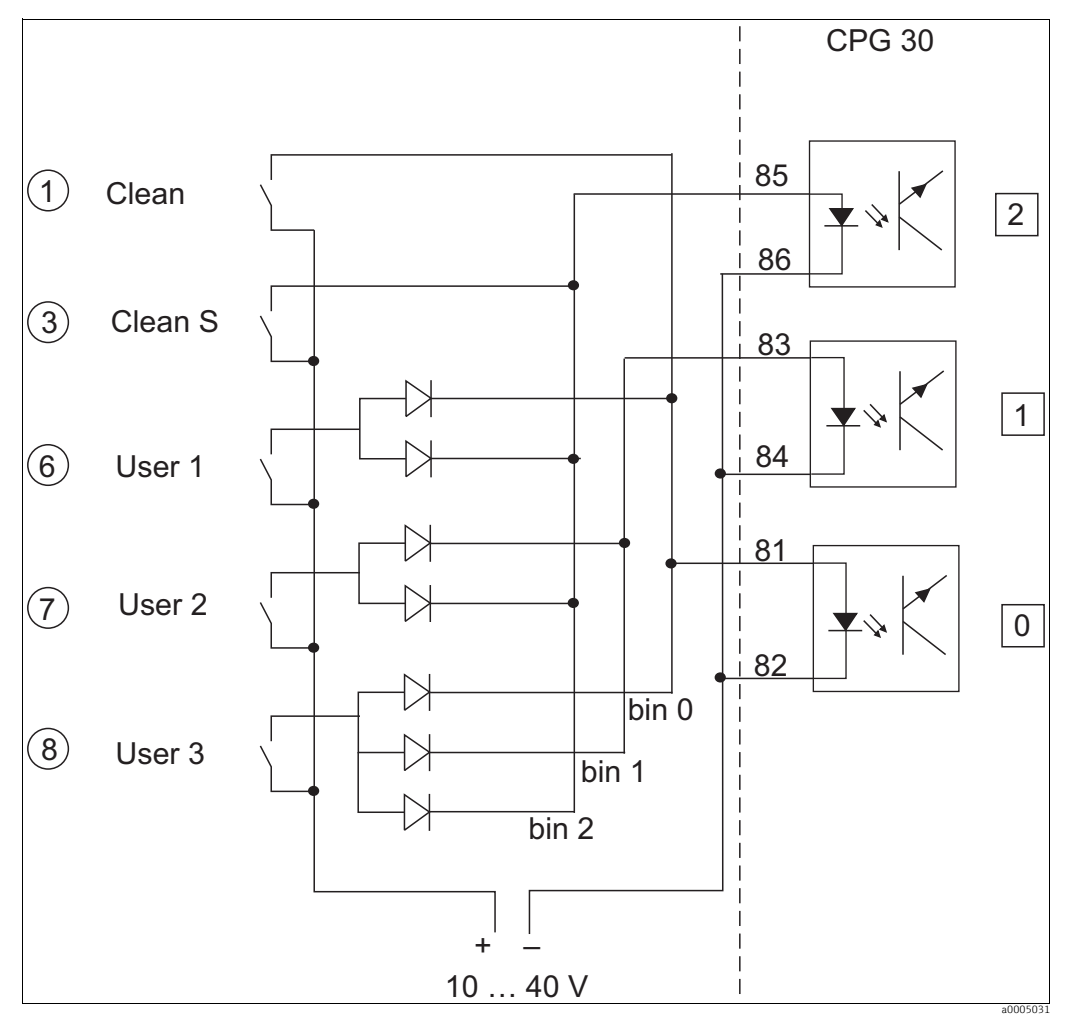

#### 13.3 Verdrahtungsbeispiel für externen Programmstart

Abb. 61: Stromlaufplan für die externe Ansteuerung der Reinigungs- und Kalibrierprogramme

1-8 Taster zum Start der Reinigungsprogramme 81-86 Anschlussklemmen für Programmstart

0/1/2 Binäre Eingänge der Steuereinheit CPG30

10-40V z. B. über Hilfsenergieeingang des Mycom S CPM153, Klemmen 85/86 (15 V) Dioden 1N4007

3 mA pro Optokopplereingang

#### Puffertabellen 13.4

Folgende Puffertabellen sind im Mycom S CPM153 hinterlegt.

| $ \begin{array}{ c c c c c c c c c c c c c c c c c c c$                                                                                                    | 8,64<br>10.37 | 7,02 | 4,00 | 2,01 | 95 |          | 8,83 | 6,89 | 4,23 | 1,81 | 95 |         | 9,86  | 8,83 | 7,02 | 4.00 | 20<br>7 0 0                                                                                 | ļ      | 8,77 | 7,12     | 4,35 | 2,00<br>2,00 |         | 0,89    | 8,81 | 6,81 | 4,82 | 1,13 | 95 |         |
|----------------------------------------------------------------------------------------------------|---------------|------|------|------|----|----------|------|------|------|------|----|---------|-------|------|------|------|---------------------------------------------------------------------------------------------|--------|------|----------|------|--------------|---------|---------|------|------|------|------|----|---------|
| $ \begin{array}{ c c c c c c c c c c c c c c c c c c c$                                                                                                    | 8,64<br>10,48 | 7,00 | 4,00 | 2,01 | 06 |          | 8,85 | 6,88 | 4,20 | 1,80 | 90 |         | 9,93  | 8,85 | 7,00 | 4,00 | 0 60 c                                                                                      | č      | 8,79 | 7,09     | 4,30 | 90<br>2,00   |         | 0,99 1  | 8,82 | 6,80 | 4,79 | 1,13 | 06 |         |
| $ \begin{array}{ c c c c c c c c c c c c c c c c c c c$                                                                                                    | 8,65<br>10,59 | 6,98 | 4,00 | 2,01 | 85 |          | 8,87 | 6,87 | 4,18 | 1,79 | 85 |         | 10,00 | 8,87 | 6,98 | 4.00 | 0<br>0<br>0<br>0                                                                            | ļ      | 8,81 | 7,06     | 4,26 | 2,00         |         | 11,09 1 | 8,83 | 6,79 | 4,77 | 1,12 | 85 |         |
| $ \begin{array}{ c c c c c c c c c c c c c c c c c c c$                                                                                                    | 8,66<br>10,70 | 6,97 | 4,00 | 2,01 | 80 |          | 8,89 | 6,86 | 4,16 | 1,77 | 80 |         | 10,06 | 8,89 | 6,97 | 4.00 | 000                                                                                         | 0      | 8,83 | 7,04     | 4,22 | 2,00         |         | 11,19   | 8,85 | 6,78 | 4,75 | 1,12 | 80 |         |
| $ \begin{array}{ c c c c c c c c c c c c c c c c c c c$                                                                                                    | 8,68<br>10,80 | 6,96 | 4,00 | 2,01 | 75 |          | 8,91 | 6,86 | 4,14 | 1,76 | 75 |         | 10,12 | 8,91 | 6,96 | 4,00 | C/<br>F/ C                                                                                  | 1      | 8,85 | 7,02     | 4,19 | 2,00         |         | 11,31   | 8,86 | 6,77 | 4,73 | 1,11 | 75 |         |
| $ \begin{array}{ c c c c c c c c c c c c c c c c c c c$                                                                                                    | 8,70<br>10,90 | 6,96 | 4,00 | 2,01 | 20 |          | 8,93 | 6,85 | 4,12 | 1,74 | 70 |         | 10,19 | 8,93 | 6,96 | 4.00 | 0/ 0                                                                                        | Ĭ      | 8,88 | 7,00     | 4,16 | 1,99         |         | 11,43   | 8,88 | 6,76 | 4,72 | 1,11 | 70 |         |
| $ \begin{array}{ c c c c c c c c c c c c c c c c c c c$                                                                                                    | 8,72<br>10,97 | 6,96 | 4,00 | 2,00 | 65 |          | 8,94 | 6,85 | 4,11 | 1,74 | 65 |         | 10,21 | 8,95 | 6,96 | 4.00 | C0 C                                                                                        | ļ      | 8,90 | 6,99     | 4,13 | 00<br>1,99   |         | 11,56   | 8,90 | 6,76 | 4,71 | 1,11 | 65 |         |
| $ \begin{array}{ c c c c c c c c c c c c c c c c c c c$                                                                                                    | 8,73<br>11,04 | 6,96 | 4,00 | 2,00 | 60 |          | 8,96 | 6,84 | 4,10 | 1,73 | 60 |         | 10,23 | 8,96 | 6,96 | 4.00 | 00 0                                                                                        | Ċ      | 8,93 | 6,98     | 4,10 | 60<br>1,98   |         | 11,69   | 8,92 | 6,76 | 4,70 | 1,11 | 60 |         |
| $ \begin{array}{ c c c c c c c c c c c c c c c c c c c$                                                                                                    | 8,76<br>11,19 | 6,95 | 4,00 | 2,00 | 55 |          | 8,99 | 6,84 | 4,08 | 1,72 | 55 |         | 10,35 | 8,99 | 6,95 | 4.00 | 00 0                                                                                        | ł      | 8,96 | 6,98     | 4,08 | 1,98         |         | 11,79   | 8,96 | 6,76 | 4,69 | 1,11 | 55 |         |
| $ \begin{array}{ c c c c c c c c c c c c c c c c c c c$                                                                                                    | 8,79<br>11,33 | 6,95 | 4,00 | 2,00 | 50 |          | 9,01 | 6,83 | 4,06 | 1,71 | 50 |         | 10,48 | 9,01 | 6,95 | 4.00 |                                                                                             | (<br>1 | 8,99 | 6,97     | 4,06 | 1,98         |         | 11,98   | 9,00 | 6,76 | 4,68 | 1,11 | 50 |         |
| $ \begin{array}{ c c c c c c c c c c c c c c c c c c c$                                                                                                    | 8,82<br>11,44 | 6,95 | 4,01 | 2,00 | 45 |          | 9,04 | 6,83 | 4,04 | 1,70 | 45 |         | 10,56 | 9,04 | 6,95 | 4.01 | 00 c                                                                                        | ļ      | 9,03 | 6,97     | 4,04 | 45<br>1,98   |         | 12,09   | 9,04 | 6,76 | 4,67 | 1,10 | 45 |         |
| $ \begin{array}{ c c c c c c c c c c c c c c c c c c c$                                                                                                    | 8,85<br>11,54 | 6,95 | 4,01 | 2,00 | 40 |          | 9,07 | 6,84 | 4,03 | 1,70 | 40 |         | 10,64 | 9,07 | 6,95 | 4.01 | 04<br>00<br>00<br>00                                                                        | •      | 9,06 | 6,97     | 4,03 | 1,98         |         | 12,29   | 9,09 | 6,76 | 4,66 | 1,10 | 40 |         |
| $ \begin{array}{ c c c c c c c c c c c c c c c c c c c$                                                                                                    | 8,88<br>11,67 | 6,96 | 4,01 | 2,00 | 35 |          | 9,10 | 6,84 | 4,02 | 1,69 | 35 |         | 10,72 | 9,10 | 6,96 | 4.01 | C<br>C<br>C<br>C<br>C<br>C<br>C<br>C<br>C<br>C<br>C<br>C<br>C<br>C<br>C<br>C<br>C<br>C<br>C | 1      | 9,11 | 6,98     | 4,02 | 35<br>1,99   |         | 12,45   | 9,13 | 6,77 | 4,65 | 1,10 | 35 |         |
| 10         15         20         25           91         0.09         1,09         1,09           86         4,66         4,65         4,65           87         9,32         9,27         9,23           87         9,32         9,27         9,23           87         13,16         12,96         12,75           91         2,00         2,00         2,00           91         2,00         2,00         2,00           91         2,00         2,00         2,00           91         2,00         2,00         2,00           91         2,00         2,00         2,00           91         2,00         2,00         2,00           91         2,00         2,00         2,00           92         9,22         9,18         1,68           93         9,22         9,218         9,22           93         9,22         9,18         6,86           93         9,22         9,18         6,86           93         9,22         9,18         6,86           93         9,22         9,18         6,86           93         9,22                                                                                                    | 8,91<br>11,72 | 6,98 | 4,01 | 2,00 | 30 |          | 9,14 | 6,85 | 4,01 | 1,69 | 30 |         | 10,81 | 9,14 | 6,98 | 4.01 | 0000                                                                                        | •      | 9,16 | 6,99     | 4,01 | 30<br>1,99   |         | 12,61   | 9,18 | 6,78 | 4,65 | 1,10 | 30 |         |
| $\begin{array}{ c c c c c c c c c c c c c c c c c c c$                                                                                                    | 8,95<br>11,88 | 6,98 | 4,01 | 2,00 | 25 |          | 9,18 | 6,86 | 4,01 | 1,68 | 25 |         | 10,90 | 9,18 | 6,98 | 4.01 | C7 C                                                                                        | •      | 9,21 | 7,00     | 4,01 | 2,00         |         | 12,75   | 9,23 | 6,79 | 4,65 | 1,09 | 25 |         |
| $\begin{array}{ c c c c c c c c c c c c c c c c c c c$                                                                                                    | 9,00<br>12,00 | 7,00 | 4,00 | 2,00 | 20 |          | 9,22 | 6,88 | 4,00 | 1,68 | 20 |         | 11,00 | 9,22 | 7,00 | 4,00 |                                                                                             | Ċ      | 9,26 | 7,02     | 4,00 | 2,00         |         | 12,96   | 9,27 | 6,80 | 4,65 | 1,09 | 20 |         |
|                                                                                                    | 9,05<br>12,10 | 7,02 | 4,01 | 2,00 | 15 |          | 9,27 | 6,90 | 4,00 | 1,67 | 15 |         | 11,10 | 9,28 | 7,02 | 4.01 |                                                                                             | •      | 9,32 | 7,04     | 4,00 | 2,00         |         | 13,16   | 9,32 | 6,82 | 4,66 | 1,09 | 15 |         |
|                                                                                                    | 9,11<br>12,26 | 7,05 | 4,02 | 2,01 | 10 | _        | 9,33 | 6,92 | 4,00 | 1,67 | 10 | Q       | 11,20 | 9,33 | 7,05 | 4.02 | 01 0                                                                                        | •      | 9,38 | 7,06     | 4,00 | 2,01         |         | 13,37   | 9,37 | 6,84 | 4,66 | 1,09 | 10 |         |
| 267<br>5<br>6,87<br>6,87<br>6,87<br>9,43<br>9,43<br>9,43<br>9,445<br>9,445<br>9,445<br>11,32<br>11,32<br>11,32<br>9,39<br>9,39<br>9,39<br>9,39<br>9,39<br>9,39<br>9,39<br>11,67<br>11,32<br>11,68<br>11,08<br>11,08<br>1 | 9,16<br>12,41 | 7,07 | 4,04 | 2,01 | 5  | + Riedel | 9,39 | 6,95 | 4,01 | 1,67 | 5  | N 1926( | 11,32 | 9,40 | 7,07 | 4,04 | 0 C C                                                                                       | ľ      | 9,45 | 7,09     | 4,01 | с<br>2,02    |         | 13,63   | 9,43 | 6,87 | 4,67 | 1,08 | 5  | 267     |
| $\begin{array}{c c c c c c c c c c c c c c c c c c c $                                                                                                    | 9,24<br>12,58 | 7,13 | 4,05 | 2,01 | 0  | Merck ⊦  | 9,46 | 6,98 | 4,01 | 1,67 | 0  | NBS/DI  | 11,45 | 9,46 | 7,13 | 4.05 | 0<br>0<br>0                                                                                 | E+H    | 9,52 | 7,12     | 4,01 | 0<br>2,03    | Mettler | 13,95   | 9,48 | 6,89 | 4,67 | 1,08 | 0  | DIN 192 |
|                                                                                                    |               |      |      | Hd   | ပံ |          |      |      |      | Нd   | ပ  | _       |       |      | 1    | 2    | ۽ ر                                                                                         | (      |      | <i>.</i> |      | JE           | _       |         |      |      |      | Hd   | ပ  | _       |

a0004718

# Stichwortverzeichnis

# Α

| Alarm                           | 71   |
|---------------------------------|------|
| Anforderungen an das Personal   | 4    |
| Anschluss                       |      |
| Analoge Sensoren                | 21   |
| Digitale Sensoren               | 25   |
| Externe Ausgänge Steuereinheit  | 30   |
| Externe Eingänge                | 31   |
| Externe Eingänge Steuereinheit  | 30   |
| Induktive Endlagenschalter      | 33   |
| Injektor CYR10                  | 20   |
| Kommunikationsverbindung        | 18   |
| Relais                          | 28   |
| Spannungsversorgung             | 18   |
| Stromausgänge                   | 27   |
| Übersicht                       | 15   |
| Zusatzventil                    | 32   |
| Anschlussbeispiele              | 168  |
| Anschlusskontrolle              | 37   |
| Ansteuerung Reinigungsprogramme | 90   |
| Anzeige                         | , 62 |
| Arbeitssicherheit               | 4    |
| Austausch Gerätesicherung       | 142  |
|                                 |      |

#### В

| Bedienlogbuch 1              | .06 |
|------------------------------|-----|
| Bedienmatrix 1               | 55  |
| Bedienung                    | 49  |
| Bestimmungsgemäße Verwendung | . 4 |
| Betriebssicherheit           | . 4 |

# С

| Check        | 80  |
|--------------|-----|
| Chemoclean 1 | .00 |
| Code         | 63  |
| Codes        | 52  |

# D

| Datenlogger            | 79       |
|------------------------|----------|
| DAT-Modul              | 110      |
| Diagnose               | 106, 122 |
| Diagnosecode           | 122      |
| Differenzleitfähigkeit | 92       |
| Druckluft              | 8        |

| E                  |     |
|--------------------|-----|
| Editortypen        | 53  |
| Einbau             |     |
| Hinweise           | 10  |
| Mastmontage        | 12  |
| Schalttafeleinbau  | 12  |
| Wandmontage        | 10  |
| Einbaubedingungen  |     |
| Abmessungen        | . 9 |
| Armatur            | . 9 |
| Einbauentfernungen | . 8 |
| Montagearten       | . 7 |

| Einbaukontrolle                | 14  |
|--------------------------------|-----|
| Elektrischer Anschluss         | 15  |
| Elektrodenanschluss            | 21  |
| Elektrofachkraft               | 15  |
| Entsorgung                     | 142 |
| Ersatzteile                    | 138 |
| Ersatzteilliste Injektor CYR10 | 141 |
| Ersatzteilliste Mycom          | 139 |
| Ersatzteilliste Steuereinheit  | 139 |
|                                |     |

# **F** Fehler

| remen                                  |   |     |     |      |
|----------------------------------------|---|-----|-----|------|
| Fehlermeldungen                        | 1 | 2   | 22, | 126  |
| Fehlersuche                            |   | • • |     | 122  |
| Gerätebedingte Fehler                  |   |     |     | 129  |
| Fehlerlogbuch                          | • | • • |     | 106  |
| Funktion der Tasten                    |   |     |     | . 49 |
| Funktionsübersicht Reinigungsprogramme |   |     |     | . 93 |

## G

| Gerätekonfiguration |
|---------------------|
| Gerätesicherung 142 |
| Grenzwertgeber      |
| Grundeinstellungen  |
| Alarm               |
| Anzeige             |
| Code                |
| Hold72              |
| Kalibrierung        |
| Kontakte            |
| Messgröße 61        |
| Stromausgänge 64    |
| Temperatur          |

## Η

| Handbedienung | 104  |
|---------------|------|
| Hilfsenergie  | 150  |
| Hold          | . 72 |

| 1                      |
|------------------------|
| Impulsfrequenz         |
| Impulslänge            |
| Inbetriebnahme         |
| Digitale Sensoren      |
| Einschalten55          |
| ISFET Sensoren 54      |
| Innenansicht Mycom 138 |
|                        |

#### К

| Kalibriereinstellungen |     |
|------------------------|-----|
| рН                     | 74  |
| Redox                  | 77  |
| Kalibrierlogbuch       | 106 |
| Kalibrierung           | 114 |
| рН 2                   | 115 |
| Redox                  | 117 |
| Kalibrierung pH        |     |

| Automatische Puffererkennung       11         Dateneingabe manuell       11         Festpuffer       11         Puffer manuell       11         Kalibrierung Bedox       11                                                                                                    | 5<br>5<br>5<br>5      |
|----------------------------------------------------------------------------------------------------|-----------------------|
| Absolut       11         Dateneingabe absolut       11         Dateneingabe relativ       11         relativ       12         Konfiguration       6         Konfiguration Reinigungsprogramme       9         Konstruktiver Aufbau       15                                                 | 8790152               |
| Kontakte       6         Kontrolle       1         Einbau       1         Elektrischer Anschluss       3         Installation und Funktion       5         Medienanschluss       4                                                                                                    | b<br>47<br>48         |
| L<br>Leistungsmerkmale                                                                                                    | 1<br>6                |
| M         Mastmontage.       1         Medienanschluss       3         Druckluft.       3         Messeinrichtung       3         Messgröße       6         Messwertanzeigen.       5         Montage       5                                                                               | 2<br>8<br>7<br>1<br>7 |
| <b>N</b><br>NAMUR                                                                                                    | 9                     |
| PPCS.8pH/ISFET Umstellung2Pneumatik Steuereinheit14Process Check System8Produktidentifizierung9Programmabläufe9Prozessfehler12Puffertabellen16                                                                                                    | 13015469              |
| <b>Q</b><br>Quick Setup                                                                                                    | 6                     |
| R         Regelung         Aktorik       8         Einseitig       8         Impulsfrequenz       8         Impulslänge       8         Kennlinie       8         Zweiseitig       8         Reglerkonfiguration       8         Reglerschnellverstellung       9         Reinigung       9 | 22224220              |

Messumformer..... 133

| Sensor                         |
|--------------------------------|
| Ablaufe                        |
| Auswahl                        |
| Funktionsübersicht             |
| Konfiguration95                |
| Parametrierbeispiel            |
| Reparatur                      |
| Rucksendung 4, 142             |
| S                              |
| Schalttafeleinbau              |
| Schnelleinstieg                |
| SCS                            |
| Sensor Check System            |
| Sensoranschluss                |
| Digitale Sensoren 106          |
| Serviceschalter 50             |
| Sofortinbetriebnahme           |
| Sonderfunktionen               |
| Check                          |
| Chemoclean                     |
| Datenlogger                    |
| Grenzwertgeber                 |
| Reglerschneltverstellung       |
| Topclean 90                    |
| Sperrwasser                    |
| Spülwasser                     |
| Steuereinheit                  |
| Pneumatik 140                  |
| Störungsbehebung 122           |
| Störungsverhalten Ausgänge 131 |
| Stromausgange                  |
| Koalerung                      |
| Systemiener 122                |
| Т                              |
| Tastenfunktion                 |
| Technische Daten 147, 150–152  |
| Temperaturkompensation         |
| Mediumstemperatur              |
| Typenschild                    |
| U                              |
| Umstellung pH/ISFET            |
|                                |
| V                              |
| Verdrahtung                    |
| Externer Programmstart         |
| v et wettautig                 |
| W                              |
| Wandmontage                    |
| Warenannahme                   |
| Wartung 133                    |
| Anschlüsse                     |

Armatur ..... 136

| Digitale Sensoren135Flüssig-KCl-Versorgung135Gesamtmessstelle133Injektor CYR10137Kabel136 |
|-------------------------------------------------------------------------------------------|
| Steuereinheit                                                                             |
| Versorgungsleitungen 136                                                                  |
| Z<br>Zortifikato 6                                                                        |
|                                                                                           |
| Zubehör 143                                                                               |
| Kabel                                                                                     |
| Montage im Freien                                                                         |
| Schalttafeleinbau                                                                         |
| Sensoren                                                                                  |
| Verbindungsdosen                                                                          |
| Zugriffsberechtigung                                                                      |
| Zugriffscode                                                                              |
| Zulassungen                                                                               |

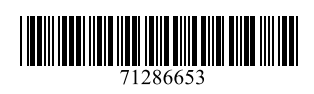

www.addresses.endress.com

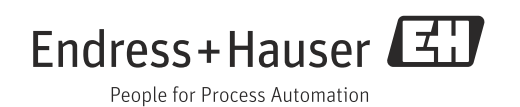